# **VIPA System SLIO**

# CPU | 015-CEFNR00 | Manual

HB300 | CPU | 015-CEFNR00 | GB | 16-03 SPEED7 CPU 015N

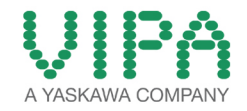

VIPA GmbH Ohmstr. 4 91074 Herzogenaurach Telephone: 09132-744-0 Fax: 09132-744-1864 Email: info@vipa.com Internet: www.vipa.com

# **Table of contents**

| 1 | General                                             | . 7      |
|---|-----------------------------------------------------|----------|
|   | 1.1 Copyright © VIPA GmbH                           | . 7      |
|   | 1.2 About this manual                               | . 8      |
|   | 1.3 Safety information                              | . 9      |
| 2 | Basics and mounting                                 | 11       |
|   | 2.1 Safety information for users                    | 11       |
|   | 2.2 System conception                               | 12       |
|   | 2.2.1 Overview                                      | 12       |
|   | 2.2.2 Components                                    | 12       |
|   | 2.2.3 Accessories                                   | 14       |
|   | 2.3 Dimensions                                      | 15       |
|   | 2.4 Mounting                                        | 17       |
|   | 2.4.1 Mounting CPU 01x                              | 17       |
|   | 2.5 Wiring                                          | 19       |
|   | 2.5.1 Wiring CPU 01x                                | 19       |
|   | 2.5.2 Wiring periphery modules                      | 22       |
|   | 2.5.5 Willing power modules                         | 24       |
|   | 2.6 1 Demounting CPU 01x                            | 20<br>28 |
|   | 2.6.2 Demounting periphery modules                  | 20       |
|   | 2.7 Trouble shooting - I EDs                        | 31       |
|   | 2.8 Installation guidelines                         | 32       |
|   | 2.9 General data                                    | 35       |
| 3 | Hardware description                                | 37       |
| - | 3.1 Properties                                      | 37       |
|   | 3.2 Structure                                       | 38       |
|   | 3.2.1 Basic CPU                                     | 38       |
|   | 3.2.2 Interfaces                                    | 39       |
|   | 3.2.3 Memory management                             | 41       |
|   | 3.2.4 Slot for storage media                        | 42       |
|   | 3.2.5 Buffering mechanisms                          | 42       |
|   | 3.2.6 Operating mode switch                         | 42       |
|   | 3.2.7 LEDs                                          | 43       |
|   | 3.3 Technical data                                  | 45       |
| 4 | Deployment CPU 015                                  | 54       |
|   | 4.1 Assembly                                        | 54       |
|   | 4.2 Start-up behavior                               | 54       |
|   | 4.3 Addressing                                      | 54       |
|   | 4.3.1 Overview                                      | 54       |
|   | 4.3.2 Addressing backplane bus periphery            | 54<br>56 |
|   | 4.4 Hardware Configuration 1/0 modules              | 50       |
|   | 4.6 Hardware configuration - Ethernet PC/OP channel | 57       |
|   | 4.7 Hardware configuration communication            | 60       |
|   | 4.8 Setting CPU parameters                          | 61       |
|   | 4.8.1 Parameter CPU                                 | 61       |
|   | 4.8.2 Parameter MPI interface                       | 67       |
|   |                                                     |          |

|   | 4.8.3 Parameter Ethernet                                     | 67  |
|---|--------------------------------------------------------------|-----|
|   | 4.9 Project transfer                                         | 67  |
|   | 4.9.1 Transfer via MPI                                       | 67  |
|   | 4.9.2 Transfer via Ethernet                                  | 69  |
|   | 4.9.3 Transfer via memory card                               | 70  |
|   | 4.10 Accessing the web server                                | 71  |
|   | 4.10.1 Access via the Ethernet PG/OP channel                 | 71  |
|   | 4.10.2 Structure of the web page                             | 71  |
|   | 4.10.3 Web page with selected CPU                            | 72  |
|   | 4.10.4 Web page with selected module                         | 75  |
|   | 4.11 Operating modes                                         | 75  |
|   | 4.11.1 Overview                                              | 75  |
|   | 4.11.2 Function security                                     | 76  |
|   | 4.12 Overall reset                                           | 77  |
|   | 4.12.1 Overall reset by means of the operating mode switch   | 77  |
|   | 4.12.2 Overall reset via SPEED7 Studio                       | 78  |
|   | 4.12.3 Actions after a memory reset                          | 78  |
|   | 4.13 Firmware update                                         | 79  |
|   | 4.14 Factory reset                                           | 81  |
|   | 4.15 Deployment storage media - VSD, VSC                     | 82  |
|   | 4.16 Extended know-how protection                            | 83  |
|   | 4.17 CMD - Auto commands                                     | 85  |
|   | 4.18 Control and monitoring of variables with test functions | 87  |
|   | 4.18.1 Test of the user program in the PLC simulator         | 87  |
|   | 4.18.2 Monitoring blocks in the editor                       | 87  |
|   | 4.18.3 Viewing and changing variables in watch tables        | 88  |
|   | 4.18.4 Recording of signals by logic analysis                | 88  |
|   | 4.19 VIPA specific diagnostic entries                        | 89  |
| 5 | Deployment PtP communication                                 | 149 |
|   | 5.1 Fast introduction                                        | 149 |
|   | 5.2 Principle of the data transfer                           | 150 |
|   | 5.3 Deployment of RS485 interface for PtP                    | 150 |
|   | 5.4 Parametrization                                          | 151 |
|   | 5.4.1 FC/SFC 216 - SER_CFG                                   | 151 |
|   | 5.5 Communication                                            | 154 |
|   | 5.5.1 Overview                                               | 154 |
|   | 5.5.2 FC/SFC 217 - SER_SND                                   | 155 |
|   | 5.5.3 FC/SFC 218 - SER_RCV                                   | 160 |
|   | 5.6 Protocols and procedures                                 | 162 |
|   | 5.7 Modbus - Function codes                                  | 166 |
| 6 | Deployment Ethernet communication - productive               | 172 |
| • | 6.1 Basics - Industrial Ethernet in automation               | 172 |
|   | 6.2 Basics - ISO/OSI reference model                         | 173 |
|   | 6.3 Basics - Terms                                           | 174 |
|   | 6.4 Basics - Protocols                                       | 175 |
|   | 6.5 Basics - IP address and subnet                           | 177 |
|   | 6.6 Basics - MAC address and TSAP                            | 178 |
|   | 6.7 Fast introduction                                        | 179 |
|   | 6.8 Commissioning and Initialization                         | 179 |
|   |                                                              |     |

7

| 6.9 Hardware configuration - CPU                            | 180      |
|-------------------------------------------------------------|----------|
| 6.10 Configure Siemens S7 connections                       | 181      |
| 6.11 Configure open communication                           | 186      |
| Option: Ethernet communication - EtherCAT                   | 189      |
| 7.1 Basics EtherCAT                                         | 189      |
| 7.1.1 General                                               | 189      |
| 7.1.2 EtherCAT State Machine                                | 190      |
| 7.1.3 CoE - CANopen over Ethernet                           | 192      |
| 7.2 Commissioning and start-up behavior                     | 193      |
| 7.2.1 Precondition                                          | 193      |
| 7.2.2 Assembly and commissioning                            | 193      |
| 7.2.3 Start-up behavior                                     | 193      |
| 7.3 Hardware configuration - CPU                            | 194      |
| 7.4 EtherCAT Diagnostics                                    | 196      |
| 7.4.1 Diagnostics via SPEED7 EtherCAT Manager               | 197      |
| 7.4.2 Diagnostics during runtime in the user program (OB 1  | ,        |
| SFB 52)                                                     | 197      |
| 7.4.3 Diagnostics via system status lists - SSL             | 209      |
| 7.4.4 Diagnostics via OB start information                  | 210      |
| 7.4.5 Diagnostics via diagnostics buffer CPU respectively   | 040      |
|                                                             | 210      |
| 7.4.6 Diagnostics via status LEDs                           | 210      |
| 7.5 Interrupt benaviour                                     | 211      |
| 7.5.1 Overview                                              | 211      |
| 7.5.2 Interrupt types                                       | 211      |
| 7.6 System characteristics                                  | 222      |
| 7.7 Firmware update                                         | 223      |
| 7.8 Accessing the object dictionary                         | 223      |
| 7.0.1 Overview                                              | 223      |
| Area                                                        | y<br>223 |
| 7.8.3 FB 53 - Write SDO - Write access to Object Dictionary | /        |
| Area                                                        | 227      |
| 7.9 Object dictionary                                       | 231      |
| 7.9.1 Object overview                                       | 231      |
| 7.9.2 CoE Communication Area Objects: 0x1000-0x1FFF         | 232      |
| 7.9.3 Generic Master Objects: 0x2000-0x20FF                 | 235      |
| 7.9.4 Distributed Clocks Objects: 0x2100-0x21FF             | 239      |
| 7.9.5 Slave specific objects                                | 239      |
| 7.9.6 CoE Device Area Objects: 0xF000-0xFFFF                | 244      |
| 7.10 Deployment SPEED7 EtherCAT Manager                     | 245      |
| 7.10.1 Overview                                             | 245      |
| 7.10.2 Automatic configuration of a slave system            | 247      |
| 7.10.3 Manual configuration of a slave system               | 248      |
| 7.10.4 Configuration - EC-Mastersystem                      | 248      |
| 7.10.5 Configuration - slave station                        | 255      |
| 7.10.6 Configuration - modules                              | 264      |
| 7.10.7 Diagnostics - EC-Mastersystem                        | 266      |
| 7.10.8 Diagnostics - slave station                          | 269      |
| 7.10.9 Grouping logic                                       | 272      |
|                                                             |          |

| <ul><li>7.10.10 EtherCAT State Machine</li><li>7.10.11 Firmware update - VIPA System SLIO IM</li></ul> | 276                                               |
|----------------------------------------------------------------------------------------------------|---------------------------------------------------|
| 053-1EC00                                                                                              | 277                                               |
| Option: Deployment - Isochronous                                                                       | 280                                               |
| 8.1 Process Image                                                                                      | 280                                               |
| 8.2 Isochronous                                                                                        | 281                                               |
| 8.3 Configuration                                                                                      | 284                                               |
| 8.3.1 Hardware configuration CPU                                                                       | 284                                               |
| 8.3.2 Activate isochronous                                                                             | 285                                               |
|                                                                                                    | <ul> <li>7.10.10 EtherCAT State Machine</li></ul> |

## 1 General

## 1.1 Copyright © VIPA GmbH

| 1.1 Copyright © VIP/           | A GMDH                                                                                                    |  |  |  |
|--------------------------------|----------------------------------------------------------------------------------------------------|--|--|--|
| All Rights Reserved            | This document contains proprietary information of VIPA and is not to be disclosed or used except in accordance with applicable agreements.                                                                                                    |  |  |  |
|                                | This material is protected by the copyright laws. It may not be repro-<br>duced, distributed, or altered in any fashion by any entity (either<br>internal or external to VIPA), except in accordance with applicable<br>agreements, contracts or licensing, without the express written con-<br>sent of VIPA and the business management owner of the material.                                                                                                    |  |  |  |
|                                | For permission to reproduce or distribute, please contact: VIPA,<br>Gesellschaft für Visualisierung und Prozessautomatisierung mbH<br>Ohmstraße 4, D-91074 Herzogenaurach, Germany                                                                                                    |  |  |  |
|                                | Tel.: +49 9132 744 -0                                                                                                    |  |  |  |
|                                | Fax.: +49 9132 744-1864                                                                                                    |  |  |  |
|                                | EMail: info@vipa.de                                                                                                    |  |  |  |
|                                | http://www.vipa.com                                                                                                    |  |  |  |
|                                | <ul> <li>Every effort has been made to ensure that the information contained in this document was complete and accurate at the time of publishing. Nevertheless, the authors retain the right to modify the information.</li> <li>This customer document describes all the hardware units and functions known at the present time. Descriptions may be included for units which are not present at the customer site. The exact scope of delivery is described in the respective purchase contract.</li> </ul> |  |  |  |
|                                |                                                                                                    |  |  |  |
| CE Conformity Declara-<br>tion | Hereby, VIPA GmbH declares that the products and systems are in compliance with the essential requirements and other relevant provisions. Conformity is indicated by the CE marking affixed to the product.                                                                                                    |  |  |  |
| Conformity Information         | For more information regarding CE marking and Declaration of Con<br>formity (DoC), please contact your local VIPA customer service<br>organization.                                                                                                    |  |  |  |

| Trademarks                  | VIPA, SLIO, System 100V, System 200V, System 300V, System 300S, System 400V, System 500S and Commander Compact are registered trademarks of VIPA Gesellschaft für Visualisierung und Prozessautomatisierung mbH.                                                                                                    |
|-----------------------------|----------------------------------------------------------------------------------------------------|
|                             | SPEED7 is a registered trademark of profichip GmbH.                                                                                                    |
|                             | SIMATIC, STEP, SINEC, TIA Portal, S7-300 and S7-400 are regis-<br>tered trademarks of Siemens AG.                                                                                                    |
|                             | Microsoft and Windows are registered trademarks of Microsoft Inc., USA.                                                                                                    |
|                             | Portable Document Format (PDF) and Postscript are registered trade-<br>marks of Adobe Systems, Inc.                                                                                                    |
|                             | All other trademarks, logos and service or product marks specified herein are owned by their respective companies.                                                                                                    |
| Information product support | Contact your local VIPA Customer Service Organization representa-<br>tive if you wish to report errors or questions regarding the contents of<br>this document. If you are unable to locate a customer service centre,<br>contact VIPA as follows:                                                                                                    |
|                             | VIPA GmbH, Ohmstraße 4, 91074 Herzogenaurach, Germany                                                                                                    |
|                             | Telefax: +49 9132 744-1204                                                                                                    |
|                             | EMail: documentation@vipa.de                                                                                                    |
| Technical support           | Contact your local VIPA Customer Service Organization representa-<br>tive if you encounter problems with the product or have questions<br>regarding the product. If you are unable to locate a customer service<br>centre, contact VIPA as follows:<br>VIPA GmbH, Ohmstraße 4, 91074 Herzogenaurach, Germany<br>Tel.: +49 9132 744-1150 (Hotline)<br>EMail: support@vipa.de |
|                             |                                                                                                    |

#### 1.2 About this manual

**Objective and contents** This manual describes the CPU 015N of the System SLIO from VIPA. It contains a description of the construction, project implementation and usage.

| Product                 | Order no.                                      | as of state:                        |                  |                 |
|-------------------------|------------------------------------------------|-------------------------------------|------------------|-----------------|
|                         |                                                | CPU HW                              | CPU FW           | CP FW           |
| Basic CPU 015N          | 015-CEFNR00                                    | 01                                  | V1.3.5           | V3.0.5          |
| Target audience         | The manual is targeted tion technology.        | at users who h                      | ave a backgrou   | nd in automa-   |
| Structure of the manual | The manual consists or tained description of a | f chapters. Ever<br>specific topic. | y chapter provid | des a self-con- |

| Guide to the document | The follow<br>An ov<br>Referen | wing guides are available in the manual:<br>erall table of contents at the beginning of the manual<br>ences with page numbers |
|-----------------------|--------------------------------|----------------------------------------------------------------------------------------------------|
| Availability          | The man                        | ual is available in:<br>d form, on paper<br>ctronic form as PDF-file (Adobe Acrobat Reader)                                   |
| Icons Headings        | Important<br>headings          | t passages in the text are highlighted by following icons and                                                                 |
|                       |                                | <b>DANGER!</b><br>Immediate or likely danger. Personal injury is possible.                                                    |
|                       |                                | <b>CAUTION!</b><br>Damages to property is likely if these warnings are not heeded.                                            |
|                       | 0                              | Supplementary information and useful tips.                                                                                    |

#### **1.3 Safety information**

Applications conforming with specifications The system is constructed and produced for:

- communication and process control
- industrial applications
- operation within the environmental conditions specified in the technical data
- installation into a cubicle

# DANGER!

This device is not certified for applications in

in explosive environments (EX-zone)

#### **Documentation**

- The manual must be available to all personnel in the
- project design department
- installation department
- commissioning
- operation

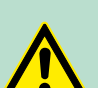

#### CAUTION!

The following conditions must be met before using or commissioning the components described in this manual:

- Hardware modifications to the process control system should only be carried out when the system has been disconnected from power!
- Installation and hardware modifications only by properly trained personnel.
- The national rules and regulations of the respective country must be satisfied (installation, safety, EMC ...)

Disposal

National rules and regulations apply to the disposal of the unit!

#### 2.1 Safety information for users

Handling of electrostatic sensitive modules VIPA modules make use of highly integrated components in MOS-Technology. These components are extremely sensitive to over-voltages that can occur during electrostatic discharges. The following symbol is attached to modules that can be destroyed by electrostatic discharges.

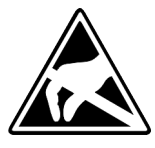

The Symbol is located on the module, the module rack or on packing material and it indicates the presence of electrostatic sensitive equipment. It is possible that electrostatic sensitive equipment is destroyed by energies and voltages that are far less than the human threshold of perception. These voltages can occur where persons do not discharge themselves before handling electrostatic sensitive modules and they can damage components thereby, causing the module to become inoperable or unusable. Modules that have been damaged by electrostatic discharges can fail after a temperature change, mechanical shock or changes in the electrical load. Only the consequent implementation of protection devices and meticulous attention to the applicable rules and regulations for handling the respective equipment can prevent failures of electrostatic sensitive modules.

Shipping of modules

Modules must be shipped in the original packing material.

Measurements and alterations on electrostatic sensitive modules When you are conducting measurements on electrostatic sensitive modules you should take the following precautions:

- Floating instruments must be discharged before use.
- Instruments must be grounded.

Modifying electrostatic sensitive modules you should only use soldering irons with grounded tips.

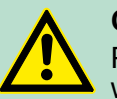

CAUTION!

Personnel and instruments should be grounded when working on electrostatic sensitive modules.

System conception > Components

#### 2.2 System conception

#### 2.2.1 Overview

System SLIO is a modular automation system for assembly on a 35mm mounting rail. By means of the peripheral modules with 2, 4 or 8 channels this system may properly be adapted matching to your automation tasks. The wiring complexity is low, because the supply of the DC 24V power section is integrated to the backplane bus and defective modules may be replaced with standing wiring. By deployment of the power modules in contrasting colors within the system, further isolated areas may be defined for the DC 24V power section supply, respectively the electronic power supply may be extended with 2A.

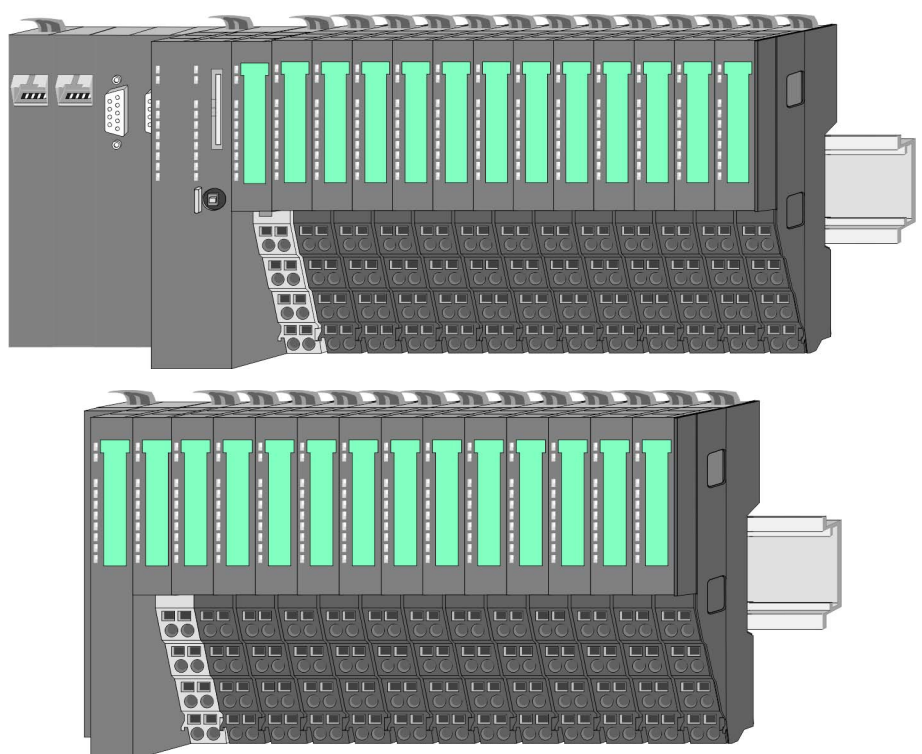

#### 2.2.2 Components

- CPU (head module)
- Bus coupler (head module)
- Line extension
- Periphery modules
- Accessories

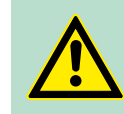

**CAUTION!** Only modules of VIPA may be combined. A mixed operation with third-party modules is not allowed!

#### CPU 01x

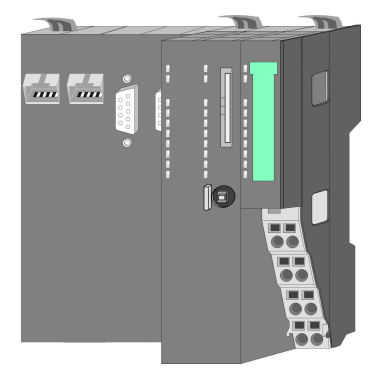

With this CPU 01x, the CPU electronic and power supply are integrated to one casing. As head module, via the integrated power module for power supply, CPU electronic and the electronic of the connected periphery modules are supplied. The DC 24 power section supply for the linked periphery modules is established via a further connection of the power module. By installing of up to 64 periphery modules at the backplane bus, these are electrically connected, this means these are assigned to the backplane bus, the electronic modules are power supplied and each periphery module is connected to the DC 24V power section supply.

## CAUTION!

CPU part and power module may not be separated! Here you may only exchange the electronic module!

#### **Bus coupler**

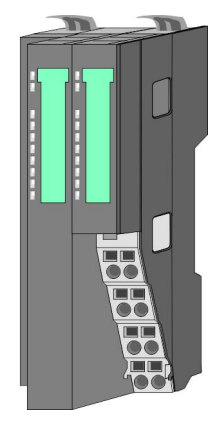

With a bus coupler bus interface and power module is integrated to one casing. With the bus interface you get access to a subordinated bus system. As head module, via the integrated power module for power supply, bus interface and the electronic of the connected periphery modules are supplied. The DC 24 power section supply for the linked periphery modules is established via a further connection of the power module. By installing of up to 64 periphery modules at the bus coupler, these are electrically connected, this means these are assigned to the backplane bus, the electronic modules are power supplied and each periphery module is connected to the DC 24V power section supply.

#### CAUTION!

Bus interface and power module may not be separated! Here you may only exchange the electronic module!

#### Line extension

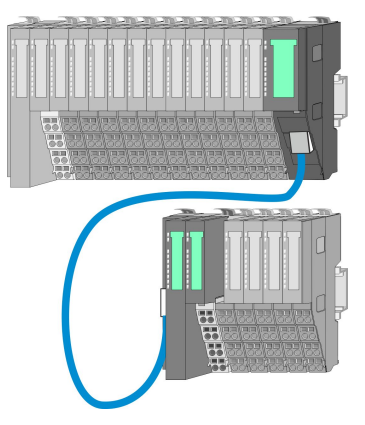

In the System SLIO there is the possibility to place up to 64 modules in on line. By means of the line extension you can divide this line into several lines. Here you have to place a line extension master at each end of a line and the subsequent line has to start with a line extension slave. Master and slave are to be connected via a special connecting cable. In this way, you can divide a line on up to 5 lines. To use the line extension no special configuration is required. System conception > Accessories

#### Periphery modules

Each periphery module consists of a *terminal* and an *electronic module*.

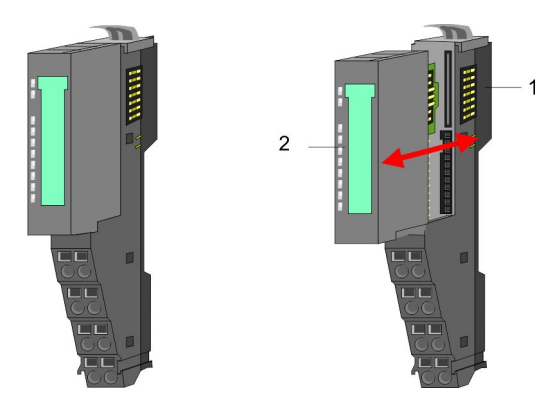

- 1 Terminal module
- 2 Electronic module

#### Terminal module

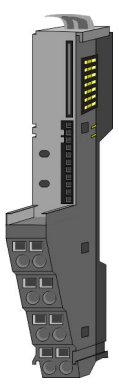

The *terminal* module serves to carry the electronic module, contains the backplane bus with power supply for the electronic, the DC 24V power section supply and the staircase-shaped terminal for wiring. Additionally the terminal module has a locking system for fixing at a mounting rail. By means of this locking system your SLIO system may be assembled outside of your switchgear cabinet to be later mounted there as whole system.

#### Electronic module

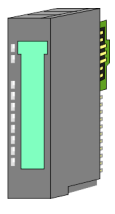

The functionality of a SLIO periphery module is defined by the *electronic* module, which is mounted to the terminal module by a sliding mechanism. With an error the defective module may be exchanged for a functional module with standing installation. At the front side there are LEDs for status indication. For simple wiring each module shows a corresponding connection diagram at the front and at the side.

#### 2.2.3 Accessories

#### Shield bus carrier

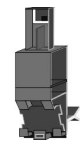

The shield bus carrier (order no.: 000-0AB00) serves to carry the shield bus (10mm x 3mm) to connect cable shields. Shield bus carriers, shield bus and shield fixings are not in the scope of delivery. They are only available as accessories. The shield bus carrier is mounted underneath the terminal of the terminal module. With a flat mounting rail for adaptation to a flat mounting rail you may remove the spacer of the shield bus carrier.

Dimensions

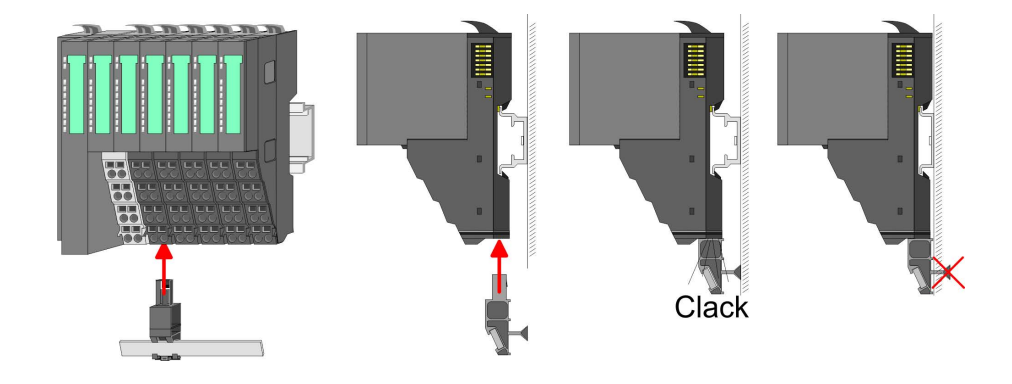

#### **Bus cover**

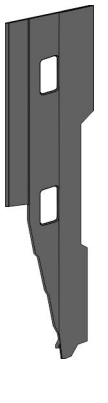

With each head module, to protect the backplane bus connectors, there is a mounted bus cover in the scope of delivery. You have to remove the bus cover of the head module before mounting a System SLIO module. For the protection of the backplane bus connector you always have to mount the bus cover at the last module of your system again. The bus cover has the order no. 000-0AA00.

**Coding pins** 

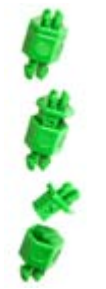

There is the possibility to fix the assignment of electronic and terminal module. Here coding pins (order number 000-0AC00) from VIPA can be used. The coding pin consists of a coding jack and a coding plug. By combining electronic and terminal module with coding pin, the coding jack remains in the electronic module and the coding plug in the terminal module. This ensures that after replacing the electronics module just another electronic module can be plugged with the same encoding.

#### 2.3 Dimensions Dimensions CPU 01x

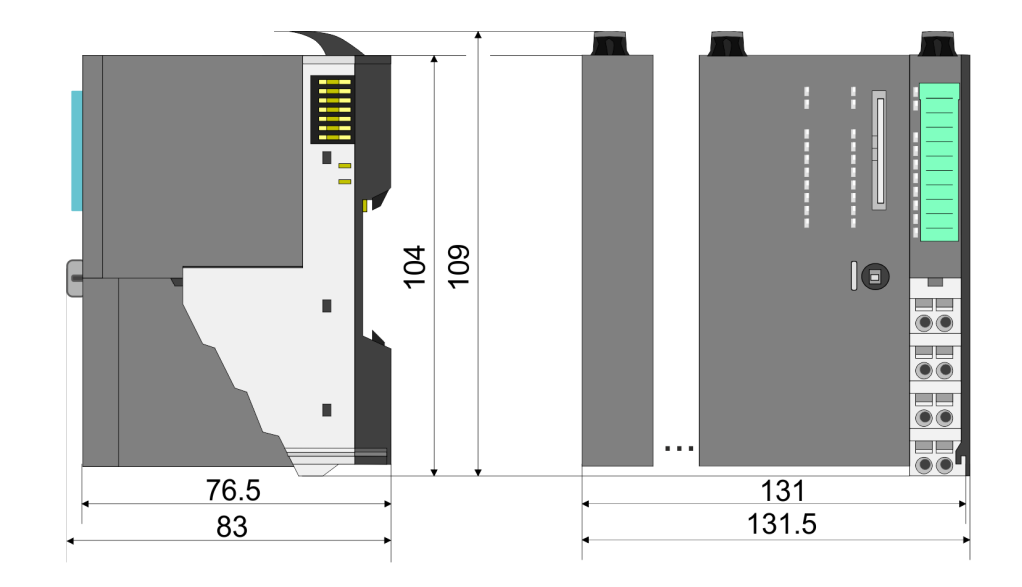

Dimensions bus coupler and line extension slave

Dimensions

# Dimensions line extension master

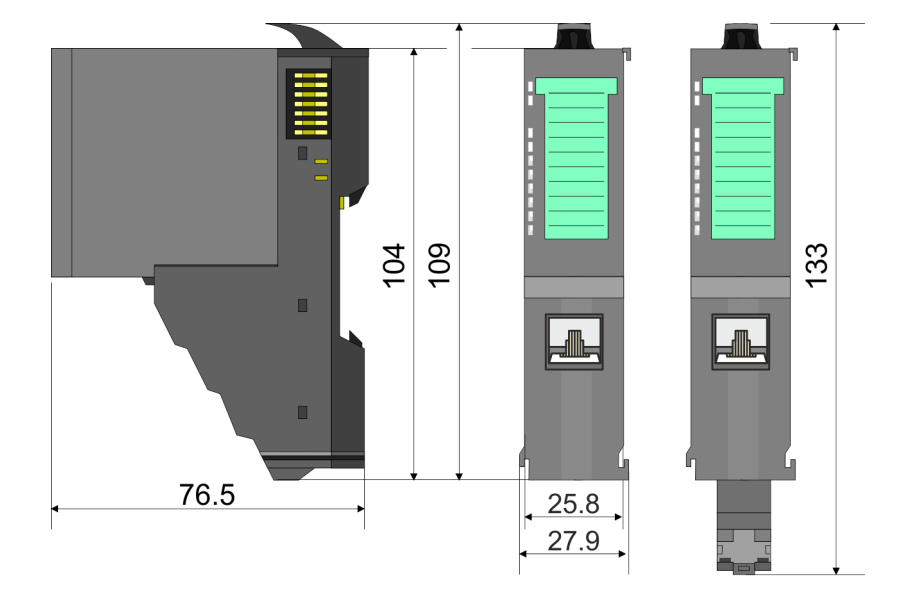

Dimension periphery module

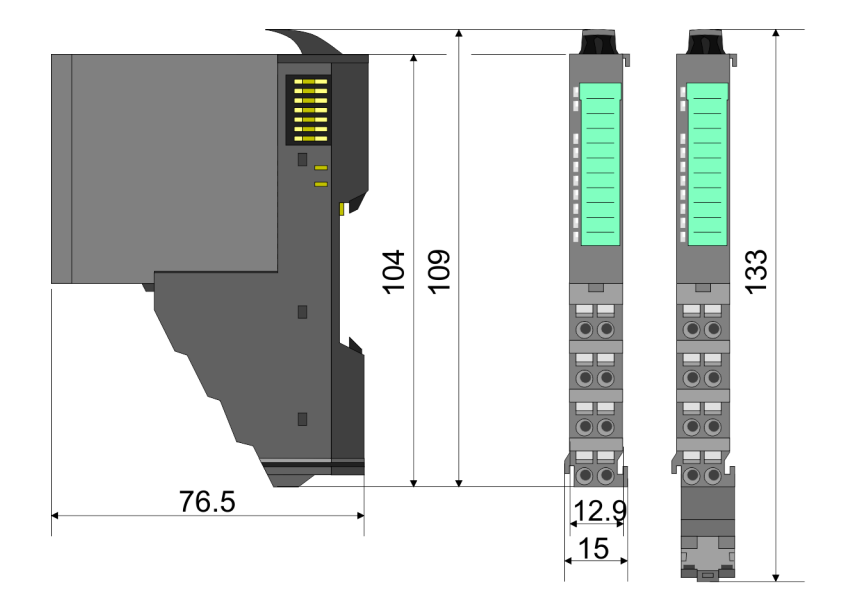

Mounting > Mounting CPU 01x

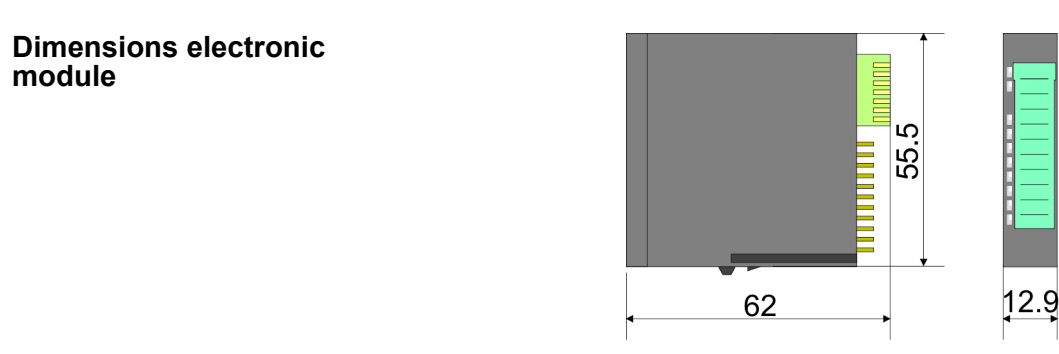

Dimensions in mm

#### 2.4 Mounting

#### 2.4.1 Mounting CPU 01x

There are locking lever at the top side of the CPU. For mounting and demounting these locking lever are to be turned upwards until these engage. Place the CPU at the mounting rail. The CPU is fixed to the mounting rail by pushing downward the locking levers. The CPU is directly mounted at a mounting rail. Up to 64 modules may be mounted. The electronic and power section supply are connected via the backplane bus. Please consider here that the sum current of the electronic power supply does not exceed the maximum value of 3A. By means of the power module 007-1AB10 the current of the electronic power supply may be expanded accordingly.

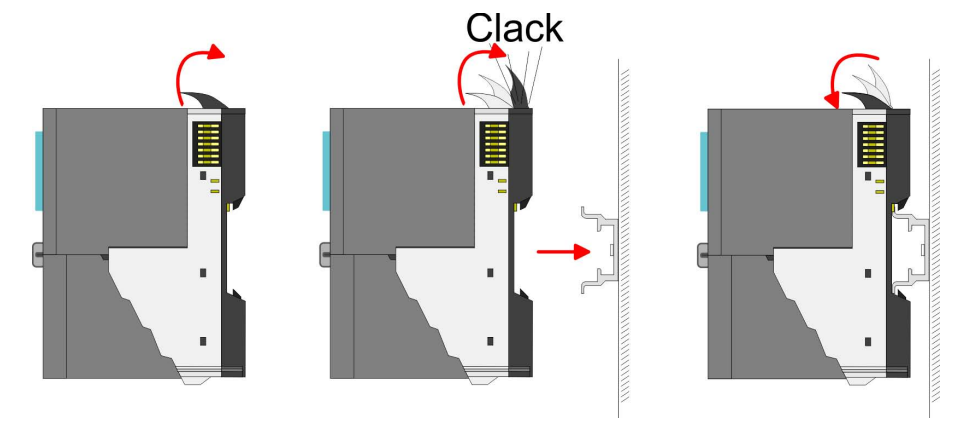

Mounting > Mounting CPU 01x

#### Proceeding

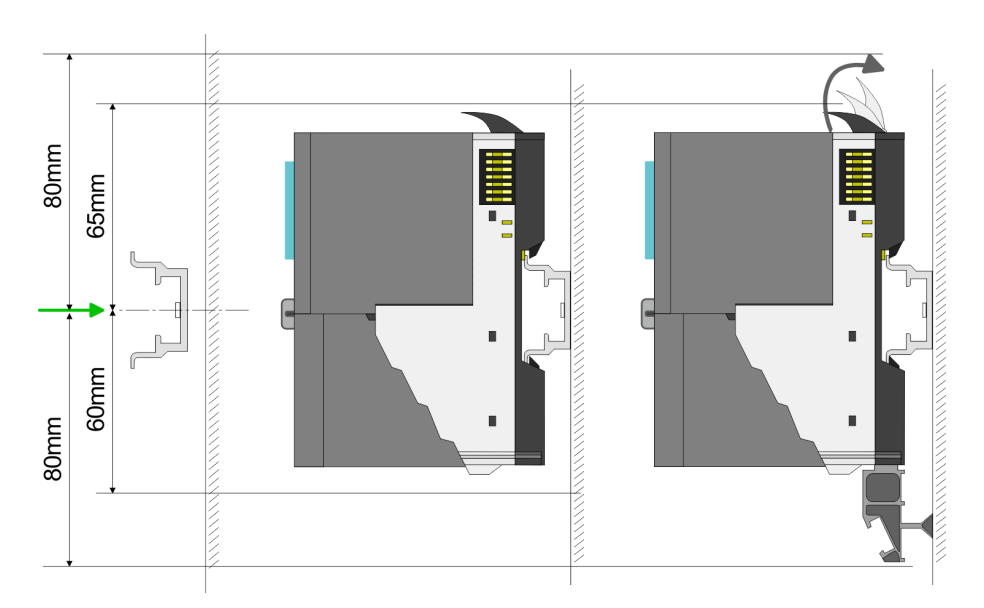

**1.** Mount the mounting rail! Please consider that a clearance from the middle of the mounting rail of at least 80mm above and 60mm below, respectively 80mm by deployment of shield bus carriers, exist.

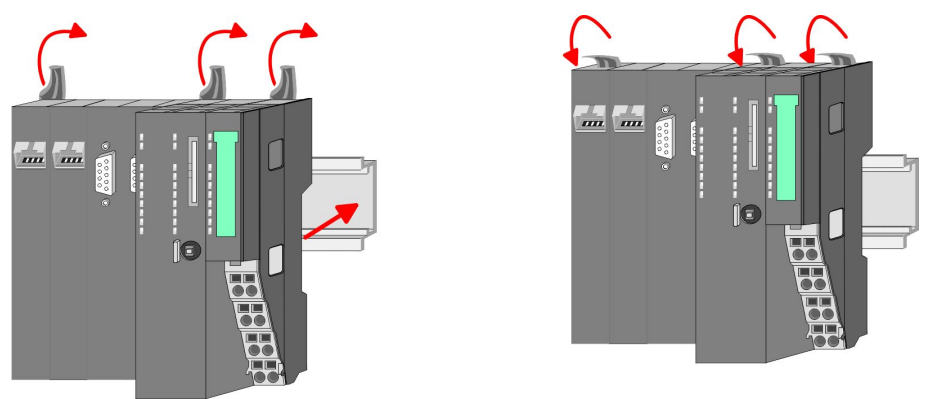

**2.** Turn the locking lever upwards, place the CPU at the mounting rail and turn the lever downward.

# Mounting periphery modules

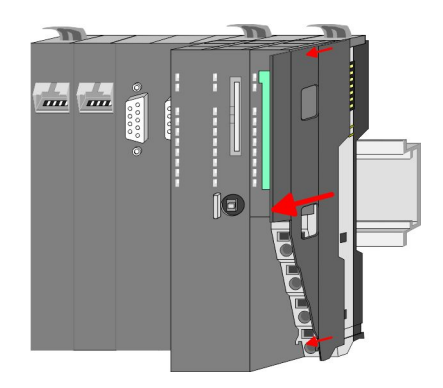

**1.** Before mounting the periphery modules you have to remove the bus cover at the right side of the CPU by pulling it forward. Keep the cover for later mounting.

Wiring > Wiring CPU 01x

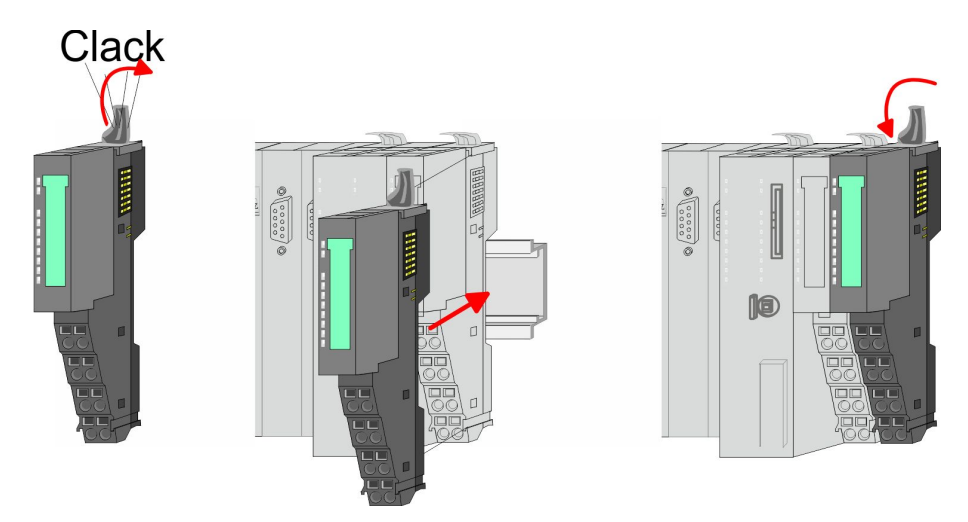

2. Mount the periphery modules you want.

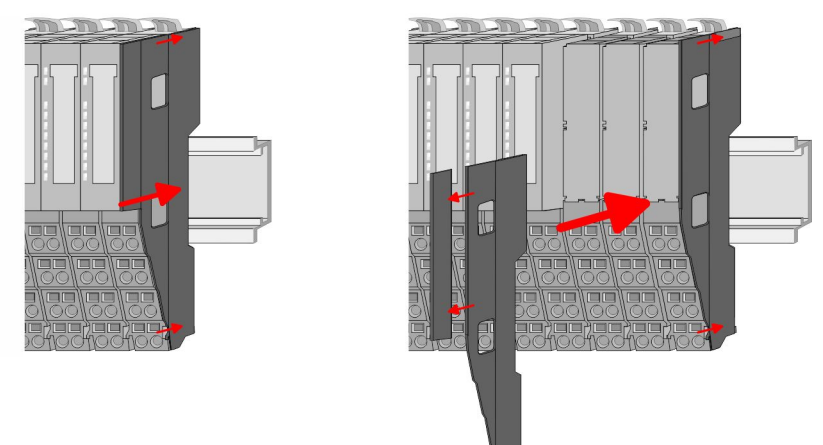

**3.** After mounting the whole system, to protect the backplane bus connectors at the last module you have to mount the bus cover, now. If the last module is a clamp module, for adaptation the upper part of the bus cover is to be removed.

#### 2.5 Wiring

# 2.5.1 Wiring CPU 01x Terminal module termi-

The System SLIO CPUs have a power module integrated. Terminals with spring clamp technology are used for wiring. The spring clamp technology allows quick and easy connection of your signal and supply lines.

#### Data

nals

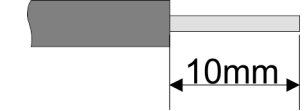

 U<sub>max</sub>
 240V AC / 30V DC

 I<sub>max</sub>
 10A

 Cross section
 0.08 ... 1.5mm² (AWG 28 ... 16)

 Stripping length
 10mm

Wiring > Wiring CPU 01x

#### Wiring procedure

- 2 1 3
- Pin number at the terminal module 1
- 2 3 Opening for screwdriver
  - Connection hole for wire

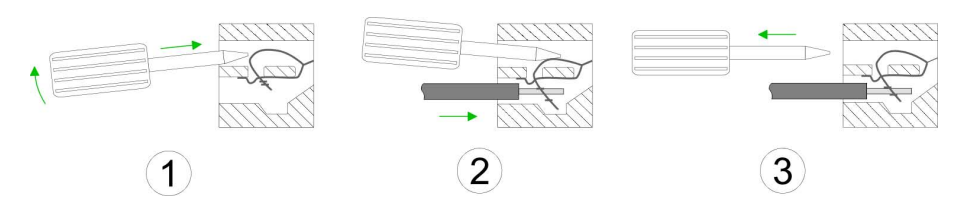

-----

Standard wiring

- **1.** Insert a suited screwdriver at an angel into the square opening as shown. Press and hold the screwdriver in the opposite direction to open the contact spring.
- 2. Insert the stripped end of wire into the round opening. You can connect wires with a cross section of 0.08mm<sup>2</sup> up to 1.5mm<sup>2</sup>.
- **3.** By removing the screwdriver, the wire is securely fixed via the spring contact to the terminal.

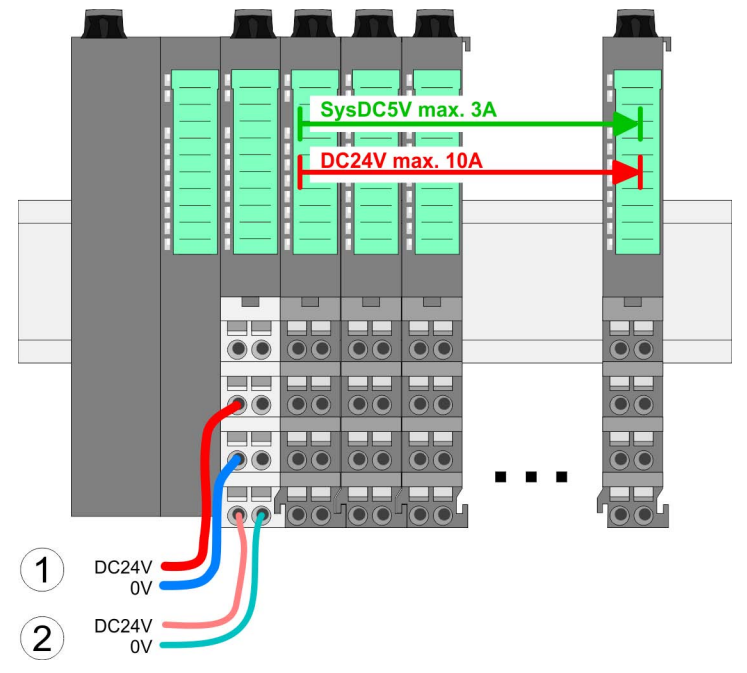

(1) DC 24V for power section supply I/O area (max. 10A)(2) DC 24V for electronic power supply bus coupler and I/O area

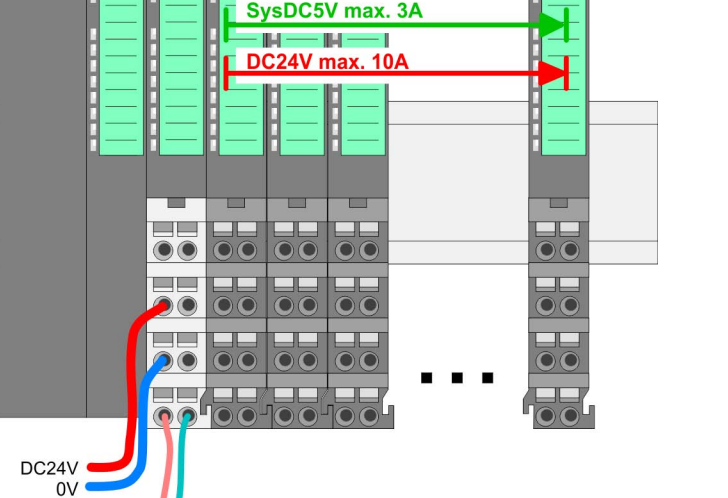

#### PM - Power module

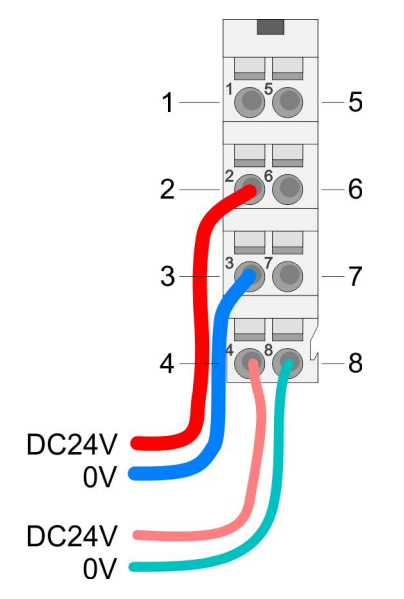

| For | wires  | with    | a core | cross-section | of 0.08mm    | <sup>2</sup> up t | o 1      | .5mm <sup>2</sup> |
|-----|--------|---------|--------|---------------|--------------|-------------------|----------|-------------------|
|     | ****** | AALCI I | u 0010 | 0.000 000000  | 01 0.0011111 | upu               | <u> </u> |                   |

| Pos. | Function   | Туре | Description                          |
|------|------------|------|--------------------------------------|
| 1    |            |      | not connected                        |
| 2    | DC 24V     | I    | DC 24V for power section supply      |
| 3    | 0V         | I    | GND for power section supply         |
| 4    | Sys DC 24V | I    | DC 24V for electronic section supply |
| 5    |            |      | not connected                        |
| 6    | DC 24V     | I    | DC 24V for power section supply      |
| 7    | 0V         | I    | GND for power section supply         |
| 8    | Sys 0V     | I    | GND for electronic section supply    |

I: Input

## CAUTION!

Since the power section supply is not internally protected, it is to be externally protected with a fuse, which corresponds to the maximum current. This means max. 10A is to be protected by a 10A fuse (fast) respectively by a line circuit breaker 10A characteristics Z!

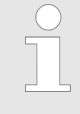

The electronic power section supply is internally protected against higher voltage by fuse. The fuse is within the power module. If the fuse releases, its electronic module must be exchanged!

Fusing

- The power section supply is to be externally protected with a fuse, which corresponds to the maximum current. This means max. 10A is to be protected with a 10A fuse (fast) respectively by a line circuit breaker 10A characteristics Z!
- It is recommended to externally protect the electronic power supply for bus coupler and I/O area with a 2A fuse (fast) respectively by a line circuit breaker 2A characteristics Z.
- The electronic power supply for the I/O area of the power module 007-1AB10 should also be externally protected with a 1A fuse (fast) respectively by a line circuit breaker 1A characteristics Z.

# State of the electronic power supply via LEDs

After PowerON of the System SLIO the LEDs RUN respectively MF get on so far as the sum current does not exceed 3A. With a sum current greater than 3A the LEDs may not be activated. Here the power module with the order number 007-1AB10 is to be placed between the peripheral modules.

Wiring > Wiring periphery modules

#### Shield attachment

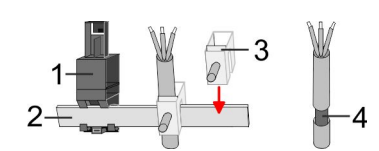

- 1 Shield bus carrier
- 2 Shield bus (10mm x 3mm)
- 3 Shield clamp
- 4 Cable shield

To attach the shield the mounting of shield bus carriers are necessary. The shield bus carrier (available as accessory) serves to carry the shield bus to connect cable shields.

- **1.** Each System SLIO module has a carrier hole for the shield bus carrier. Push the shield bus carrier, until they engage into the module. With a flat mounting rail for adaptation to a flat mounting rail you may remove the spacer of the shield bus carrier.
- **2.** Put your shield bus into the shield bus carrier.

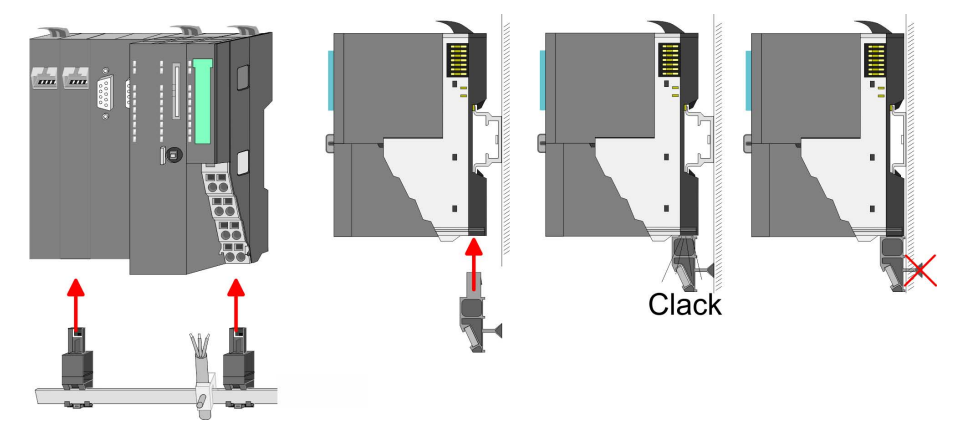

**3.** Attach the cables with the accordingly stripped cable screen and fix it by the shield clamp with the shield bus.

#### 2.5.2 Wiring periphery modules

Terminal module terminals With wiring the terminal modules, terminals with spring clamp technology are used for wiring. The spring clamp technology allows quick and easy connection of your signal and supply lines. In contrast to screw terminal connections this type of connection is vibration proof.

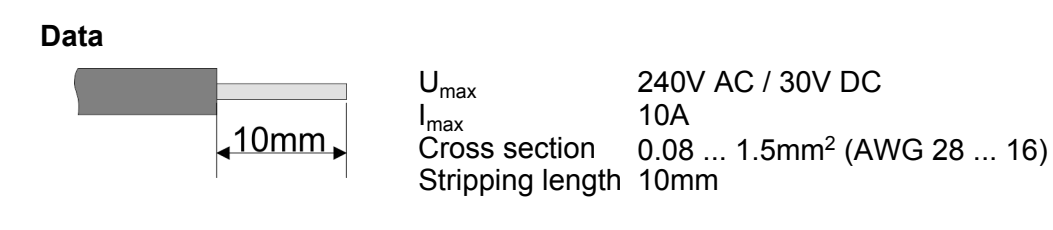

#### Wiring procedure

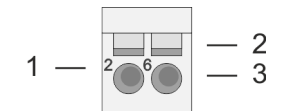

- 1 Pin number at the connector
- 2 Opening for screwdriver
  - 3 Connection hole for wire

Wiring > Wiring periphery modules

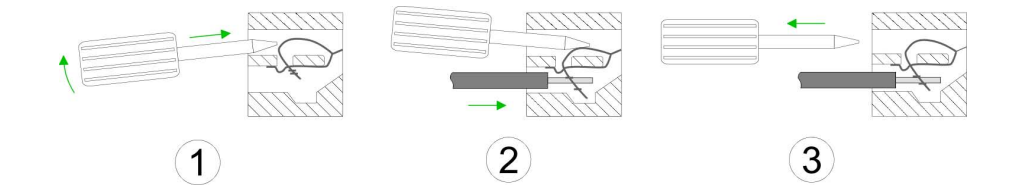

- **1.** Insert a suited screwdriver at an angel into the square opening as shown. Press and hold the screwdriver in the opposite direction to open the contact spring.
- **2.** Insert the stripped end of wire into the round opening. You can use wires with a cross section of 0.08mm<sup>2</sup> up to 1.5mm<sup>2</sup>
- **3.** By removing the screwdriver, the wire is securely fixed via the spring contact to the terminal.

Shield attachment

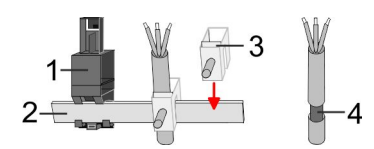

- 1 Shield bus carrier
- 2 Shield bus (10mm x 3mm)
- 3 Shield clamp
- 4 Cable shield

To attach the shield the mounting of shield bus carriers are necessary. The shield bus carrier (available as accessory) serves to carry the shield bus to connect cable shields.

- **1.** Each System SLIO module has a carrier hole for the shield bus carrier. Push the shield bus carrier, until they engage into the module. With a flat mounting rail for adaptation to a flat mounting rail you may remove the spacer of the shield bus carrier.
- 2. Put your shield bus into the shield bus carrier.

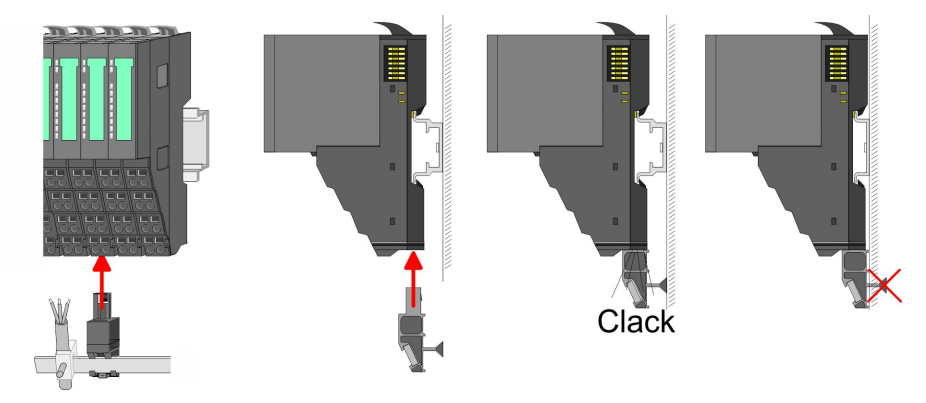

**3.** Attach the cables with the accordingly stripped cable screen and fix it by the shield clamp with the shield bus.

Wiring > Wiring power modules

#### 2.5.3 Wiring power modules

**Terminal module terminals** Power modules are either integrated to the head module or may be installed between the periphery modules. With power modules, terminals with spring clamp technology are used for wiring. The spring clamp technology allows quick and easy connection of your signal and supply lines. In contrast to screw terminal connections this type of connection is vibration proof.

#### Data

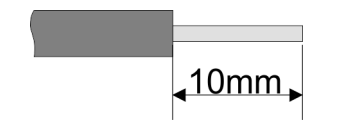

 Umax
 240V AC / 30V DC

 Imax
 10A

 Cross section
 0.08 ... 1.5mm² (AWG 28 ... 16)

 Stripping length
 10mm

#### Wiring procedure

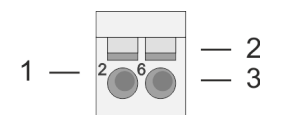

- 1 Pin number at the connector
- 2 Opening for screwdriver
- 3 Connection hole for wire

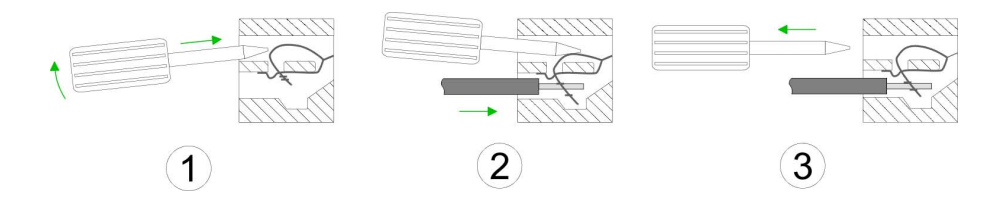

- **1.** Insert a suited screwdriver at an angel into the square opening as shown. Press and hold the screwdriver in the opposite direction to open the contact spring.
  - **2.** Insert the stripped end of wire into the round opening. You can use wires with a cross section of 0.08mm<sup>2</sup> up to 1.5mm<sup>2</sup>
  - **3.** By removing the screwdriver, the wire is securely fixed via the spring contact to the terminal.

Wiring > Wiring power modules

#### Standard wiring

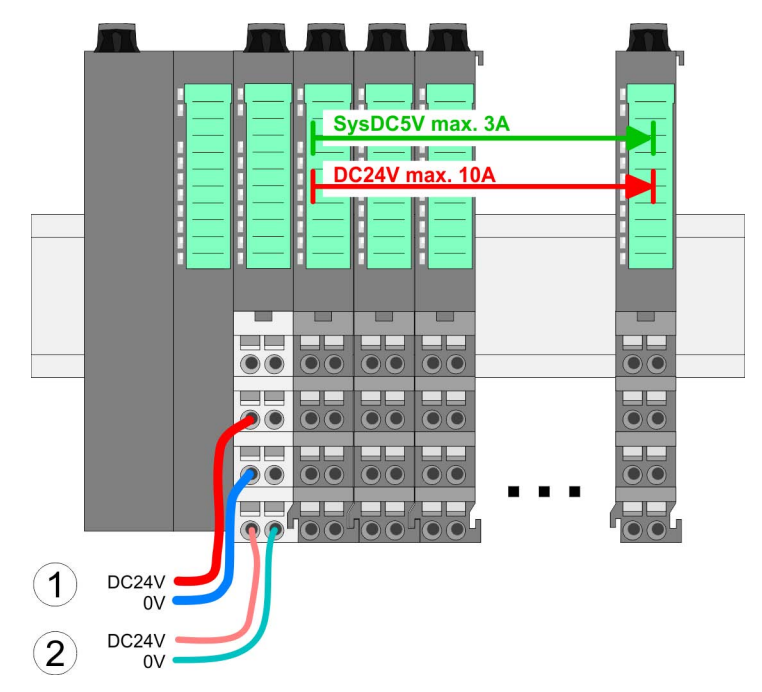

(1) DC 24V for power section supply I/O area (max. 10A)(2) DC 24V for electronic power supply bus coupler and I/O area

#### PM - Power module

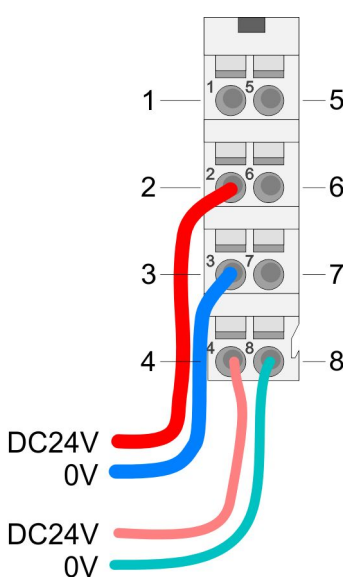

For wires with a core cross-section of 0.08mm<sup>2</sup> up to 1.5mm<sup>2</sup>.

| Pos. | Function   | Туре | Description                          |
|------|------------|------|--------------------------------------|
| 1    |            |      | not connected                        |
| 2    | DC 24V     | I    | DC 24V for power section supply      |
| 3    | 0V         | I    | GND for power section supply         |
| 4    | Sys DC 24V | I    | DC 24V for electronic section supply |
| 5    |            |      | not connected                        |
| 6    | DC 24V     | I    | DC 24V for power section supply      |
| 7    | 0V         | I    | GND for power section supply         |
| 8    | Sys 0V     | I    | GND for electronic section supply    |

I: Input

# CAUTION!

Since the power section supply is not internally protected, it is to be externally protected with a fuse, which corresponds to the maximum current. This means max. 10A is to be protected by a 10A fuse (fast) respectively by a line circuit breaker 10A characteristics Z!

Fusing

Wiring > Wiring power modules

The electronic power section supply is internally protected against higher voltage by fuse. The fuse is within the power module. If the fuse releases, its electronic module must be exchanged!
 The power section supply is to be externally protected with a fuse, which corresponds to the maximum current. This means max. 10A is to be protected with a 10A fuse (fast) respectively by a line circuit breaker 10A characteristics Z!
 It is recommended to externally protect the electronic power

- It is recommended to externally protect the electronic power supply for head modules and I/O area with a 2A fuse (fast) respectively by a line circuit breaker 2A characteristics Z.
- The electronic power supply for the I/O area of the power module 007-1AB10 should also be externally protected with a 1A fuse (fast) respectively by a line circuit breaker 1A characteristics Z.

**State of the electronic power supply via LEDs** After PowerON of the System SLIO the LEDs RUN respectively MF get on so far as the sum current does not exceed 3A. With a sum current greater than 3A the LEDs may not be activated. Here the power module with the order number 007-1AB10 is to be placed between the peripheral modules.

- **Deployment of the power modules** If the 10A for the power section supply is no longer sufficient, you may use the power module from VIPA with the order number 007-1AB00. So you have also the possibility to define isolated groups.
  - The power module with the order number 007-1AB10 is to be used if the 3A for the electronic power supply at the backplane bus is no longer sufficient. Additionally you get an isolated group for the DC 24V power section supply with max. 4A.
  - By placing the power module 007-1AB10 at the following backplane bus modules may be placed with a sum current of max. 2A. Afterwards a power module is to be placed again. To secure the power supply, the power modules may be mixed used.

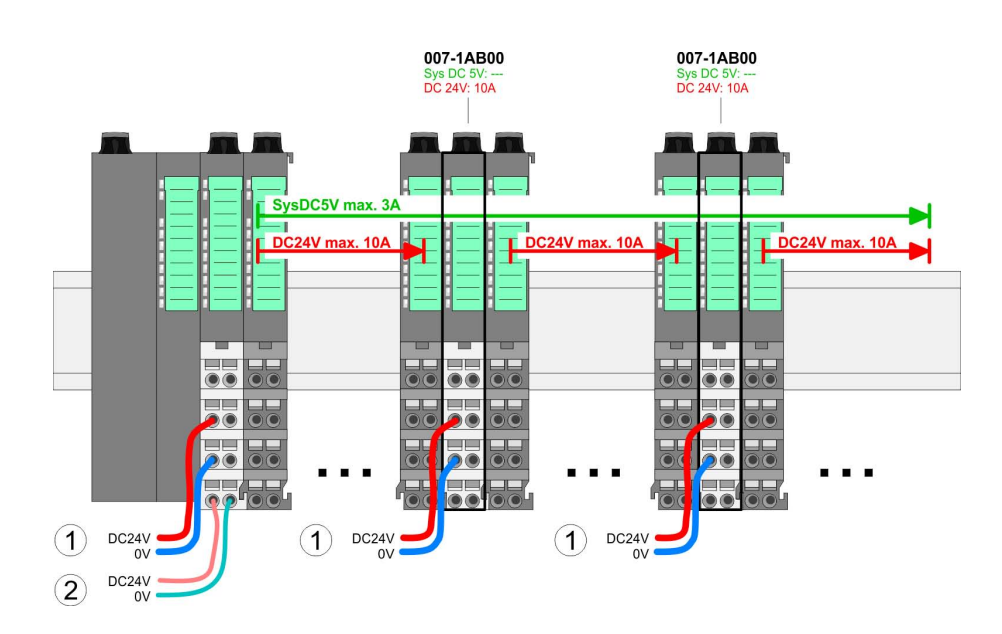

Power module 007-1AB00

Power module

007-1AB10

Wiring > Wiring power modules

#### 007-1AB10 007-1AB10 DC 24V: 4A DC 24V: 4A SysDC5V max. 34 SysDC5V max. 2A sDC5V max 21 DC24V m (1) DC24V 0V 3 (3) DC24\ 0\ DC24V 0V DC24V 0V DC24V 0V DC24V 0V (2) (4) (4)

- (1) DC 24V for power section supply I/O area (max. 10A)
- (2) DC 24V for electronic power supply bus coupler and I/O area
   (3) DC 24V for power section supply I/O area (max. 4A)
- (4) DC 24V for electronic power supply I/O area

Shield attachment

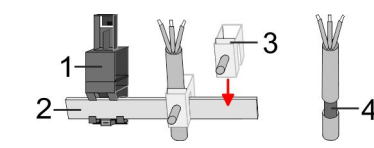

- Shield bus carrier 1
- Shield bus (10mm x 3mm) 2
- 3 Shield clamp
- 4 Cable shield

To attach the shield the mounting of shield bus carriers are necessary. The shield bus carrier (available as accessory) serves to carry the shield bus to connect cable shields.

- **1.** Each System SLIO module has a carrier hole for the shield bus carrier. Push the shield bus carrier, until they engage into the module. With a flat mounting rail for adaptation to a flat mounting rail you may remove the spacer of the shield bus carrier.
- **2.** Put your shield bus into the shield bus carrier.

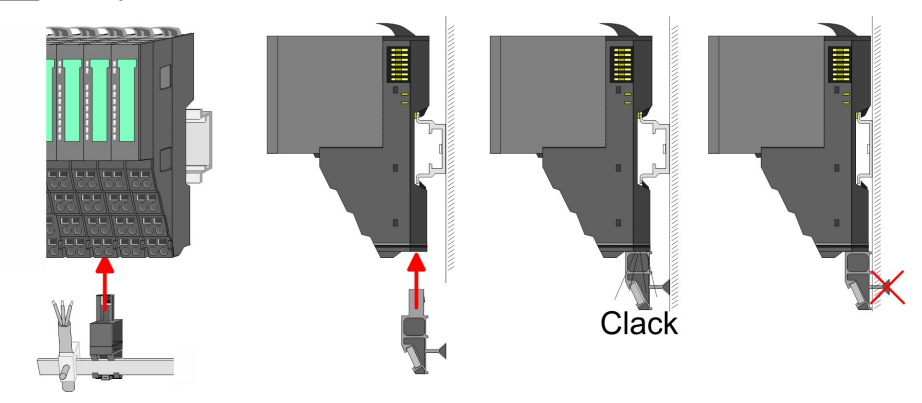

3. Attach the cables with the accordingly stripped cable screen and fix it by the shield clamp with the shield bus.

Demounting > Demounting CPU 01x

#### 2.6 Demounting

2.6.1 Demounting CPU 01x

#### Proceeding

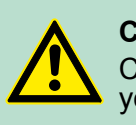

### CAUTION!

CPU part and power module may not be separated! Here you may only exchange the electronic module!

- **1.** Power-off your system.
- 2. Remove if exists the wiring of the CPU.
- 3.

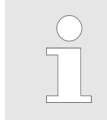

For demounting and exchange of a (head) module or a group of modules, due to mounting reasons you always have to remove the electronic module <u>right</u> beside. After mounting it may be plugged again.

Press the unlocking lever at the lower side of the just mounted right module near the CPU and pull it forward.

**4.** Turn all the locking lever of the CPU to be exchanged upwards.

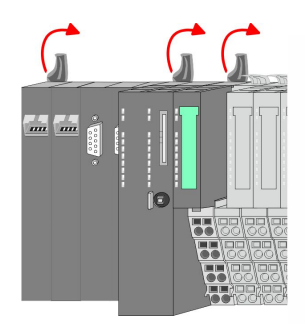

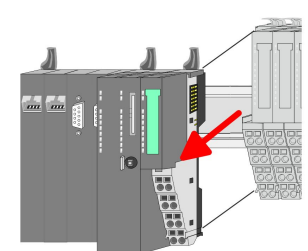

- 5. Pull the CPU forward.
- **6.** For mounting turn all the locking lever of the CPU to be mounted upwards.

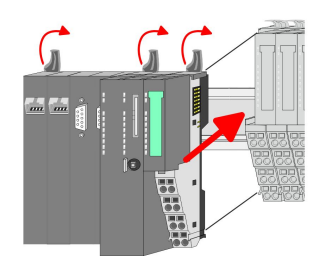

- **7.** To mount the CPU put it to the left periphery module and push it, guided by the stripes, to the mounting rail.
- **8.** Turn all the locking lever downward, again.

#### Demounting > Demounting periphery modules

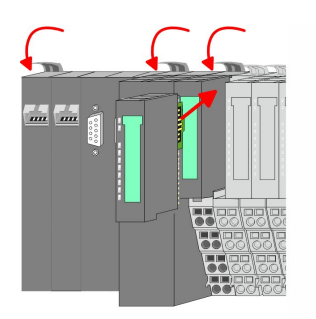

- **9.** Plug again the electronic module, which you have removed before. For installation plug the electronic module guided by the strips at the lower side until this engages to the terminal module.
- 10. Wire your CPU.
  - $\Rightarrow$  Now you can bring your system back into operation.

#### 2.6.2 Demounting periphery modules

#### Proceeding

Exchange of an electronic module **1.** Power-off your system.

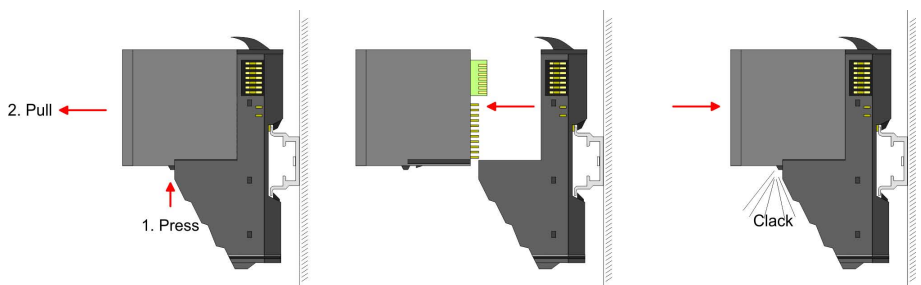

- **2.** For the exchange of a electronic module, the electronic module may be pulled forward after pressing the unlocking lever at the lower side of the module.
- **3.** For installation plug the new electronic module guided by the strips at the lower side until this engages to the terminal module.
  - $\Rightarrow$  Now you can bring your system back into operation.

# Exchange of a periphery module

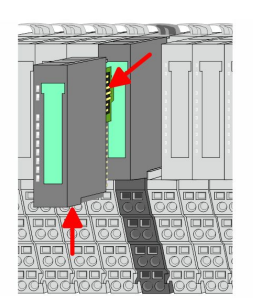

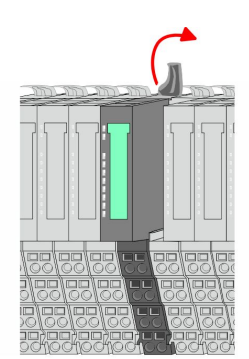

- **1.** Power-off your system.
- **2.** Remove if exists the wiring of the module.
- 3.

For demounting and exchange of a (head) module or a group of modules, due to mounting reasons you always have to remove the electronic module <u>right</u> beside. After mounting it may be plugged again.

Press the unlocking lever at the lower side of the just mounted right module and pull it forward.

**4.** Turn the locking lever of the module to be exchanged upwards.

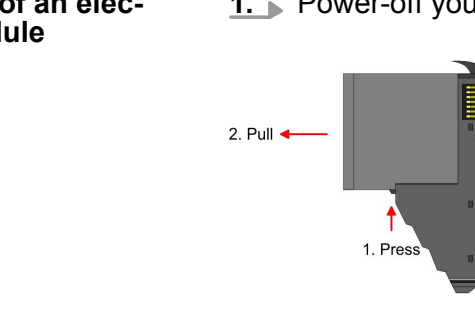

Demounting > Demounting periphery modules

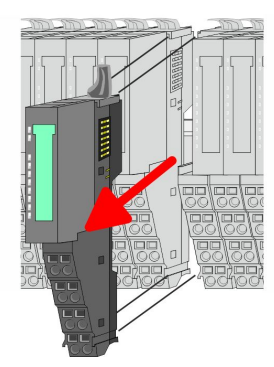

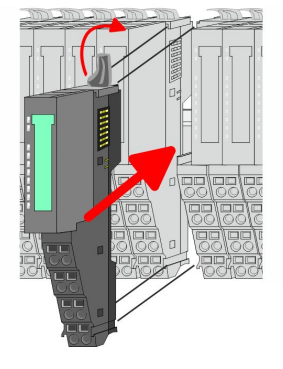

- 5. Pull the module.
- **6.** For mounting turn the locking lever of the module to be mounted upwards.

**7.** To mount the module put it to the gap between the both modules and push it, guided by the stripes at both sides, to the mounting rail.

9. Plug again the electronic module, which you have removed

⇒ Now you can bring your system back into operation.

**8.** Turn the locking lever downward, again.

- Exchange of a module group

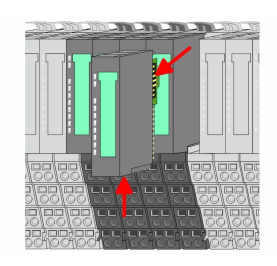

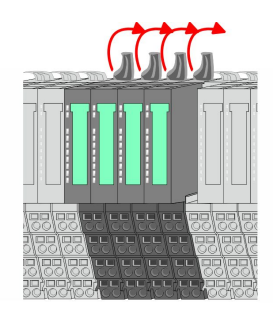

- **1.** Power-off your system.
- **2.** Remove if exists the wiring of the module group.
- 3.

before.

10. Wire your module.

For demounting and exchange of a (head) module or a group of modules, due to mounting reasons you always have to remove the electronic module <u>right</u> beside. After mounting it may be plugged again.

Press the unlocking lever at the lower side of the just mounted right module near the module group and pull it forward.

**4.** Turn all the locking lever of the module group to be exchanged upwards.

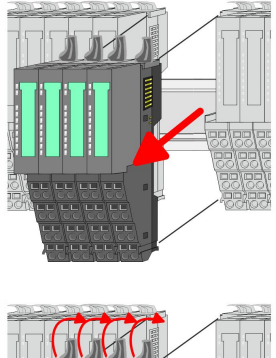

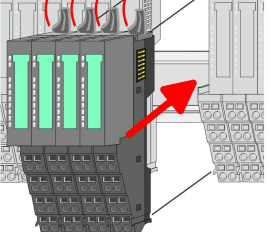

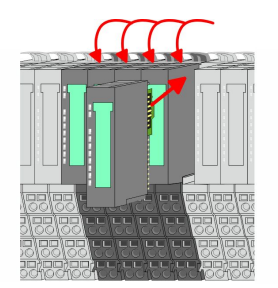

- **5.** Pull the module group forward.
- **6.** For mounting turn all the locking lever of the module group to be mounted upwards.
- **7.** To mount the module group put it to the gap between the both modules and push it, guided by the stripes at both sides, to the mounting rail.
- 8. Turn all the locking lever downward, again.
- **9.** Plug again the electronic module, which you have removed before.
- **10.** Wire your module group.
  - $\Rightarrow$  Now you can bring your system back into operation.

#### 2.7 Trouble shooting - LEDs

#### General

Each module has the LEDs RUN and MF on its front side. Errors or incorrect modules may be located by means of these LEDs. In the following illustrations flashing LEDs are marked by  $\diamondsuit$ .

Sum current of the electronic power supply exceeded

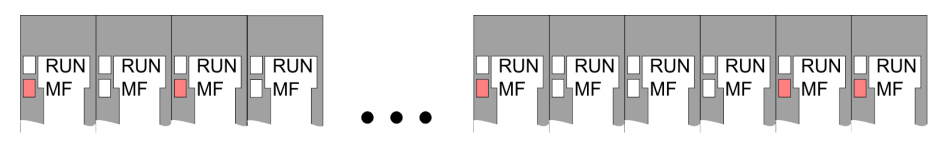

*Behaviour*: After PowerON the RUN LED of each module is off and the MF LED of each module is sporadically on.

*Reason*: The maximum current for the electronic power supply is exceeded.

*Remedy*: As soon as the sum current of the electronic power supply is exceeded, always place the power module 007-1AB10. *Chapter 2.5.3 Wiring power modules' on page 24* 

#### Error in configuration

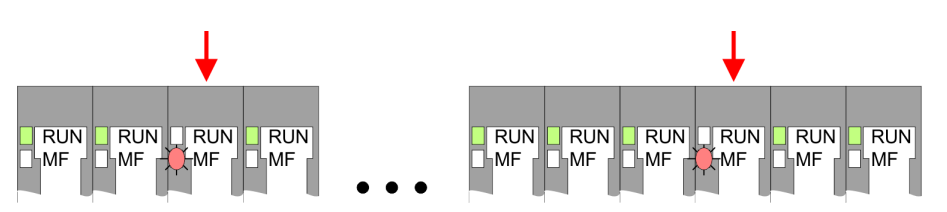

*Behaviour*: After PowerON the MF LED of one module respectively more modules flashes. The RUN LED remains off.

Installation guidelines

*Reason*: At this position a module is placed, which does not correspond to the configured module.

*Remedy*: Match configuration and hardware structure.

#### Module failure

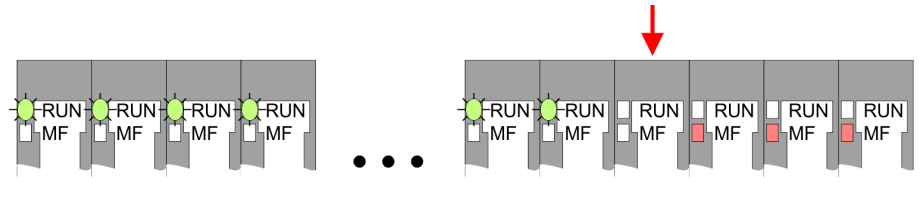

*Behaviour*: After PowerON all of the RUN LEDs up to the defective module are flashing. With all following modules the MF LED is on and the RUN LED is off.

*Reason*: The module on the right of the flashing modules is defective.

Remedy: Replace the defective module.

#### 2.8 Installation guidelines

| General                      | The installation guidelines contain information about the interference free deployment of a PLC system. There is the description of the ways, interference may occur in your PLC, how you can make sure the electromagnetic compatibility (EMC), and how you manage the isolation. |
|------------------------------|----------------------------------------------------------------------------------------------------|
| What does EMC mean?          | Electromagnetic compatibility (EMC) means the ability of an electrical device, to function error free in an electromagnetic environment without being interfered respectively without interfering the environment.                                                                 |
|                              | The components of VIPA are developed for the deployment in indus-<br>trial environments and meets high demands on the EMC. Neverthe-<br>less you should project an EMC planning before installing the compo-<br>nents and take conceivable interference causes into account.       |
| Possible interference causes | Electromagnetic interferences may interfere your control via different ways:                                                                                                    |
|                              | <ul> <li>Electromagnetic fields (RF coupling)</li> <li>Magnetic fields with power frequency</li> <li>Bus system</li> <li>Power supply</li> <li>Protected earth conductor</li> </ul>                                                                                                |
|                              | Depending on the spreading medium (lead bound or lead free) and<br>the distance to the interference cause, interferences to your control<br>occur by means of different coupling mechanisms.                                                                                       |
|                              | There are:                                                                                                    |
|                              |                                                                                                    |

radiant coupling

| Basic rules for EMC     | In the most times it is enough to take care of some elementary rules to guarantee the EMC. Please regard the following basic rules when installing your PLC.                                                                                                    |
|-------------------------|----------------------------------------------------------------------------------------------------|
|                         | <ul> <li>Take care of a correct area-wide grounding of the inactive metal parts when installing your components.</li> <li>Install a central connection between the ground and the protected earth conductor system.</li> <li>Connect all inactive metal extensive and impedance-low.</li> <li>Please try not to use aluminium parts. Aluminium is easily oxidizing and is therefore less suitable for grounding.</li> </ul>                                                |
|                         | <ul> <li>When cabling, take care of the correct line routing.</li> <li>Organize your cabling in line groups (high voltage, current supply, signal and data lines).</li> <li>Always lay your high voltage lines and signal respectively data lines in separate channels or bundles.</li> <li>Route the signal and data lines as near as possible beside</li> </ul>                                                                                                    |
|                         | <ul> <li>Proof the correct fixing of the lead isolation.</li> <li>Data lines must be laid isolated.</li> <li>Analog lines must be laid isolated. When transmitting signals with small amplitudes the one sided laying of the isolation may</li> </ul>                                                                                                    |
|                         | <ul> <li>be favourable.</li> <li>Lay the line isolation extensively on an isolation/protected earth conductor rail directly after the cabinet entry and fix the isolation with cable clamps.</li> </ul>                                                                                                    |
|                         | <ul> <li>Make sure that the isolation/protected earth conductor rail is connected impedance-low with the cabinet.</li> <li>Use metallic or metallised plug cases for isolated data lines.</li> <li>In special use cases you should appoint special EMC actions</li> </ul>                                                                                                    |
|                         | <ul> <li>Consider to wire all inductivities with erase links.</li> <li>Please consider luminescent lamps can influence signal lines.</li> <li>Create a homogeneous reference potential and ground all elec-</li> </ul>                                                                                                    |
|                         | <ul> <li>trical operating supplies when possible.</li> <li>Please take care for the targeted employment of the grounding actions. The grounding of the PLC serves for protection and functionality activity.</li> <li>Connect installation parts and cabinets with your PLC in star</li> </ul>                                                                                                    |
|                         | <ul> <li>b) topology with the isolation/protected earth conductor system.</li> <li>So you avoid ground loops.</li> <li>If there are potential differences between installation parts and cabinets, lay sufficiently dimensioned potential compensation lines.</li> </ul>                                                                                                    |
| Isolation of conductors | Electrical, magnetically and electromagnetic interference fields are<br>weakened by means of an isolation, one talks of absorption. Via the<br>isolation rail, that is connected conductive with the rack, interference<br>currents are shunt via cable isolation to the ground. Here you have to<br>make sure, that the connection to the protected earth conductor is<br>impedance-low, because otherwise the interference currents may<br>appear as interference cause. |
|                         | When isolating cables you have to regard the following:                                                                                                    |
|                         | <ul><li>If possible, use only cables with isolation tangle.</li><li>The hiding power of the isolation should be higher than 80%.</li></ul>                                                                                                    |

Installation guidelines

- Normally you should always lay the isolation of cables on both sides. Only by means of the both-sided connection of the isolation you achieve high quality interference suppression in the higher frequency area. Only as exception you may also lay the isolation one-sided. Then you only achieve the absorption of the lower frequencies. A one-sided isolation connection may be convenient, if:
  - the conduction of a potential compensating line is not possible.
  - analog signals (some mV respectively μA) are transferred.
  - foil isolations (static isolations) are used.
- With data lines always use metallic or metallised plugs for serial couplings. Fix the isolation of the data line at the plug rack. Do not lay the isolation on the PIN 1 of the plug bar!
- At stationary operation it is convenient to strip the insulated cable interruption free and lay it on the isolation/protected earth conductor line.
- To fix the isolation tangles use cable clamps out of metal. The clamps must clasp the isolation extensively and have well contact.
- Lay the isolation on an isolation rail directly after the entry of the cable in the cabinet. Lead the isolation further on to your PLC and don't lay it on there again!

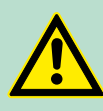

#### CAUTION!

#### Please regard at installation!

At potential differences between the grounding points, there may be a compensation current via the isolation connected at both sides.

Remedy: Potential compensation line

General data

### 2.9 General data

| Conformity and approval |             |                                                                                                    |
|-------------------------|-------------|----------------------------------------------------------------------------------------------------|
| Conformity              |             |                                                                                                    |
| CE                      | 2006/95/EG  | Low-voltage directive                                                                                               |
|                         | 2004/108/EG | EMC directive                                                                                                    |
| Approval                |             |                                                                                                    |
| UL                      |             | Refer to Technical Data                                                                                             |
| others                  |             |                                                                                                    |
| RoHS                    | 2011/65/EU  | Product is lead-free; Restriction of the use of certain hazardous substances in electrical and electronic equipment |

| Protection of persons and device protection |   |                                   |  |
|---------------------------------------------|---|-----------------------------------|--|
| Type of protection                          | - | IP20                              |  |
| Electrical isolation                        |   |                                   |  |
| to the field bus                            | - | electrically isolated             |  |
| to the process level                        | - | electrically isolated             |  |
| Insulation resistance                       |   | -                                 |  |
| Insulation voltage to reference earth       |   |                                   |  |
| Inputs / outputs                            | - | AC / DC 50V, test voltage AC 500V |  |
| Protective measures                         | - | against short circuit             |  |

| Environmental conditions to EN 61131-2 |               |                                                     |  |
|----------------------------------------|---------------|-----------------------------------------------------|--|
| Climatic                               |               |                                                     |  |
| Storage / transport                    | EN 60068-2-14 | -25+70°C                                            |  |
| Operation                              |               |                                                     |  |
| Horizontal installation hanging        | EN 61131-2    | 0+60°C                                              |  |
| Horizontal installation lying          | EN 61131-2    | 0+55°C                                              |  |
| Vertical installation                  | EN 61131-2    | 0+50°C                                              |  |
| Air humidity                           | EN 60068-2-30 | RH1 (without condensation, rel. humidity 10<br>95%) |  |
| Pollution                              | EN 61131-2    | Degree of pollution 2                               |  |
| Installation altitude max.             | -             | 2000m                                               |  |
| Mechanical                             |               |                                                     |  |
| Oscillation                            | EN 60068-2-6  | 1g, 9Hz 150Hz                                       |  |
| Shock                                  | EN 60068-2-27 | 15g, 11ms                                           |  |

General data

| Mounting conditions |   |                         |  |
|---------------------|---|-------------------------|--|
| Mounting place      | - | In the control cabinet  |  |
| Mounting position   | - | Horizontal and vertical |  |

| EMC                       | Standard     |              | Comment                                                                                                    |
|---------------------------|--------------|--------------|----------------------------------------------------------------------------------------------------|
| Emitted interfer-<br>ence | EN 61000-6-4 |              | Class A (Industrial area)                                                                                                    |
| Noise immunity            | EN 61000-6-2 |              | Industrial area                                                                                                    |
| zone B                    |              | EN 61000-4-2 | ESD<br>8kV at air discharge (degree of severity 3),<br>4kV at contact discharge (degree of severity<br>2)                                   |
|                           |              | EN 61000-4-3 | HF field immunity (casing)<br>80MHz 1000MHz, 10V/m, 80% AM (1kHz)<br>1.4GHz 2.0GHz, 3V/m, 80% AM (1kHz)<br>2GHz 2.7GHz, 1V/m, 80% AM (1kHz) |
|                           |              | EN 61000-4-6 | HF conducted<br>150kHz … 80MHz, 10V, 80% AM (1kHz)                                                                                          |
|                           |              | EN 61000-4-4 | Burst, degree of severity 3                                                                                                    |
|                           |              | EN 61000-4-5 | Surge, installation class 3 *                                                                                                    |

\*) Due to the high-energetic single pulses with Surge an appropriate external protective circuit with lightning protection elements like conductors for lightning and overvoltage is necessary.
Properties

## 3 Hardware description

#### 3.1 **Properties**

#### CPU 015N

- SPEED7 technology integrated
- programmable via VIPA SPEED7 Studio
- 256kbyte work memory integrated (128kbyte code, 128kbyte data)
- Work memory expandable up to 512kbyte (256kbyte code, 256kbyte data)
- 512kbyte load memory integrated
- Slot for external storage media (lockable)
- Status LEDs for operating state and diagnostics
- X1/X5: Ethernet PG/OP channel integrated
- X2: PtP(MPI) interface Serial integrated interface for PtP communication with the protocols: ASCII, STX/ETX, USS, 3964(R), MODBUS RTU, master/slave switch able to MPI communication
- X3: MPI interface: Serial integrated interface for MPI communication
- X4: Ethernet interface Ethernet interface with via VSC unlockable EtherCAT master functionality
- X6: NET CP: Ethernet-interface for TCP/IP communication
- up to 64 SLIO modules placeable
- I/O address area digital/analog 2048byte
- 512 timer/counter, 8192 flag byte

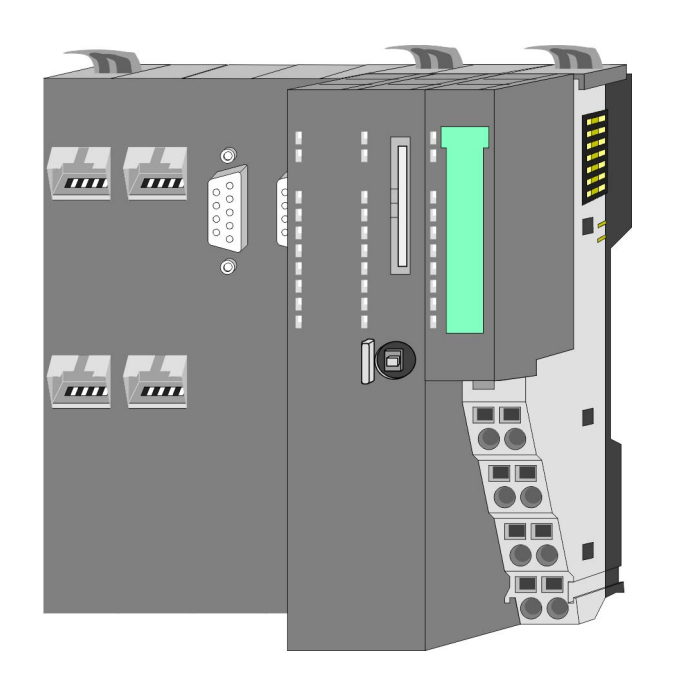

#### Ordering data

| Туре     | Order number | Description                                                                 |
|----------|--------------|-----------------------------------------------------------------------------|
| CPU 015N | 015-CEFNR00  | Basic CPU 015N with NET CP                                                  |
|          |              | Communication processor and options to extend work memory and bus interface |

Structure > Basic CPU

#### 3.2 Structure

3.2.1 Basic CPU

#### **CPU 015N**

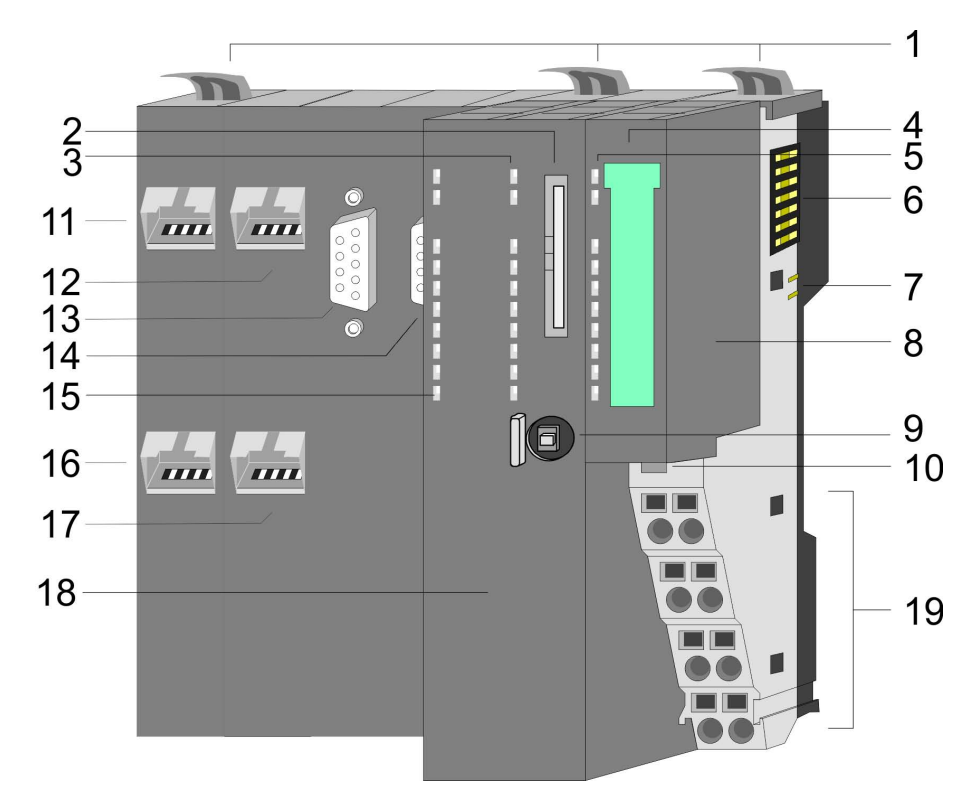

- Locking lever 1
- Slot for external storage media (lockable)
- 234 56 LEDs CPU part
- Labelling strip power module LED status indication power module
- Backplane bus
- 7 DC 24V power section supply Power module
- 8
- Operating mode switch CPU 9
- 10 Unlocking lever power module
- 11 X4: EtherCAT master (optional)
- 12 X1: Ethernet PG/OP channel (switch)
- 13 X2: PtP(MPI) interface
- 14 X3: MPI interface
- 15 LED status indication EtherCAT master (optional)
- 16 X6: NET CP
- 17 X5: Ethernet PG/OP channel (switch)
- 18 CPU part
- 19 Terminal power module

#### Hardware description

Structure > Interfaces

#### 3.2.2 Interfaces

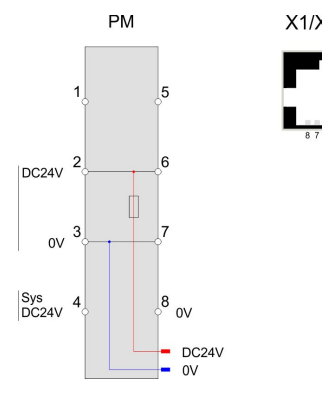

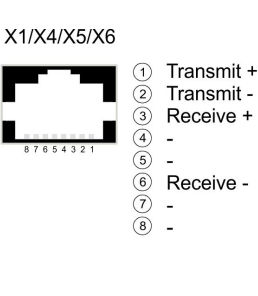

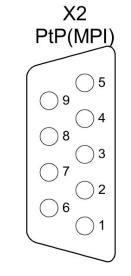

| 1          | n.c.               |
|------------|--------------------|
| 2          | M24V               |
| 3          | RxD/TxD-P (line B) |
| 4          | RTS                |
| (5)        | M5V                |
| 6          | P5V                |
| $\bigcirc$ | P24V               |
| 8          | RxD/TxD-N (line A) |
| (9)        | n.c.               |

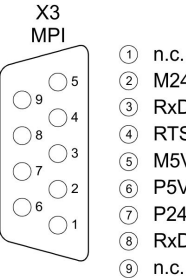

2 M24V
3 RxD/TxD-P (line B)
4 RTS
5 M5V
6 P5V
7 P24V
8 RxD/TxD-N (line A)

n.c.

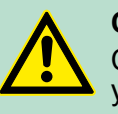

**CAUTION!** CPU part and power module may not be separated! Here you may only exchange the electronic module!

#### **PM - Power module**

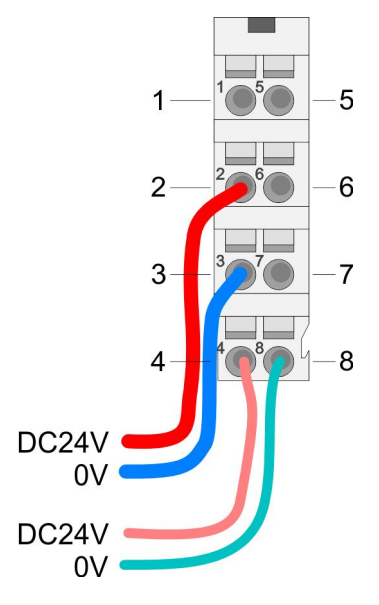

For wires with a core cross-section of 0.08mm<sup>2</sup> up to 1.5mm<sup>2</sup>.

| <b>n</b> | <b>F</b>   | <b>T</b> | Description                          |
|----------|------------|----------|--------------------------------------|
| Pos.     | Function   | туре     | Description                          |
| 1        |            |          | not connected                        |
| 2        | DC 24V     | I        | DC 24V for power section supply      |
| 3        | 0V         | I        | GND for power section supply         |
| 4        | Sys DC 24V | I        | DC 24V for electronic section supply |
| 5        |            |          | not connected                        |
| 6        | DC 24V     | I        | DC 24V for power section supply      |
| 7        | 0V         | I        | GND for power section supply         |
| 8        | Sys 0V     | I        | GND for electronic section supply    |
|          |            |          |                                      |

I: Input

X1/X5: Ethernet PG/OP channel

8pin RJ45 jack:

- The RJ45 jack serves as interface to the Ethernet PG/OP channel.
- This interface allows you to program respectively remote control your CPU and to access the internal web server.
- The connection happens via an integrated 2-port switch
- Configurable connections are not possible.
- For online access to the CPU via Ethernet PG/OP channel, you have to assign IP address parameters to this.

Schapter 4.6 'Hardware configuration - Ethernet PG/OP channel' on page 58 Structure > Interfaces

| X2: PtP(MPI) interface        | 9pin SubD jack: (isolated):                                                                                                    |
|-------------------------------|----------------------------------------------------------------------------------------------------|
|                               | The interface supports the following functions, which are switch able via the <i>VIPA specific CPU parameters</i> § 61:                                                                                                    |
|                               | <ul> <li>PtP (default / after overall reset)         Per default, the RS485 interface is set to PtP functionality. Using the <i>PtP</i> functionality the RS485 interface is allowed to connect via serial point-to-point connection to different source res. target systems.         The following protocols are supported:         <ul> <li>ASCII</li> <li>STX/ETX</li> <li>3964R</li> <li>USS</li> <li>Modbus master (ASCII, RTU)</li> </ul> </li> <li>MPI         <ul> <li>The MPI interface serves for the connection between programming unit and CPU. By means of this the project engineering and programming happens. In addition MPI serves for communication between several CPUs or between HMIs and CPU. Standard setting is MPI address 2.</li> </ul> </li> </ul>                                                                                              |
| X3: MPI interface             | 9pin SubD jack:                                                                                                    |
|                               | <ul> <li>The MPI interface serves for the connection between programming unit and CPU.</li> <li>By means of this the project engineering and programming happens.</li> <li>MPI serves for communication between several CPUs or between HMIs and CPU.</li> <li>Standard setting is MPI Address 2.</li> </ul>                                                                                                    |
| X4: Optional: EtherCAT master | <ul> <li>8pin RJ45 jack:</li> <li>Connect this interface with the RJ45 jack "IN" of your slave station.</li> <li>EtherCAT uses Ethernet as transfer medium. Standard CAT5 cables are used. Here distances of about 100m between 2 stations are possible.</li> <li>Only EtherCAT components may be used in an EtherCAT network. For topologies, which depart from the line structure, the corresponding EtherCAT components are necessary. Hubs may not be used.</li> <li>An EtherCAT network always consists of a master and an various number of EtherCAT salves (coupler).</li> <li>Each EtherCAT slave has an "IN" and "OUT" RJ45 jack. The arriving EtherCAT cable from the direction of the master is to be connected to the "IN" jack. The "OUT" jack is to be connected to the next station. With the respective last station the "OUT" jack remains free.</li> </ul> |

Structure > Memory management

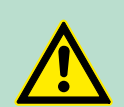

#### CAUTION! Using a switch

When using an EoE terminal (Ethernet over EtherCAT) X4 and X6 must not be connected to the same switch! Due to the internal connection, this leads to a ring closure on Ethernet.

Activate additional functions by means of VSC in the CPU

In order to use the additional functions, you must activate them by means of a VSC storage media from VIPA. By plugging the VSC storage card and then an overall reset the following functions are activated:

- Isochronous mode with enabling OB 60 and OB 61
- EtherCAT master functionality
- Memory expansion to 512kB work respectively load memory
- ♦ 'Overview' on page 82

X6: NET CP

#### 8pin RJ45 jack:

- NET CP Ethernet interface for TCP/IP communication
- Productive connections via configuration
- Productive connections via user program
- PG/OP connections
- 3.2.3 Memory management

#### General

The CPU has an integrated memory. Information about the capacity of the memory may be found at the front of the CPU. The memory is divided into the following parts:

- Load memory 512kbyte
- Code memory (50% of the work memory)
- Data memory (50% of the work memory)
- Work memory 256kbyte
  - There is the possibility to extend the work memory to its maximum capacity 512kbyte by means of a VSC.

Structure > Operating mode switch

#### 3.2.4 Slot for storage media

#### Overview

At this slot the following storage media can be plugged:

VSD - VIPA SD-Card

- External memory card for programs and firmware.

- VSC VIPASetCard
  - External memory card (VSD) for programs and firmware with the possibility to unlock optional functions like work memory and field bus interfaces.
  - These functions can be purchased separately. Schapter 4.15
     Deployment storage media VSD, VSC' on page 82
  - To activate the corresponding card is to be installed and a Overall reset is to be established. ♦ 'Overall reset' on page 77

A list of the currently available VSD respectively VSC can be found at www.vipa.com.

#### 3.2.5 Buffering mechanisms

The SLIO CPU has a capacitor-based mechanism to buffer the internal clock in case of power failure for max. 30 days. With PowerOFF the content of the RAM is automatically stored in the Flash (NVRAM).

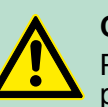

#### CAUTION!

Please connect the CPU for approximately 1 hour to the power supply, so that the internal buffering mechanism is loaded accordingly.

In case of failure of the buffer mechanism Date and Time 01.09.2009 00:00:00 set. Additionally, you receive a diagnostics message.  $\Leftrightarrow$  'VIPA specific diagnostic entries' on page 89

#### 3.2.6 Operating mode switch

#### General

- With the operating mode switch you may switch the CPU between STOP and RUN.
  - During the transition from STOP to RUN the operating mode START-UP is driven by the CPU.
  - Placing the switch to MR (Memory Reset), you request an overall reset with following load from memory card, if a project there exists.

Structure > LEDs

## 3.2.7 LEDs

## CPU part

| PW             |   | Meaning                                                                 |
|----------------|---|-------------------------------------------------------------------------|
| green •        |   | As soon as the CPU is supplied with 5V, the green PW-LED (Power) is on. |
|                | 0 | The CPU is not power-supplied.                                          |
| on: ●   off: ○ |   |                                                                         |

| RN                       | ST                    | SF  | FC     | SD     | Meaning                                                                                                    |  |  |  |
|--------------------------|-----------------------|-----|--------|--------|----------------------------------------------------------------------------------------------------|--|--|--|
| green                    | yellow                | red | yellow | yellow |                                                                                                    |  |  |  |
|                          |                       |     |        |        |                                                                                                    |  |  |  |
| Boot-up                  | Boot-up after PowerON |     |        |        |                                                                                                    |  |  |  |
| •                        | Х                     | BB  | •      | •      | Flickers: Firmware is loaded.                                                                                                    |  |  |  |
| •                        | •                     | •   | •      | •      | Initialization: Phase 1                                                                                                    |  |  |  |
| •                        | •                     | •   | •      | 0      | Initialization: Phase 2                                                                                                    |  |  |  |
| •                        | •                     | •   | 0      | 0      | Initialization: Phase 3                                                                                                    |  |  |  |
| 0                        | •                     | •   | 0      | 0      | Initialization: Phase 4                                                                                                    |  |  |  |
| Operatio                 | on                    |     |        |        |                                                                                                    |  |  |  |
| 0                        | •                     | Х   | Х      | Х      | CPU is in STOP state.                                                                                                    |  |  |  |
| BB                       | 0                     | Х   | Х      | Х      | CPU is in start-up state.                                                                                                    |  |  |  |
|                          |                       |     |        |        | Blinking with 2Hz: The RUN LED blinks during start-up (OB100) at least for 3s.                                                        |  |  |  |
| 0                        | BB                    | Х   | Х      | Х      | Blinking with 10Hz: Activation of a new hardware configuration                                                                        |  |  |  |
| •                        | 0                     | 0   | Х      | Х      | CPU is in state RUN without error.                                                                                                    |  |  |  |
| Х                        | Х                     | •   | Х      | Х      | There is a system fault. More information can be found in the diagnostics buffer of the CPU.                                          |  |  |  |
| Х                        | Х                     | Х   | •      | Х      | Variables are forced.                                                                                                    |  |  |  |
| Х                        | Х                     | Х   | Х      | •      | Accessing the memory card                                                                                                    |  |  |  |
| Х                        | BB                    | Х   | Х      | Х      | Blinking with 10Hz: Configuration is loaded                                                                                           |  |  |  |
| Overall                  | reset                 |     |        |        |                                                                                                    |  |  |  |
| 0                        | BB                    | Х   | Х      | Х      | Blinking with 1Hz: Overall reset is requested                                                                                         |  |  |  |
| 0                        | BB                    | Х   | Х      | Х      | Blinking with 2Hz: Overall reset is executed                                                                                          |  |  |  |
| 0                        | BB                    | Х   | Х      | Х      | Blinking with 10Hz: Overall reset with none hard-<br>ware configuration respectively with hardware<br>configuration from memory card. |  |  |  |
| Reset to factory setting |                       |     |        |        |                                                                                                    |  |  |  |
| •                        | •                     | 0   | 0      | 0      | Reset to factory setting is executed                                                                                                  |  |  |  |

Structure > LEDs

| RN                                              | ST | SF | FC | SD | Meaning                                                                             |  |
|-------------------------------------------------|----|----|----|----|-------------------------------------------------------------------------------------|--|
| 0                                               | •  | •  | •  | •  | Reset to factory setting finished without error.<br>Then a power cycle is necessary |  |
| Firmware update                                 |    |    |    |    |                                                                                     |  |
| 0                                               | •  | BB | BB | •  | The alternate blinking indicates that there is new firmware on the memory card.     |  |
| 0                                               | 0  | BB | BB | •  | The alternate blinking indicates that a firmware update is executed.                |  |
| 0                                               | •  | •  | •  | •  | Firmware update finished without error.                                             |  |
| 0                                               | BB | BB | BB | BB | Blinking with 10Hz: Error during Firmware update.                                   |  |
| on: ●   off: ○   blinking: BB   not relevant: X |    |    |    |    |                                                                                     |  |

#### **Ethernet PG/OP channel**

| L/A<br>(Link/<br>Activity) | S<br>(Speed)                   | Meaning                                                                                                    |
|----------------------------|--------------------------------|----------------------------------------------------------------------------------------------------|
| green                      | green                          |                                                                                                    |
| •                          | Х                              | The Ethernet PG/OP channel is physically connected to the Ethernet interface.                                                                                                    |
| 0                          | Х                              | There is no physical connection.                                                                                                    |
| BB                         | Х                              | Shows Ethernet activity.                                                                                                    |
| •                          | •                              | The Ethernet interface of the Ethernet PG/OP channel has a transfer rate of 100Mbit.                                                                                                    |
| •                          | 0                              | The Ethernet interface of the Ethernet PG/OP channel has a transfer rate of 10Mbit.                                                                                                    |
| green<br>•<br>BB<br>•      | green<br>X<br>X<br>X<br>X<br>• | The Ethernet PG/OP channel is physically connected to the Ethernet interface.<br>There is no physical connection.<br>Shows Ethernet activity.<br>The Ethernet interface of the Ethernet PG/OP channel has a transfer rate of 100Mbit.<br>The Ethernet interface of the Ethernet PG/OP channel has a transfer rate of 10Mbit. |

on: ● | off: ○ | blinking: BB | not relevant: X

#### LEDs power module

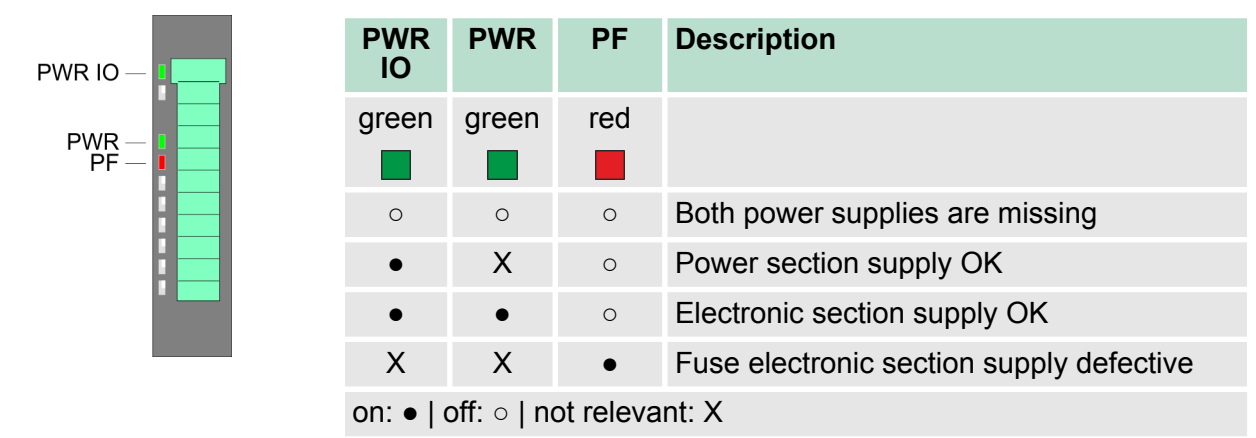

Technical data

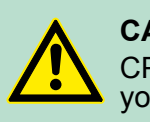

**CAUTION!** CPU part and power module may not be separated! Here you may only exchange the electronic module!

#### LEDs EtherCAT interface X4

| BS1   | МТ     | BF1 | Meaning                                                                                                    |
|-------|--------|-----|----------------------------------------------------------------------------------------------------|
| green | yellow | red |                                                                                                    |
|       |        |     |                                                                                                    |
| 0     | 0      | 0   | Master is in INIT state                                                                                                    |
| BB    | 0      | 0   | Master is in Pre-Op state                                                                                                    |
| Р     | 0      | 0   | Master is in Safe-Op state                                                                                                    |
| •     | 0      | 0   | Master is in OP state                                                                                                    |
| Х     | 0      | Х   | There is no maintenance event pending                                                                                                    |
| Х     | •      | Х   | There is a maintenance event pending. More may be found in the diagnostics data                                                                            |
| Х     | Х      | 0   | There is no error on the EtherCAT bus pending                                                                                                    |
| Х     | Х      | •   | <ul> <li>EtherCAT bus error, no connection to sub net</li> <li>Wrong transfer rate</li> <li>Full-duplex transfer is de-activated</li> </ul>                |
| Х     | Х      | В   | <ul> <li>Failure of a connected IO device</li> <li>At least one IO device cannot be reached (topology mismatch)</li> <li>Error in configuration</li> </ul> |
| 0     | B4     | B4  | Error in configuration: 0xEA64 was added to the diagnostics buffer, additionally the SF-LED of the CPU is on.                                              |
| 0     | BB*    | BB* | * The alternating flashing with 4Hz indicates that the firmware update of the EtherCAT masters is performed.                                               |
| •     | •      | ٠   | Firmware update of the EtherCAT master was finished without error.                                                                                         |

on: • | off: • | blinking (1Hz): B | blinking (2Hz): BB | B4: blinking (4s on, 1s off) | pulsing: P | not relevant: X LEDs L/A

The green L/A-LED (Link/Activity) indicates the physical connection of the EtherCAT master to Ethernet. Irregular flashing of the L/A-LED indicates communication of the EtherCAT master via Ethernet.

| Order no.                   | 015-CEFNR00   |
|-----------------------------|---------------|
| Туре                        | SLIO CPU 015N |
| Module ID                   | -             |
| Technical data power supply |               |
| Power supply (rated value)  | DC 24 V       |

## Hardware description

| Order no.                                                | 015-CEFNR00                |
|----------------------------------------------------------|----------------------------|
| Power supply (permitted range)                           | DC 20.428.8 V              |
| Reverse polarity protection                              | $\checkmark$               |
| Current consumption (no-load operation)                  | 175 mA                     |
| Current consumption (rated value)                        | 1.1 A                      |
| Inrush current                                           | 3 A                        |
| l²t                                                      | 0.1 A²s                    |
| Max. current drain at backplane bus                      | 3 A                        |
| Max. current drain load supply                           | 10 A                       |
| Power loss                                               | 8 W                        |
| Load and working memory                                  |                            |
| Load memory, integrated                                  | 512 KB                     |
| Load memory, maximum                                     | 512 KB                     |
| Work memory, integrated                                  | 256 KB                     |
| Work memory, maximal                                     | 512 KB                     |
| Memory divided in 50% program / 50% data                 | $\checkmark$               |
| Memory card slot                                         | SD/MMC-Card with max. 2 GB |
| Hardware configuration                                   |                            |
| Racks, max.                                              | 1                          |
| Modules per rack, max.                                   | 64                         |
| Number of integrated DP master                           | -                          |
| Number of DP master via CP                               | -                          |
| Operable function modules                                | 64                         |
| Operable communication modules PtP                       | 64                         |
| Operable communication modules LAN                       | -                          |
| Command processing times                                 |                            |
| Bit instructions, min.                                   | 0.01 µs                    |
| Word instruction, min.                                   | 0.01 µs                    |
| Double integer arithmetic, min.                          | 0.01 µs                    |
| Floating-point arithmetic, min.                          | 0.06 µs                    |
| Timers/Counters and their retentive charac-<br>teristics |                            |
| Number of S7 counters                                    | 512                        |
| S7 counter remanence                                     | adjustable 0 up to 512     |
| S7 counter remanence adjustable                          | C0 C7                      |
| Number of S7 times                                       | 512                        |
| S7 times remanence                                       | adjustable 0 up to 512     |

| Order no.                                           | 015-CEFNR00             |
|-----------------------------------------------------|-------------------------|
| S7 times remanence adjustable                       | not retentive           |
| Data range and retentive characteristic             |                         |
| Number of flags                                     | 8192 Byte               |
| Bit memories retentive characteristic adjustable    | adjustable 0 up to 8192 |
| Bit memories retentive characteristic preset        | MB0 MB15                |
| Number of data blocks                               | 4096                    |
| Max. data blocks size                               | 64 KB                   |
| Number range DBs                                    | 1 8191                  |
| Max. local data size per execution level            | 4096 Byte               |
| Max. local data size per block                      | 4096 Byte               |
| Blocks                                              |                         |
| Number of OBs                                       | 24                      |
| Maximum OB size                                     | 64 KB                   |
| Total number DBs, FBs, FCs                          | 4096                    |
| Number of FBs                                       | 4096                    |
| Maximum FB size                                     | 64 KB                   |
| Number range FBs                                    | 0 8191                  |
| Number of FCs                                       | 4096                    |
| Maximum FC size                                     | 64 KB                   |
| Number range FCs                                    | 0 8191                  |
| Maximum nesting depth per priority class            | 16                      |
| Maximum nesting depth additional within an error OB | 4                       |
| Time                                                |                         |
| Real-time clock buffered                            | $\checkmark$            |
| Clock buffered period (min.)                        | 30 d                    |
| Type of buffering                                   | Goldcap                 |
| Load time for 50% buffering period                  | 15 min                  |
| Load time for 100% buffering period                 | 1 h                     |
| Accuracy (max. deviation per day)                   | 10 s                    |
| Number of operating hours counter                   | 8                       |
| Clock synchronization                               | $\checkmark$            |
| Synchronization via MPI                             | Master/Slave            |
| Synchronization via Ethernet (NTP)                  | Slave                   |
| Address areas (I/O)                                 |                         |
| Input I/O address area                              | 2048 Byte               |

## Hardware description

| Order no.                                 | 015-CEFNR00          |
|-------------------------------------------|----------------------|
| Output I/O address area                   | 2048 Byte            |
| Process image adjustable                  | $\checkmark$         |
| Input process image preset                | 128 Byte             |
| Output process image preset               | 128 Byte             |
| Input process image maximal               | 2048 Byte            |
| Output process image maximal              | 2048 Byte            |
| Digital inputs                            | 16384                |
| Digital outputs                           | 16384                |
| Digital inputs central                    | 512                  |
| Digital outputs central                   | 512                  |
| Integrated digital inputs                 | -                    |
| Integrated digital outputs                | -                    |
| Analog inputs                             | 1024                 |
| Analog outputs                            | 1024                 |
| Analog inputs, central                    | 256                  |
| Analog outputs, central                   | 256                  |
| Integrated analog inputs                  | -                    |
| Integrated analog outputs                 | -                    |
| Communication functions                   |                      |
| PG/OP channel                             | $\checkmark$         |
| Global data communication                 | $\checkmark$         |
| Number of GD circuits, max.               | 8                    |
| Size of GD packets, max.                  | 22 Byte              |
| S7 basic communication                    | $\checkmark$         |
| S7 basic communication, user data per job | 76 Byte              |
| S7 communication                          | $\checkmark$         |
| S7 communication as server                | $\checkmark$         |
| S7 communication as client                | -                    |
| S7 communication, user data per job       | 160 Byte             |
| Number of connections, max.               | 32                   |
| Functionality Sub-D interfaces            |                      |
| Туре                                      | X2                   |
| Type of interface                         | RS485                |
| Connector                                 | Sub-D, 9-pin, female |
| Electrically isolated                     | $\checkmark$         |
| MPI                                       | $\checkmark$         |

| Order no.                                                | 015-CEFNR00          |
|----------------------------------------------------------|----------------------|
| MP²I (MPI/RS232)                                         | -                    |
| DP master                                                | -                    |
| DP slave                                                 | -                    |
| Point-to-point interface                                 | $\checkmark$         |
| Functionality Sub-D interfaces                           |                      |
| Туре                                                     | X3                   |
| Type of interface                                        | RS485                |
| Connector                                                | Sub-D, 9-pin, female |
| Electrically isolated                                    | $\checkmark$         |
| MPI                                                      | $\checkmark$         |
| MP <sup>2</sup> I (MPI/RS232)                            | -                    |
| DP master                                                | -                    |
| DP slave                                                 | -                    |
| Point-to-point interface                                 | -                    |
| Functionality MPI                                        |                      |
| Number of connections, max.                              | 32                   |
| PG/OP channel                                            | $\checkmark$         |
| Routing                                                  | $\checkmark$         |
| Global data communication                                | $\checkmark$         |
| S7 basic communication                                   | $\checkmark$         |
| S7 communication                                         | $\checkmark$         |
| S7 communication as server                               | $\checkmark$         |
| S7 communication as client                               | -                    |
| Transmission speed, min.                                 | 19.2 kbit/s          |
| Transmission speed, max.                                 | 12 Mbit/s            |
| Functionality PROFIBUS master                            |                      |
| PG/OP channel                                            | -                    |
| Routing                                                  | -                    |
| S7 basic communication                                   | -                    |
| S7 communication                                         | -                    |
| S7 communication as server                               | -                    |
| S7 communication as client                               | -                    |
| Activation/deactivation of DP slaves                     | -                    |
| Direct data exchange (slave-to-slave communi-<br>cation) | -                    |
| DPV1                                                     | -                    |

## Hardware description

| Order no.                                                | 015-CEFNR00          |
|----------------------------------------------------------|----------------------|
| Transmission speed, min.                                 | -                    |
| Transmission speed, max.                                 | -                    |
| Number of DP slaves, max.                                | -                    |
| Address range inputs, max.                               | -                    |
| Address range outputs, max.                              | -                    |
| User data inputs per slave, max.                         | -                    |
| User data outputs per slave, max.                        | -                    |
| Functionality PROFIBUS slave                             |                      |
| PG/OP channel                                            | -                    |
| Routing                                                  | -                    |
| S7 communication                                         | -                    |
| S7 communication as server                               | -                    |
| S7 communication as client                               | -                    |
| Direct data exchange (slave-to-slave communi-<br>cation) | -                    |
| DPV1                                                     | -                    |
| Transmission speed, min.                                 | -                    |
| Transmission speed, max.                                 | -                    |
| Automatic detection of transmission speed                | -                    |
| Transfer memory inputs, max.                             | -                    |
| Transfer memory outputs, max.                            | -                    |
| Address areas, max.                                      | -                    |
| User data per address area, max.                         | -                    |
| Point-to-point communication                             |                      |
| PtP communication                                        | $\checkmark$         |
| Interface isolated                                       | $\checkmark$         |
| RS232 interface                                          | -                    |
| RS422 interface                                          | -                    |
| RS485 interface                                          | $\checkmark$         |
| Connector                                                | Sub-D, 9-pin, female |
| Transmission speed, min.                                 | 150 bit/s            |
| Transmission speed, max.                                 | 115.5 kbit/s         |
| Cable length, max.                                       | 500 m                |
| Point-to-point protocol                                  |                      |
| ASCII protocol                                           | $\checkmark$         |
| STX/ETX protocol                                         | $\checkmark$         |

| Order no.                       | 015-CEFNR00                 |
|---------------------------------|-----------------------------|
| 3964(R) protocol                | $\checkmark$                |
| RK512 protocol                  | -                           |
| USS master protocol             | $\checkmark$                |
| Modbus master protocol          | $\checkmark$                |
| Modbus slave protocol           | $\checkmark$                |
| Special protocols               | -                           |
| Functionality interfaces RJ45   |                             |
| Туре                            | X1                          |
| Type of interface               | Ethernet 10/100 MBit Switch |
| Connector                       | RJ45                        |
| Electrically isolated           | $\checkmark$                |
| PG/OP channel                   | $\checkmark$                |
| Number of connections, max.     | 4                           |
| Productive connections          | -                           |
| Functionality interface 2. RJ45 |                             |
| Туре                            | X5                          |
| Type of interface               | Ethernet 10/100 MBit Switch |
| Connector                       | RJ45                        |
| Electrically isolated           | $\checkmark$                |
| PG/OP channel                   | $\checkmark$                |
| Number of connections, max.     | 4                           |
| Productive connections          | -                           |
| Functionality interface 3. RJ45 |                             |
| Туре                            | X4                          |
| Type of interface               | Ethernet 100 MBit           |
| Connector                       | RJ45                        |
| Electrically isolated           | $\checkmark$                |
| PG/OP channel                   | -                           |
| Number of connections, max.     | -                           |
| Productive connections          | -                           |
| Functionality interface 3. RJ45 |                             |
| Туре                            | X6                          |
| Type of interface               | Ethernet 10/100 MBit        |
| Connector                       | RJ45                        |
| Electrically isolated           | $\checkmark$                |
| PG/OP channel                   | $\checkmark$                |

## Hardware description

| Order no.                                                | 015-CEFNR00                                                           |
|----------------------------------------------------------|-----------------------------------------------------------------------|
| Number of connections, max.                              | 8                                                                     |
| Productive connections                                   | $\checkmark$                                                          |
| Ethernet communication CP                                |                                                                       |
| Number of productive connections, max.                   | 8                                                                     |
| Number of productive connections by Siemens NetPro, max. | 8                                                                     |
| S7 connections                                           | BSEND, BRCV, GET, PUT, Connection of active and passive data handling |
| User data per S7 connection, max.                        | 32 KB                                                                 |
| TCP-connections                                          | FETCH PASSIV, WRITE PASSIV, Connection of passive data handling       |
| User data per TCP connection, max.                       | 64 KB                                                                 |
| ISO-connections                                          | -                                                                     |
| User data per ISO connection, max.                       | -                                                                     |
| ISO on TCP connections (RFC 1006)                        | FETCH PASSIV, WRITE PASSIV, Connection of passive data handling       |
| User data per ISO on TCP connection, max.                | 32 KB                                                                 |
| UDP-connections                                          | -                                                                     |
| User data per UDP connection, max.                       | -                                                                     |
| UDP-multicast-connections                                | -                                                                     |
| UDP-broadcast-connections                                | -                                                                     |
| Ethernet open communication                              |                                                                       |
| Number of connections, max.                              | 8                                                                     |
| User data per ISO on TCP connection, max.                | 8 KB                                                                  |
| User data per native TCP connection, max.                | 8 KB                                                                  |
| User data per ad hoc TCP connection, max.                | 1460 Byte                                                             |
| User data per UDP connection, max.                       | 1472 Byte                                                             |
| EtherCAT Master                                          |                                                                       |
| Number of EtherCAT-slaves                                | 128                                                                   |
| Update time                                              | 1 ms 512 ms                                                           |
| Address range inputs, max.                               | 2 KB                                                                  |
| Address range outputs, max.                              | 2 KB                                                                  |
| EoE support                                              | $\checkmark$                                                          |
| FoE support                                              | $\checkmark$                                                          |
| Distributed Clock support                                | $\checkmark$                                                          |
| Hotconnect Slaves                                        | $\checkmark$                                                          |
| Isochronous mode                                         | $\checkmark$                                                          |
| Management & diagnosis                                   |                                                                       |

| Order no.                | 015-CEFNR00               |
|--------------------------|---------------------------|
| Protocols                | ICMP                      |
|                          | DCP                       |
| Web based diagnosis      | -                         |
| NCM diagnosis            | -                         |
| Housing                  |                           |
| Material                 | PPE / PPE GF10            |
| Mounting                 | Profile rail 35 mm        |
| Mechanical data          |                           |
| Dimensions (WxHxD)       | 131.5 mm x 109 mm x 83 mm |
| Weight                   | 325 g                     |
| Environmental conditions |                           |
| Operating temperature    | 0 °C to 60 °C             |
| Storage temperature      | -25 °C to 70 °C           |
| Certifications           |                           |
| UL certification         | in preparation            |
| KC certification         | yes                       |

Addressing > Addressing backplane bus periphery

# 4 Deployment CPU 015

## 4.1 Assembly

Information about assembly and cabling & 'Basics and mounting' on page 11

#### 4.2 Start-up behavior

| Turn on power supply | •         | The CPU checks whether a project AUTOLOAD.WLD exists on<br>the memory card. If so, an overall reset is executed and the<br>project is automatically loaded from the memory card.<br>The CPU checks whether a command file with the name<br>VIPA_CMD.MMC exists on the memory card. If so the command<br>file is loaded from the memory card and the commands are exe-<br>cuted.                                                                                                    |
|----------------------|-----------|----------------------------------------------------------------------------------------------------|
|                      |           | After PowerON and CPU STOP the CPU checks if there is a *.pkg file (firmware file) on the memory card. If so, this is shown by the CPU by blinking LEDs and the firmware may be installed by an update request. $\Leftrightarrow$ <i>further information on page 80</i><br>The CPU checks if a previously activated VSC is inserted. If not, the SD LED gets on and a diagnostics entry is released. The CPU switches to STOP after 72 hours. With a just installed VSC activated functions remain activated. $\Leftrightarrow$ <i>Chapter 4.19 'VIPA specific diagnostic entries' on page 89</i> |
|                      | Aft<br>op | er this the CPU switches to the operating mode, which is set on the erating mode switch.                                                                                                    |
| Delivery state       | In tra    | the delivery state the CPU is overall reset. After a STOP $\rightarrow$ RUN nsition the CPU switches to RUN without program.                                                                                                    |

4.3 Addressing

4.3.1 Overview

To provide specific addressing of the installed peripheral modules, certain addresses must be allocated in the CPU. This address mapping is in the CPU as hardware configuration. If there is no hardware configuration, depending on the slot, the CPU assigns automatically peripheral addresses for digital in-/output modules starting with 0 and analog modules are assigned to even addresses starting with 256.

#### 4.3.2 Addressing backplane bus periphery

The CPU 015-CEFNR00 provides an I/O area (address 0 ... 2047) and a process image of the in- and outputs (each address default 0 ... 127). The process image stores the signal states of the lower address (default 0 ... 127) in an additional memory area. The size of the process image can be preset via the parameterization.  $\Leftrightarrow$  *'Cycle/Clock memory' on page 63* 

Addressing > Addressing backplane bus periphery

The process image is divided into two parts:

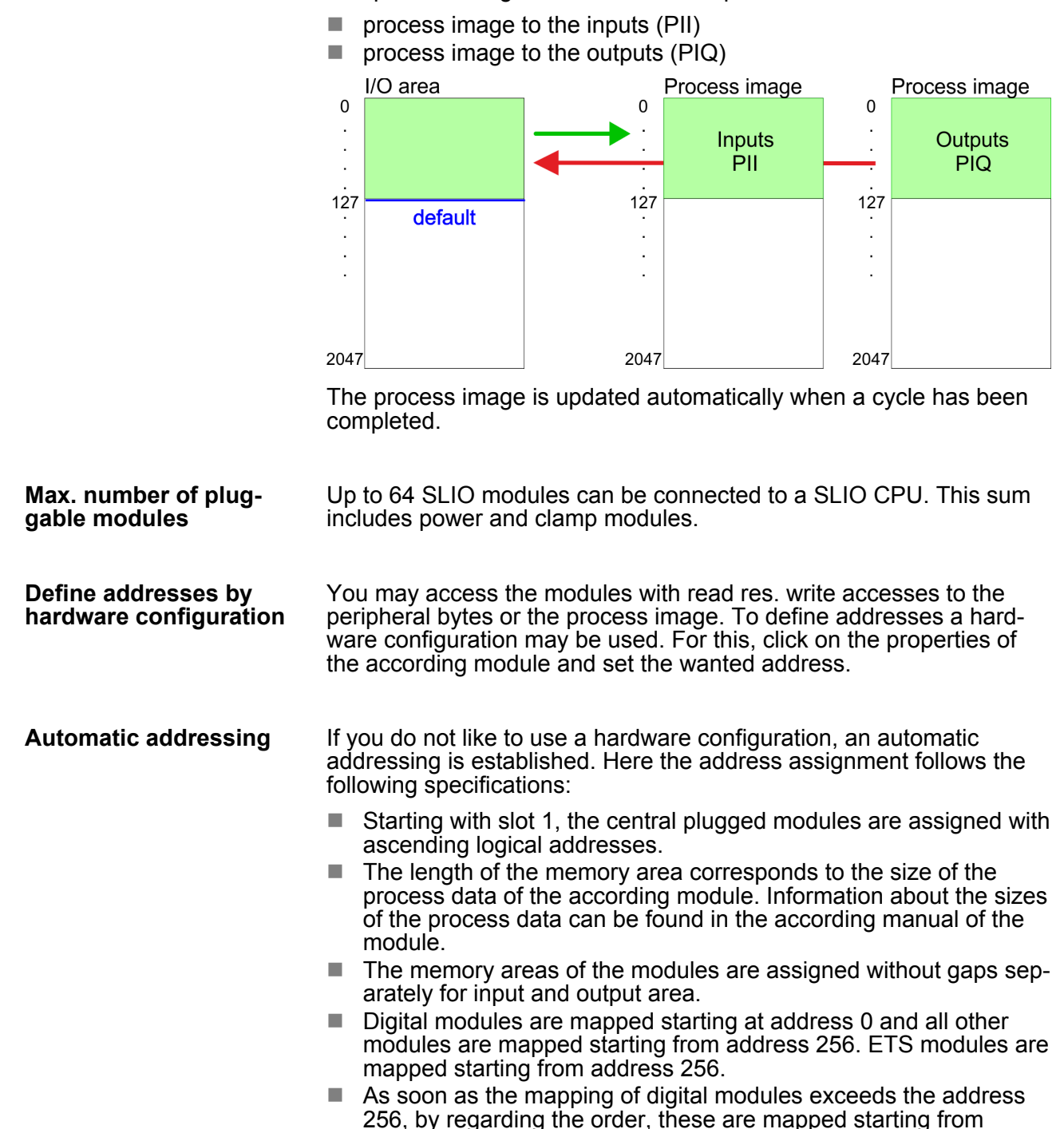

address 256.

Hardware configuration - CPU

# Example for automatic address allocation

| Slot | Туре      | Description | Length | l address | O address |
|------|-----------|-------------|--------|-----------|-----------|
| 1    | 021-1BF00 | DI 8x       | 1 Byte | 0         |           |
| 2    | 021-1BF00 | DI 8x       | 1 Byte | 1         |           |
| 3    | 022-1BF00 | DO 8x       | 1 Byte |           | 0         |
| 4    | 031-1BB30 | Al 2x       | 4 Byte | 256259    |           |
| 5    | 032-1BB30 | AO 2x       | 4 Byte |           | 256259    |
| 6    | 031-1BD40 | Al 4x       | 8 Byte | 260267    |           |
| 7    | 032-1BD40 | AO 4x       | 8 Byte |           | 260267    |
| 8    | 022-1BF00 | DO 8x       | 1 Byte |           | 1         |
| 9    | 021-1BF00 | DI 8x       | 1 Byte | 2         |           |

## 4.4 Hardware configuration - CPU

## Precondition

For project engineering a thorough knowledge of the SPEED7 Studio is required!

#### Proceeding

- **1.** Start the SPEED7 Studio.
- 2. Create a new project in the Work area with 'New project'.
  - A new project is created and the view 'Devices and networking' is shown.
- **3.** Click in the *Project tree* at 'Add new device ...'.
  - $\Rightarrow$  A dialog for device selection opens.
- **4.** Select from the 'Device templates' your CPU and click at [OK].
  - ⇒ The CPU is inserted in 'Devices and networking' and the 'Device configuration' is opened.

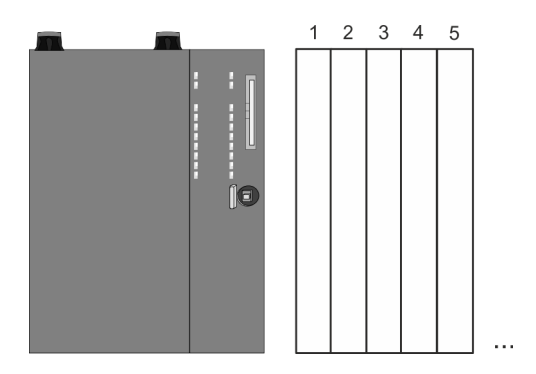

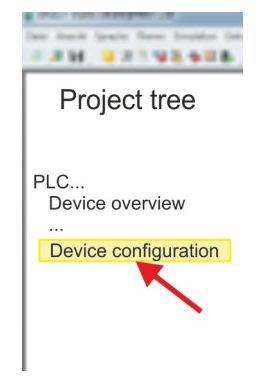

HB300 | CPU | 015-CEFNR00 | GB | 16-03

Hardware Configuration - I/O modules

#### **Device configuration**

| Slot | Module          | <br> | <br> |
|------|-----------------|------|------|
| 0    | CPU 015-CEFNR00 |      |      |
| -X1  | PG_OP_Ethernet  |      |      |
| -X2  | MPI interface   |      |      |
|      |                 |      |      |

#### 4.5 Hardware Configuration - I/O modules

Hardware configuration of the modules

- **1.** Click in the '*Project tree*' at '*PLC...* > *Device configuration*'.
- **2.** Starting with slot 1 place in the *'Device configuration'* your System SLIO modules in the plugged sequence. For this drag from the hardware catalog the corresponding module to the corresponding position in the *Device configuration*.

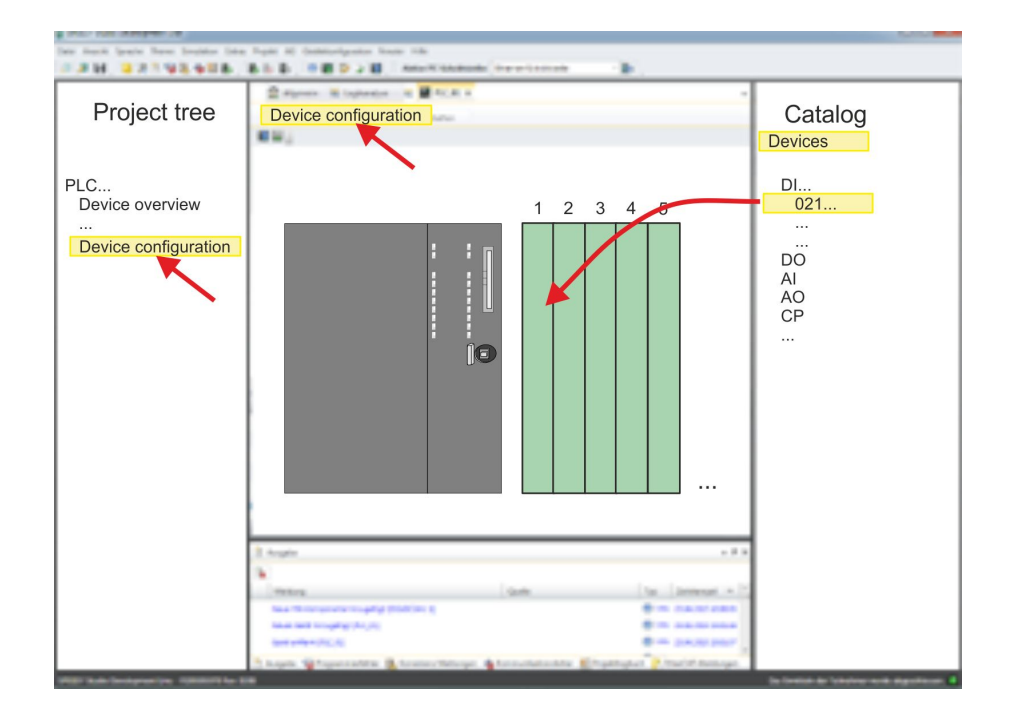

| Parametrization | For parametrization double-click in the <i>'Device configuration'</i> on the module you want to parameterize. Then the parameters of the module are shown in a dialog. Here you can make your parameter settings. |
|-----------------|----------------------------------------------------------------------------------------------------|
|                 |                                                                                                    |

**Parametrization during runtime** By using the SFCs 55, 56 and 57 you may alter and transfer parameters for wanted modules during runtime. For this you have to store the module specific parameters in so called "record sets". More detailed information about the structure of the record sets is to find in the according module description. Hardware configuration - Ethernet PG/OP channel

#### Hardware configuration - Ethernet PC/OP channel 1 6

| 4.0 Haruware connig             |                                                                                                    |
|---------------------------------|----------------------------------------------------------------------------------------------------|
| Overview                        | The CPU has an integrated Ethernet PG/OP channel. This channel allows you to program and remote control your CPU.                                                                                                    |
|                                 | <ul> <li>The Ethernet PG/OP channel (X1/X5) is designed as switch. This enables PG/OP communication via the connections X1 and X5.</li> <li>The Ethernet PG/OP channel also gives you access to the internal web page that contains information about firmware version, connected I/O devices, current cycle times etc.</li> <li>At the first commissioning respectively after a factory reset the Ethernet PG/OP channel has no IP address.</li> <li>For online access to the CPU via the Ethernet PG/OP channel, valid IP address parameters have to be assigned to this. This is called "initialization".</li> <li>This can be done with the SPEED7 Studio.</li> </ul> |
| Assembly and commis-<br>sioning | <ol> <li>Install your System SLIO with your CPU.</li> <li>Wire the system by connecting cables for voltage supply and signals.</li> <li>Connect the one of the Ethernet jack (X1, X5) of the Ethernet PG/OP channel to Ethernet.</li> <li>Switch on the power supply.</li> <li>After a short boot time the CP is ready for communication. He possibly has no IP address data and requires an initialization.</li> </ol>                                                                                                    |
| "Initialization"                | You get valid IP address parameters from your system administrator.<br>The assignment of the IP address data happens online in the                                                                                                    |

SPEED7 Studiowith the following proceeding:

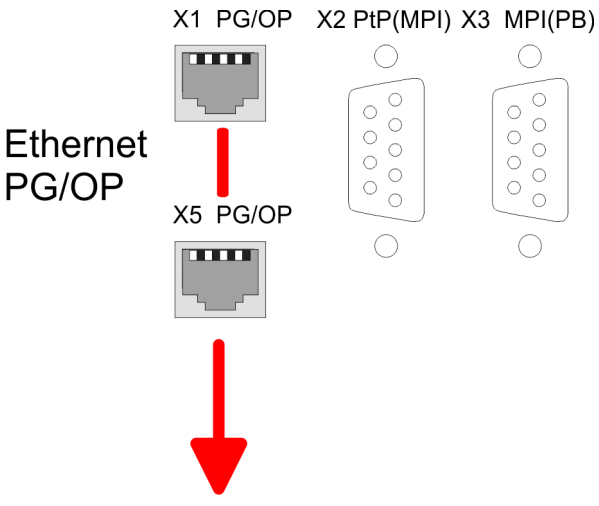

MAC PG/OP: 00-20-D5-77-05-10

- **1.** Determine the current Ethernet (MAC) address of your Ethernet PG/OP channel. This can be found at the front of the CPU labelled as "MAC PG/OP: ...".
- 2. Start the SPEED7 Studio with your project.

Hardware configuration - Ethernet PG/OP channel

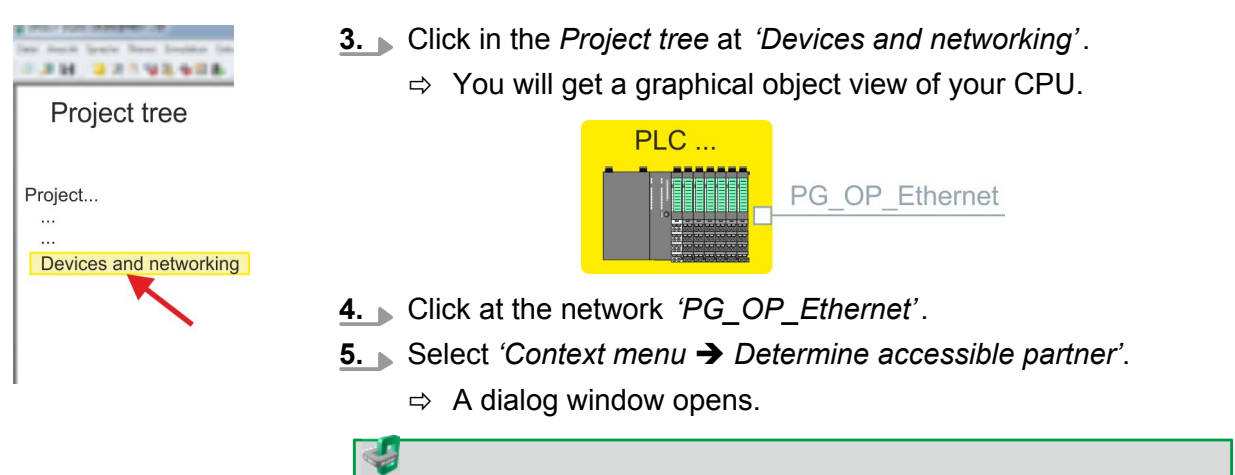

| Active gateway              | Ethernet interface |
|-----------------------------|--------------------|
|                             | i ji               |
| Network interface card: Net | A Search           |

- **6.** Select the according network interface card, which is connected to the Ethernet PG/OP channel and click at *'Search'* to determine the via MAC address reachable device.
  - ⇒ The network search is started and the found stations are listed in a table.

| 7. |   | Devices | IP     | MAC    | Device | <br> |
|----|---|---------|--------|--------|--------|------|
|    | 1 |         | 172.20 | 00:20: | VIPA   |      |
|    | 2 |         |        |        |        |      |

Click in the list at the module with the known MAC address. This can be found at the front of the CPU labelled as "MAC PG/ OP: ...".

- **8.** Click at 'Set IP address'. Now set the IP configuration by entering 'IP address', 'Subnet mask' and 'Gateway'.
- 9. Click at 'Set IP address'.
  - ⇒ The IP address is transferred to the module and the list is refreshed. Directly after the assignment the Ethernet PG/OP channel is online reachable using the set IP address data. The value remains as long as it is reassigned, it is overwritten by a hardware configuration or a factory reset is executed.
- **10.** With clicking at 'Apply settings' the IP address data a stored in the project.

Hardware configuration communication

# Take IP address parameters in project

If you are not online, you can assign IP address data to your Ethernet PG/OP channel with following proceeding:

- **1.** Start the *SPEED7 Studio* with your project.
- 2. Click in the Project tree at 'Devices and networking'.
  - $\Rightarrow$  You will get a graphical object view of your CPU.

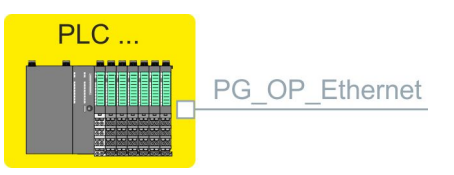

- **3.** Click at the network 'PG\_OP\_Ethernet'.
- **4.** ▶ Select 'Context menu → Interface properties'.
  - A dialog window opens. Here you can enter the IP address data for your Ethernet PG/OP channel.
- 5. Confirm with [OK].
  - ⇒ The IP address data are stored in your project listed in 'Devices and networking' at 'Local components'.

After transferring your project your CPU can be accessed via Ethernet PG/OP channel with the set IP address data.

#### Local components

| Slot | Module         | <br> | IP address    |  |
|------|----------------|------|---------------|--|
| 0    | CPU            |      |               |  |
| -X1  | PG_OP_Ethernet |      | 172.20.120.40 |  |
| -X2  | MPI interface  |      |               |  |
|      |                |      |               |  |

## 4.7 Hardware configuration communication

The hardware configuration of PtP and NET-CP is described at the following pages:

- PtP
  - PtP: 
     Chapter 5.3 'Deployment of RS485 interface for PtP' on page 150
- NET-CP
  - NET-CP: ♦ Chapter 6.7 'Fast introduction' on page 179

#### 4.8 Setting CPU parameters Proceeding **1.** Click in the 'Project tree' at 'PLC... > Device configuration'. 2. Click at the CPU and select 'Context menu → Components properties'. ⇒ The properties dialog is opened. Here you can adjust all the CPU parameters. Depending on the CPU, the settings are different. Selection or input fields that are grayed out can not be edited at this CPU type. 4.8.1 Parameter CPU General Here you can make general settings for the current CPU. Name Name of the PLC. This name is shown in the project tree. Plant designation Here is the possibility to specify a plant designation for the CPU. This plant designation identifies parts of the plant according to their function. - Its structure is hierarchic according to IEC 1346-1. Location designation - The location designation is part of the resource designation. Here the exact location of your module within a plant may be specified. MPI data Here you can adjust the setting of the MPI subnet (Multi Point Interface) for serial connection between the MPI participants. Address: Here you can enter the MPI address. Standard setting of the VIPA CPUs is MPI address 2. The address 0 is reserved for programming devices. - Highest address: By specifying the highest address number you can limit the range of addresses. Secondary transmission speed MPI The transmission rate (Bit/ s) of the MPI subnet must not be higher than the transmission rate of the slowest accessible MPI partner. Clicking at 'EtherCAT master functionality ...' the following additional Feature set functions can be activated: Isochronous mode with enabling OB 60 and OB 61 EtherCAT master functionality Memory expansion to 512kB work respectively load memory With 'inactive' the additional functions can be disabled. Please consider the additional functions in the SPEED7 Studio can only be activated, if you have valid license for

these functions!

HB300 | CPU | 015-CEFNR00 | GB | 16-03

Setting CPU parameters > Parameter CPU

Start-up

Here you can make general configurations for the start-up behaviour of the current CPU.

- Start-up if present configuration does not match actual configuration
  - The expected configuration is the configuration of the components which is defined in the project and uploaded to the CPU.
  - The actual configuration is the implemented configuration of the components.
  - If this option is deselected, the CPU remains in the STOP mode for the following cases:
     One or more components are not located in the configured slot.
    - A component of another type is located in the configured slot.
  - If this option is selected, the CPU switches to the RUN mode even if the components are not located in the configured slots or if components of another type are located there.
- Deleting PAA after warm restart
  - If this option is selected, the process image of the outputs (PAA) is deleted after the warm restart of the CPU.
- Disable hot restart by operator
  - The types of start-up are restricted when triggered by the operation or communication job.
  - If this option is selected, only restart or cold start are possible.
     Warm restart is not possible.
  - If this option is deselected, all types of start-up are possible.
- Start-up after Power On
  - Here you can select whether a restart, warm restart or cold start should be made after having activated the power supply (powerON).
  - Cold start: All variables and memory blocks are initialised.
  - Restart (warm start) The non-retentive memory areas are initialised, the retentive memory areas are restored.
  - Warm restart: The user program is continued where it has been interrupted.
- Monitoring time for ...
  - The time base of the following parameters is 100 milliseconds.
     Multiply the entered value with the time base. Example:
     Entered value 650 \* 100 ms = 65.000 ms of monitoring time
  - Finished message from modules (100 ms): Maximum duration of the Ready signal of all configured components after having switched on the power supply (powerON).
  - Transfer of parameters to modules (100 ms) Maximum duration of the parameter transfer to the parameterizable components.
  - Hot restart (100 ms) Maximum duration of the warm restart. If the time between powerOFF and PowerON or between STOP mode and RUN mode is longer than the time entered here, there is no warm restart. The CPU remains in STOP mode.

| Cycle/Clock memory | He<br>of | ere you can make general configurations for the start-up behaviour the current CPU.                                                                                         |
|--------------------|----------|----------------------------------------------------------------------------------------------------|
|                    |          | Refresh process image cyclically                                                                                                    |
|                    |          | <ul> <li>If this option is selected, the process image of the organisation</li> <li>block OB 1 is cyclically undated. This expands the cycle time</li> </ul>                |
|                    |          | Scan cycle monitoring time (ms)                                                                                                    |
|                    |          | <ul> <li>Here you can enter the scan cycle monitoring time in ms.</li> </ul>                                                                                                |
|                    |          | <ul> <li>If the run time of the user program exceeds the scan cycle</li> </ul>                                                                                              |
|                    |          | monitoring time, the CPU switches to STOP mode.                                                                                                    |
|                    |          | - Reasons for time-out:                                                                                                    |
|                    |          | - Accumulation of alarm events                                                                                                    |
|                    |          | - Error in the CPU program                                                                                                    |
|                    |          | Minimum scan cycle time (ms)                                                                                                    |
|                    |          | <ul> <li>Guaranteed compliance with a minimum scan cycle time: The<br/>start of a new cycle is delayed until the minimum cycle time<br/>has been reached.</li> </ul>        |
|                    |          | Scan cycle load from communication (%)                                                                                                    |
|                    |          | <ul> <li>Percentage of communication processes compared to the<br/>complete cycle time.</li> </ul>                                                                          |
|                    |          | <ul> <li>With this parameter you can control the duration of communi-<br/>cation processes within certain limits, which always extend the<br/>cycle time.</li> </ul>        |
|                    |          | <ul> <li>If e.g. set to 50%, the cycle time might double. In addition, the<br/>OB 1 cycle will be extended by asynchronous events (e.g.<br/>process interrupts).</li> </ul> |
|                    |          | OB 85 calling at periphery access errors                                                                                                    |
|                    |          | <ul> <li>Reaction of the CPU after periphery access errors during the</li> </ul>                                                                                            |
|                    |          | Update of the process image.                                                                                                    |
|                    |          | the OB 85 is not called and there is no entry made to the diag-<br>nostic buffer.                                                                                           |
|                    |          | Size of the process-image input/output area                                                                                                    |
|                    |          | – Here you can define the size of the process image max. 2048                                                                                                    |
|                    |          | for input and output periphery (default: 128).                                                                                                    |
|                    |          | <ul> <li>Clock memory Enable this option, if the CPU should provide<br/>clock memories. Clock memories periodically change their</li> </ul>                                 |
|                    |          | Value in pre-set intervals.<br>Memory byte: Number of the memory byte for the clock                                                                                         |
|                    |          | memory. The memory byte is used only if you select the<br>'Clock memory' option.                                                                                            |
|                    |          |                                                                                                    |
|                    |          | data storage.                                                                                                    |
|                    |          |                                                                                                    |
|                    |          |                                                                                                    |
|                    |          |                                                                                                    |
|                    |          |                                                                                                    |
|                    |          |                                                                                                    |
|                    |          |                                                                                                    |
|                    |          |                                                                                                    |

Setting CPU parameters > Parameter CPU

| Retentive memory       | In order to maintain data in case of power failure, certain data areas<br>can be marked as retentive. A restart (warm start) will restore the<br>values of the retentive memory areas from the last program cycle.                                                             |
|------------------------|----------------------------------------------------------------------------------------------------|
|                        | <ul> <li>Number of memory bytes starting with MB0</li> <li>Here you can enter the number of retentive memory bytes starting from memory byte 0. Example: Example: Input value 16 = memory bytes 0 to 15 are retentive.</li> </ul>                                              |
|                        | <ul> <li>Number of timers starting with T0</li> <li>Here you can enter the number of retentive timers starting from T0</li> </ul>                                                                                                    |
|                        | Number of counters starting with Z0                                                                                                    |
|                        | <ul> <li>Here you can enter the number of retentive counter starting from Z0.</li> </ul>                                                                                                    |
|                        | Areas                                                                                                    |
|                        | <ul> <li>You can define up to 8 retentive memory areas in the data<br/>blocks:</li> </ul>                                                                                                    |
|                        | <ul> <li>DB no.: Number of the retentive data block</li> <li>Byte address: Starting address within the retentive data block</li> </ul>                                                                                                    |
|                        | <ul> <li>Byte address. Starting address within the retentive data block</li> <li>Number of bytes: Number of retentive bytes from the starting address within the data block.</li> </ul>                                                                                        |
| Interrupts             | Here you can define the order for processing the individual interrupt organisation blocks. OBs with the smallest number have lowest priority. OBs with priority 0 are not processed.                                                                                           |
|                        | <ul> <li>Priority: The following interrupt OBs are listed:</li> <li>OB 40 - OB 47: Hardware interrupts</li> <li>OB 20 - OB 23: Time delay interrupts</li> <li>OB 50, OB 51, OB 55 - OB 57: Communication interrupts</li> <li>OB 81 - OB 87: Async. error interrupts</li> </ul> |
| Time of day interrupts | The time of day interrupt organisation blocks OB10 to OB17 can inter-<br>rupt the processing of OB1 once or at a certain interval. Depending<br>on the CPU used, you can parameterize up to 8 time of day inter-<br>rupts.                                                     |
|                        | <ul> <li>Priority         <ul> <li>Order in which a time of day interrupt organisation block is processed.</li> <li>OBs with the smallest number have lowest priority.</li> <li>OBs with priority 0 are not processed.</li> </ul> </li> </ul>                                  |
|                        | <ul> <li>Active</li> <li>By selecting 'Active' the time of day interrupt is activated.</li> </ul>                                                                                                    |
|                        | <ul> <li>Execution</li> <li>Here you can select the execution of interrupts once or at certain intervals.</li> </ul>                                                                                                    |
|                        | <ul> <li>The intervals from every minute to yearly are related to the settings at Start date and Time.</li> <li>Start date/time</li> </ul>                                                                                                    |
|                        | <ul> <li>Here you can define the time of the initial execution of the time</li> </ul>                                                                                                    |
|                        | or day interrupt.                                                                                                    |

| Cyclic interrupts | <ul> <li>The cyclic interrupt organisation blocks OB 30 to OB 38 can interrupt the processing of OB1 once or at a certain interval. Depending on the CPU used, you can parameterize up to 9 cyclic interrupts.</li> <li>Priority <ul> <li>Order in which a cyclic interrupt organisation block is processed.</li> <li>OBs with the smallest number have lowest priority.</li> <li>OBs with priority 0 are not processed.</li> </ul> </li> <li>Execution <ul> <li>Specify the time intervals in ms, in which the watchdog interrupt OBs should be processed.</li> </ul> </li> <li>The starting time is the switching from STOP mode to RUN mode.</li> </ul> <li>Phase shift <ul> <li>Time in milliseconds by which the execution time of the cyclic interrupt is to be delayed.</li> <li>By selecting several cyclic interrupts, you can use the phase offset to make sure that the cyclic interrupts do not start at the same time.</li> </ul> </li> |
|-------------------|----------------------------------------------------------------------------------------------------|
| Diagnostics/Clock | <ul> <li>Here you can define, which clock is to be synchronised with which clock.</li> <li>Extended functions <ul> <li>The expanded range of functions for diagnostics is not supported.</li> </ul> </li> <li>Report cause of STOP <ul> <li>Activate this parameter, if on transition to STOP the CPU has to report a cause for the STOP to PG respectively OP.</li> </ul> </li> <li>Clock <ul> <li>Here you can define, which clock is to be synchronised with another clock.</li> </ul> </li> </ul>                                                                                                    |
|                   | <ul> <li>Synchronization type         <ul> <li>Here you specify whether the clock synchronizes other clocks or not.</li> <li>As slave: The clock is synchronized by another clock.</li> <li>As master: The clock synchronizes other clocks as master.</li> <li>none: There is no synchronization.</li> </ul> </li> <li>Time interval         <ul> <li>Time intervals within which the synchronization should take place.</li> </ul> </li> <li>Correction factor         <ul> <li>By specifying a correction factor in ms, you can compensate the deviation of the clock within 24 hours.</li> <li>If the clock runs slow by 1 second within 24 hours, you can adjust this deviation with the correction factor "+1000".</li> </ul> </li> </ul>                                                                                                    |

Setting CPU parameters > Parameter CPU

| Protection                   |           | Protection Level                                                                                                    |
|------------------------------|-----------|----------------------------------------------------------------------------------------------------|
|                              |           | <ul> <li>Here you can configure a protection level to protect the CPU</li> </ul>                                                                                                  |
|                              |           | against unauthorised access.                                                                                                    |
|                              |           | <ul> <li>No protection (default):</li> </ul>                                                                                                    |
|                              |           | No password adjustable; no restrictions                                                                                                    |
|                              |           | - Write-protection with password:                                                                                                    |
|                              |           | Known password: Read and write access                                                                                                    |
|                              |           | Unknown password: Read access only.                                                                                                    |
|                              |           | <ul> <li>Read/write protection with password.</li> </ul>                                                                                                    |
|                              |           | Known password. Read and write access                                                                                                    |
|                              |           | Unknown password: No read and write access                                                                                                    |
|                              |           | Password                                                                                                    |
|                              | _         | <ul> <li>Here you can specify a password for the write and read pro-</li> </ul>                                                                                                   |
|                              |           | tection.                                                                                                    |
|                              |           | <ul> <li>Depending on the setting of the protection level for read<br/>respectively write access a password is requested.</li> </ul>                                              |
| Extended configura-<br>tions | He<br>nur | re you can adjust the functionality of the interface and specify the nber of flags, timers and counters:                                                                          |
|                              |           | Function X2                                                                                                    |
|                              |           | <ul> <li>Function PtP(MPI) interface X2</li> </ul>                                                                                                    |
|                              |           | <ul> <li>PtP (default): With this operating mode the RS485 interface</li> </ul>                                                                                                   |
|                              |           | acts as an interface for serial point-to-point communication.<br>Here data may be exchanged between two stations by means                                                         |
|                              |           | OF PROLOCOIS.                                                                                                    |
|                              |           | - MPI. With this operating mode the interface serves for the con-                                                                                                    |
|                              |           | means of this e.g. the project engineering and programming                                                                                                    |
|                              |           | happens. In addition MPI serves for communication between                                                                                                    |
|                              |           | several CPUs or between HMIs and CPU.                                                                                                    |
|                              |           | MPI address X2                                                                                                    |
|                              |           | - With MPI you can specify the MPI address here. With PTP this                                                                                                    |
|                              |           | parameter is ignored by the CPU.                                                                                                    |
|                              |           | - Range of values: 2 (default) 31                                                                                                    |
|                              |           | MPI Baud rate X2:                                                                                                    |
|                              |           | - With MPI you can specify the MPI transmission rate here. With                                                                                                    |
|                              |           | <i>PTP</i> this parameter is ignored by the CPU.                                                                                                    |
|                              |           | - Range of values: 19.2kB/s 12MB/s, default: 187.5kB/s                                                                                                    |
|                              |           | Additional retentive memory                                                                                                    |
|                              |           | <ul> <li>Here enter the number of retentive memory bytes. With 0 the<br/>preset value of 'Number of memory bytes starting with MB0' of<br/>'Petentive memory' is taken</li> </ul> |
|                              |           | Dange of values: 0 (default) 9102                                                                                                    |
|                              |           | - Range of values. 0 (default) 0192                                                                                                    |
|                              |           | Additional retentive timer                                                                                                    |
|                              |           | <ul> <li>Here enter the number of timer. With 0 the preset value of<br/>'Number of timer starting with T0' of 'Retentive memory' is<br/>taken.</li> </ul>                         |
|                              |           | <ul> <li>Range of values: 0 (default) 512</li> </ul>                                                                                                    |
|                              |           | Additional retentive counter                                                                                                    |
|                              |           | <ul> <li>Enter here the number of counter. With 0 the preset value of<br/>'Number of counter starting with Z0' of 'Retentive memory' is<br/>taken</li> </ul>                      |
|                              |           | <ul> <li>Range of values: 0 (default) 512</li> </ul>                                                                                                    |
|                              |           |                                                                                                    |
|                              |           |                                                                                                    |

#### 4.8.2 Parameter MPI interface

Via double-click at *'MPI interface'* of *'Device configuration'* the properties dialog of the MPI interface is opened.

- MPI data
  - Here you can adjust the setting of the MPI subnet (Multi Point Interface) for serial connection between the MPI participants.
  - Address: Here you can enter the MPI address. Standard setting of the VIPA CPUs is MPI address 2. The address 0 is reserved for programming devices.
  - Highest address: By specifying the highest address number you can limit the range of addresses.
  - Secondary transmission speed MPI: The transmission rate (Bit/s) of the MPI subnet must not be higher than the transmission rate of the slowest accessible MPI partner.

#### 4.8.3 Parameter Ethernet

Via double-click at *'Ethernet'* of *'Device configuration'* the properties dialog of the NET CP interface (X6) is opened.

- General
  - General: Here you can enter a name for your station.
  - Subnet ID The subnet ID is used to uniquely identify your network.
- IP configuration
  - IP address: Here you can assign an IP address to your NET CP.
  - Subnet: Here you can enter the subnet mask of your network.

#### 4.9 **Project transfer**

#### Overview

There are the following possibilities for project transfer into the CPU:

- Transfer via MPI
- Transfer via Ethernet
- Transfer via memory card

#### 4.9.1 Transfer via MPI

General

- For transfer via MPI the CPU has the following interface:
- X3: MPI <sup>(</sup>×3: MPI interface' on page 40
- X2: PtP(MPI) ∜ X2: PtP(MPI) interface' on page 40

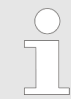

With an overall reset CPU the configuration via X2 PtP(MPI) is not possible!

Project transfer > Transfer via MPI

- **Net structure** The structure of a MPI net is electrically identical with the structure of a PROFIBUS net. This means the same rules are valid and you use the same components for the build-up. The single participants are connected with each other via bus interface plugs and PROFIBUS cables. Per default the MPI net runs with 187.5kbaud. VIPA CPUs are delivered with MPI address 2.
- *MPI programming cable* The MPI programming cables are available at VIPA in different variants. The cables provide a RS232 res. USB plug for the PC and a bus enabled RS485 plug for the CPU. Due to the RS485 connection you may plug the MPI programming cables directly to an already plugged plug on the RS485 jack. Every bus participant identifies itself at the bus with an unique address, in the course of the address 0 is reserved for programming devices.

**Terminating resistor** A cable has to be terminated with its surge impedance. For this you switch on the terminating resistor at the first and the last participant of a network or a segment. Please make sure that the participants with the activated terminating resistors are always power supplied. Otherwise it may cause interferences on the bus.

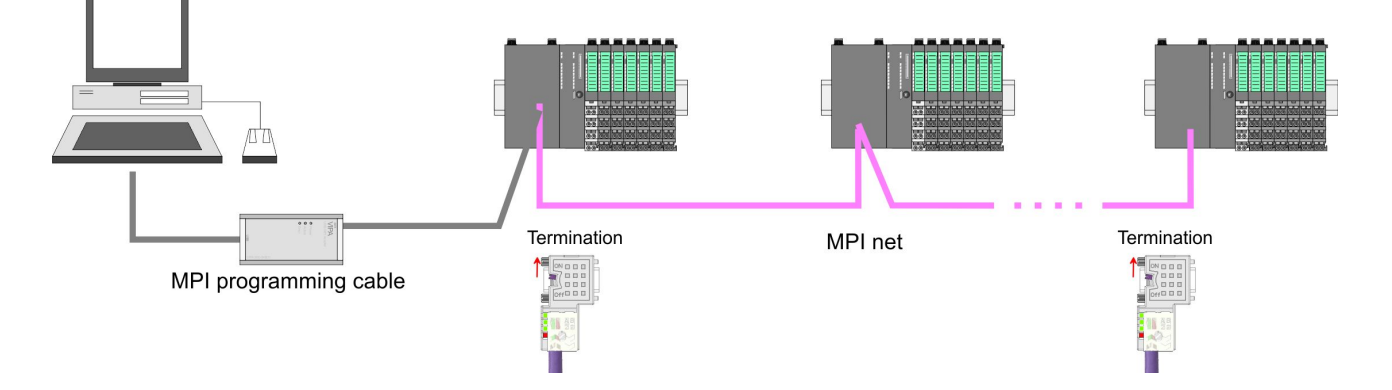

#### Proceeding transfer via MPI

- **1.** Connect your PC to the MPI jack of your CPU via a MPI programming cable.
- **2.** Switch-ON the power supply of your CPU and start the SPEED7 *Studio* with your project.
- 3. Set at 'Active PC interface' the "Serial interface".
- **4.** Click in the *'Project tree'* to your project and select *'Context menu* → *Recompile'*.
  - ⇒ Your project will be translated and prepared for transmission.

Project transfer > Transfer via Ethernet

| Der finnt freite feine bratten bien         | Active pc interface: Serial interface                                                                                                    |         |
|---------------------------------------------|----------------------------------------------------------------------------------------------------|---------|
| Project tree Project Devices and networking | PLC         PG_OP_Ethernet            Transfer all                                                                                                    | Catalog |
|                                             | Propie      Provide the provided to the provided to the p |         |

- 5. To transfer the user program and hardware configuration click in the *Project tree* at your CPU and select *Context menu* → *Transfer all*.
  - $\Rightarrow$  A dialog window for project transfer opens
- **6.** Select the *'Port type'* "Serial interface" and start the transfer with *'Transfer'*.
- **7.** Confirm the request that the CPU is to be brought into the state STOP.
  - ⇒ The user program and the hardware configuration are transferred via MPI to the CPU.
- **8.** Close after transmission the dialog.
- 9. With *Context menu* → *Copy RAM to ROM*' you can save your project on a memory card, if one is plugged.

#### 4.9.2 Transfer via Ethernet

**Proceeding transfer via Ethernet** For transfer via Ethernet the CPU has an Ethernet PG/OP channel. For online access to this, you have to assign IP address parameters to this by means of "initialization" and transfer them into your project. For the transfer, connect, if not already done, the Ethernet PG/OP channel jack to your Ethernet. The connection happens via an integrated 2-port switch (X1, X5)

- **1.** Switch-ON the power supply of your CPU and start the SPEED7 *Studio* with your project.
- 2. Set at 'Active PC interface' the "Ethernet interface".
- 3. Click in the 'Project tree' to your project and select 'Context menu → Recompile'.
  - ⇒ Your project will be translated and prepared for transmission.

#### **Deployment CPU 015**

Project transfer > Transfer via memory card

| Ine mark lands have branker line            | Active PC interface: Ethernet interface                                                                                                    |                                            |
|---------------------------------------------|----------------------------------------------------------------------------------------------------|--------------------------------------------|
| Project tree Project Devices and networking | PLC<br>PG_OP_Ethernet<br><br>Transfer all<br>                                                                                                    | Catalog                                    |
| attivi dada kanagam baga kanamata ka d      | Angele + 1      Angele + 1     Angele + 1 | In Section de Scholmer werk algorithment a |

- 4. To transfer the user program and hardware configuration click in the *Project tree* at your CPU and select *Context menu* → *Transfer all*.
  - $\Rightarrow$  A dialog window for project transfer opens
- **5.** Select the *'Port type'* "Ethernet interface" and start the transfer with *'Transfer'*.
- **6.** Confirm the request that the CPU is to be brought into the state STOP.
  - ⇒ The user program and the hardware configuration are transferred via Ethernet to the CPU.
- 7. Close after transmission the dialog.
- 8. ► With *Context menu* → Copy RAM to ROM' you can save your project on a memory card, if one is plugged.

#### 4.9.3 Transfer via memory card

**Proceeding transfer via memory card** The memory card serves as external storage medium. There may be stored several projects and sub-directories on a memory card. Please regard that your current project is stored in the root directory and has one of the following file names:

- S7PROG.WLD
- AUTOLOAD.WLD
- **1.** Start the SPEED7 Studio with your project.
- **2.** Click in the 'Project tree' at the CPU.
- 3. Create in the SPEED7 Studio with 'Context menu → Export device configuration (WLD)' a wld file.
  - ⇒ The wld file is created. This contains the user program and the hardware configuration

- **4.** Copy the wld file at a suited memory card. Plug this into your CPU and start it again.
  - ⇒ The transfer of the application program from the memory card into the CPU takes place depending on the file name after an overall reset or PowerON.

*S7PROG.WLD* is read from the memory card after overall reset.

*AUTOLOAD.WLD* is read from the memory card after PowerON.

The blinking of the SD LED of the CPU marks the active transfer. Please regard that your user memory serves for enough space for your user program, otherwise your user program is not completely loaded and the SF LED gets on.

4.10 Accessing the web server

#### 4.10.1 Access via the Ethernet PG/OP channel

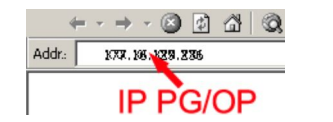

There is a web server, which can be accessed via the IP address of the Ethernet PG/OP channel with an Internet browser. At the web page information about the CPU and its connected modules can be found. ♦ *Chapter 4.6 'Hardware configuration - Ethernet PG/OP channel' on page 58* 

It is assumed that there is a connection between PC and CPU with Internet browser via the Ethernet PG/OP channel. This may be tested by Ping to the IP address of the Ethernet PG/OP channel.

#### 4.10.2 Structure of the web page

The web page is built dynamically and depends on the number of modules, which are connected to the CPU. The web page only shows information. The shown values cannot be changed

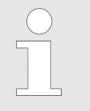

Please consider the System SLIO power and clamp modules do not have any module ID. These may not be recognized by the CPU and so are not listed and considered during slot allocation. Accessing the web server > Web page with selected CPU

#### 4.10.3 Web page with selected CPU

| VIPA                                                                    |                                |                                         |
|-------------------------------------------------------------------------|--------------------------------|-----------------------------------------|
| Device (VIPA 015-CEFNR00)<br>Module 1 (VIPA 0)<br>Module 2 (VIPA 0)<br> | Info Data Pa<br>Device (VIPA 0 | arameter IP<br>15-CEFNR00 ) information |
|                                                                         | Name                           | Value                                   |
|                                                                         | Ordering Info                  | 015-CEFNR00                             |
|                                                                         | Serial                         | 00108765                                |
|                                                                         | Version                        | 01\/08.001                              |
|                                                                         | HW Revision                    | 01                                      |
|                                                                         | Software                       | 01                                      |
|                                                                         |                                |                                         |
|                                                                         | [Expert View .                 | ]                                       |

#### Info - Overview

Here order number, serial number and the version of firmware and hardware of the CPU are listed. [Expert View] takes you to the advanced "Expert View".

#### Info - Expert View

| Runtime Infor-<br>mation                                        |                                                                          |                              |
|-----------------------------------------------------------------|--------------------------------------------------------------------------|------------------------------|
| Operation Mode                                                  | RUN                                                                      | CPU: Status information      |
| Mode Switch                                                     | RUNP                                                                     |                              |
| System Time                                                     | 24.07.15 11:08:38                                                        | CPU: Date, time              |
| OB1-Cycle Time                                                  | cur = 2000us, min                                                        | CPU: Cyclic time:            |
|                                                                 | = 2000us, max =<br>5000us, avg =                                         | min = minimum                |
|                                                                 | 2335us                                                                   | cur = current                |
|                                                                 |                                                                          | max = maximum                |
|                                                                 |                                                                          | avg = average                |
| Interface Infor-<br>mation                                      |                                                                          |                              |
| X1                                                              | PG/OP Ethernet                                                           | Operating mode of the inter- |
|                                                                 | FUILT                                                                    | Taces                        |
| X2                                                              | PTP                                                                      | Taces                        |
| X2<br>X3                                                        | PTP<br>MPI                                                               | Taces                        |
| X2<br>X3<br>X4                                                  | PTP<br>MPI<br>EtherCAT Port                                              | Taces                        |
| X2<br>X3<br>X4<br>X5                                            | PTP<br>MPI<br>EtherCAT Port<br>PG/OP Ethernet<br>Port 2                  | Taces                        |
| X2<br>X3<br>X4<br>X5<br>X6                                      | PTP<br>MPI<br>EtherCAT Port<br>PG/OP Ethernet<br>Port 2<br>Ethernet Port | Taces                        |
| X2<br>X3<br>X4<br>X5<br>X6<br>VIPASetCard<br>Info               | PTP<br>MPI<br>EtherCAT Port<br>PG/OP Ethernet<br>Port 2<br>Ethernet Port | Taces                        |
| X2<br>X3<br>X4<br>X5<br>X6<br><b>VIPASetCard</b><br>Info<br>VSD | PTP<br>MPI<br>EtherCAT Port<br>PG/OP Ethernet<br>Port 2<br>Ethernet Port | Activated VSD respectively   |
Accessing the web server > Web page with selected CPU

| VSC                                                             |                           |                                                                                                    |
|-----------------------------------------------------------------|---------------------------|----------------------------------------------------------------------------------------------------|
|                                                                 |                           |                                                                                                    |
| VSC-Trial-Time                                                  | 71:59                     | Remaining time in hh:mm<br>for deactivation of the<br>expansion memory respec-<br>tively bus functionality and<br>the CPU goes to STOP<br>(abnormal operation), if the<br>VSC is removed. This<br>parameter is only visible<br>when the VSC of an ena-<br>bled function is removed. |
| Memory Exten-<br>sion                                           | 0 bytes                   | Size of the additional memory, which was acti-<br>vated by means of a VSC.                                                                                                    |
| PROFIBUS                                                        | not activated             | Type of the PROFIBUS                                                                                                    |
| EtherCAT                                                        | EtherCAT Master           | activated by means of a                                                                                                    |
| Motion                                                          | 20 Axes                   | VSC.                                                                                                    |
| Memory Usage                                                    |                           |                                                                                                    |
| LoadMem                                                         | 118368/524288<br>bytes    | CPU: Information to<br>memory configuration                                                                                                    |
| WorkMemCode                                                     | 42656/262144<br>bytes     | Load memory, working<br>memory (code/data)                                                                                                    |
| WorkMemData                                                     | 33204/262144<br>bytes     |                                                                                                    |
| PG/OP Network<br>Information                                    |                           |                                                                                                    |
| Device Name                                                     | PLC_01                    | Ethernet PG/OP channel:                                                                                                    |
| IP Address                                                      | 192.168.10.124            | Address information                                                                                                    |
| Subnet Mask                                                     | 255.255.255.0             |                                                                                                    |
| Gateway Address                                                 | 192.168.10.124            |                                                                                                    |
| MAC Address                                                     | 00:20:D5:02:05:4<br>A     |                                                                                                    |
| Network Infor-<br>mation Port X1                                |                           | Link mode of the interfaces                                                                                                    |
| Link Mode                                                       | 100 Mbps - Full<br>Duplex |                                                                                                    |
| Network Infor-<br>mation Port X5                                |                           |                                                                                                    |
| Link Mode                                                       | Not Available             |                                                                                                    |
| CP Network<br>Information<br>(According To<br>Project Settings) |                           |                                                                                                    |
| Device Name                                                     |                           | EtherCAT CP:                                                                                                    |
| IP Address                                                      | 192.168.0.1               | Address information                                                                                                    |

Accessing the web server > Web page with selected CPU

| Subnet Mask                 | 255.255.255.0                                                                                                    |                                                   |
|-----------------------------|----------------------------------------------------------------------------------------------------|---------------------------------------------------|
| Gateway Address             | 192.168.0.1                                                                                                    |                                                   |
| CP Firmware<br>Information  |                                                                                                    |                                                   |
| Bx000689                    | V3.0.0.32                                                                                                    | EtherCAT CP: Information for the support          |
| PRODUCT                     | VIPA EtherCAT<br>CP<br>V3.0.0.32<br>Px000249.pkg                                                                                            | EtherCAT CP: Name, firm-<br>ware version, package |
| MX000269                    | V1.0.2.0                                                                                                    | EtherCAT CP: Information                          |
| Diagnosis<br>Address        | 2046                                                                                                    | for the support                                   |
| CPU Firmware<br>Information |                                                                                                    |                                                   |
| File System                 | V1.0.2                                                                                                    | CPU: Information for the support                  |
| PRODUCT                     | VIPA 015-<br>CEFNR00<br>V1.3.0.255<br>Px000247.pkg<br>SVN_REV =<br>39784, BUILD_ID<br>=<br>2015-07-23_17-4<br>0-41, USER =<br>SWBuildServer | CPU: Name, firmware ver-<br>sion, package         |
| HARDWARE                    | V0.1.0.0<br>5841G-V11<br>MX000267.003                                                                                                    | CPU: Information for the support                  |
| Bx000501                    | V1.3.0.255                                                                                                    |                                                   |
| Ax000136                    | V1.0.4.0                                                                                                    |                                                   |
| Ax000150                    | V1.1.2.0                                                                                                    |                                                   |
| fx000018.wld                | V1.0.1.0                                                                                                    |                                                   |
| syslibex.wld                | n/a                                                                                                    |                                                   |
| Protect.wld                 | n/a                                                                                                    |                                                   |
| ARM Processor<br>Load       |                                                                                                    |                                                   |
| Measurement<br>Cycle Time   | 10ms                                                                                                    |                                                   |
| Last Value                  | 29%                                                                                                    |                                                   |
| Maximum Load                | 32%                                                                                                    |                                                   |

IP

## Data Currently nothing is displayed here.

Parameter Currently nothing is displayed here.

Here the IP address data of your Ethernet PG/OP channel are shown

## 4.10.4 Web page with selected module

| VIPA                                            |               |                       |       |
|-------------------------------------------------|---------------|-----------------------|-------|
| Device (VIPA 01)<br>• Module 1 (VIPA 021-1BD00) | Info Data Pa  | arameter              |       |
| Module 2 (VIPA)                                 | Module 1 (VI  | PA 021-1BD00) informa | ation |
| •                                               | Name          | Value                 |       |
|                                                 | Ordering Info | 021-1BD00             |       |
|                                                 | Serial        | 00103265              |       |
|                                                 | Version       | 01V30.001             |       |
|                                                 | HW Revision   | 01                    |       |
|                                                 |               |                       |       |

| Info                | Here product name, order number, serial number, firmware version<br>and hardware state number of the according module are listed.                                                                                                    |
|---------------------|----------------------------------------------------------------------------------------------------|
| Data                | Here the address and the state of the inputs respectively outputs are listed.                                                                                                    |
| Parameter           | With parameterizable modules e.g. analog modules the parameter setting is shown here. These come from the hardware configuration.                                                                                                    |
| 4.11 Operating mode | 9S                                                                                                    |
| 4.11.1 Overview     |                                                                                                    |
|                     | The CPU can be in one of 3 operating modes:                                                                                                    |
|                     | <ul> <li>Operating mode STOP</li> <li>Operating mode START LIP</li> </ul>                                                                                                    |
|                     | (OB 100 - restart / OB 102 - cold start *)                                                                                                    |
|                     | Operating mode RUN                                                                                                    |
|                     | Certain conditions in the operating modes START-UP and RUN require a specific reaction from the system program. In this case the application interface is often provided by a call to an organization block that was included specifically for this event. |
| Operating mode STOP | <ul> <li>The application program is not processed.</li> <li>If there has been a processing before, the values of counters, timers, flags and the process image are retained during the transition to the STOP mode.</li> </ul>                             |

Operating modes > Function security

- Command output disable (BASP) is activated this means the all digital outputs are disabled.
- RUN-LED off
- STOP-LED on

#### Operating mode START-UP

- During the transition from STOP to RUN a call is issued to the start-up organization block OB 100. The processing time for this OB is not monitored. The START-UP OB may issue calls to other blocks.
- All digital outputs are disabled during the START-UP, this means BASP is activated.
- RUN-LED

blinks as soon as the OB 100 is operated and for at least 3s, even if the start-up time is shorter or the CPU gets to STOP due to an error. This indicates the start-up.

STOP-LED off

When the CPU has completed the START-UP OB, it assumes the operating mode RUN.

#### \* OB 102 (cold start)

If there is a "Watchdog" error the CPU still remains in STOP state. With such an error the CPU must be manually started again. For this the OB 102 (cold start) must exist. The CPU will not go to RUN without the OB 102. Alternatively you can bring your CPU in RUN state again by an overall reset respectively by reloading your project.

Please consider that the OB 102 (cold start) may exclusively be used for treatment of a watchdog error.

- **Operating mode RUN** The application program in OB 1 is processed in a cycle. Under the control of alarms other program sections can be included in the cycle.
  - All timers and counters being started by the program are active and the process image is updated with every cycle.
  - BASP is deactivated, i.e. all outputs are enabled.
  - RUN-LED on
  - STOP-LED off

#### 4.11.2 Function security

The CPUs include security mechanisms like a Watchdog (100ms) and a parameterizable cycle time surveillance (parameterizable min. 1ms) that stop res. execute a RESET at the CPU in case of an error and set it into a defined STOP state. The VIPA CPUs are developed function secure and have the following system properties:

| Event                  | concerns                | Effect                                                                                     |
|------------------------|-------------------------|--------------------------------------------------------------------------------------------|
| $RUN \rightarrow STOP$ | general                 | BASP ( <b>B</b> efehls- <b>A</b> usgabe- <b>Sp</b> erre, i.e. command output lock) is set. |
|                        | central digital outputs | The outputs are disabled.                                                                  |

Overall reset > Overall reset by means of the operating mode switch

| Event                                  | concerns               | Effect                                                                                                    |
|----------------------------------------|------------------------|----------------------------------------------------------------------------------------------------|
|                                        | central analog outputs | The outputs are disabled.                                                                                                    |
|                                        |                        | <ul> <li>Voltage outputs issue 0V</li> <li>Current outputs 020mA issue 0mA</li> <li>Current outputs 420mA issue 4mA</li> </ul>     |
|                                        |                        | If configured also substitute values may be issued.                                                                                |
|                                        | decentral outputs      | Same behaviour as the central digital/analog outputs.                                                                              |
|                                        | decentral inputs       | The inputs are cyclically be read by the decentral-<br>ized station and the recent values are put at dis-<br>posal.                |
| STOP $\rightarrow$ RUN res.<br>PowerON | general                | First the PII is deleted, then OB 100 is called.<br>After the execution of the OB, the BASP is reset<br>and the cycle starts with: |
|                                        |                        | Delete PIO $\rightarrow$ Read PII $\rightarrow$ OB 1.                                                                              |
|                                        | decentral inputs       | The inputs are be read by the decentralized sta-<br>tion and the recent values are put at disposal.                                |
| RUN                                    | general                | The program is cyclically executed:                                                                                                |
|                                        |                        | Read PII $\rightarrow$ OB 1 $\rightarrow$ Write PIO.                                                                               |

PII = Process image inputs

PIO = Process image outputs

#### 4.12 **Overall reset**

#### **Overview**

During the overall reset the entire user memory is erased. Data located in the memory card is not affected. You have 2 options to initiate an overall reset:

- Overall reset by means of the operating mode switch
- Overall reset by means of the SPEED7 Studio

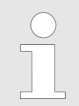

You should always establish an overall reset to your CPU before loading an application program into your CPU to ensure that all blocks have been cleared from the CPU.

4.12.1 Overall reset by means of the operating mode switch Precondition

#### **Procedure**

- Your CPU must be in STOP state. For this switch the operating mode switch to "STOP".
  - $\Rightarrow$  The STOP-LED is on.

Overall reset

- **1.** Hold the operating mode switch for ca. 3 seconds in MR position.
  - $\Rightarrow$  The STOP-LED changes from blinking to permanently on.
- **2.** Switch the operating mode switch in STOP position and switch it to MR and quickly back to STOP within a period of 3 seconds.
  - ⇒ The STOP-LED blinks (overall reset procedure).
- **3.** The overall reset has been completed when the STOP-LED is on permanently.
  - $\Rightarrow$  The STOP-LED is on.

The following figure illustrates the above procedure:

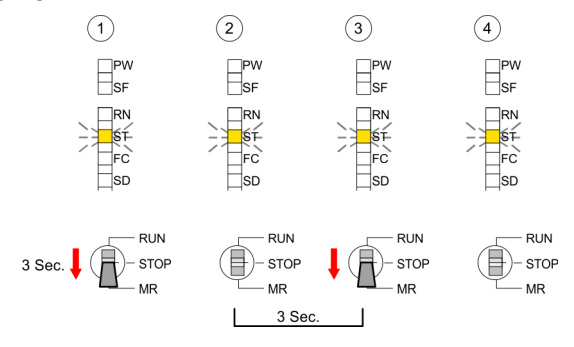

#### 4.12.2 Overall reset via SPEED7 Studio

#### Proceeding

For the following proceeding you must be online connected to your CPU.

- 1. For an overall reset the CPU must be switched to STOP state. For this enable with 'View → CPU control centre' the CPU control centre and there switch your CPU to STOP state.
- 2. Request an overall reset via the CPU control centre or with 'Device → Clear memory'.
  - A dialog window opens. Here you can bring your CPU in STOP state, if not already done, and start the overall reset. During the overall reset procedure the STOP-LED flashes. When the STOP-LED is on permanently the overall reset procedure has been completed.

#### 4.12.3 Actions after a memory reset

| Activating functionality | If there is a VSC from VIPA plugged, after an overall reset the        |
|--------------------------|------------------------------------------------------------------------|
| by means of a VSC        | according functionality is automatically activated. & 'VSD' on page 82 |

Automatic reload If there is a project S7PROG.WLD on the memory card, after an overall reset the CPU attempts to reload this project from the memory card.  $\rightarrow$  The SD LED is on. When the reload has been completed the LED expires. The operating mode of the CPU will be STOP respectively RUN, depending on the position of the operating mode switch.

| Reset to factory setting | The <i>Reset to factory setting</i> deletes completely the internal RAM of the CPU and resets this to delivery state. Please regard that the MPI address is also set back to default 2! <i>Chapter 4.14 'Factory reset'</i> on page 81 |
|--------------------------|----------------------------------------------------------------------------------------------------|
|                          | on page 81                                                                                                    |

## 4.13 Firmware update

| Overview                                           | There is the opportunity to execute a firmware update for the CPU<br>and its components via memory card. For this an accordingly pre-<br>pared memory card must be in the CPU during the start-up. So a firm-<br>ware files can be recognized and assigned with start-up, a pkg file<br>name is reserved for each update-able component and hardware<br>release, which begins with "px" and differs in a number with 6 digits.<br>The pkg file name of every update-able component can be found at a<br>label on the module. The SLIO CPU has no label. Here the pkg file<br>name can be shown via the web page. After PowerON and operating<br>mode switch in STOP position, the CPU checks if there is a *.pkg file<br>at the memory card. If this firmware version is different to the existing<br>firmware version, this is indicated by blinking of the LEDs and the<br>firmware may be installed by an update request. |
|----------------------------------------------------|----------------------------------------------------------------------------------------------------|
| Current firmware at<br>www.vipa.com                | <ul> <li>The latest firmware versions can be found in the "service" area at www.vipa.com. For example the following files are necessary for the firmware update of the CPU and its components with hardware release 1:</li> <li>CPU 015, Hardware release 1: Px000247.pkg</li> <li>CP: Px000249.pkg</li> </ul>                                                                                                    |
|                                                    | <b>CAUTION!</b><br>When installing a new firmware you have to be extremely careful. Under certain circumstances you may destroy the CPU, for example if the voltage supply is interrupted during transfer or if the firmware file is defective. In this case, please call the VIPA Hotline!<br>Please regard that the version of the update firmware has to be different from the existing firmware otherwise no update is executed.                                                                                                    |
| Display the firmware<br>version via web page       | The CPU has an integrated web page that monitors information about<br>the firmware version of the SPEED7 components. The Ethernet PG/<br>OP channel provides the access to this web page. To activate the<br>PG/OP channel you have to enter according IP parameters. This hap-<br>pens in the <i>SPEED7 Studio</i> via the "Initialization". After that you may<br>access the PG/OP channel with a web browser via the set IP<br>address. $\Leftrightarrow$ Chapter 4.6 'Hardware configuration - Ethernet PG/OP<br>channel' on page 58                                                                                                    |
| Load firmware and<br>transfer it to memory<br>card | <ol> <li>Go to www.vipa.com</li> <li>Click 'Service Support → Downloads → Firmware'.</li> <li>Via 'System SLIO → CPU' navigate to your CPU and download the zip file to your PC.</li> <li>Unzip the zip file and copy the pkg file to the root directory of your memory card.</li> </ol>                                                                                                    |

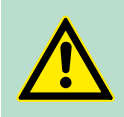

#### CAUTION!

With a firmware update an overall reset is automatically executed. If your program is only available in the load memory of the CPU it is deleted! Save your program before executing a firmware update! After a firmware update you should execute a "Reset to factory setting". *Chapter 4.14 'Factory reset' on page 81* 

# Transfer firmware from memory card into CPU

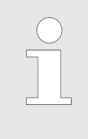

Please note that with some firmware versions an additional firmware update via alternate blinking of the LEDs SF and FC can be indicated even when the operating mode switch is in RUN position. In this state the CPU can only restart, if you establish a further firmware update process. For this tap the operating mode switch shortly downwards to MR and follow the procedures described below.

- **1.** Switch the operating mode switch of your CPU in position STOP. Turn off the power supply. Plug the memory card with the firmware files into the CPU. Please take care of the correct plug-in direction of the memory card. Turn on the power supply.
- 2. After a short boot-up time, the alternate blinking of the LEDs SF and FC shows that at least a more current firmware file was found at the memory card.
- 3. You start the transfer of the firmware as soon as you tip the operating mode switch downwards to MR within 10s and then leave the switch in STOP position.
- **4.** During the update process, the LEDs SF and FC are alternately blinking and SD LED is on. This may last several minutes.
- **5.** The update is successful finished when the LEDs PW, ST, SF, FC and SD are on. If they are blinking fast, an error occurred.
- **6.** Turn power OFF and ON. Now it is checked by the CPU, whether further firmware updates are to be executed. If so, again the LEDs SF and FC flash after a short start-up period. Continue with 3. If the LEDs do not flash, the firmware update is finished.
- 7. Now a Reset to factory setting as described next should be executed. After that the CPU is ready for duty. ♦ Chapter 4.14 'Factory reset' on page 81

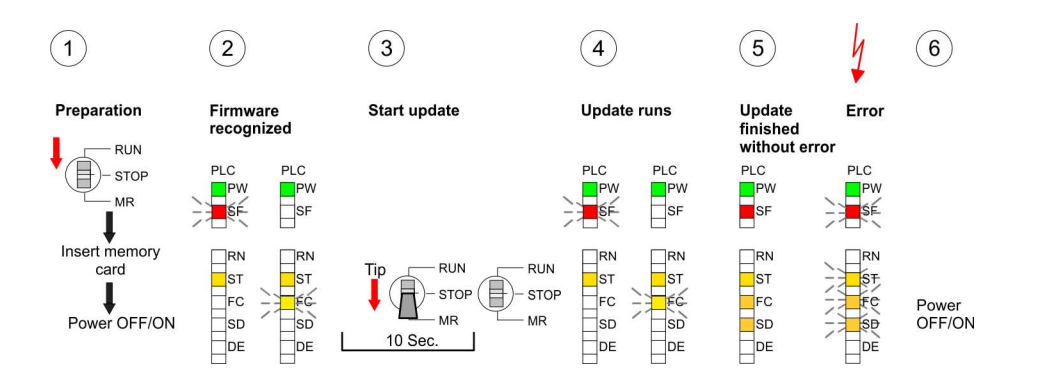

#### 4.14 Factory reset

Proceeding

With the following proceeding the internal RAM of the CPU is completely deleted and the CPU is reset to delivery state.

Please regard that the MPI address is also reset to default 2 and the IP address of the Ethernet PG/OP channel is reset to 0.0.0.0!

A factory reset may also be executed by the command FAC-TORY\_RESET. § 'CMD - Auto commands' on page 85

- **1.** Switch the CPU to STOP.
- 2. Push the operating mode switch down to position MR for 30 seconds. Here the STOP-LED flashes. After a few seconds the STOP LED changes to static light. Now the STOP LED changes between static light and flashing. Start here to count the static light of the STOP LED.
- **3.** After the 6. static light release the operating mode switch and tip it downwards to MR. Now the RUN LED lights up once. This means that the RAM was deleted completely.
- 4. For the confirmation of the resetting procedure the LEDs PW, ST, SF, FC and MC get on. If not, the factory reset has failed and only an overall reset was executed. In this case you can repeat the procedure. A factory reset can only be executed if the STOP LED has static light for exact 6 times.
- **5.** The end of factory reset is shown by static light of the LEDs PW, ST, SF, FC and SD. Switch the power supply off and on.

The following figure illustrates the procedure above:

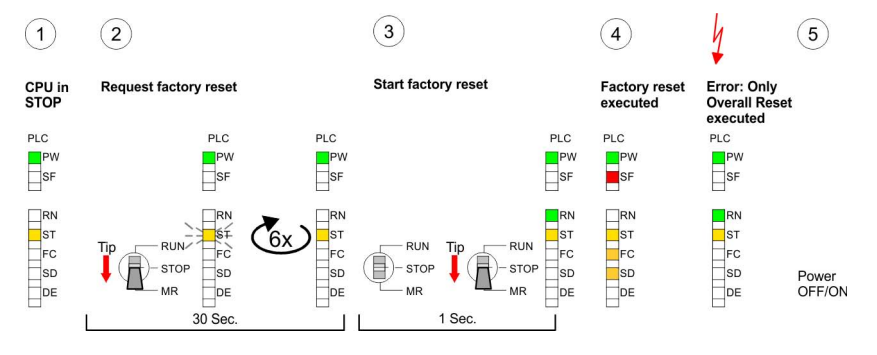

After a firmware update of the CPU you always should execute a Factory reset.

Deployment storage media - VSD, VSC

### 4.15 Deployment storage media - VSD, VSC

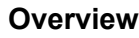

At the front of the CPU there is a slot for storage media. Here the following storage media can be plugged:

- VSD VIPA SD-Card
  - External memory card for programs and firmware.
- VSC VIPASetCard
  - External memory card (VSD) for programs and firmware with the possibility to unlock optional functions like work memory and field bus interfaces.
  - These functions can be purchased separately.
  - To activate the corresponding card is to be installed and a Overall reset is to be established. Schapter 4.12 'Overall reset' on page 77

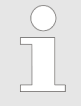

A list of the currently available VSD respectively VSC can be found at www.vipa.com

You can cause the CPU to load a project automatically respectively to execute a command file by means of pre-defined file names.

VSD

VSDs are external storage media based on SD memory cards. VSDs are pre-formatted with the PC format FAT 16 (max. 2GB) and can be accessed via a card reader. After PowerON respectively an overall reset the CPU checks, if there is a VSD with data valid for the CPU.

Push the VSD into the slot until it snaps in leaded by a spring mechanism. This ensures contacting. By sliding down the sliding mechanism, a just installed VSD card can be protected against drop out.

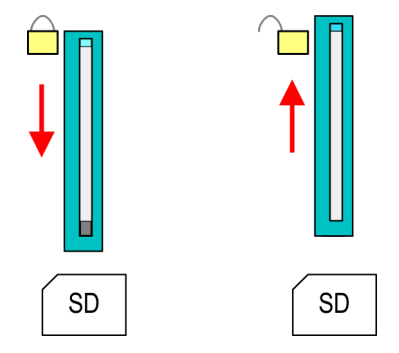

To remove, slide the sliding mechanism up again and push the storage media against the spring pressure until it is unlocked with a click.

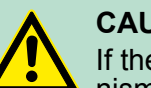

### CAUTION!

If the media was already unlocked by the spring mechanism, with shifting the sliding mechanism, a just installed memory card can jump out of the slot!

VSC

The VSC is a VSD with the possibility to enable optional functions. Here you have the opportunity to accordingly expand your work memory respectively enable field bus functions. Information about the enabled functions can be shown via the web page. Schapter 4.10 'Accessing the web server' on page 71

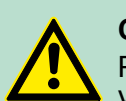

#### **CAUTION!**

Please regard that the VSC must remain plugged when you've enabled optional functions at your CPU. Otherwise the SF LED is on and the CPU switches to STOP after 72 hours. As soon as an activated VSC is not plugged, the SF LED is on and the "TrialTimer" counts downwards from 72 hours to 0. After 72 hours the CPU switches to STOP state. By plugging the VSC, the SF LED expires and the CPU is running again without any restrictions.

The VSC cannot be replaced by a VSC of the same optional functions. The activation code is fixed to the VSD by means of an unique serial number. Here the function as an external memory card is not affected.

## Accessing the storage medium

To the following times an access takes place on a storage medium:

After overall reset

- The CPU checks if a VSC is inserted. If so, the corresponding optional functions are enabled.
- The CPU checks whether a project S7PROG.WLD exists. If so, it is automatically loaded.

After PowerON

- The CPU checks whether a project AUTOLOAD.WLD exists. If so, an overall reset is executed and the project is automatically loaded.
- The CPU checks whether a command file with the name VIPA\_CMD.MMC exists. If so the command file is loaded and the commands are executed.
- After PowerON and CPU STOP the CPU checks if there is a \*.pkg file (firmware file). If so, this is shown by the CPU by blinking LEDs and the firmware may be installed by an update request. *further information on page 80*

Once in STOP state

If a memory card is plugged, which contains a command file VIPA\_CMD.MMC, the command file is loaded and the containing instructions are executed.

| ) | The FC/SFC 208 FC/SFC 215 and FC/SFC 195 allow              |
|---|-------------------------------------------------------------|
|   | you to include the memory card access into your user        |
|   | application. More can be found in the manual operation list |
|   | (HB00_OPL_SP7) of your CPU.                                 |

#### 4.16 Extended know-how protection

#### Overview

Besides the "standard" Know-how protection the SPEED7-CPUs from VIPA provide an "extended" know-how protection that serves a secure block protection for accesses of 3. persons.

**Standard protection** The standard protection from Siemens transfers also protected blocks to the PG but their content is not displayed But with according manipulation the Know-how protection is not guaranteed.

Extended know-how protection

#### Extended protection

The "extended" know-how protection developed by VIPA offers the opportunity to store blocks permanently in the CPU. With the "extended" protection you transfer the protected blocks to a memory card into a WLD-file named protect.wld. By plugging the memory card and then an overall the blocks in the protect.wld are permanently stored in the CPU. You may protect OBs, FBs and FCs. When back-reading the protected blocks into the PG, exclusively the block header are loaded The block code that is to be protected remains in the CPU and cannot be read

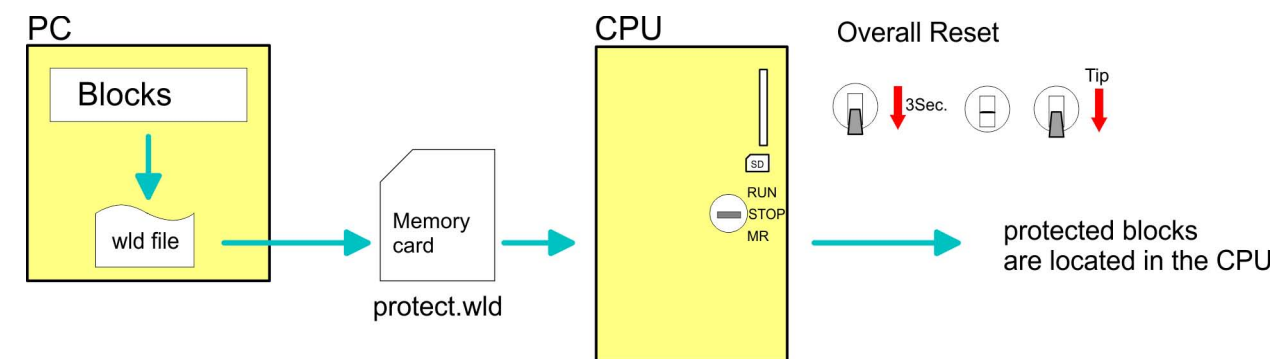

Protect blocks with protect.wld Create a new wld-file in your project engineering tool with 'File  $\rightarrow$  Memory Card file  $\rightarrow$  New' and rename it to "protect.wld". Transfer the according blocks into the file by dragging them with the mouse from the project to the file window of protect.wld.

Transfer protect.wld to<br/>CPU with overall resetTransfer t<br/>into the C

Transfer the file protect.wld to a memory card, plug the memory card into the CPU and execute an overall reset with the following approach:

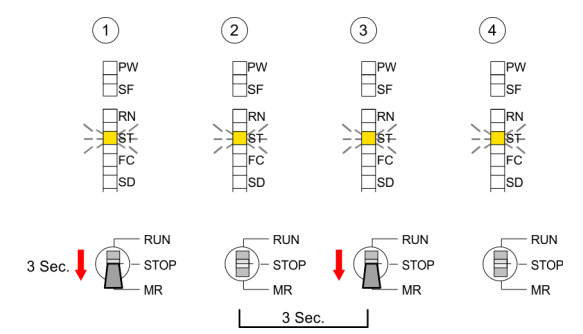

The overall reset stores the blocks in protect.wld permanently in the CPU protected from accesses of 3. persons.

**Protection behaviour** 

Protected blocks are overwritten by a new protect.wld. Using a PG 3. persons may access protected blocks but only the block header is transferred to the PG. The block code that is to be protected remains in the CPU and cannot be read

**Change respectively delete protected blocks delete protected blocks delete protected blocks delete protected blocks delete protected blocks delete protected blocks delete protected blocks delete protected blocks delete protect delete protect delete all protect delete all protect** 

| Usage of protected<br>blocks | Due to the fact that reading of a "protected" block from the CPU moni-<br>tors no symbol labels it is convenient to provide the "block covers" for<br>the end user. For this, create a project of all protected blocks. Delete<br>all networks in the blocks so that these only contain the variable defi-<br>nitions in the according symbolism. |
|------------------------------|----------------------------------------------------------------------------------------------------|
|                              | nitions in the according symbolism.                                                                                                    |

#### 4.17 CMD - Auto commands

**Overview** A *Command* file at a memory card is automatically executed under the following conditions:

- CPU is in STOP and memory card is plugged
- After each PowerON
- **Command file** The Command file is a text file, which consists of a command sequence to be stored as **vipa\_cmd.mmc** in the root directory of the memory card. The file has to be started by CMD\_START as 1. command, followed by the desired commands (no other text) and must be finished by CMD\_END as last command.

Text after the last command *CMD\_END* e.g. comments is permissible, because this is ignored. As soon as the command file is recognized and executed each action is stored at the memory card in the log file logfile.txt. In addition for each executed command a diagnostics entry may be found in the diagnostics buffer.

**Commands** Please regard the command sequence is to be started with *CMD\_START* and ended with *CMD\_END*.

| Command       | Description                                                                                                    | Diagnostics entry |
|---------------|----------------------------------------------------------------------------------------------------|-------------------|
| CMD_START     | In the first line CMD_START is to be located.                                                                                                    | 0xE801            |
|               | There is a diagnostics entry if CMD_START is missing.                                                                                                    | 0xE8FE            |
| WAIT1SECOND   | Waits about 1 second.                                                                                                    | 0xE803            |
| LOAD_PROJECT  | The function "Overall reset and reload from memory card" is executed. The wld file located after the command is loaded else "s7prog.wld" is loaded.                                                                                                    | 0xE805            |
| SAVE_PROJECT  | The recent project (blocks and hardware configura-<br>tion) is stored as "s7prog.wld" at the memory card.<br>If the file just exists it is renamed to "s7prog.old". If<br>your CPU is password protected so you have to add<br>this as parameter. Otherwise there is no project<br>written.<br>Example: SAVE PROJECT password | 0xE806            |
| FACTORY_RESET | Executes "factory reset".                                                                                                    | 0xE807            |
| DIAGBUF       | The current diagnostics buffer of the CPU is stored as "diagbuff.txt" at the memory card.                                                                                                    | 0xE80B            |

CMD - Auto commands

| Command     | Description                                                                                                    | Diagnostics entry |
|-------------|----------------------------------------------------------------------------------------------------|-------------------|
| SET_NETWORK | IP parameters for Ethernet PG/OP channel may be<br>set by means of this command. The IP parameters<br>are to be given in the order IP address, subnet<br>mask and gateway in the format x.x.x.x each sepa-<br>rated by a comma. Enter the IP address if there is<br>no gateway used. | 0xE80E            |
| CMD_END     | In the last line CMD_END is to be located.                                                                                                    | 0xE802            |
|             |                                                                                                    |                   |

| Examples | The structure of a command file is shown in the following. Th | e corre- |
|----------|---------------------------------------------------------------|----------|
|          | sponding diagnostics entry is put in parenthesizes.           |          |

#### Example 1

| CMD_START             | Marks the start of the command sequence (0xE801)               |
|-----------------------|----------------------------------------------------------------|
| LOAD_PROJECT proj.wld | Execute an overall reset and load "proj.wld" (0xE805)          |
| WAIT1SECOND           | Wait ca. 1s (0xE803)                                           |
| DIAGBUF               | Store diagnostics buffer of the CPU as "diagbuff.txt" (0xE80B) |
| CMD_END               | Marks the end of the command sequence (0xE802)                 |
| arbitrary text        | Text after the command CMD_END is not evaluated.               |

## Example 2

| CMD_START                      | Marks the start of the command sequence (0xE801)               |
|--------------------------------|----------------------------------------------------------------|
| LOAD_PROJECT proj2.wld         | Execute an overall reset and load "proj2.wld" (0xE805)         |
| WAIT1SECOND                    | Wait ca. 1s (0xE803)                                           |
| WAIT1SECOND                    | Wait ca. 1s (0xE803)                                           |
|                                | IP parameter (0xE80E)                                          |
| SET_NETWORK 172.16.129.210,255 | 5.255.224.0,172.16.129.210                                     |
| WAIT1SECOND                    | Wait ca. 1s (0xE803)                                           |
| WAIT1SECOND                    | Wait ca. 1s (0xE803)                                           |
| DIAGBUF                        | Store diagnostics buffer of the CPU as "diagbuff.txt" (0xE80B) |
| CMD_END                        | Marks the end of the command sequence (0xE802)                 |
| arbitrary text                 | Text after the command CMD_END is not evaluated.               |
|                                |                                                                |

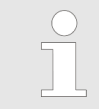

The parameters IP address, subnet mask and gateway may be received from the system administrator. Enter the IP address if there is no gateway used. Control and monitoring of variables with test functions > Monitoring blocks in the editor

## 4.18 Control and monitoring of variables with test functions

#### Overview

For troubleshooting purposes and to display the status of certain variables you can access certain test functions in the SPEED7 Studio

- Test of the user program in the PLC simulator
- Monitoring blocks in the editor
- Viewing and changing variables in watch tables
- Recording of signals by logic analysis

#### 4.18.1 Test of the user program in the PLC simulator

With the PLC simulator, you can test your application program in a virtual CPU before loading it into your PLC. The happens with the following proceeding:

- **1.** Load your user program.
- **2.** Compile your user program.
- 3. Set at 'Active PC interface' the virtual interface 'Simulation'.
- **4.** Open the dialog *'PLC simulation settings'* and make your simulation adjustments if necessary.
- 5. ▶ Start the simulation with 'Simulation → Start PLC simulation'
  - $\Rightarrow$  The simulation is started.
- **6.** Here you can test your application program, e.g. monitor values of variables or signal states or overwrite variables with values.
- **7.** With 'Simulation → Stop PLC simulation' the simulation is stopped.
- 4.18.2 Monitoring blocks in the editor

In the *SPEED7 Studio* you can monitor variables of a block in the block editor. For this the block to be monitored must be loaded in the CPU and you must be online connected to the CPU.

- **1.** Open the block of type OB, FB, FC or DB in the block editor.
- 2. Click at .
  - ⇒ The variable values are cyclically read from the PLC and shown. Please note that in this case you can not make any changes at the block.

|   |             | VKE | STA | Akku 1  | Statuswort     |
|---|-------------|-----|-----|---------|----------------|
| 1 | UN M 1.0    | 1   | 0   | 0050    | 00000000 00000 |
| 2 | L S5T#300MS | 1   | 0   | 0030    | 00000000 00000 |
| 3 | SE T 1      | 1   | 0   | T#000.0 | 00000000 00000 |
| 4 | NOP Ø       | 1   | 0   | 0030    | 00000000 00000 |
| 5 | NOP Ø       | 1   | 0   | 0030    | 00000000 00000 |
| 6 | NOP Ø       | 1   | 0   | 0030    | 00000000 00000 |
| 7 | U T 1       | 1   | 1   | T#000.0 | 00000000 00000 |
| 8 | L S5T#200MS | 1   | 1   | 0020    | 00000000 00000 |
| 9 | SE T 2      | 1   | 1   | T#017.0 | 00000000 00000 |

Depending on the editor the result of logic operation (RLO), status bit (STA) and values of the accu and status word register are shown.

To stop the monitoring click again at

Control and monitoring of variables with test functions > Recording of signals by logic analysis

#### 4.18.3 Viewing and changing variables in watch tables

In the watch table you can monitor (read) and control (write) variables. You can specify, which variables of the CPU are to be read and controlled. You can create more watch tables if you want. This information is obtained from the corresponding area of the selected operands. During the controlling of variables respectively in operating mode STOP the input area is directly read. Otherwise only the process image of the selected operands is displayed.

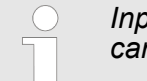

Inputs can be monitored, but not be controlled. Outputs can be controlled, but not be observed.

Add a watch table

- Click in the project tree within a PLC beneath 'PLC program' at ' → Add watch table'.
  - ⇒ The dialog 'Add watch table' is opened.
- **2.** *Name*': Enter a name if needed.
- **3.** *Comment*': Enter a comment if needed, e.g. add or description
- Click at 'OK'.
  - $\Rightarrow$  The watch table is added and listed in the project tree.
- 5. Open the watch table
- **6.** Enter via the first line of the table the variables, which you want to monitor respectively control.
- 7. Marc with ☑ in the column 'Watch' all the variables, you want to monitor.
- 8. Click at k, to cyclically read data from the PLC.
- **9.** Marc with **I** in the column *'Control'* all the variables, you want to control.
- **10.** Click at , to write all control values to the PLC with each PLC cycle.

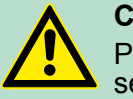

#### CAUTION!

Please consider that controlling of output values represents a potentially dangerous condition.

These functions should only be used for test purposes respectively for troubleshooting.

4.18.4 Recording of signals by logic analysis

With the logic analysis you can cyclically record PLC signals. Please consider for this an appropriate license for the *SPEED7 Studio* is necessary. To start the logic analysis choose '*View*  $\rightarrow$  *Logic analysis*'. More information about the usage may be found in the online help of the *SPEED7 Studio*.

| Accessing diagnostic data | You may read the diagnostic buffer of the CPU via the SPEED7<br>Studio. To show the diagnostic entries you choose in the SPEED7 |
|---------------------------|----------------------------------------------------------------------------------------------------|
|                           | Studio 'Device → Status of component'. Here via 'Diagnostic<br>buffer' you can access the diagnostic buffer                     |
|                           | <br>The current content of the diagnostic huffer is stored at the                                                               |

- The current content of the diagnostic buffer is stored at the memory card by means of the CMD DIAGBUF. Schapter 4.17 'CMD Auto commands' on page 85
- The diagnostic is independent from the operating mode of the CPU. You may store a max. of 100 diagnostic entries in the CPU.

#### **Overview of event IDs**

| Event-ID | Meaning                                                           |
|----------|-------------------------------------------------------------------|
| 0x1141   | PROFINET hardware interrupt                                       |
|          | ZInfo1: Logical address                                           |
|          | ZInfo2: Interrupt data                                            |
|          | ZInfo3: Interrupt data                                            |
|          | DatID: Reserved                                                   |
|          | DatID: Input                                                      |
|          | DatID: Output                                                     |
| 0x115C   | Vendor-specific interrupt (OB 57) at EtherCAT                     |
|          | OB: OB number                                                     |
|          | ZInfo1: Logical address of the slave that triggered the interrupt |
|          | ZInfo2: Interrupt type                                            |
|          | 0x00: Reserved                                                    |
|          | 0x01: Diagnostic interrupt (incoming)                             |
|          | 0x02: Hardware interrupt                                          |
|          | 0x03: Pull interrupt                                              |
|          | 0x04: Plug interrupt                                              |
|          | 0x05: Status interrupt                                            |
|          | 0x06: Update interrupt                                            |
|          | 0x07: Redundancy interrupt                                        |
|          | 0x08: Controlled by the supervisor                                |
|          | 0x09: Enabled                                                     |
|          | 0x0A: Wrong sub module plugged                                    |
|          | 0x0B: Restoration of the sub module                               |
|          | 0x0C: Diagnostic interrupt (outgoing)                             |
|          | 0x0D: Cross traffic connection message                            |
|          | 0x0E: Neighbourhood change message                                |
|          | 0x0F: Synchronisation message (bus)                               |

| Event-ID | Meaning                                            |
|----------|----------------------------------------------------|
|          | 0x10: Synchronisation message (device)             |
|          | 0x11: Network component message                    |
|          | 0x12: Clock synchronisation message (bus)          |
|          | 0x1F: Pull interrupt module                        |
|          | ZInfo3: CoE error code                             |
| 0x1381   | Manual restart- (warm-start) -request              |
|          | PK: Priority                                       |
|          | OB: OB number                                      |
|          | ZInfo1: STOP cause                                 |
| 0x1382   | Automatic restart (warm-start) request             |
|          | PK: Priority                                       |
|          | OB: OB number                                      |
|          | ZInfo1: STOP cause                                 |
| 0x1383   | Manual restart request                             |
|          | PK: Priority                                       |
|          | OB: OB number                                      |
|          | ZInfo1: STOP cause                                 |
| 0x1384   | Automatic restart request                          |
|          | PK: Priority                                       |
|          | OB: OB number                                      |
|          | ZInfo1: STOP cause                                 |
| 0x1385   | Manual cold start request                          |
|          | PK: Priority                                       |
|          | OB: OB number                                      |
|          | ZInfo1: STOP cause                                 |
| 0x1386   | Automatic cold start request                       |
|          | PK: Priority                                       |
|          | OB: OB number                                      |
|          | ZInfo1: STOP cause                                 |
| 0x1387   | Master CPU: Manual cold start request              |
|          | OB: Not relevant to the user or unknown            |
| 0x1388   | Master CPU: Automatic cold start request           |
|          | OB: Not relevant to the user or unknown            |
| 0x138A   | Master CPU: Manual restart- (warm-start) -request  |
|          | OB: Not relevant to the user or unknown            |
| 0x138B   | Master CPU: Automatic restart (warm-start) request |

| Event-ID | Meaning                                 |
|----------|-----------------------------------------|
|          | OB: Not relevant to the user or unknown |
| 0x138C   | Standby CPU: Manual start-up request    |
|          | OB: Not relevant to the user or unknown |
| 0x138D   | Standby CPU: Automatic restart request  |
|          | OB: Not relevant to the user or unknown |
| 0x2521   | BCD conversion error                    |
|          | ZInfo1: Affected register               |
|          | 0: ACCU 1                               |
|          | 1: ACCU 2                               |
|          | 2: ACCU 3                               |
|          | 3: ACCU 4                               |
|          | 4: AR1                                  |
|          | 5: AR2                                  |
|          | ZInfo2: OB number                       |
|          | ZInfo3: Block address                   |
| 0x2522   | Area length error when reading          |
| 0x2523   | Area length error when writing          |
| 0x2524   | Area error when reading                 |
| 0x2525   | Area error when writing                 |
| 0x2526   | Timer number error                      |
| 0x2527   | Counter number error                    |
| 0x2528   | Alignment error when reading            |
| 0x2529   | Alignment error when writing            |
| 0x2530   | Write error data block                  |
| 0x2531   | Write error instance data block         |
| 0x2532   | Block number error DB                   |
| 0x2533   | Block number error DI                   |
| 0x2534   | Block number error FC                   |
| 0x2535   | Block number error FB                   |
| 0x253A   | DB not loaded                           |
| 0x253C   | FC not loaded                           |
| 0x253D   | SFC not found                           |
| 0x253E   | FB not loaded                           |
| 0x253F   | SFB not found                           |
| 0x2942   | I/O access error during reading         |
| 0x2943   | I/O access error during writing         |

| Event-ID | Meaning                                                                       |
|----------|-------------------------------------------------------------------------------|
| 0x3267   | End of module reconfiguration                                                 |
| 0x32C4   | Activating a DP slave with SFC 12 (D_ACT_DP) by MODE = 3                      |
|          | OB: OB number                                                                 |
|          | PK: Priority                                                                  |
|          | ZInfo1: Logical base address of the DP master                                 |
|          | ZInfo2: Station number                                                        |
|          | ZInfo2: IO system ID                                                          |
|          | ZInfo3: Logical base address of the station                                   |
|          | ZInfo3: Output                                                                |
|          | ZInfo3: Input                                                                 |
| 0x32C9   | Activating a DP slave with SFC 12 (D_ACT_DP) by MODE = 3                      |
|          | OB: OB number                                                                 |
|          | PK: Priority                                                                  |
|          | ZInfo1: Logical base address of the DP master                                 |
|          | ZInfo2: Station number                                                        |
|          | ZInfo2: IO system ID                                                          |
|          | ZInfo3: Logical base address of the station                                   |
|          | ZInfo3: Output                                                                |
|          | ZInfo3: Input                                                                 |
| 0x32CF   | Activating a PROFINET IO device with SFC 12 (D_ACT_DP) by MODE = 3 / MODE = 4 |
|          | OB: OB number                                                                 |
|          | PK: Priority                                                                  |
|          | ZInfo1: Logical base address of the IO controller                             |
|          | ZInfo2: Station number                                                        |
|          | ZInfo2: IO system ID                                                          |
|          | ZInfo3: Logical base address of the station                                   |
|          | ZInfo3: Output                                                                |
|          | ZInfo3: Input                                                                 |
| 0x33C4   | De-activating a DP slave with SFC 12 (D_ACT_DP) by MODE = 4                   |
|          | OB: OB number                                                                 |
|          | PK: Priority                                                                  |
|          | ZInfo1: Logical base address of the DP master                                 |
|          | ZInfo2: Station number                                                        |
|          | ZInfo2: IO system ID                                                          |
|          | ZInfo3: Logical base address of the station                                   |

| Event-ID | Meaning                                                                              |
|----------|--------------------------------------------------------------------------------------|
|          | ZInfo3: Output                                                                       |
|          | ZInfo3: Input                                                                        |
| 0x33C9   | De-activating a DP slave with SFC 12 (D_ACT_DP) by MODE = 4                          |
|          | OB: OB number                                                                        |
|          | PK: Priority                                                                         |
|          | ZInfo1: Logical base address of the DP master                                        |
|          | ZInfo2: Station number                                                               |
|          | ZInfo2: IO system ID                                                                 |
|          | ZInfo3: Logical base address of the station                                          |
|          | ZInfo3: Output                                                                       |
|          | ZInfo3: Input                                                                        |
| 0x33CE   | PN_HandlingDeviceAlarm DES_DEACTIVATE_CALL_OB DEVICE_WIEDER-<br>KEHR_PARAMETER_ERROR |
| 0x33CF   | Activating a PROFINET IO device with SFC 12 (D_ACT_DP) by MODE = 4                   |
|          | OB: OB number                                                                        |
|          | PK: Priority                                                                         |
|          | ZInfo1: Logical base address of the IO controller                                    |
|          | ZInfo2: Station number                                                               |
|          | ZInfo2: IO system ID                                                                 |
|          | ZInfo3: Logical base address of the station                                          |
|          | ZInfo3: Output                                                                       |
|          | ZInfo3: Input                                                                        |
| 0x34A4   | PROFINET Interface DB can be addressed again                                         |
| 0x3501   | Cycle time exceeded                                                                  |
|          | OB: OB number                                                                        |
|          | PK: Priority                                                                         |
|          | DatID: Reserved                                                                      |
|          | ZInfo1: Cyclic time                                                                  |
| 0x3507   | Multiple OB request errors caused internal buffer overflow                           |
|          | PK: Priority                                                                         |
|          | OB: OB number                                                                        |
| 0x3508   | Synchronous cycle interrupt-timing error                                             |
|          | PK: Priority                                                                         |
|          | OB: OB number                                                                        |
| 0x3509   | Interrupt loss due to excess interrupt load                                          |
|          | OB: Not relevant to the user or unknown                                              |

| Event-ID | Meaning                                                         |
|----------|-----------------------------------------------------------------|
| 0x350A   | Resume RUN mode after CiR                                       |
|          | OB: Not relevant to the user or unknown                         |
| 0x350B   | Technology synchronization interrupt - timing error             |
|          | OB: Not relevant to the user or unknown                         |
| 0x3571   | Nesting depth too high in nesting levels                        |
| 0x3572   | Nesting depth for master control relays too high                |
| 0x3573   | Nesting depth too high after synchronous errors                 |
| 0x3574   | Nesting depth for block calls (U stack) too high                |
| 0x3575   | Nesting depth for block calls (B stack) too high                |
| 0x3576   | Local data allocation error                                     |
| 0x3578   | Unknown instruction                                             |
|          | OB: Not relevant to the user or unknown                         |
| 0x357A   | Jump instruction to target outside of the block                 |
|          | OB: Not relevant to the user or unknown                         |
| 0x3582   | Memory error detected and corrected by operating system         |
|          | OB: Not relevant to the user or unknown                         |
| 0x3583   | Accumulation of detected and corrected memory errors            |
|          | OB: Not relevant to the user or unknown                         |
| 0x3585   | Error in the PC operating system (only with Win AC controllers) |
|          | OB: Not relevant to the user or unknown                         |
| 0x3587   | Multi-bit memory error detected and corrected                   |
|          | OB: Not relevant to the user or unknown                         |
| 0x35A1   | User interface (OB respectively FRB) not found                  |
|          | PK: Priority                                                    |
|          | OB: OB number                                                   |
| 0x35A2   | OB not loaded (started by SFC due to configuration)             |
|          | OB: Not relevant to the user or unknown                         |
| 0x35A3   | Error on accessing a block                                      |
|          | OB: Not relevant to the user or unknown                         |
| 0x35A4   | PROFINET Interface DB cannot be addressed                       |
|          | OB: Not relevant to the user or unknown                         |
| 0x35B1   | I/O access error during reading PII                             |
| 0x35B2   | I/O access error during writing PIQ                             |
|          | PK: Priority                                                    |
|          | OB: OB number                                                   |
| 0x35D2   | Diagnostic entries cannot currently be sent                     |

| Event-ID | Meaning                                                                                                   |
|----------|----------------------------------------------------------------------------------------------------|
|          | OB: Not relevant to the user or unknown                                                                   |
| 0x35D3   | Synchronization frames cannot be sent                                                                     |
|          | OB: Not relevant to the user or unknown                                                                   |
| 0x35D4   | Not permitted time jump resulting from clock synchronization                                              |
|          | OB: Not relevant to the user or unknown                                                                   |
| 0x35D5   | Error on taking the synchronization time                                                                  |
|          | OB: Not relevant to the user or unknown                                                                   |
| 0x35E1   | Global data (GD): Wrong frame ID                                                                          |
|          | OB: Not relevant to the user or unknown                                                                   |
| 0x35E2   | Global data (GD): Packet status cannot be entered in DB                                                   |
|          | OB: Not relevant to the user or unknown                                                                   |
| 0x35E3   | Global data (GD): Frame length error                                                                      |
|          | OB: Not relevant to the user or unknown                                                                   |
| 0x35E4   | Global data (GD): Not permitted packet number received                                                    |
|          | OB: Not relevant to the user or unknown                                                                   |
| 0x35E5   | Error accessing DB in communication SFBs for configured S7 connections                                    |
|          | OB: Not relevant to the user or unknown                                                                   |
| 0x35E6   | Global data (GD): Overall status cannot be entered in DB                                                  |
|          | OB: Not relevant to the user or unknown                                                                   |
| 0x3821   | BATTF: Failure on at least one backup battery of the central rack problem eliminated                      |
|          | OB: Not relevant to the user or unknown                                                                   |
| 0x3822   | BATTF: Failure of backup voltage on central rack problem eliminated                                       |
|          | OB: Not relevant to the user or unknown                                                                   |
| 0x3823   | BATTF: DC 24V supply failure on central rack problem eliminated                                           |
|          | OB: Not relevant to the user or unknown                                                                   |
| 0x3825   | BATTF: Failure on at least one backup battery of the redundant central rack problem eliminated            |
|          | OB: Not relevant to the user or unknown                                                                   |
| 0x3826   | BATTF: Failure of backup voltage on redundant central rack problem eliminated                             |
|          | OB: Not relevant to the user or unknown                                                                   |
| 0x3827   | BATTF: DC 24V supply failure on redundant central rack problem eliminated                                 |
|          | OB: Not relevant to the user or unknown                                                                   |
| 0x3831   | BATTF: Failure on at least one backup battery of at least one redundant expansion unit problem eliminated |
|          | OB: Not relevant to the user or unknown                                                                   |
| 0x3832   | BATTF: Failure of backup voltage on at least one expansion unit problem eliminated                        |
|          | OB: Not relevant to the user or unknown                                                                   |
|          |                                                                                                    |

| Event-ID | Meaning                                                                        |
|----------|--------------------------------------------------------------------------------|
| 0x3833   | BATTF: DC 24V supply failure on at least one expansion unit problem eliminated |
| 0x3842   | Diagnostic interrupt (module/sub module OK)                                    |
|          | PK: PrioLevel                                                                  |
|          | DatID: Reserved                                                                |
|          | DatID: Input module                                                            |
|          | DatID: Output module                                                           |
|          | ZInfo1: Logical base address of the module, in which the error occurred        |
|          | ZInfo2: Module failure                                                         |
|          | ZInfo2: Internal error                                                         |
|          | ZInfo2: External error                                                         |
|          | ZInfo2: Channel error exists                                                   |
|          | ZInfo2: External power supply was not found                                    |
|          | ZInfo2: Front plug not found                                                   |
|          | ZInfo2: Module not parameterized                                               |
|          | ZInfo2: Wrong parameters in module                                             |
|          | ZInfo2: Module class                                                           |
|          | ZInfo2: Channel information available                                          |
|          | ZInfo2: User information available                                             |
|          | ZInfo2: Diagnostic interrupt from substitute                                   |
|          | ZInfo2: Maintenance required                                                   |
|          | ZInfo3: Application module wrong / missing                                     |
|          | ZInfo3: Communication error                                                    |
|          | ZInfo3: Operation mode: RUN                                                    |
|          | ZInfo3: Operation mode: STOP                                                   |
|          | ZInfo3: Watchdog was triggered                                                 |
|          | ZInfo3: Module internal power supply failure                                   |
|          | ZInfo3: Battery empty                                                          |
|          | ZInfo3: Total failed buffering                                                 |
|          | ZInfo3: Maintenance request                                                    |
|          | ZInfo3: Expansion unit failure                                                 |
|          | ZInfo3: Processor failure                                                      |
|          | ZInfo3: EPROM error                                                            |
|          | ZInfo3: RAM error                                                              |
|          | ZInfo3: ADC/DAC error                                                          |
|          | ZInfo3: Fuse failure                                                           |
|          | ZInfo3: Hardware interrupt lost                                                |

| Event-ID | Meaning                                                                                    |
|----------|--------------------------------------------------------------------------------------------|
| 0x3854   | PROFINET IO sub module/module plugged and matches the configured sub module/<br>module     |
|          | ZInfo1: Logical address                                                                    |
|          | ZInfo2: Device ID                                                                          |
|          | ZInfo2: Subnet ID                                                                          |
|          | DatID: Reserved                                                                            |
|          | DatID: Input                                                                               |
|          | DatID: Output                                                                              |
| 0x3855   | PROFINET IO sub module/module plugged, but does not match the configured sub module/module |
| 0x3856   | PROFINET IO sub module/module plugged, but error in module parameter assignment            |
| 0x3858   | PROFINET IO sub module access error corrected                                              |
|          | ZInfo1: Logical address                                                                    |
|          | ZInfo2: Device ID                                                                          |
|          | ZInfo2: Subnet ID                                                                          |
|          | DatID: Reserved                                                                            |
|          | DatID: Input                                                                               |
|          | DatID: Output                                                                              |
| 0x3861   | Module/interface module plugged, module type OK                                            |
|          | OB: Not relevant to the user or unknown                                                    |
| 0x3863   | Module/interface module plugged, but wrong module type                                     |
|          | OB: Not relevant to the user or unknown                                                    |
| 0x3864   | Module/interface module plugged, but causing problem (module ID unreadable)                |
|          | OB: Not relevant to the user or unknown                                                    |
| 0x3865   | Module plugged, but error in module parameter assignment                                   |
|          | OB: Not relevant to the user or unknown                                                    |
| 0x3866   | Module can be addressed again, load voltage error removed                                  |
|          | OB: Not relevant to the user or unknown                                                    |
| 0x3881   | Interface error, outgoing                                                                  |
|          | OB: Not relevant to the user or unknown                                                    |
| 0x38B1   | I/O access error during reading PII                                                        |
|          | ZInfo2: Length                                                                             |
|          | ZInfo3: Offset                                                                             |
| 0x38B2   | I/O access error during writing PIO                                                        |
|          | ZInfo2: Length                                                                             |
|          | ZInfo3: Offset                                                                             |

| Event-ID | Meaning                                |
|----------|----------------------------------------|
| 0x38B3   | I/O access error during reading PII    |
|          | PK: Priority                           |
|          | OB: OB number                          |
|          | DatID: Length information              |
|          | ZInfo1: Res1                           |
|          | ZInfo2: Length                         |
|          | ZInfo3: RetVal                         |
| 0x38B4   | I/O access error during writing PIO    |
|          | PK: Priority                           |
|          | OB: OB number                          |
|          | DatID: Length information              |
|          | ZInfo1: Res1                           |
|          | ZInfo2: Length                         |
|          | ZInfo3: RetVal                         |
| 0x38C1   | Restoration expansion unit             |
|          | OB: OB number                          |
|          | PK: Priority                           |
|          | ZInfo1: Logical base address of the IM |
|          | ZInfo2: 1. Expansion unit              |
|          | ZInfo2: 2. Expansion unit              |
|          | ZInfo2: 3. Expansion unit              |
|          | ZInfo2: 4. Expansion unit              |
|          | ZInfo2: 5. Expansion unit              |
|          | ZInfo2: 6. Expansion unit              |
|          | ZInfo2: 7. Expansion unit              |
|          | ZInfo2: 8. Expansion unit              |
|          | ZInfo2: 9. Expansion unit              |
|          | ZInfo2: 10. Expansion unit             |
|          | ZInfo2: 11. Expansion unit             |
|          | ZInfo2: 12. Expansion unit             |
|          | ZInfo2: 13. Expansion unit             |
|          | ZInfo2: 14. Expansion unit             |
|          | ZInfo2: 15. Expansion unit             |
|          | ZInfo3: 16. Expansion unit             |
|          | ZInfo3: 17. Expansion unit             |
|          | ZInfo3: 18. Expansion unit             |

| Event-ID | Meaning                                                                                                    |
|----------|----------------------------------------------------------------------------------------------------|
|          | ZInfo3: 19. Expansion unit                                                                                        |
|          | ZInfo3: 20. Expansion unit                                                                                        |
|          | ZInfo3: 21. Expansion unit                                                                                        |
|          | ZInfo3: Restoration of at least one expansion rack                                                                |
| 0x38C2   | Expansion unit restoration (expansion unit failure outgoing with deviation between set and current configuration) |
|          | OB: OB number                                                                                                    |
|          | PK: Priority                                                                                                    |
|          | ZInfo1: Logical base address of the IM                                                                            |
|          | ZInfo2: 1. Expansion unit                                                                                         |
|          | ZInfo2: 2. Expansion unit                                                                                         |
|          | ZInfo2: 3. Expansion unit                                                                                         |
|          | ZInfo2: 4. Expansion unit                                                                                         |
|          | ZInfo2: 5. Expansion unit                                                                                         |
|          | ZInfo2: 6. Expansion unit                                                                                         |
|          | ZInfo2: 7. Expansion unit                                                                                         |
|          | ZInfo2: 8. Expansion unit                                                                                         |
|          | ZInfo2: 9. Expansion unit                                                                                         |
|          | ZInfo2: 10. Expansion unit                                                                                        |
|          | ZInfo2: 11. Expansion unit                                                                                        |
|          | ZInfo2: 12. Expansion unit                                                                                        |
|          | ZInfo2: 13. Expansion unit                                                                                        |
|          | ZInfo2: 14. Expansion unit                                                                                        |
|          | ZInfo2: 15. Expansion unit                                                                                        |
|          | ZInfo3: 16. Expansion unit                                                                                        |
|          | ZInfo3: 17. Expansion unit                                                                                        |
|          | ZInfo3: 18. Expansion unit                                                                                        |
|          | ZInfo3: 19. Expansion unit                                                                                        |
|          | ZInfo3: 20. Expansion unit                                                                                        |
|          | ZInfo3: 21. Expansion unit                                                                                        |
|          | ZInfo3: Restoration of at least one expansion unit                                                                |
| 0x38C4   | Restoration of a DP station                                                                                       |
|          | OB: OB number                                                                                                    |
|          | PK: Priority                                                                                                    |
|          | ZInfo1: Logical base address of the DP master                                                                     |
|          | ZInfo2: Station number                                                                                            |

| Event-ID | Meaning                                                                       |
|----------|-------------------------------------------------------------------------------|
|          | ZInfo2: IO system ID                                                          |
|          | ZInfo3: Logical base address of the station                                   |
|          | ZInfo3: Output                                                                |
|          | ZInfo3: Input                                                                 |
| 0x38C5   | Restoration DP station but faulty                                             |
|          | OB: OB number                                                                 |
|          | PK: Priority                                                                  |
|          | ZInfo1: Logical base address of the DP master                                 |
|          | ZInfo2: Station number                                                        |
|          | ZInfo2: IO system ID                                                          |
|          | ZInfo3: Logical base address of the station                                   |
|          | ZInfo3: Output                                                                |
|          | ZInfo3: Input                                                                 |
| 0x38C6   | Expansion unit operational again, but error(s) in module parameter assignment |
|          | OB: OB number                                                                 |
|          | PK: Priority                                                                  |
|          | ZInfo1: Logical base address of the IM                                        |
|          | ZInfo2: 1. Expansion unit                                                     |
|          | ZInfo2: 2. Expansion unit                                                     |
|          | ZInfo2: 3. Expansion unit                                                     |
|          | ZInfo2: 4. Expansion unit                                                     |
|          | ZInfo2: 5. Expansion unit                                                     |
|          | ZInfo2: 6. Expansion unit                                                     |
|          | ZInfo2: 7. Expansion unit                                                     |
|          | ZInfo2: 8. Expansion unit                                                     |
|          | ZInfo2: 9. Expansion unit                                                     |
|          | ZInfo2: 10. Expansion unit                                                    |
|          | ZInfo2: 11. Expansion unit                                                    |
|          | ZInfo2: 12. Expansion unit                                                    |
|          | ZInfo2: 13. Expansion unit                                                    |
|          | ZInfo2: 14. Expansion unit                                                    |
|          | ZInfo2: 15. Expansion unit                                                    |
|          | ZInfo3: 16. Expansion unit                                                    |
|          | ZInfo3: 17. Expansion unit                                                    |
|          | ZInfo3: 18. Expansion unit                                                    |
|          | ZInfo3: 19. Expansion unit                                                    |

| Event-ID | Meaning                                                                   |
|----------|---------------------------------------------------------------------------|
|          | ZInfo3: 20. Expansion unit                                                |
|          | ZInfo3: 21. Expansion unit                                                |
|          | ZInfo3: Restoration of at least one expansion rack                        |
| 0x38C7   | Restoration DP station, but error(s) in module parameter assignment       |
|          | OB: OB number                                                             |
|          | PK: Priority                                                              |
|          | ZInfo1: Logical base address of the DP master                             |
|          | ZInfo2: Station number                                                    |
|          | ZInfo2: IO system ID                                                      |
|          | ZInfo3: Logical base address of the station                               |
|          | ZInfo3: Output                                                            |
|          | ZInfo3: Input                                                             |
| 0x38C8   | Restoration DP station but mismatch between set and current configuration |
|          | OB: OB number                                                             |
|          | PK: Priority                                                              |
|          | ZInfo1: Logical base address of the DP master                             |
|          | ZInfo2: Station number                                                    |
|          | ZInfo2: IO system ID                                                      |
|          | ZInfo3: Logical base address of the station                               |
|          | ZInfo3: Output                                                            |
|          | ZInfo3: Input                                                             |
| 0x38CB   | PROFINET IO station restoration                                           |
|          | OB: OB number                                                             |
|          | PK: Priority                                                              |
|          | DatID: Reserved_1                                                         |
|          | ZInfo1: Logical address of the IO system                                  |
|          | ZInfo2: Station number                                                    |
|          | ZInfo2: IO system ID                                                      |
|          | ZInfo3: Logical base address of the station                               |
|          | ZInfo3: Output                                                            |
|          | ZInfo3: Input                                                             |
| 0x38CC   | PROFINET IO station restoration with failure or maintenance               |
|          | OB: OB number                                                             |
|          | PK: Priority                                                              |
|          | DatID: Reserved_1                                                         |
|          | ZInfo1: Logical base address of the IO controller                         |

| Event-ID | Meaning                                                                                                    |
|----------|----------------------------------------------------------------------------------------------------|
|          | ZInfo2: Station number                                                                                      |
|          | ZInfo2: IO system ID                                                                                        |
|          | ZInfo3: Logical base address of the station                                                                 |
|          | ZInfo3: Output                                                                                              |
|          | ZInfo3: Input                                                                                               |
| 0x38CD   | PROFINET IO station restoration, but expected configuration does not match actual configuration             |
|          | OB: OB number                                                                                               |
|          | PK: Priority                                                                                                |
|          | ZInfo1: Logical base address of the IO controller                                                           |
|          | ZInfo2: Station number                                                                                      |
|          | ZInfo2: IO system ID                                                                                        |
|          | ZInfo3: Logical base address of the station                                                                 |
|          | ZInfo3: Output                                                                                              |
|          | ZInfo3: Input                                                                                               |
| 0x38CE   | PROFINET IO station restoration, but error(s) in module parameter assignment                                |
|          | OB: OB number                                                                                               |
|          | PK: Priority                                                                                                |
|          | ZInfo1: Logical base address of the IO controller                                                           |
|          | ZInfo2: Station number                                                                                      |
|          | ZInfo2: IO system ID                                                                                        |
|          | ZInfo3: Logical base address of the station                                                                 |
|          | ZInfo3: Output                                                                                              |
|          | ZInfo3: Input                                                                                               |
| 0x38F8   | Restoration of the part of the sub modules of a PROFINET I device                                           |
|          | OB: OB number                                                                                               |
|          | PK: Priority                                                                                                |
|          | ZInfo1: Logical base address of the IO controller                                                           |
|          | ZInfo2: Station number                                                                                      |
|          | ZInfo2: IO system ID                                                                                        |
|          | ZInfo3: Logical base address of the station                                                                 |
|          | ZInfo3: Output                                                                                              |
|          | ZInfo3: Input                                                                                               |
| 0x38F9   | Restoration of the part of the sub modules of a PROFINET I device with device con-<br>figuration difference |
|          | OB: OB number                                                                                               |
|          | PK: Priority                                                                                                |

| Event-ID | Meaning                                                                                |
|----------|----------------------------------------------------------------------------------------|
|          | ZInfo1: Logical base address of the IO controller                                      |
|          | ZInfo2: Station number                                                                 |
|          | ZInfo2: IO system ID                                                                   |
|          | ZInfo3: Logical base address of the station                                            |
|          | ZInfo3: Output                                                                         |
|          | ZInfo3: Input                                                                          |
| 0x3921   | BATTF: Failure on at least one backup battery of the central rack                      |
|          | OB: Not relevant to the user or unknown                                                |
| 0x3922   | BATTF: Failure of backup voltage on central rack                                       |
|          | OB: Not relevant to the user or unknown                                                |
| 0x3923   | BATTF: Failure of backup voltage on central rack problem eliminated                    |
|          | OB: Not relevant to the user or unknown                                                |
| 0x3925   | BATTF: Failure on at least one backup battery of the redundant central rack            |
|          | OB: Not relevant to the user or unknown                                                |
| 0x3926   | BATTF: Failure of backup voltage on redundant central rack                             |
|          | OB: Not relevant to the user or unknown                                                |
| 0x3927   | BATTF: DC 24V supply failure on redundant central rack                                 |
|          | OB: Not relevant to the user or unknown                                                |
| 0x3931   | BATTF: Failure on at least one backup battery of at least one redundant expansion unit |
|          | OB: Not relevant to the user or unknown                                                |
| 0x3932   | BATTF: Failure of backup voltage on at least one expansion unit                        |
| 0x3933   | BATTF: DC 24V supply failure on at least one expansion unit                            |
|          | OB: Not relevant to the user or unknown                                                |
| 0x3942   | Diagnostic interrupt (module/sub module fault or maintenance required or both)         |
|          | PK: Priority level                                                                     |
|          | DatID: Reserved                                                                        |
|          | DatID: Input module                                                                    |
|          | DatID: Output module                                                                   |
|          | ZInfo1: Logical base address of the module, in which the error occurred                |
|          | ZInfo2: Module failure                                                                 |
|          | ZInfo2: Internal error                                                                 |
|          | ZInfo2: External error                                                                 |
|          | ZInfo2: Channel error exists                                                           |
|          | ZInfo2: External power supply was not found                                            |
|          | ZInfo2: Front plug not found                                                           |

| Event-ID | Meaning                                      |
|----------|----------------------------------------------|
|          | ZInfo2: Module not parameterized             |
|          | ZInfo2: Wrong parameters in module           |
|          | ZInfo2: Module class                         |
|          | ZInfo2: Channel information available        |
|          | ZInfo2: User information available           |
|          | ZInfo2: Diagnostic interrupt from substitute |
|          | ZInfo2: Maintenance required                 |
|          | ZInfo3: Application module wrong / missing   |
|          | ZInfo3: Communication error                  |
|          | ZInfo3: Operation mode: RUN                  |
|          | ZInfo3: Operation mode: STOP                 |
|          | ZInfo3: Watchdog was triggered               |
|          | ZInfo3: Module internal power supply failure |
|          | ZInfo3: Battery empty                        |
|          | ZInfo3: Total failed buffering               |
|          | ZInfo3: Maintenance request                  |
|          | ZInfo3: Expansion unit failure               |
|          | ZInfo3: Processor failure                    |
|          | ZInfo3: EPROM error                          |
|          | ZInfo3: RAM error                            |
|          | ZInfo3: ADC/DAC error                        |
|          | ZInfo3: Fuse failure                         |
|          | ZInfo3: Hardware interrupt lost              |
| 0x3951   | PROFINET IO module removed                   |
|          | ZInfo1: Logical address                      |
|          | ZInfo2: Device ID                            |
|          | ZInfo2: Subnet ID                            |
|          | DatID: Reserved                              |
|          | DatID: Input                                 |
|          | DatID: Output                                |
| 0x3954   | PROFINET IO sub module/module removed        |
|          | ZInfo1: Logical address                      |
|          | ZInfo2: Device ID                            |
|          | ZInfo2: Subnet ID                            |
|          | DatID: Reserved                              |
|          | DatID: Input                                 |

| Event-ID | Meaning                                                                    |
|----------|----------------------------------------------------------------------------|
|          | DatID: Output                                                              |
| 0x3961   | Module/interface module removed respectively cannot be addressed           |
|          | OB: Not relevant to the user or unknown                                    |
| 0x3966   | Module cannot be addressed, load voltage error                             |
|          | OB: Not relevant to the user or unknown                                    |
| 0x3968   | Module reconfiguration has ended with error                                |
|          | OB: Not relevant to the user or unknown                                    |
| 0x3981   | Interface error, incoming                                                  |
|          | OB: Not relevant to the user or unknown                                    |
| 0x3986   | Performance of an H-Sync link negatively affected                          |
|          | OB: Not relevant to the user or unknown                                    |
| 0x39B1   | I/O access error when updating the process image input table               |
|          | OB: Not relevant to the user or unknown                                    |
| 0x39B2   | I/O access error when transferring the process image to the output modules |
|          | OB: Not relevant to the user or unknown                                    |
| 0x39B3   | I/O access error during reading PII                                        |
|          | PK: Priority                                                               |
|          | OB: OB number                                                              |
|          | DatID: Length information                                                  |
|          | ZInfo1: Res1                                                               |
|          | ZInfo2: Length                                                             |
|          | ZInfo3: RetVal                                                             |
| 0x39B4   | I/O access error during reading PII                                        |
|          | PK: Priority                                                               |
|          | OB: OB number                                                              |
|          | DatID: Length information                                                  |
|          | ZInfo1: Res1                                                               |
|          | ZInfo2: Length                                                             |
|          | ZInfo3: RetVal                                                             |
| 0x39C1   | Expansion unit failure                                                     |
|          | OB: OB number                                                              |
|          | PK: Priority                                                               |
|          | ZInfo1: Logical base address of the IM                                     |
|          | ZInfo2: 1. Expansion unit                                                  |
|          | ZInfo2: 2. Expansion unit                                                  |
|          | ZInfo2: 3. Expansion unit                                                  |

| Event-ID | Meaning                                                                                                    |
|----------|----------------------------------------------------------------------------------------------------|
|          | ZInfo2: 4. Expansion unit                                                                                          |
|          | ZInfo2: 5. Expansion unit                                                                                          |
|          | ZInfo2: 6. Expansion unit                                                                                          |
|          | ZInfo2: 7. Expansion unit                                                                                          |
|          | ZInfo2: 8. Expansion unit                                                                                          |
|          | ZInfo2: 9. Expansion unit                                                                                          |
|          | ZInfo2: 10. Expansion unit                                                                                         |
|          | ZInfo2: 11. Expansion unit                                                                                         |
|          | ZInfo2: 12. Expansion unit                                                                                         |
|          | ZInfo2: 13. Expansion unit                                                                                         |
|          | ZInfo2: 14. Expansion unit                                                                                         |
|          | ZInfo2: 15. Expansion unit                                                                                         |
|          | ZInfo3: 16. Expansion unit                                                                                         |
|          | ZInfo3: 17. Expansion unit                                                                                         |
|          | ZInfo3: 18. Expansion unit                                                                                         |
|          | ZInfo3: 19. Expansion unit                                                                                         |
|          | ZInfo3: 20. Expansion unit                                                                                         |
|          | ZInfo3: 21. Expansion unit                                                                                         |
|          | ZInfo3: Failure of at least one expansion unit                                                                     |
| 0x39C3   | Distributed I/Os: Failure of a DP master system                                                                    |
|          | OB: OB number                                                                                                    |
|          | PK: Priority                                                                                                    |
|          | ZInfo1: Logical base address of the DP master                                                                      |
|          | ZInfo2: DM master ID                                                                                               |
| 0x39C4   | Failure of a DP station                                                                                            |
|          | OB: OB number                                                                                                    |
|          | PK: Priority                                                                                                    |
|          | ZInfo1: Logical base address of the DP master                                                                      |
|          | ZInfo2: No. of the DP station                                                                                      |
|          | ZInfo2: DM master ID                                                                                               |
|          | ZInfo3: Logical base address of an S7 slave station respectively diagnostic address of a standard DP slave station |
|          | ZInfo3: Output                                                                                                    |
|          | ZInfo3: Input                                                                                                    |
| 0x39CA   | PROFINET IO system failure                                                                                         |
|          | OB: OB number                                                                                                    |

| Event-ID | Meaning                                                                                         |
|----------|-------------------------------------------------------------------------------------------------|
|          | PK: Priority                                                                                    |
|          | ZInfo1: Logical address of the IO system                                                        |
|          | ZInfo2: Interrupt reason                                                                        |
|          | ZInfo3: Station number                                                                          |
|          | ZInfo3: IO system ID                                                                            |
| 0x39CB   | PROFINET IO station failure                                                                     |
|          | OB: OB number                                                                                   |
|          | PK: Priority                                                                                    |
|          | DatID: Reserved_1                                                                               |
|          | ZInfo1: Logical address of the IO system                                                        |
|          | ZInfo2: Station number                                                                          |
|          | ZInfo2: IO system ID                                                                            |
|          | ZInfo3: Logical base address of the station                                                     |
|          | ZInfo3: Output                                                                                  |
|          | ZInfo3: Input                                                                                   |
| 0x39CD   | PROFINET IO station restoration, but expected configuration does not match actual configuration |
| 0x39CE   | PROFINET IO station restoration, but error(s) in module parameter assignment                    |
| 0x39D0   | SLIO master failure                                                                             |
|          | OB: OB number                                                                                   |
|          | PK: Priority                                                                                    |
|          | ZInfo1: Logical address of the SLIO IO system                                                   |
|          | ZInfo2: Logical address of the virtual SLIO device                                              |
|          | ZInfo3: Station number                                                                          |
|          | ZInfo3: IO system ID                                                                            |
| 0x39F8   | Failure of the part of the sub modules of a PROFINET I device                                   |
|          | OB: OB number                                                                                   |
|          | PK: Priority                                                                                    |
|          | ZInfo1: Logical base address of the IO controller                                               |
|          | ZInfo2: Station number                                                                          |
|          | ZInfo2: IO system ID                                                                            |
|          | ZInfo3: Logical base address of the station                                                     |
|          | ZInfo3: Output                                                                                  |
|          | ZInfo3: Input                                                                                   |
| 0x4300   | Backed-up Power ON                                                                              |
| 0x4301   | Mode transition from STOP to STARTUP                                                            |

| Event-ID | Meaning                                                                    |
|----------|----------------------------------------------------------------------------|
|          | ZInfo1: STOP cause                                                         |
| 0x4302   | Mode transition from STARTUP to RUN                                        |
| 0x4303   | STOP caused by STOP switch operation                                       |
| 0x4304   | STOP caused by PG STOP operation or by SFB 20 "STOP"                       |
| 0x4305   | HALT: Breakpoint reached                                                   |
| 0x4306   | HALT: Breakpoint left                                                      |
| 0x4307   | Start overall reset by PU operation                                        |
| 0x4308   | Start overall reset by switch setting                                      |
| 0x4309   | Start overall reset automatically (no backed-up Power ON)                  |
| 0x430A   | HOLD left, transition to STOP                                              |
| 0x430D   | STOP caused by other CPU in multi-computing                                |
| 0x430E   | Overall reset executed                                                     |
| 0x430F   | STOP on the module due to STOP on a CPU                                    |
| 0x4318   | Start of CiR                                                               |
|          | OB: Not relevant to the user or unknown                                    |
| 0x4319   | CiR completed                                                              |
| 0x4357   | Module watchdog started                                                    |
|          | OB: Not relevant to the user or unknown                                    |
| 0x4358   | All modules are ready for operation                                        |
|          | OB: Not relevant to the user or unknown                                    |
| 0x4359   | One or more modules not ready for operation                                |
|          | OB: Not relevant to the user or unknown                                    |
| 0x43B0   | Firmware update/-backup successfully done.                                 |
|          | OB: Not relevant to the user or unknown                                    |
| 0x43B4   | Error in firmware backup                                                   |
|          | OB: Not relevant to the user or unknown                                    |
| 0x43B6   | Firmware updates cancelled by redundant modules                            |
|          | OB: Not relevant to the user or unknown                                    |
| 0x43D0   | Link-up aborted due to violation of coordination rules                     |
|          | OB: Not relevant to the user or unknown                                    |
| 0x43D1   | Link-up/updating sequence aborted                                          |
|          | OB: Not relevant to the user or unknown                                    |
| 0x43D3   | STOP on standby CPU                                                        |
|          | OB: Not relevant to the user or unknown                                    |
| 0x43D5   | Link-up rejected due to mismatched CPU memory configuration of the sub-PLC |
|          | OB: Not relevant to the user or unknown                                    |
| Event-ID | Meaning                                                                                                    |
|----------|----------------------------------------------------------------------------------------------------|
| 0x43D6   | Link-up rejected due to mismatched system program of the sub-PLC                                                                                   |
|          | OB: Not relevant to the user or unknown                                                                                                    |
| 0x43D7   | Link-up rejected due to change in user program or in configuration                                                                                 |
|          | OB: Not relevant to the user or unknown                                                                                                    |
| 0x43DC   | Abort during link-up with switch-over                                                                                                    |
| 0x43DD   | Link-up rejected due to running test or other online functions                                                                                     |
| 0x43DE   | Updating aborted due to monitoring time being exceeded during the n-th attempt, new update attempt initiated                                       |
| 0x43DF   | Updating aborted for final time due to monitoring time being exceeded after completing the maximum amount of attempts. User intervention required. |
| 0x43E0   | Transition from solo to link-up mode                                                                                                    |
| 0x43E1   | Change from link-up to updating                                                                                                    |
| 0x43E2   | Change from updating to redundant mode                                                                                                    |
| 0x43E3   | Master CPU: Transition from redundant to solo mode                                                                                                 |
| 0x43E4   | Standby CPU: Transition from redundant to troubleshooting mode                                                                                     |
| 0x43E5   | Standby CPU: Transition from troubleshooting mode to link-up or STOP                                                                               |
| 0x43E6   | Link-up aborted on the standby CPU                                                                                                    |
| 0x43E7   | Updating aborted on the standby CPU                                                                                                    |
| 0x43E8   | Standby CPU: Transition from link-up to start-up                                                                                                   |
| 0x43E9   | Standby CPU: Change from start-up to updating                                                                                                    |
| 0x43F1   | Standby master switch-over                                                                                                    |
| 0x43F2   | Coupling of incompatible H-CPUs blocked by system program                                                                                          |
| 0x43F4   | Standby CPU: Link-up/updating by means of SFC90 is locked in the master CPU                                                                        |
| 0x4510   | STOP violation of the CPU's data range                                                                                                    |
| 0x4520   | DEFECTIVE: STOP not reachable                                                                                                    |
| 0x4521   | DEFECTIVE: Failure of instruction processing processor                                                                                             |
| 0x4522   | DEFECTIVE: Failure of clock chip                                                                                                    |
| 0x4523   | DEFECTIVE: Failure of clock pulse generator                                                                                                    |
| 0x4524   | DEFECTIVE: Failure of timer update function                                                                                                    |
| 0x4525   | DEFECTIVE: Failure of multi-computing synchronization                                                                                              |
| 0x4527   | DEFECTIVE: Failure of I/O access monitoring                                                                                                    |
| 0x4528   | DEFECTIVE: Failure of cycle time monitoring                                                                                                    |
| 0x4530   | DEFECTIVE: Memory test error in internal memory                                                                                                    |
|          | OB: Not relevant to the user or unknown                                                                                                    |
| 0x4532   | DEFECTIVE: Failure of core resources                                                                                                    |
|          | OB: Not relevant to the user or unknown                                                                                                    |
| 0x4536   | DEFECTIVE: Operating mode switch defective                                                                                                    |

| Event-ID | Meaning                                                                                                   |
|----------|----------------------------------------------------------------------------------------------------|
| 0x4540   | STOP: Memory expansion of the internal work memory has gaps First memory expansion too small or missing.  |
| 0x4541   | STOP caused by priority class system                                                                      |
|          | OB: Not relevant to the user or unknown                                                                   |
| 0x4542   | STOP caused by object management system                                                                   |
|          | OB: Not relevant to the user or unknown                                                                   |
| 0x4543   | STOP caused by test functions and commissioning                                                           |
| 0x4544   | STOP caused by diagnostic system                                                                          |
| 0x4545   | STOP caused by communication system                                                                       |
|          | ZInfo1: Error status                                                                                      |
| 0x4546   | STOP caused by CPU memory management                                                                      |
| 0x4547   | STOP caused by process image management                                                                   |
| 0x4548   | STOP caused by I/O management                                                                             |
|          | OB: Not relevant to the user or unknown                                                                   |
| 0x454A   | STOP caused by I/O management: An OB deselected with STEP 7 was being loaded into the CPU during start-up |
| 0x454B   | STOP: Maximum number of time-outs of a synchronous OB reached                                             |
|          | PK:                                                                                                    |
|          | OB: CPU mode                                                                                              |
|          | DatID: Block type                                                                                         |
| 0x4550   | DEFECTIVE: Internal system error                                                                          |
|          | ZInfo1: Not relevant to the user                                                                          |
| 0x4555   | No restart possible, monitoring time elapsed                                                              |
| 0x4556   | STOP: Overall reset request due to inconsistency in communication/data                                    |
| 0x4562   | STOP caused by programming error (OB not loaded or not possible                                           |
| 0x4563   | STOP caused by I/O access error (OB not loaded or not possible                                            |
| 0x4567   | STOP caused by H event                                                                                    |
| 0x4568   | STOP caused by time error (OB not loaded or not possible)                                                 |
|          | PK:                                                                                                    |
|          | OB: CPU mode                                                                                              |
|          | DatID: Block type                                                                                         |
| 0x456A   | STOP caused by diagnostic interrupt (OB not loaded or not possible)                                       |
|          | PK:                                                                                                    |
|          | OB: CPU mode                                                                                              |
|          | DatID: Block type                                                                                         |
| 0x456B   | STOP caused by removing/plugging module (OB not loaded or not possible)                                   |
|          | OB: Not relevant to the user or unknown                                                                   |

| Event-ID | Meaning                                                                                                    |
|----------|----------------------------------------------------------------------------------------------------|
| 0x456C   | STOP caused by CPU hardware error (OB not loaded or not possible)                                           |
|          | OB: Not relevant to the user or unknown                                                                     |
| 0x456D   | STOP caused by program sequence error (OB not loaded or not possible)                                       |
|          | PK:                                                                                                    |
|          | OB: CPU mode                                                                                                |
|          | DatID: Block type                                                                                           |
| 0x456E   | STOP caused by communication error (OB not loaded or not possible)                                          |
|          | OB: Not relevant to the user or unknown                                                                     |
| 0x456F   | STOP caused by rack failure OB (OB not loaded or not possible)                                              |
|          | PK:                                                                                                    |
|          | OB: CPU mode                                                                                                |
|          | DatID: Block type                                                                                           |
| 0x4570   | STOP caused by process interrupt (OB not loaded or not possible)                                            |
| 0x4571   | STOP caused by nesting stack error                                                                          |
| 0x4572   | STOP caused by master control relay stack error                                                             |
| 0x4573   | STOP caused by exceeding the nesting depth for synchronous errors                                           |
| 0x4574   | STOP caused by exceeding U stack nesting depth in the priority class stack                                  |
| 0x4575   | STOP caused by exceeding B stack nesting depth in the priority class stack                                  |
| 0x4576   | STOP caused by error when allocating the local data                                                         |
|          | PK: Priority                                                                                                |
|          | OB: OB number                                                                                               |
| 0x4578   | STOP caused by unknown opcode                                                                               |
| 0x457A   | STOP caused by code length error                                                                            |
| 0x457B   | STOP caused by DB not being loaded on on-board I/Os                                                         |
| 0x457D   | Overall reset request due to the version of the internal interface to the integrated technology was changed |
| 0x457F   | STOP caused by STOP command                                                                                 |
|          | PK: Priority                                                                                                |
|          | OB:                                                                                                    |
|          | DatID: Block type                                                                                           |
|          | ZInfo1: Priority error OB                                                                                   |
|          | ZInfo2: Error OB                                                                                            |
|          | ZInfo3: Address                                                                                             |
| 0x4580   | STOP: Back-up buffer contents inconsistent (no transition to RUN)                                           |
| 0x4590   | STOP caused by overloading the internal functions                                                           |
|          | OB: Not relevant to the user or unknown                                                                     |
|          |                                                                                                    |

| Event-ID | Meaning                                                                                                    |
|----------|----------------------------------------------------------------------------------------------------|
| 0x4926   | DEFECTIVE: Failure of the watchdog for I/O access                                                                         |
| 0x4931   | STOP respectively DEFECTIVE: Memory test error in module memory                                                           |
| 0x4933   | Checksum error                                                                                                    |
| 0x4934   | DEFECTIVE: Memory not found                                                                                               |
| 0x4935   | DEFECTIVE: Cancelled by watchdog/processor exceptions                                                                     |
|          | ZInfo1: Not relevant to the user                                                                                          |
|          | ZInfo2: Not relevant to the user                                                                                          |
|          | ZInfo3: Not relevant to the user                                                                                          |
| 0x4949   | STOP caused by continuous hardware interrupt                                                                              |
| 0x494D   | STOP caused by I/O error                                                                                                  |
| 0x494E   | STOP caused by power failure                                                                                              |
|          | OB: Mode                                                                                                    |
|          | DatID: Not relevant to the user                                                                                           |
| 0x494F   | STOP caused by configuration error                                                                                        |
|          | ZInfo1: Error status                                                                                                    |
| 0x4959   | One or more modules not ready for operation                                                                               |
| 0x497C   | STOP caused by integrated technology                                                                                      |
| 0x49A0   | STOP caused by parameter assignment error or non-permissible variation of set and actual configuration: Start-up blocked. |
|          | ZInfo2: Diagnostic address                                                                                                |
| 0x49A1   | STOP caused by parameter assignment error Overall reset request                                                           |
| 0x49A2   | STOP caused by error in parameter modification: Start-up blocked.                                                         |
| 0x49A3   | STOP caused by error in parameter modification: Memory reset request                                                      |
| 0x49A4   | STOP: Inconsistency of the configuration data                                                                             |
| 0x49A5   | STOP: Distributed I/Os: Configuration data do not match                                                                   |
| 0x49A6   | STOP: Distributed I/Os: invalid configuration information                                                                 |
| 0x49A7   | STOP: Distributed I/Os: Project information not found                                                                     |
| 0x49A8   | STOP: Error indicated by the interface module for the distributed I/Os                                                    |
| 0x49B1   | Firmware update: Firmware update data incorrect                                                                           |
|          | DatID: Not relevant to the user                                                                                           |
| 0x49B2   | Firmware update: Hardware type does not match the firmware                                                                |
|          | DatID: Not relevant to the user                                                                                           |
| 0x49B3   | Firmware update: Module type does not match the firmware                                                                  |
| 0x49D2   | Standby CPU changed to STOP due to STOP on the master CPU during link-up                                                  |
| 0x49D4   | STOP on a master, since partner CPU is also a master (link-up error)                                                      |
| 0x49D8   | STOP/Troubleshooting/DEFECTIVE Hardware error detected due to another error                                               |

| Event-ID | Meaning                                                                                              |
|----------|----------------------------------------------------------------------------------------------------|
| 0x49D9   | STOP due to SYNC module error                                                                        |
| 0x49DA   | STOP due to synchronization error between H CPUs                                                     |
| 0x510F   | A problem has occurred with WinLC. This problem has caused the CPU to go into STOP or DEFECTIVE mode |
| 0x530D   | New start-up information in the STOP mode                                                            |
| 0x5311   | Start-up despite not ready message from module(s)                                                    |
| 0x5371   | Distributed I/Os: End of the synchronization with a DP master                                        |
|          | ZInfo1: Slave status                                                                                 |
|          | ZInfo3: Version                                                                                      |
| 0x5380   | Diagnostic buffer entries of interrupt and asynchronous errors disabled                              |
|          | OB: OB number                                                                                        |
|          | PK: Priority                                                                                         |
|          | ZInfo1: OB number                                                                                    |
|          | ZInfo1: Mode                                                                                         |
| 0x5395   | Distributed I/Os: Reset of a DP master                                                               |
| 0x53A2   | Download of technology firmware successful                                                           |
| 0x53A4   | Download of technology DB not successful                                                             |
| 0x53FF   | Reset to factory setting                                                                             |
| 0x5445   | End of system reconfiguration due to plant changes in RUN mode                                       |
| 0x5481   | All licenses for runtime software are complete again                                                 |
| 0x5498   | End of inconsistency with DP master systems due to CiR                                               |
| 0x5545   | Start of system reconfiguration due to plant changes in RUN mode                                     |
| 0x55A5   | Version conflict of the internal interface to the integrated technology                              |
| 0x55A6   | The maximum number of technology objects has been exceeded                                           |
| 0x55A7   | A technology DB of this type already exists                                                          |
| 0x5868   | Emergency address of an Ethernet interface disabled                                                  |
| 0x5879   | Diagnostic message from DP interface: EXTF LED off                                                   |
| 0x5961   | Parametrization error                                                                                |
|          | OB: OB number                                                                                        |
|          | PK: Priority                                                                                         |
|          | ZInfo2: Module address                                                                               |
| 0x5962   | Parameter assignment error preventing start-up                                                       |
|          | OB: Not relevant to the user or unknown                                                              |
| 0x5963   | Parameter assignment error with overall reset request                                                |
| 0x5966   | Parameter assignment error when switching                                                            |
| 0x5967   | Parametrization error: Unknown configuration data                                                    |

| Event-ID | Meaning                                                                                         |
|----------|-------------------------------------------------------------------------------------------------|
| 0x5968   | Emergency address of an Ethernet interface enabled                                              |
| 0x5969   | Parameter assignment error preventing start-up                                                  |
| 0x596A   | PROFINET IO: IP address of an IO device already present                                         |
| 0x596B   | IP address of an Ethernet interface already exists                                              |
| 0x596C   | Name of an Ethernet interface already exists                                                    |
| 0x596D   | The existing network configuration does not match the system requirements or con-<br>figuration |
| 0x5979   | Diagnostic message from DP interface: EXTF LED on                                               |
| 0x597C   | DP Global Control command failed or moved                                                       |
| 0x59A0   | The interrupt can not be associated in the CPU                                                  |
| 0x59A1   | Configuration error of the integrated technology                                                |
| 0x59A3   | Error when downloading the integrated technology                                                |
| 0x6253   | Firmware update: End of the firmware download via the network                                   |
| 0x6316   | Interface error during start-up of the automation system                                        |
| 0x6353   | Firmware update: Start of firmware download via the network                                     |
| 0x6390   | Formatting of micro memory card complete                                                        |
| 0x6500   | Connection ID exists twice on module                                                            |
| 0x6501   | Connection resources insufficient                                                               |
| 0x6502   | Error in the connection description                                                             |
| 0x6510   | CFB structure error detected in instance DB when evaluating EPROM                               |
| 0x6514   | GD packet number exists twice on the module                                                     |
| 0x6515   | Inconsistent length specifications in GD configuration information                              |
| 0x6521   | Neither module nor internal memory available                                                    |
| 0x6522   | Not permitted module: Module replacement and overall reset required                             |
| 0x6523   | Overall reset request due to error accessing module                                             |
| 0x6524   | Overall reset request due to error in block header                                              |
| 0x6526   | Overall reset request due to memory replacement                                                 |
| 0x6527   | Memory replaced, therefore restart not possible                                                 |
| 0x6528   | Object handling function in STOP/HOLD, no restart possible                                      |
| 0x6529   | No start-up possible during the "load user program" function                                    |
| 0x652A   | No start-up because block exists twice in user memory                                           |
| 0x652B   | No start-up because block is too long for module: Module replacement required                   |
| 0x652C   | No start-up due to not permitted OB on the module                                               |
| 0x6532   | No start-up due to not permitted configuration information on module                            |
| 0x6533   | Overall reset request due to invalid module content                                             |
| 0x6534   | No start-up: Block exists more than once on module                                              |

| Event-ID | Meaning                                                                       |
|----------|-------------------------------------------------------------------------------|
| 0x6535   | No start-up: Not enough memory to transfer block from module                  |
|          | OB: CPU mode                                                                  |
| 0x6536   | No start-up: Module contains not permitted block number                       |
| 0x6537   | No start-up: Module contains a block with not permitted length                |
| 0x6538   | Local data or write-protection ID (for DB) of a block not permitted for CPU   |
| 0x6539   | Not permitted command in block (detected by compiler)                         |
| 0x653A   | Overall reset request due to local OB data on module too short                |
| 0x6543   | No start-up: Block type not permitted                                         |
| 0x6544   | No start-up: Attribute "relevant for processing" not permitted                |
| 0x6545   | Source language not permitted                                                 |
| 0x6546   | Maximum number of blocks of one block type reached                            |
| 0x6547   | Parameter assignment error of modules (not via P bus, but cancelled download) |
| 0x6548   | Plausibility error during block check                                         |
| 0x6549   | Structure error in block                                                      |
| 0x6550   | A block has an error in the CRC                                               |
| 0x6551   | A block has no CRC                                                            |
| 0x6560   | SCAN overflow                                                                 |
| 0x6805   | Resource problem on fix configured connections problem eliminated             |
| 0x6881   | Interface error outgoing                                                      |
| 0x6905   | Resource problem on fix configured connections                                |
| 0x6981   | Interface error incoming                                                      |
|          | ZInfo1: Slave number                                                          |
|          | ZInfo2: Slot                                                                  |
| 0xE003   | Error on accessing the periphery                                              |
|          | ZInfo1: Transfer type                                                         |
|          | ZInfo2: Periphery address                                                     |
|          | ZInfo3: Slot                                                                  |
| 0xE004   | Multiple configuration of a periphery address                                 |
|          | ZInfo1: Periphery address                                                     |
|          | ZInfo2: Slot                                                                  |
| 0xE005   | Internal error - Please contact the VIPA Hotline!                             |
|          | ZInfo1: Not relevant to the user                                              |
|          | ZInfo2: Not relevant to the user                                              |
|          | ZInfo3: Not relevant to the user                                              |
| 0xE007   | Configured in-/output bytes do not fit into periphery area                    |
| 0xE008   | Internal error - Please contact the VIPA Hotline!                             |

| Event-ID | Meaning                                                                           |
|----------|-----------------------------------------------------------------------------------|
| 0xE009   | Error on accessing the standard backplane bus                                     |
| 0xE010   | There is a undefined module at the backplane bus                                  |
|          | ZInfo2: Slot                                                                      |
|          | ZInfo3: Type ID                                                                   |
| 0xE011   | Master project engineering at slave CPU not possible or wrong slave configuration |
| 0xE012   | Error at parametrization                                                          |
| 0xE013   | Error at shift register access to standard bus digital modules                    |
| 0xE014   | Error at Check_Sys                                                                |
| 0xE015   | Error at access to the master                                                     |
|          | ZInfo2: Slot of the master                                                        |
|          | ZInfo2: Page frame master                                                         |
| 0xE016   | Maximum block size at master transfer exceeded                                    |
|          | ZInfo1: Periphery address                                                         |
|          | ZInfo2: Slot                                                                      |
| 0xE017   | Error at access to integrated slave                                               |
| 0xE018   | Error at mapping of the master periphery                                          |
| 0xE019   | Error at standard back plane bus system recognition                               |
| 0xE01A   | Error at recognition of the operating mode (8 / 9 bit)                            |
| 0xE01B   | Error - maximum number of plug-in modules exceeded                                |
| 0xE020   | Error - interrupt information is not defined                                      |
|          | ZInfo2: Slot                                                                      |
|          | ZInfo3: Not relevant to the user                                                  |
|          | DatID: Interrupt type                                                             |
| 0xE030   | Error of the standard bus                                                         |
| 0xE033   | Internal error - Please contact the VIPA Hotline!                                 |
| 0xE0B0   | SPEED7 is not stoppable (e.g. undefined BCD value at timer)                       |
|          | ZInfo1: Not relevant to the user                                                  |
|          | ZInfo2: Not relevant to the user                                                  |
|          | ZInfo3: Not relevant to the user                                                  |
|          | DatID: Not relevant to the user                                                   |
| 0xE0C0   | Not enough space in work memory for storing code block (block size exceeded)      |
| 0xE0CB   | Error at SSL access                                                               |
|          | ZInfo1: Error                                                                     |
|          | 4: SSL wrong                                                                      |
|          | 5: Sub-SSL wrong                                                                  |
|          | 6: Index wrong                                                                    |
|          |                                                                                   |

| Meaning                                              |
|------------------------------------------------------|
| ZInfo2: SSL-ID                                       |
| ZInfo3: Index                                        |
| Communication error MPI/serial                       |
| ZInfo1: Error code                                   |
| 1: Wrong priority                                    |
| 2: Buffer overflow                                   |
| 3: Telegram format error                             |
| 4: Wrong SSL request (SSL-ID not valid)              |
| 5: Wrong SSL request (SSL-Sub-ID invalid)            |
| 6: Wrong SSL request (SSL-Index not valid)           |
| 7: Wrong value                                       |
| 8: Wrong return value                                |
| 9: Wrong SAP                                         |
| 10: Wrong connection type                            |
| 11: Wrong sequence number                            |
| 12: Faulty block number in the telegram              |
| 13: Faulty block type in the telegram                |
| 14: Inactive function                                |
| 15: Wrong size in the telegram                       |
| 20: Error in writing on MMC                          |
| 90: Faulty buffer size                               |
| 98: Unknown error                                    |
| 99: Internal error                                   |
| Error at DP-V1 job management                        |
| ZInfo1: Not relevant to the user                     |
| ZInfo2: Not relevant to the user                     |
| ZInfo3: Not relevant to the user                     |
| DatID: Not relevant to the user                      |
| Error: Timeout at sending of the I-slave diagnostics |
| Memory card access error                             |
| Memory card error file system                        |
| Memory card error FAT                                |
| Memory card error at saving                          |
| ZInfo3: Not relevant to the user                     |
| Memory card writing finished (Copy Ram2Rom)          |
| PK: Not relevant to the user                         |
|                                                      |

| Event-ID | Meaning                                                                                    |
|----------|--------------------------------------------------------------------------------------------|
|          | OB: Not relevant to the user                                                               |
| 0xE210   | Memory card reading finished (reload after overall reset)                                  |
|          | ZInfo1: Not relevant to the user                                                           |
|          | PK: Not relevant to the user                                                               |
|          | OB: Not relevant to the user                                                               |
| 0xE21E   | Memory card reading: Error at reload (after overall reset), file "Protect.wld" too big     |
|          | OB: Not relevant to the user                                                               |
| 0xE21F   | Memory card reading: Error at reload (after overall reset), file read error, out of memory |
|          | PK: Not relevant to the user                                                               |
|          | OB: Not relevant to the user                                                               |
|          | ZInfo1: Not relevant to the user                                                           |
|          | ZInfo2: BstTyp                                                                             |
|          | 0x38: OB                                                                                   |
|          | 0x45: FB                                                                                   |
|          | 0x43: FC                                                                                   |
|          | 0x41: DB                                                                                   |
|          | 0x42: SDB                                                                                  |
|          | 0x44: SFC                                                                                  |
|          | 0x46: SFB                                                                                  |
|          | ZInfo3: BstNr                                                                              |
| 0xE300   | Internal flash writing finished (Copy Ram2Rom)                                             |
| 0xE310   | Internal flash writing finished (reload after battery failure)                             |
| 0xE400   | FSC card was plugged                                                                       |
|          | DatID: FeatureSet Trialtime in minutes                                                     |
|          | ZInfo1: Memory extension in kB                                                             |
|          | ZInfo2: FeatureSet PROFIBUS                                                                |
|          | ZInfo2: FeatureSet field bus                                                               |
|          | ZInfo2: FeatureSet motion                                                                  |
|          | ZInfo2: Reserved                                                                           |
| 0xE401   | FSC card was removed                                                                       |
|          | DatID: FeatureSet Trialtime in minutes                                                     |
|          | ZInfo1: Memory extension in kB                                                             |
|          | ZInfo2: FeatureSet PROFIBUS                                                                |
|          | ZInfo2: FeatureSet field bus                                                               |
|          | ZInfo2: FeatureSet motion                                                                  |

| Event-ID | Meaning                                                                               |
|----------|---------------------------------------------------------------------------------------|
|          | ZInfo2: Reserved                                                                      |
| 0xE402   | A configured functionality is not activated                                           |
|          | ZInfo1: FCS ErrorCode                                                                 |
|          | 1: The PROFIBUS functionality is disabled The interface acts further as MPI interface |
|          | 2: The EtherCAT functionality is not enabled                                          |
|          | 3: The number of configured axis is not enabled                                       |
| 0xE403   | FSC can not be activated in this CPU                                                  |
|          | ZInfo1: Memory extension in kB                                                        |
|          | ZInfo2: FeatureSet PROFIBUS                                                           |
|          | ZInfo2: FeatureSet field bus                                                          |
|          | ZInfo2: FeatureSet motion                                                             |
|          | ZInfo2: Reserved                                                                      |
| 0xE404   | FeatureSet deleted due to CRC error                                                   |
|          | DatID: Not relevant to the user                                                       |
| 0xE405   | The trial time of a feature set or MMC has expired                                    |
|          | DatID: Not relevant to the user                                                       |
| 0xE410   | A CPU feature set was activated                                                       |
|          | DatID: Not relevant to the user                                                       |
| 0xE500   | Memory management: Deleted block without corresponding entry in BstList               |
|          | ZInfo2: Block type                                                                    |
|          | 0x38: OB                                                                              |
|          | 0x45: FB                                                                              |
|          | 0x43: FC                                                                              |
|          | 0x41: DB                                                                              |
|          | 0x42: SDB                                                                             |
|          | 0x44: SFC                                                                             |
|          | 0x46: SFB                                                                             |
|          | ZInfo3: Block no.                                                                     |
| 0xE501   | Parser error                                                                          |
|          | ZInfo3: SDB number                                                                    |
|          | ZInfo1: ErrorCode                                                                     |
|          | 1: Parser error: SDB structure                                                        |
|          | 2: Parser error: SDB is not a valid SDB type.                                         |
|          | ZInfo2: SDB type                                                                      |
| 0xE604   | Multiple parametrization of a periphery address for Ethernet PG/OP channel            |
|          | ZInfo1: Periphery address                                                             |

| Event-ID | Meaning                                                               |
|----------|-----------------------------------------------------------------------|
|          | ZInfo3: 0: Periphery address is input, 1: Periphery address is output |
| 0xE610   | Onboard PROFIBUS/MPI: Bus error fixed                                 |
|          | ZInfo1: Interface                                                     |
|          | ZInfo2: Not relevant to the user                                      |
|          | ZInfo3: Not relevant to the user                                      |
|          | PK: Not relevant to the user                                          |
|          | DatID: Not relevant to the user                                       |
| 0xE701   | Internal error - Please contact the VIPA Hotline!                     |
|          | ZInfo1: Not relevant to the user                                      |
|          | ZInfo2: Not relevant to the user                                      |
|          | ZInfo3: Not relevant to the user                                      |
|          | DatID: Not relevant to the user                                       |
| 0xE703   | Internal error - Please contact the VIPA Hotline!                     |
|          | ZInfo1: Master system ID                                              |
|          | ZInfo2: Slave address                                                 |
|          | ZInfo3: Not relevant to the user                                      |
|          | PK: Not relevant to the user                                          |
|          | DatID: Not relevant to the user                                       |
| 0xE710   | Onboard PROFIBUS/MPI: Bus error occurred                              |
|          | ZInfo1: Interface                                                     |
|          | ZInfo2: Not relevant to the user                                      |
|          | ZInfo3: Not relevant to the user                                      |
|          | PK: Not relevant to the user                                          |
|          | DatID: Not relevant to the user                                       |
| 0xE720   | Internal error - Please contact the VIPA Hotline!                     |
|          | ZInfo1: Slave no                                                      |
|          | ZInfo2: Not relevant to the user                                      |
|          | ZInfo3: Not relevant to the user                                      |
|          | DatID: Master system ID                                               |
| 0xE721   | Internal error - Please contact the VIPA Hotline!                     |
|          | ZInfo1: Not relevant to the user                                      |
|          | ZInfo2: Master system ID                                              |
|          | ZInfo3: Not relevant to the user                                      |
|          | DatID: Not relevant to the user                                       |
| 0xE722   | Internal error - Please contact the VIPA Hotline!                     |
|          | ZInfo1: Channel-Event                                                 |

| Event-ID | Meaning                                                                |
|----------|------------------------------------------------------------------------|
|          | 0x00: Channel offline                                                  |
|          | 0x01: Bus error                                                        |
|          | 0x02:                                                                  |
|          | ZInfo2: Master system ID                                               |
|          | DatID: Not relevant to the user                                        |
| 0xE723   | Internal error - Please contact the VIPA Hotline!                      |
|          | ZInfo1: Error code                                                     |
|          | 0x01: Parameter error                                                  |
|          | 0x02: Error in configuration                                           |
|          | ZInfo2: Master system ID                                               |
|          | DatID: Not relevant to the user                                        |
| 0xE780   | Internal error - Please contact the VIPA Hotline!                      |
| 0xE801   | CMD - Auto command: CMD_START recognized and successfully executed     |
| 0xE802   | CMD - Auto command: CMD_End recognized and successfully executed       |
| 0xE803   | CMD - Auto command: WAIT1SECOND recognized and successfully executed   |
| 0xE804   | CMD - Auto command: WEBPAGE recognized and successfully executed       |
| 0xE805   | CMD - Auto command: LOAD_PROJECT recognized and successfully executed  |
| 0xE806   | CMD - Auto command: SAVE_PROJECT recognized and successfully executed  |
|          | ZInfo3: Status                                                         |
|          | 0: Error                                                               |
|          | 1: OK                                                                  |
|          | 0x8000: Wrong password                                                 |
| 0xE807   | CMD - Auto command: FACTORY_RESET recognized and successfully executed |
| 0xE808   | Internal error - Please contact the VIPA Hotline!                      |
|          | ZInfo2: Not relevant to the user                                       |
|          | ZInfo3: Not relevant to the user                                       |
| 0xE809   | Internal error - Please contact the VIPA Hotline!                      |
|          | ZInfo3: Not relevant to the user                                       |
| 0xE80A   | Internal error - Please contact the VIPA Hotline!                      |
|          | ZInfo3: Status                                                         |
|          | 0: OK                                                                  |
|          | 0xFE81: File create error                                              |
|          | 0xFEA1: File write error                                               |
|          | 0xFEA2:                                                                |
| 0xE80B   | CMD - Auto command: DIAGBUF recognized and successfully executed       |
|          | ZInfo3: Status                                                         |

| Event-ID | Meaning                                                                                                   |
|----------|----------------------------------------------------------------------------------------------------|
|          | 0: OK                                                                                                    |
|          | 0xFE81: File create error                                                                                 |
|          | 0xFEA1: File write error                                                                                  |
|          | 0xFEA2:                                                                                                   |
| 0xE80C   | Internal error - Please contact the VIPA Hotline!                                                         |
|          | ZInfo3: Status                                                                                            |
|          | 0: OK                                                                                                    |
|          | 0xFE81: File create error                                                                                 |
|          | 0xFEA1: File write error                                                                                  |
|          | 0xFEA2:                                                                                                   |
| 0xE80D   | Internal error - Please contact the VIPA Hotline!                                                         |
| 0xE80E   | CMD - Auto command: SET_NETWORK recognized and successfully executed                                      |
| 0xE80F   | Internal error - Please contact the VIPA Hotline!                                                         |
|          | ZInfo3: Status                                                                                            |
|          | 0: OK                                                                                                    |
|          | 0xFE81: File create error                                                                                 |
|          | 0xFEA1: File write error                                                                                  |
|          | 0xFEA2:                                                                                                   |
| 0xE810   | Internal error - Please contact the VIPA Hotline!                                                         |
| 0xE811   | Internal error - Please contact the VIPA Hotline!                                                         |
| 0xE812   | Internal error - Please contact the VIPA Hotline!                                                         |
| 0xE813   | Internal error - Please contact the VIPA Hotline!                                                         |
| 0xE816   | CMD - Auto command: SAVE_PROJECT recognized but not executed, because the CPU memory is empty             |
| 0xE8FB   | CMD - Auto command: Error: Initialization of the Ethernet PG/OP channel by means of SET_NETWORK is faulty |
| 0xE8FC   | CMD - Auto command: Error: Some IP parameters missing in SET_NETWORK                                      |
| 0xE8FE   | CMD - Auto command: Error: CMD_START missing                                                              |
| 0xE8FF   | CMD - Auto command: Error: Error while reading CMD file (memory card error)                               |
| 0xE901   | Check sum error                                                                                           |
|          | ZInfo1: Not relevant to the user                                                                          |
|          | ZInfo2: Not relevant to the user                                                                          |
|          | DatID: Not relevant to the user                                                                           |
| 0xE902   | Internal error - Please contact the VIPA Hotline!                                                         |
|          | ZInfo1: Not relevant to the user                                                                          |
|          | ZInfo2: Not relevant to the user                                                                          |
|          | DatID: Not relevant to the user                                                                           |

| Event-ID | Meaning                                                                    |
|----------|----------------------------------------------------------------------------|
| 0xEA00   | Internal error - Please contact the VIPA Hotline!                          |
|          | PK: Not relevant to the user                                               |
|          | DatID: Not relevant to the user                                            |
| 0xEA01   | Internal error - Please contact the VIPA Hotline!                          |
|          | ZInfo1: Slot                                                               |
|          | PK: Not relevant to the user                                               |
|          | DatID: Not relevant to the user                                            |
| 0xEA02   | SBUS: Internal error (internal plugged sub module not recognized)          |
|          | ZInfo1: Slot                                                               |
|          | ZInfo2: Type ID set                                                        |
|          | ZInfo3: Type ID                                                            |
|          | PK: Not relevant to the user                                               |
|          | DatID: Not relevant to the user                                            |
| 0xEA03   | SBUS: Communication error CPU - PROFINET IO controller:                    |
|          | ZInfo1: Slot                                                               |
|          | ZInfo2: Status                                                             |
|          | 0: OK                                                                      |
|          | 1: Error                                                                   |
|          | 2: Busy                                                                    |
|          | 3: Timeout                                                                 |
|          | 4: Blocked                                                                 |
|          | 5: Unknown                                                                 |
|          | PK: Not relevant to the user                                               |
|          | DatID: Not relevant to the user                                            |
| 0xEA04   | SBUS: Multiple configuration of a periphery address                        |
|          | ZInfo1: Periphery address                                                  |
|          | ZInfo2: Slot                                                               |
|          | ZInfo3: Data width                                                         |
| 0xEA05   | Internal error - Please contact the VIPA Hotline!                          |
| 0xEA07   | Internal error - Please contact the VIPA Hotline!                          |
| 0xEA08   | SBUS: Parameterized input data width unequal to plugged input data width   |
|          | ZInfo1: Parameterized input data width                                     |
|          | ZInfo2: Slot                                                               |
|          | ZInfo3: Input data width of the plugged module                             |
| 0xEA09   | SBUS: Parameterized output data width unequal to plugged output data width |
|          | ZInfo1: Parameterized output data width                                    |

| Event-ID | Meaning                                                                                             |
|----------|----------------------------------------------------------------------------------------------------|
|          | ZInfo2: Slot                                                                                        |
|          | ZInfo3: Output data width of the plugged module                                                     |
| 0xEA10   | SBUS: Input periphery address outside the periphery area                                            |
|          | ZInfo1: Periphery address                                                                           |
|          | ZInfo2: Slot                                                                                        |
|          | ZInfo3: Data width                                                                                  |
| 0xEA11   | SBUS: Output periphery address outside the periphery area                                           |
|          | ZInfo1: Periphery address                                                                           |
|          | ZInfo2: Slot                                                                                        |
|          | ZInfo3: Data width                                                                                  |
| 0xEA12   | SBUS: Error at writing record set                                                                   |
|          | ZInfo1: Slot                                                                                        |
|          | ZInfo2: Record set number                                                                           |
|          | ZInfo3: Record set length                                                                           |
| 0xEA14   | SBUS: Multiple parametrization of a periphery address (diagnostics address)                         |
|          | ZInfo1: Periphery address                                                                           |
|          | ZInfo2: Slot                                                                                        |
|          | ZInfo3: Data width                                                                                  |
| 0xEA15   | Internal error - Please contact the VIPA Hotline!                                                   |
|          | ZInfo2: Slot of the master                                                                          |
| 0xEA18   | SBUS: Error at mapping of the master periphery                                                      |
|          | ZInfo2: Slot of the master                                                                          |
| 0xEA19   | Internal error - Please contact the VIPA Hotline!                                                   |
|          | ZInfo2: HW slot                                                                                     |
|          | ZInfo3: Interface type                                                                              |
|          | PK: Not relevant to the user                                                                        |
|          | DatID: Not relevant to the user                                                                     |
| 0xEA1A   | SBUS: Error at access to the FPGA address table                                                     |
|          | ZInfo2: HW slot                                                                                     |
|          | ZInfo3: Table                                                                                       |
|          | 0: Reading                                                                                          |
|          | 1: Writing                                                                                          |
|          | PK: Not relevant to the user                                                                        |
|          | DatID: Not relevant to the user                                                                     |
| 0xEA20   | Error - RS485 interface is not pre-set to PROFIBUS DP master bus a PROFIBUS DP master is configured |

| Event-ID | Meaning                                                                                                  |
|----------|----------------------------------------------------------------------------------------------------|
| 0xEA21   | Error - Configuration RS485 interface X2/X3: PROFIBUS DP master is configured but was not found          |
|          | ZInfo2: Interface X is faulty configured.                                                                |
| 0xEA22   | Error - RS485 interface X2 - Value exceeds the limits                                                    |
|          | ZInfo2: Project engineering for X2                                                                       |
| 0xEA23   | Error - RS485 interface X3 - Value exceeds the limits                                                    |
|          | ZInfo2: Project engineering for X3                                                                       |
| 0xEA24   | Error - Configuration RS485 interface X2/X3: Interface/protocol was not found, default settings are used |
|          | ZInfo2: Project engineering for X2                                                                       |
|          | ZInfo3: Project engineering for X3                                                                       |
| 0xEA30   | Internal error - Please contact the VIPA Hotline!                                                        |
|          | ZInfo1: Status                                                                                           |
|          | ZInfo2: Not relevant to the user                                                                         |
|          | ZInfo3: Not relevant to the user                                                                         |
| 0xEA40   | Internal error - Please contact the VIPA Hotline!                                                        |
|          | OB6100: User slot of the CP                                                                              |
|          | ZInfo1: Version of the CP                                                                                |
|          | ZInfo2: Not relevant to the user                                                                         |
|          | ZInfo3: Not relevant to the user                                                                         |
|          | DatID: Not relevant to the user                                                                          |
| 0xEA41   | Internal error - Please contact the VIPA Hotline!                                                        |
|          | OB: Slot of the CP                                                                                       |
|          | ZInfo1: Version of the CP                                                                                |
|          | ZInfo2: Not relevant to the user                                                                         |
|          | ZInfo3: Not relevant to the user                                                                         |
|          | DatID: Not relevant to the user                                                                          |
| 0xEA50   | PROFINET IO controller: Error in the configuration                                                       |
|          | ZInfo1: Rack/slot of the controller                                                                      |
|          | ZInfo2: Device-No.                                                                                       |
|          | ZInfo3: Slot at the device                                                                               |
|          | OB: Not relevant to the user                                                                             |
|          | PK: Not relevant to the user                                                                             |
|          | DatID: Not relevant to the user                                                                          |
| 0xEA51   | PROFINET IO CONTROLLER: There is no PROFINET IO controller at the config-<br>ured slot                   |
|          | ZInfo1: Rack/slot of the controller                                                                      |

| Event-ID | Meaning                                                                                           |
|----------|---------------------------------------------------------------------------------------------------|
|          | ZInfo2: Recognized ID at the configured slot                                                      |
|          | PK: Not relevant to the user                                                                      |
|          | DatID: Not relevant to the user                                                                   |
| 0xEA53   | PROFINET IO CONTROLLER: PROFINET configuration: There are too many PROFINET IO devices configured |
|          | ZInfo1: Number of configured devices                                                              |
|          | ZInfo2: Slot                                                                                      |
|          | ZInfo3: Maximum possible number of devices                                                        |
| 0xEA54   | PROFINET IO controller: IO controller reports multiple parametrization of a periphery address     |
|          | ZInfo1: Periphery address                                                                         |
|          | ZInfo2: Slot                                                                                      |
|          | ZInfo3: Data width                                                                                |
|          | PK: Not relevant to the user                                                                      |
|          | DatID: Not relevant to the user                                                                   |
| 0xEA61   | Internal error - Please contact the VIPA Hotline!                                                 |
|          | PK: Controller slot                                                                               |
|          | OB: File no.                                                                                      |
|          | DatID: Line                                                                                       |
|          | ZInfo1: Firmware major version                                                                    |
|          | ZInfo2: Firmware minor version                                                                    |
| 0xEA62   | Internal error - Please contact the VIPA Hotline!                                                 |
|          | PK: Controller slot                                                                               |
|          | OB: File no.                                                                                      |
|          | DatID: Line                                                                                       |
|          | ZInfo1: Firmware major version                                                                    |
|          | ZInfo2: Firmware minor version                                                                    |
| 0xEA63   | Internal error - Please contact the VIPA Hotline!                                                 |
|          | PK: Controller slot                                                                               |
|          | OB: File no.                                                                                      |
|          | DatID: Line                                                                                       |
|          | ZInfo1: Firmware major version                                                                    |
|          | ZInfo2: Firmware minor version                                                                    |
| 0xEA64   | PROFINET IO controller/EtherCAT-CP: Error in the configuration                                    |
|          | ZInfo1: Too many devices                                                                          |
|          | ZInfo1: Too many devices per second                                                               |
|          | ZInfo1: Too many input bytes per ms                                                               |

| Event-ID | Meaning                                                                                                 |
|----------|----------------------------------------------------------------------------------------------------|
|          | ZInfo1: Too many output bytes per ms                                                                    |
|          | ZInfo1: Too many input bytes per ms                                                                     |
|          | ZInfo1: Too many output bytes per device                                                                |
|          | ZInfo1: Too many productive connections                                                                 |
|          | ZInfo1: Too many input bytes in the process image                                                       |
|          | ZInfo1: Too many output bytes in the process image                                                      |
|          | ZInfo1: Configuration not available                                                                     |
|          | ZInfo1: Configuration not valid                                                                         |
|          | ZInfo1: Refresh time too short                                                                          |
|          | ZInfo1: Cycle time too big                                                                              |
|          | ZInfo1: Not valid device number                                                                         |
|          | ZInfo1: CPU is configured as I device                                                                   |
|          | ZInfo1: Use different method to obtain IP address Is not supported for the IP address of the controller |
|          | ZInfo2: Incompatible configuration (SDB version not supported)                                          |
|          | ZInfo2: EtherCAT: EoE configured but not supported                                                      |
| 0xEA65   | Internal error - Please contact the VIPA Hotline!                                                       |
|          | PK: Platform                                                                                            |
|          | 0: none                                                                                                 |
|          | 8: CP                                                                                                   |
|          | 16: CPU                                                                                                 |
|          | 9: Ethernet CP                                                                                          |
|          | 10: PROFINET CP                                                                                         |
|          | 12: EtherCAT CP                                                                                         |
|          | ZInfo1: ServiceID in which the error occurred                                                           |
|          | ZInfo2: Command in which the error occurred                                                             |
|          | 1: Request                                                                                              |
|          | 2: Connect                                                                                              |
|          | 3: Error                                                                                                |
| 0xEA66   | PROFINET IO controller: Error in communication stack                                                    |
|          | PK: Rackslot                                                                                            |
|          | OB: StackError.Service                                                                                  |
|          | DatID: StackError.DeviceRef                                                                             |
|          | ZInfo1: StackError.Error.Code                                                                           |
|          | ZInfo2: StackError.Error.Detail                                                                         |
|          | ZInfo3: StackError.Error.AdditionalDetail                                                               |

| Event-ID | Meaning                                                      |
|----------|--------------------------------------------------------------|
|          | ZInfo3: StackError.Error.AreaCode                            |
| 0xEA67   | PROFINET IO controller: Error reading record set             |
|          | PK: Error type                                               |
|          | 0: Record set error local                                    |
|          | 1: Record set error stack                                    |
|          | 2: Record set error station                                  |
|          | OB: Rackslot controller                                      |
|          | DatID: Device                                                |
|          | ZInfo1: Record set number                                    |
|          | ZInfo2: Record set handle (caller)                           |
|          | ZInfo3: Internal error code from PN stack                    |
| 0xEA68   | PROFINET IO controller: Error at writing record set          |
|          | PK: Error type                                               |
|          | 0: Record set error local                                    |
|          | 1: Record set error stack                                    |
|          | 2: Record set error station                                  |
|          | OB: Rack/slot of the controller                              |
|          | DatID: Device                                                |
|          | ZInfo1: Record set number                                    |
|          | ZInfo2: Record set handle (caller)                           |
|          | ZInfo3: Internal error code from PN stack                    |
| 0xEA69   | Internal error - Please contact the VIPA Hotline!            |
|          | ZInfo1: Minimum version for the FPGA                         |
|          | ZInfo2: Loaded FPGA version                                  |
| 0xEA6A   | PROFINET IO controller: Service error in communication stack |
|          | PK: Rackslot                                                 |
|          | OB: Service ID                                               |
|          | ZInfo1: ServiceError.Code                                    |
|          | ZInfo2: ServiceError.Detail                                  |
|          | ZInfo3: StackError.Error.AdditionalDetail                    |
|          | ZInfo3: ServiceError.AreaCode                                |
| 0xEA6B   | PROFINET IO controller: Faulty vendor ID                     |
|          | ZInfo1: Device ID                                            |
|          | ZInfo2: Not relevant to the user                             |
|          | ZInfo3: Not relevant to the user                             |
|          | OB: PLC-Mode                                                 |

| Event-ID | Meaning                                  |
|----------|------------------------------------------|
|          | 0x00: Unknown                            |
|          | 0x01: STOP update                        |
|          | 0x02: STOP overall reset                 |
|          | 0x03: STOP initialization                |
|          | 0x04: STOP internal                      |
|          | 0x06: Cold start                         |
|          | 0x07: Warm start                         |
|          | 0x08: Run                                |
|          | 0x0A: Halt                               |
|          | 0x0D: Malfunction                        |
|          | 0xFD:                                    |
|          | 0xFE:                                    |
|          | 0xFF:                                    |
|          | PK: Rackslot                             |
|          | DatID: Not relevant to the user          |
| 0xEA6C   | PROFINET IO controller: Faulty device ID |
|          | ZInfo1: Device ID                        |
|          | PK: Rackslot                             |
|          | OB: PLC-Mode                             |
|          | 0x00: Unknown                            |
|          | 0x01: STOP update                        |
|          | 0x02: STOP overall reset                 |
|          | 0x03: STOP initialization                |
|          | 0x04: STOP internal                      |
|          | 0x06: Cold start                         |
|          | 0x07: Warm start                         |
|          | 0x08: Run                                |
|          | 0x0A: Halt                               |
|          | 0x0D: Malfunction                        |
|          | 0xFD:                                    |
|          | 0xFE:                                    |
|          | 0xFF:                                    |
| 0xEA6D   | PROFINET IO controller: No empty Name    |
|          | ZInfo1: Device ID                        |
|          | ZInfo2: Not relevant to the user         |
|          | ZInfo3: Not relevant to the user         |
|          |                                          |

| Event-ID | Meaning                                        |
|----------|------------------------------------------------|
|          | OB: PLC-Mode                                   |
|          | 0x00: Unknown                                  |
|          | 0x01: STOP update                              |
|          | 0x02: STOP overall reset                       |
|          | 0x03: STOP initialization                      |
|          | 0x04: STOP internal                            |
|          | 0x06: Cold start                               |
|          | 0x07: Warm start                               |
|          | 0x08: Run                                      |
|          | 0x0A: Halt                                     |
|          | 0x0D: Malfunction                              |
|          | 0xFD:                                          |
|          | 0xFE:                                          |
|          | 0xFF:                                          |
|          | PK: Rackslot                                   |
|          | DatID: Not relevant to the user                |
| 0xEA6E   | PROFINET IO controller: Waiting for RPC answer |
|          | ZInfo1: Device ID                              |
|          | ZInfo2: Not relevant to the user               |
|          | ZInfo3: Not relevant to the user               |
|          | OB: PLC-Mode                                   |
|          | 0x00: Unknown                                  |
|          | 0x01: STOP update                              |
|          | 0x02: STOP overall reset                       |
|          | 0x03: STOP initialization                      |
|          | 0x04: STOP internal                            |
|          | 0x06: Cold start                               |
|          | 0x07: Warm start                               |
|          | 0x08: Run                                      |
|          | 0x0A: Halt                                     |
|          | 0x0D: Malfunction                              |
|          | 0xFD:                                          |
|          | 0xFE:                                          |
|          | 0xFF:                                          |
|          | PK: Rackslot                                   |
|          | DatID: Not relevant to the user                |

| Event-ID | Meaning                                           |
|----------|---------------------------------------------------|
| 0xEA6F   | PROFINET IO controller: PROFINET module deviation |
|          | ZInfo1: Device ID                                 |
|          | ZInfo2: Not relevant to the user                  |
|          | ZInfo3: Not relevant to the user                  |
|          | OB: PLC-Mode                                      |
|          | 0x00: Unknown                                     |
|          | 0x01: STOP update                                 |
|          | 0x02: STOP overall reset                          |
|          | 0x03: STOP initialization                         |
|          | 0x04: STOP internal                               |
|          | 0x06: Cold start                                  |
|          | 0x07: Warm start                                  |
|          | 0x08: Run                                         |
|          | 0x0A: Halt                                        |
|          | 0x0D: Malfunction                                 |
|          | 0xFD:                                             |
|          | 0xFE:                                             |
|          | 0xFF:                                             |
|          | PK: Rackslot                                      |
|          | DatID: Not relevant to the user                   |
| 0xEA81   | Internal error - Please contact the VIPA Hotline! |
|          | ZInfo1: Filenamehash[0-3]                         |
|          | ZInfo2: Filenamehash[4-7]                         |
|          | ZInfo3: Line                                      |
|          | OB: Not relevant to the user                      |
|          | PK: Not relevant to the user                      |
|          | DatID: SvnRevision                                |
| 0xEA82   | Internal error - Please contact the VIPA Hotline! |
|          | ZInfo1: Filenamehash[0-3]                         |
|          | ZInfo2: Filenamehash[4-7]                         |
|          | ZInfo3: Line                                      |
|          | OB: Not relevant to the user                      |
|          | PK: Not relevant to the user                      |
|          | DatID: SvnRevision                                |
| 0xEA83   | Internal error - Please contact the VIPA Hotline! |
|          | ZInfo1: Filenamehash[0-3]                         |

| Event-ID | Meaning                                           |
|----------|---------------------------------------------------|
|          | ZInfo2: Filenamehash[4-7]                         |
|          | ZInfo3: Line                                      |
|          | OB: Not relevant to the user                      |
|          | PK: Not relevant to the user                      |
|          | DatID: SvnRevision                                |
| 0xEA91   | Internal error - Please contact the VIPA Hotline! |
|          | ZInfo1: Filenamehash[0-3]                         |
|          | ZInfo2: Filenamehash[4-7]                         |
|          | ZInfo3: Line                                      |
|          | OB: Current OB number                             |
|          | PK: Core status                                   |
|          | 0: INIT                                           |
|          | 1: STOP                                           |
|          | 2: READY                                          |
|          | 3: PAUSE                                          |
|          | 4: RUN                                            |
|          | DatID: Current job number                         |
| 0xEA92   | Internal error - Please contact the VIPA Hotline! |
|          | ZInfo1: Filenamehash[0-3]                         |
|          | ZInfo2: Filenamehash[4-7]                         |
|          | ZInfo3: Line                                      |
|          | OB: Current OB number                             |
|          | PK: Core status                                   |
|          | 0: INIT                                           |
|          | 1: STOP                                           |
|          | 2: READY                                          |
|          | 3: PAUSE                                          |
|          | 4: RUN                                            |
|          | DatID: Current job number                         |
| 0xEA93   | Internal error - Please contact the VIPA Hotline! |
|          | ZInfo1: Filenamehash[0-3]                         |
|          | ZInfo2: Filenamehash[4-7]                         |
|          | ZInfo3: Line                                      |
|          | OB: Current OB number                             |
|          | PK: Core status                                   |
|          | 0: INIT                                           |

| Event-ID | Meaning                                                 |
|----------|---------------------------------------------------------|
|          | 1: STOP                                                 |
|          | 2: READY                                                |
|          | 3: PAUSE                                                |
|          | 4: RUN                                                  |
|          | DatID: Current job number                               |
| 0xEA97   | Internal error - Please contact the VIPA Hotline!       |
|          | ZInfo3: Slot                                            |
| 0xEA98   | Timeout at waiting for reboot of a SBUS module (server) |
|          | PK: Not relevant to the user                            |
|          | DatID: Not relevant to the user                         |
| 0xEA99   | Error at file reading via SBUS                          |
|          | ZInfo3: Slot                                            |
|          | PK: Not relevant to the user                            |
|          | DatID: Not relevant to the user                         |
| 0xEAA0   | Emac Error occurred                                     |
|          | OB: Current PLC mode                                    |
|          | 0x00: Unknown                                           |
|          | 0x01: STOP update                                       |
|          | 0x02: STOP overall reset                                |
|          | 0x03: STOP initialization                               |
|          | 0x04: STOP internal                                     |
|          | 0x06: Cold start                                        |
|          | 0x07: Warm start                                        |
|          | 0x08: Run                                               |
|          | 0x0A: Halt                                              |
|          | 0x0D: Malfunction                                       |
|          | 0xFD:                                                   |
|          | 0xFE:                                                   |
|          | 0xFF:                                                   |
|          | ZInfo1: Diagnostics address of the master               |
|          | ZInfo2: no Rx queue is full                             |
|          | ZInfo2: No send buffer available                        |
|          | ZInfo2: Send stream was cut off; sending failed         |
|          | ZInfo2: Exhausted retries                               |
|          | ZInfo2: No receive buffer available in Emac DMA         |
|          | ZInfo2: Emac DMA transfer interrupted                   |

| Event-ID | Meaning                                                           |
|----------|-------------------------------------------------------------------|
|          | ZInfo2: Queue overflow                                            |
|          | ZInfo2: Unexpected frame received                                 |
|          | ZInfo3: Number of errors, which occurred                          |
| 0xEAB0   | Link mode not valid                                               |
|          | ZInfo1: Diagnostics address of the master                         |
|          | ZInfo2: Current connection mode                                   |
|          | 0x01: 10Mbit full-duplex                                          |
|          | 0x02: 100Mbit half-duplex                                         |
|          | 0x03: 100Mbit full-duplex                                         |
|          | 0x05: 10Mbit half-duplex                                          |
|          | 0xFF: Link mode undefined                                         |
|          | OB: Current PLC mode                                              |
|          | 0: Run                                                            |
|          | 1: Stop                                                           |
|          | 2: MRES                                                           |
| 0xEAC0   | Internal error - Please contact the VIPA Hotline!                 |
|          | ZInfo1: Error code                                                |
|          | 0x01:                                                             |
|          | 0x02:                                                             |
|          | 0x03:                                                             |
|          | 0x04:                                                             |
|          | 0x05:                                                             |
|          | 0x06:                                                             |
|          | 0x07:                                                             |
|          | 0x08:                                                             |
| 0xEAD0   | Error in configuration SyncUnit                                   |
| 0xEB03   | SLIO error: IO mapping                                            |
|          | ZInfo1: Type of error                                             |
|          | 0x01: SDB parser error                                            |
|          | 0x02: Configured address already used                             |
|          | 0x03: Mapping error                                               |
|          | PK: Not relevant to the user                                      |
|          | DatID: Not relevant to the user                                   |
|          | ZInfo2: Slot (0=not be determined)                                |
| 0xEB05   | SLIO error: Bus structure for Isochron process image not suitable |
|          | PK: Not relevant to the user                                      |

| Event-ID | Meaning                                                             |
|----------|---------------------------------------------------------------------|
|          | DatID: Not relevant to the user                                     |
| 0xEB10   | SLIO error: Bus error                                               |
|          | ZInfo1: Type of error                                               |
|          | 0x60: Bus enumeration error                                         |
|          | 0x80: General error                                                 |
|          | 0x81: Queue execution error                                         |
|          | 0x82: Error interrupt                                               |
|          | PK: Not relevant to the user                                        |
|          | DatID: Not relevant to the user                                     |
| 0xEB11   | SLIO error during bus initialization                                |
|          | PK: Not relevant to the user                                        |
|          | DatID: Not relevant to the user                                     |
| 0xEB20   | SLIO error: Interrupt information undefined                         |
| 0xEB21   | SLIO error: Accessing configuration data                            |
|          | ZInfo2: Not relevant to the user                                    |
|          | ZInfo3: Not relevant to the user                                    |
|          | DatID: Not relevant to the user                                     |
| 0xEC03   | EtherCAT: Error in configuration                                    |
|          | ZInfo1: Error code                                                  |
|          | 1: Number of slaves is not supported.                               |
|          | 2: Master system ID not valid                                       |
|          | 03:00                                                               |
|          | 4: Master configuration not valid                                   |
|          | 5: Master type not valid                                            |
|          | 6: Slave diagnostic address invalid                                 |
|          | 7: Slave address not valid                                          |
|          | 8: Slave module IO configuration invalid.                           |
|          | 9: Logical address already in use.                                  |
|          | 10:00                                                               |
|          | 11: IO mapping error                                                |
|          | 12: Error                                                           |
|          | 13: Error in initialising the EtherCAT stack (is entered by the CP) |
|          | PK: Not relevant to the user                                        |
|          | DatID: Not relevant to the user                                     |
| 0xEC04   | EtherCAT: Multiple configuration of a periphery address             |
|          | ZInfo1: Periphery address                                           |

| Event-ID | Meaning                                                                                                    |
|----------|----------------------------------------------------------------------------------------------------|
|          | ZInfo2: Slot                                                                                                    |
|          | PK: Not relevant to the user                                                                                                    |
|          | DatID: Not relevant to the user                                                                                                    |
| 0xEC05   | EtherCAT: Check the set DC mode of the YASKAWA Sigma 5/7 drive                                                                                        |
|          | PK: Not relevant to the user                                                                                                    |
|          | OB: PLC-Mode                                                                                                    |
|          | 0x00: Unknown                                                                                                    |
|          | 0x01: STOP update                                                                                                    |
|          | 0x02: STOP overall reset                                                                                                    |
|          | 0x03: STOP initialization                                                                                                    |
|          | 0x04: STOP internal                                                                                                    |
|          | 0x06: Cold start                                                                                                    |
|          | 0x07: Warm start                                                                                                    |
|          | 0x08: Run                                                                                                    |
|          | 0x0A: Halt                                                                                                    |
|          | 0x0D: Malfunction                                                                                                    |
|          | 0xFD:                                                                                                    |
|          | 0xFE:                                                                                                    |
|          | 0xFF:                                                                                                    |
|          | DatID: Not relevant to the user                                                                                                    |
|          | ZInfo1: Station address of the EtherCAT device                                                                                                    |
|          | ZInfo2: Error code                                                                                                    |
|          | 1: WARNING: For the drive the DC Beckhoff mode is recommended (DC reference clock is not in Beckhoff Mode)                                            |
|          | 2: NOTE: For the drive the DC Beckhoff mode is recommended (DC reference clock is not in Beckhoff Mode)                                               |
|          | 3: The station address could not be determined for checking (station address in Zinfo1 is accordingly 0)                                              |
|          | 4: The slave information could not be determined for checking (station address in Zinfo1 is accordingly 0)                                            |
|          | 5: The EtherCAT status of the drive could not be determined                                                                                           |
|          | 6: Error when sending the SDO request (for further information, the (subsequent) event with the ID 0xED60 is to be analysed on the CP)                |
|          | 7: Drive returns error in the SDO response (for further information, the (subsequent) event with the ID 0xED60 is to be analysed on the CP)           |
|          | 8: SDO timeout, DC mode could not be determined (for further information, the (sub-<br>sequent) event with the ID 0xED60 is to be analysed on the CP) |
|          | ZInfo3: Not relevant to the user                                                                                                    |
| 0xEC10   | EtherCAT: Restoration bus with its slaves                                                                                                    |

| Event-ID | Meaning                                                                   |
|----------|---------------------------------------------------------------------------|
|          | ZInfo1: Old status                                                        |
|          | 0x00: Undefined/Unkown                                                    |
|          | 0x01: INIT                                                                |
|          | 0x02: PreOp                                                               |
|          | 0x03: BootStrap                                                           |
|          | 0x04: SafeOp                                                              |
|          | 0x08: Op                                                                  |
|          | ZInfo1: New status                                                        |
|          | 0x00: Undefined/Unkown                                                    |
|          | 0x01: INIT                                                                |
|          | 0x02: PreOp                                                               |
|          | 0x03: BootStrap                                                           |
|          | 0x04: SafeOp                                                              |
|          | 0x08: Op                                                                  |
|          | ZInfo2: Diagnostics address of the station                                |
|          | ZInfo3: Number of stations, which are not in the same state as the master |
|          | DatID: Input address                                                      |
|          | DatID: Output address                                                     |
|          | DatID: Station not available                                              |
|          | DatID: Station available                                                  |
| 0xEC11   | EtherCAT: Restoration bus with missing slaves                             |
|          | ZInfo1: Old status                                                        |
|          | 0x00: Undefined/Unkown                                                    |
|          | 0x01: INIT                                                                |
|          | 0x02: PreOp                                                               |
|          | 0x03: BootStrap                                                           |
|          | 0x04: SafeOp                                                              |
|          | 0x08: Op                                                                  |
|          | ZInfo1: New status                                                        |
|          | 0x00: Undefined/Unkown                                                    |
|          | 0x01: INIT                                                                |
|          | 0x02: PreOp                                                               |
|          | 0x03: BootStrap                                                           |
|          | 0x04: SafeOp                                                              |
|          | 0x08: Op                                                                  |
|          | ZInfo2: Diagnostics address of the master                                 |

| Event-ID | Meaning                                                                   |
|----------|---------------------------------------------------------------------------|
|          | ZInfo3: Number of stations, which are not in the same state as the master |
|          | DatID: Input address                                                      |
|          | DatID: Output address                                                     |
|          | DatID: Station not available                                              |
|          | DatID: Station available                                                  |
| 0xEC12   | EtherCAT: Restoration slave                                               |
|          | ZInfo1: Old status                                                        |
|          | 0x00: Undefined/Unkown                                                    |
|          | 0x01: INIT                                                                |
|          | 0x02: PreOp                                                               |
|          | 0x03: BootStrap                                                           |
|          | 0x04: SafeOp                                                              |
|          | 0x08: Op                                                                  |
|          | ZInfo1: New status                                                        |
|          | 0x00: Undefined/Unkown                                                    |
|          | 0x01: INIT                                                                |
|          | 0x02: PreOp                                                               |
|          | 0x03: BootStrap                                                           |
|          | 0x04: SafeOp                                                              |
|          | 0x08: Op                                                                  |
|          | ZInfo2: Diagnostics address of the station                                |
|          | ZInfo3: AL Statuscode                                                     |
|          | DatID: Input address                                                      |
|          | DatID: Output address                                                     |
|          | DatID: Station not available                                              |
|          | DatID: Station available                                                  |
| 0xEC30   | EtherCAT: Topology OK                                                     |
|          | ZInfo2: Diagnostics address of the master                                 |
| 0xEC50   | EtherCAT: DC out of sync                                                  |
|          | ZInfo1: Diagnostics address of the master                                 |
|          | ZInfo3: Table                                                             |
|          | 0: DC master out of sync                                                  |
|          | 1: DC slaves out of Sync                                                  |
| 0xED10   | EtherCAT: Bus failure                                                     |
|          | ZInfo1: Old status                                                        |
|          | 0x00: Undefined/Unkown                                                    |

| Event-ID | Meaning                                                                   |
|----------|---------------------------------------------------------------------------|
|          | 0x01: INIT                                                                |
|          | 0x02: PreOp                                                               |
|          | 0x03: BootStrap                                                           |
|          | 0x04: SafeOp                                                              |
|          | 0x08: Op                                                                  |
|          | ZInfo1: New status                                                        |
|          | 0x00: Undefined/Unkown                                                    |
|          | 0x01: INIT                                                                |
|          | 0x02: PreOp                                                               |
|          | 0x03: BootStrap                                                           |
|          | 0x04: SafeOp                                                              |
|          | 0x08: Op                                                                  |
|          | ZInfo2: Diagnostic address of the master                                  |
|          | ZInfo3: Number of stations, which are not in the same state as the master |
|          | DatID: Input address                                                      |
|          | DatID: Output address                                                     |
|          | DatID: Station not available                                              |
|          | DatID: Station available                                                  |
| 0xED12   | EtherCAT: Slave failure                                                   |
|          | ZInfo1: Old status                                                        |
|          | 0x00: Undefined/Unkown                                                    |
|          | 0x01: INIT                                                                |
|          | 0x02: PreOp                                                               |
|          | 0x03: BootStrap                                                           |
|          | 0x04: SafeOp                                                              |
|          | 0x08: Op                                                                  |
|          | ZInfo1: New status                                                        |
|          | 0x00: Undefined/Unkown                                                    |
|          | 0x01: INIT                                                                |
|          | 0x02: PreOp                                                               |
|          | 0x03: BootStrap                                                           |
|          | 0x04: SafeOp                                                              |
|          | 0x08: Op                                                                  |
|          | ZInfo2: Diagnostics address of the station                                |
|          | ZInfo3: AlStatusCode                                                      |
|          | 0x0000: No Error                                                          |

| Event-ID | Meaning                                    |
|----------|--------------------------------------------|
|          | 0x0001: Unspecified error                  |
|          | 0x0011: Invalid requested status change    |
|          | 0x0012: Unknown requested status           |
|          | 0x0013: Bootstrap not supported            |
|          | 0x0014: No valid firmware                  |
|          | 0x0015: Invalid mailbox configuration      |
|          | 0x0016: Invalid mailbox configuration      |
|          | 0x0017: Invalid sync manager configuration |
|          | 0x0018: No valid inputs available          |
|          | 0x0019: No valid outputs available         |
|          | 0x001A: Synchronisation error              |
|          | 0x001B: Sync manager watchdog              |
|          | 0x001C: Invalid sync manager types         |
|          | 0x001D: Invalid output configuration       |
|          | 0x001E: Invalid input configuration        |
|          | 0x001F: Invalid watchdog configuration     |
|          | 0x0020: Slave needs cold start             |
|          | 0x0021: Slave needs INIT                   |
|          | 0x0022: Slave needs PreOp                  |
|          | 0x0023: Slave needs SafeOp                 |
|          | 0x002D: Invalid output FMMU configuration  |
|          | 0x002E: Invalid input FMMU configuration   |
|          | 0x0030: Invalid DC Sync configuration      |
|          | 0x0031: Invalid DC satch configuration     |
|          | 0x0032: PLL error                          |
|          | 0x0033: Invalid DC IO error                |
|          | 0x0034: Invalid DC timeout error           |
|          | 0x0042: Mailbox-EOE                        |
|          | 0x0043: Mailbox-COE                        |
|          | 0x0044: Mailbox-FOE                        |
|          | 0x0045: Mailbox-SOE                        |
|          | 0x004F: Mailbox-VOE                        |
|          | DatID: Input address                       |
|          | DatID: Output address                      |
|          | DatID: Station not available               |
|          | DatID: Station available                   |

| Event-ID | Meaning                                                                   |
|----------|---------------------------------------------------------------------------|
| 0xED20   | EtherCAT: Bus state change without calling OB 86                          |
|          | ZInfo1: Old status                                                        |
|          | 0x00: Undefined/Unkown                                                    |
|          | 0x01: INIT                                                                |
|          | 0x02: PreOp                                                               |
|          | 0x03: BootStrap                                                           |
|          | 0x04: SafeOp                                                              |
|          | 0x08: Op                                                                  |
|          | ZInfo1: New status                                                        |
|          | 0x00: Undefined/Unkown                                                    |
|          | 0x01: INIT                                                                |
|          | 0x02: PreOp                                                               |
|          | 0x03: BootStrap                                                           |
|          | 0x04: SafeOp                                                              |
|          | 0x08: Op                                                                  |
|          | ZInfo2: Diagnostics address of the master                                 |
|          | ZInfo3: Number of stations, which are not in the same state as the master |
|          | DatID: Input address                                                      |
|          | DatID: Output address                                                     |
|          | DatID: Station not available                                              |
|          | DatID: Station available                                                  |
| 0xED21   | EtherCAT: Faulty bus status change                                        |
|          | ZInfo1: Old status                                                        |
|          | 0x00: Undefined/Unkown                                                    |
|          | 0x01: INIT                                                                |
|          | 0x02: PreOp                                                               |
|          | 0x03: BootStrap                                                           |
|          | 0x04: SafeOp                                                              |
|          | 0x08: Op                                                                  |
|          | ZInfo1: New status                                                        |
|          | 0x00: Undefined/Unkown                                                    |
|          | 0x01: INIT                                                                |
|          | 0x02: PreOp                                                               |
|          | 0x03: BootStrap                                                           |
|          | 0x04: SafeOp                                                              |
|          | 0x08: Op                                                                  |

| Event-ID | Meaning                                            |
|----------|----------------------------------------------------|
|          | ZInfo2: Diagnostics address of the master          |
|          | ZInfo3: Error code                                 |
|          | 0x0008: Busy                                       |
|          | 0x000B: Invalid parameters                         |
|          | 0x000E: Invalid status                             |
|          | 0x010: Timeout                                     |
|          | DatID: Input address                               |
|          | DatID: Output address                              |
|          | DatID: Station not available                       |
|          | DatID: Station available                           |
| 0xED22   | EtherCAT: Slave state change without calling OB 86 |
|          | ZInfo1: Old status                                 |
|          | 0x00: Undefined/Unkown                             |
|          | 0x01: INIT                                         |
|          | 0x02: PreOp                                        |
|          | 0x03: BootStrap                                    |
|          | 0x04: SafeOp                                       |
|          | 0x08: Op                                           |
|          | ZInfo1: New status                                 |
|          | 0x00: Undefined/Unkown                             |
|          | 0x01: INIT                                         |
|          | 0x02: PreOp                                        |
|          | 0x03: BootStrap                                    |
|          | 0x04: SafeOp                                       |
|          | 0x08: Op                                           |
|          | ZInfo2: Diagnostics address of the station         |
|          | ZInfo3: AlStatusCode                               |
|          | 0x0000: No Error                                   |
|          | 0x0001: Unspecified error                          |
|          | 0x0011: Invalid requested status change            |
|          | 0x0012: Unknown requested status                   |
|          | 0x0013: Bootstrap not supported                    |
|          | 0x0014: No valid firmware                          |
|          | 0x0015: Invalid mailbox configuration              |
|          | 0x0016: Invalid mailbox configuration              |
|          | 0x0017: Invalid sync manager configuration         |

| Event-ID | Meaning                                                                                |
|----------|----------------------------------------------------------------------------------------|
|          | 0x0018: No valid inputs available                                                      |
|          | 0x0019: No valid outputs available                                                     |
|          | 0x001A: Synchronisation error                                                          |
|          | 0x001B: Sync manager watchdog                                                          |
|          | 0x001C: Invalid sync manager types                                                     |
|          | 0x001D: Invalid output configuration                                                   |
|          | 0x001E: Invalid input configuration                                                    |
|          | 0x001F: Invalid watchdog configuration                                                 |
|          | 0x0020: Slave needs cold start                                                         |
|          | 0x0021: Slave needs INIT                                                               |
|          | 0x0022: Slave needs PreOp                                                              |
|          | 0x0023: Slave needs SafeOp                                                             |
|          | 0x002D: Invalid output FMMU configuration                                              |
|          | 0x002E: Invalid input FMMU configuration                                               |
|          | 0x0030: Invalid DC Sync configuration                                                  |
|          | 0x0031: Invalid DC satch configuration                                                 |
|          | 0x0032: PLL error                                                                      |
|          | 0x0033: Invalid DC IO error                                                            |
|          | 0x0034: Invalid DC timeout error                                                       |
|          | 0x0042: Mailbox-EOE                                                                    |
|          | 0x0043: Mailbox-COE                                                                    |
|          | 0x0044: Mailbox-FOE                                                                    |
|          | 0x0045: Mailbox-SOE                                                                    |
|          | 0x004F: Mailbox-VOE                                                                    |
|          | DatID: Input address                                                                   |
|          | DatID: Output address                                                                  |
|          | DatID: Station not available                                                           |
|          | DatID: Station available                                                               |
| 0xED23   | EtherCAT: Timeout while changing the master status to OP, after CPU has changed to RUN |
|          | OB: PLC-Mode                                                                           |
|          | 0x00: Unknown                                                                          |
|          | 0x01: STOP update                                                                      |
|          | 0x02: STOP overall reset                                                               |
|          | 0x03: STOP initialization                                                              |
|          | 0x04: STOP internal                                                                    |

| Event-ID | Meaning                                             |
|----------|-----------------------------------------------------|
|          | 0x06: Cold start                                    |
|          | 0x07: Warm start                                    |
|          | 0x08: Run                                           |
|          | 0x0A: Halt                                          |
|          | 0x0D: Malfunction                                   |
|          | 0xFD:                                               |
|          | 0xFE:                                               |
|          | 0xFF:                                               |
|          | ZInfo1: Master status                               |
|          | 0x00: Undefined/Unkown                              |
|          | 0x01: INIT                                          |
|          | 0x02: PreOp                                         |
|          | 0x03: BootStrap                                     |
|          | 0x04: SafeOp                                        |
|          | 0x08: Op                                            |
|          | ZInfo2: There is an EtherCAT configuration          |
|          | 0: There is no EC configuration                     |
|          | 1: There is an EC configuration                     |
|          | ZInfo3: DC in sync                                  |
|          | 0: not in sync                                      |
|          | 1: in sync                                          |
| 0xED30   | EtherCAT: Topology deviation                        |
|          | ZInfo2: Diagnostics address of the master           |
| 0xED31   | EtherCAT: Overflow of the interrupt queue           |
|          | ZInfo2: Diagnostics address of the master           |
| 0xED50   | EtherCAT: DC slaves in sync                         |
|          | ZInfo1: Diagnostics address of the master           |
|          | ZInfo3: Table                                       |
|          | 0: DC master in sync                                |
|          | 1: DC slaves in sync                                |
| 0xED60   | EtherCAT: Diagnostics buffer CP: Slave state change |
|          | OB: PLC-Mode                                        |
|          | 0x00: Unknown                                       |
|          | 0x01: STOP update                                   |
|          | 0x02: STOP overall reset                            |
|          | 0x03: STOP initialization                           |
VIPA specific diagnostic entries

| Event-ID | Meaning                                    |
|----------|--------------------------------------------|
|          | 0x04: STOP internal                        |
|          | 0x06: Cold start                           |
|          | 0x07: Warm start                           |
|          | 0x08: Run                                  |
|          | 0x0A: Halt                                 |
|          | 0x0D: Malfunction                          |
|          | 0xFD:                                      |
|          | 0xFE:                                      |
|          | 0xFF:                                      |
|          | ZInfo1: New status                         |
|          | 0x00: Undefined/Unkown                     |
|          | 0x01: INIT                                 |
|          | 0x02: PreOp                                |
|          | 0x03: BootStrap                            |
|          | 0x04: SafeOp                               |
|          | 0x08: Op                                   |
|          | ZInfo2: Slave address                      |
|          | ZInfo3: AlStatusCode                       |
|          | 0x0000: No Error                           |
|          | 0x0001: Unspecified error                  |
|          | 0x0011: Invalid requested status change    |
|          | 0x0012: Unknown requested status           |
|          | 0x0013: Bootstrap not supported            |
|          | 0x0014: No valid firmware                  |
|          | 0x0015: Invalid mailbox configuration      |
|          | 0x0016: Invalid mailbox configuration      |
|          | 0x0017: Invalid sync manager configuration |
|          | 0x0018: No valid inputs available          |
|          | 0x0019: No valid outputs available         |
|          | 0x001A: Synchronisation error              |
|          | 0x001B: Sync manager watchdog              |
|          | 0x001C: Invalid sync manager types         |
|          | 0x001D: Invalid output configuration       |
|          | 0x001E: Invalid input configuration        |
|          | 0x001F: Invalid watchdog configuration     |
|          | 0x0020: Slave needs cold start             |

| Event-ID | Meaning                                              |  |  |  |  |
|----------|------------------------------------------------------|--|--|--|--|
|          | 0x0021: Slave needs INIT                             |  |  |  |  |
|          | 0x0022: Slave needs PreOp                            |  |  |  |  |
|          | 0x0023: Slave needs SafeOp                           |  |  |  |  |
|          | 0x002D: Invalid output FMMU configuration            |  |  |  |  |
|          | 0x002E: Invalid input FMMU configuration             |  |  |  |  |
|          | 0x0030: Invalid DC Sync configuration                |  |  |  |  |
|          | 0x0031: Invalid DC satch configuration               |  |  |  |  |
|          | 0x0032: PLL error                                    |  |  |  |  |
|          | 0x0033: Invalid DC IO error                          |  |  |  |  |
|          | 0x0034: Invalid DC timeout error                     |  |  |  |  |
|          | 0x0042: Mailbox-EOE                                  |  |  |  |  |
|          | 0x0043: Mailbox-COE                                  |  |  |  |  |
|          | 0x0044: Mailbox-FOE                                  |  |  |  |  |
|          | 0x0045: Mailbox-SOE                                  |  |  |  |  |
|          | 0x004F: Mailbox-VOE                                  |  |  |  |  |
|          | DatID: Cause for slave status change                 |  |  |  |  |
|          | 0: Regular slave status change                       |  |  |  |  |
|          | 1: Slave failure                                     |  |  |  |  |
|          | 2: Restoration slave                                 |  |  |  |  |
|          | 3: Slave is in an error state                        |  |  |  |  |
|          | 4: Slave has unexpectedly changed its status         |  |  |  |  |
| 0xED61   | EtherCAT: Diagnostics buffer CP: CoE emergency       |  |  |  |  |
|          | PK: EtherCAT station address (low byte)              |  |  |  |  |
|          | OB: EtherCAT station address (high byte)             |  |  |  |  |
|          | DatID: Error code                                    |  |  |  |  |
|          | ZInfo1: Error register                               |  |  |  |  |
|          | ZInfo1: MEF-Byte1                                    |  |  |  |  |
|          | ZInfo2: MEF-Byte2                                    |  |  |  |  |
|          | ZInfo2: MEF-Byte3                                    |  |  |  |  |
|          | ZInfo3: MEF-Byte4                                    |  |  |  |  |
|          | ZInfo3: MEF-Byte5                                    |  |  |  |  |
| 0xED62   | EtherCAT: Diagnostics buffer CP: Error on SDO access |  |  |  |  |
|          | PK: EtherCAT station address (low byte)              |  |  |  |  |
|          | OB: EtherCAT station address (high-byte)             |  |  |  |  |
|          | DatID: Subindex                                      |  |  |  |  |
|          | ZInfo1: Index                                        |  |  |  |  |

VIPA specific diagnostic entries

| Event-ID | Meaning                                                                                       |
|----------|-----------------------------------------------------------------------------------------------|
|          | ZInfo2: SDOErrorCode (high word)                                                              |
|          | ZInfo3: SDOErrorCode (low word)                                                               |
| 0xED63   | EtherCAT: Diagnostics buffer CP: Error in the response to an INIT command                     |
|          | PK: EtherCAT station address (low byte)                                                       |
|          | OB: EtherCAT station address (high byte)                                                      |
|          | ZInfo1: Error type                                                                            |
|          | 1: No response                                                                                |
|          | 2: Validation error                                                                           |
|          | 3: INIT command failed, requested station could not be reached                                |
| 0xED70   | EtherCAT: Diagnostics buffer CP: Twice HotConnect group found                                 |
|          | OB: PLC-Mode                                                                                  |
|          | 0x00: Unknown                                                                                 |
|          | 0x01: STOP update                                                                             |
|          | 0x02: STOP overall reset                                                                      |
|          | 0x03: STOP initialization                                                                     |
|          | 0x04: STOP internal                                                                           |
|          | 0x06: Cold start                                                                              |
|          | 0x07: Warm start                                                                              |
|          | 0x08: Run                                                                                     |
|          | 0x0A: Halt                                                                                    |
|          | 0x0D: Malfunction                                                                             |
|          | 0xFD:                                                                                         |
|          | 0xFE:                                                                                         |
|          | 0xFF:                                                                                         |
|          | ZInfo1: Diagnostics address of the master                                                     |
|          | ZInfo2: EtherCAT station address                                                              |
| 0xEE00   | Additional information at UNDEF_OPCODE                                                        |
|          | ZInfo1: Not relevant to the user                                                              |
|          | ZInfo2: Not relevant to the user                                                              |
|          | ZInfo3: Not relevant to the user                                                              |
|          | OB: Not relevant to the user                                                                  |
|          | DatID: Not relevant to the user                                                               |
| 0xEE01   | Internal error - Please contact the VIPA Hotline!                                             |
|          | ZInfo3: SFB number                                                                            |
| 0xEEEE   | CPU was completely overall reset, since after PowerON the start-up could not be fin-<br>ished |

# Deployment CPU 015

VIPA specific diagnostic entries

| Event-ID | Meaning                                           |  |  |  |
|----------|---------------------------------------------------|--|--|--|
| 0xEF00   | Internal error - Please contact the VIPA Hotline! |  |  |  |
|          | DatID: Not relevant to the user                   |  |  |  |
| 0xEF01   | Internal error - Please contact the VIPA Hotline! |  |  |  |
|          | DatID: Not relevant to the user                   |  |  |  |
|          | ZInfo1: Not relevant to the user                  |  |  |  |
|          | ZInfo2: Not relevant to the user                  |  |  |  |
|          | ZInfo3: Not relevant to the user                  |  |  |  |
| 0xEF11   | Internal error - Please contact the VIPA Hotline! |  |  |  |
| 0xEF12   | Internal error - Please contact the VIPA Hotline! |  |  |  |
| 0xEF13   | Internal error - Please contact the VIPA Hotline! |  |  |  |
| 0xEFFE   | Internal error - Please contact the VIPA Hotline! |  |  |  |
|          | ZInfo3: Not relevant to the user                  |  |  |  |
|          | PK: Not relevant to the user                      |  |  |  |
|          | DatID: Not relevant to the user                   |  |  |  |
| 0xEFFF   | Internal error - Please contact the VIPA Hotline! |  |  |  |
|          | ZInfo3: Not relevant to the user                  |  |  |  |
|          | PK: Not relevant to the user                      |  |  |  |
|          | DatID: Not relevant to the user                   |  |  |  |

# 5 Deployment PtP communication

### 5.1 Fast introduction

| General         | The CPU has a RS485 interface, which is per default set to PtP com-<br>munication (point to point). This allows to connect via serial process<br>connection to different source or target systems.                                                                                                    |
|-----------------|----------------------------------------------------------------------------------------------------|
| Protocols       | The protocols respectively procedures ASCII, STX/ETX, 3964R, USS and Modbus are supported.                                                                                                    |
| Parametrization | The parametrization of the serial interface happens during runtime using the FC/SFC 216 (SER_CFG). For this you have to store the parameters in a DB for all protocols except ASCII.                                                                                                    |
| Communication   | The FCs/SFCs are controlling the communication. Send takes place via FC/SFC 217 (SER_SND) and receive via FC/SFC 218 (SER_RCV). The repeated call of the FC/SFC 217 SER_SND delivers a return value for 3964R, USS and Modbus via RetVal that contains, among other things, recent information about the acknowledgement of the partner station. The protocols USS and Modbus allow to evaluate the receipt telegram by calling the FC/SFC 218 SER_RCV after SER_SND. The FCs/SFCs are included in the consignment of the CPU. |

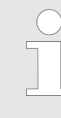

#### Use FCs in the SPEED7 Studio

To ensure compatibility with other programming tools, these blocks are available as FC and SFC and therefore designated as "FC/SFC". In the SPEED7 Studio you should always use FCs. This increases the compatibility with other programming tools.

# Overview FCs/SFCs for serial communication

The following FCs/SFCs are used for the serial communication:

| FC/S       | SFC     | Description        |
|------------|---------|--------------------|
| FC/SFC 216 | SER_CFG | RS485 parameterize |
| FC/SFC 217 | SER_SND | RS485 send         |
| FC/SFC 218 | SER_RCV | RS485 receive      |

Deployment of RS485 interface for PtP

# 5.2 Principle of the data transfer

| Overview       | The data transfer is handled during runtime by using FC/SFCs. The principle of data transfer is the same for all protocols and is shortly illustrated in the following.                                                                                                    |                                                                                                    |                                                                                               |                                                                    |  |  |
|----------------|----------------------------------------------------------------------------------------------------|----------------------------------------------------------------------------------------------------|-----------------------------------------------------------------------------------------------|--------------------------------------------------------------------|--|--|
|                | ■ Da<br>CP<br>of 2                                                                                                    | ta, which a<br>U, is store<br>2x1024byte                                                                                                    | re written into the accordin<br>d in a FIFO send buffer (fir<br>e and then put out via the ir | g data channel by the<br>st in first out) with a size<br>nterface. |  |  |
|                | ■ Wh<br>buf<br>CP                                                                                                    | ien the inte<br>fer with a s                                                                                                    | erface receives data, this is size of 2x1024byte and car                                      | stored in a FIFO receivent there be read by the                    |  |  |
|                | If the to the to the test of the test of test of test of te | If the data is transferred via a protocol, the embedd<br>to the according protocol happens automatically.                                                             |                                                                                               |                                                                    |  |  |
|                | ■ In o<br>Mo                                                                                                    | In opposite to ASCII and STX/ETX, the protocols 3964R, USS<br>Modbus require the acknowledgement of the partner.                                                      |                                                                                               |                                                                    |  |  |
|                | An val abo                                                                                                    | An additional call of the FC/SFC 217 SER_SND causes a re<br>value in RetVal that includes among others recent informatic<br>about the acknowledgement of the partner. |                                                                                               |                                                                    |  |  |
|                | ■ Fui<br>edg<br>218                                                                                                    | Further on for USS and Modbus after a SER_SND the acknowl-<br>edgement telegram must be evaluated by a call of the FC/SFC<br>218 SER_RCV.                             |                                                                                               |                                                                    |  |  |
| RS485 PtP comm | nunicatio                                                                                                    | n                                                                                                    |                                                                                               |                                                                    |  |  |
| Program        | Pro                                                                                                    | otocol                                                                                                    | FIFO Buffer                                                                                   | Interface                                                          |  |  |

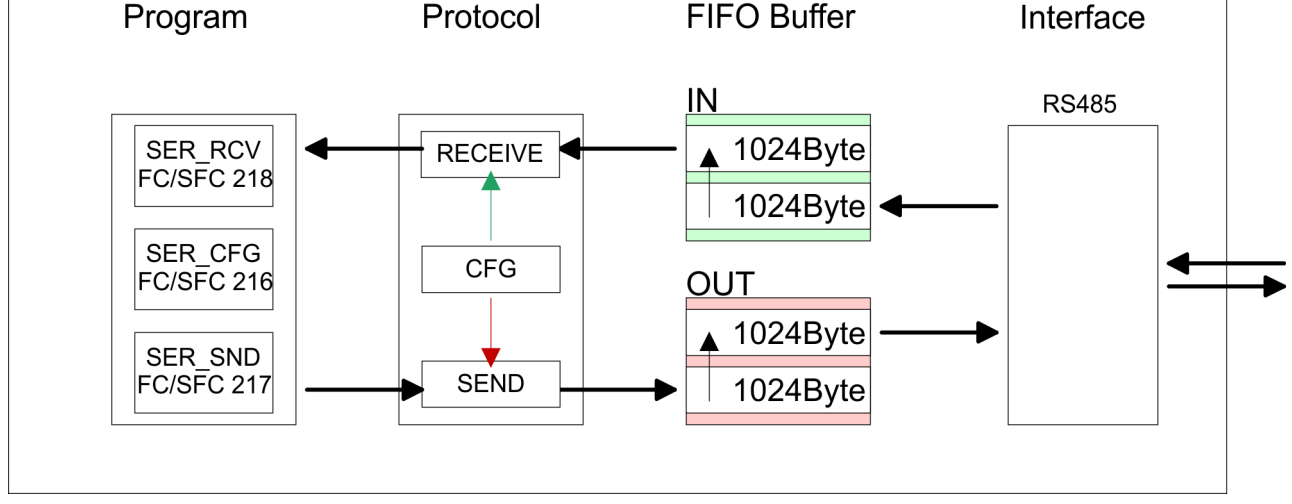

# 5.3 Deployment of RS485 interface for PtP

#### **Properties RS485**

- Logical states represented by voltage differences between the two cores of a twisted pair cable
- Serial bus connection in two-wire technology using half duplex mode
- Data communications up to a max. distance of 500m
- Data communication rate up to 115.2kbaud

Parametrization > FC/SFC 216 - SER\_CFG

#### **RS485**

|     | 05       |
|-----|----------|
| 09  | <b>4</b> |
| 8 🔾 | 0        |
| 7   | ()3      |
|     | 02       |
|     | <b>1</b> |
|     | <u> </u> |

#### 9pin SubD jack

I • 2

| Pin | RS485              |
|-----|--------------------|
| 1   | n.c.               |
| 2   | M24V               |
| 3   | RxD/TxD-P (Line B) |
| 4   | RTS                |
| 5   | M5V                |
| 6   | P5V                |
| 7   | P24V               |
| 8   | RxD/TxD-N (Line A) |
| 9   | n.c.               |

#### Connection

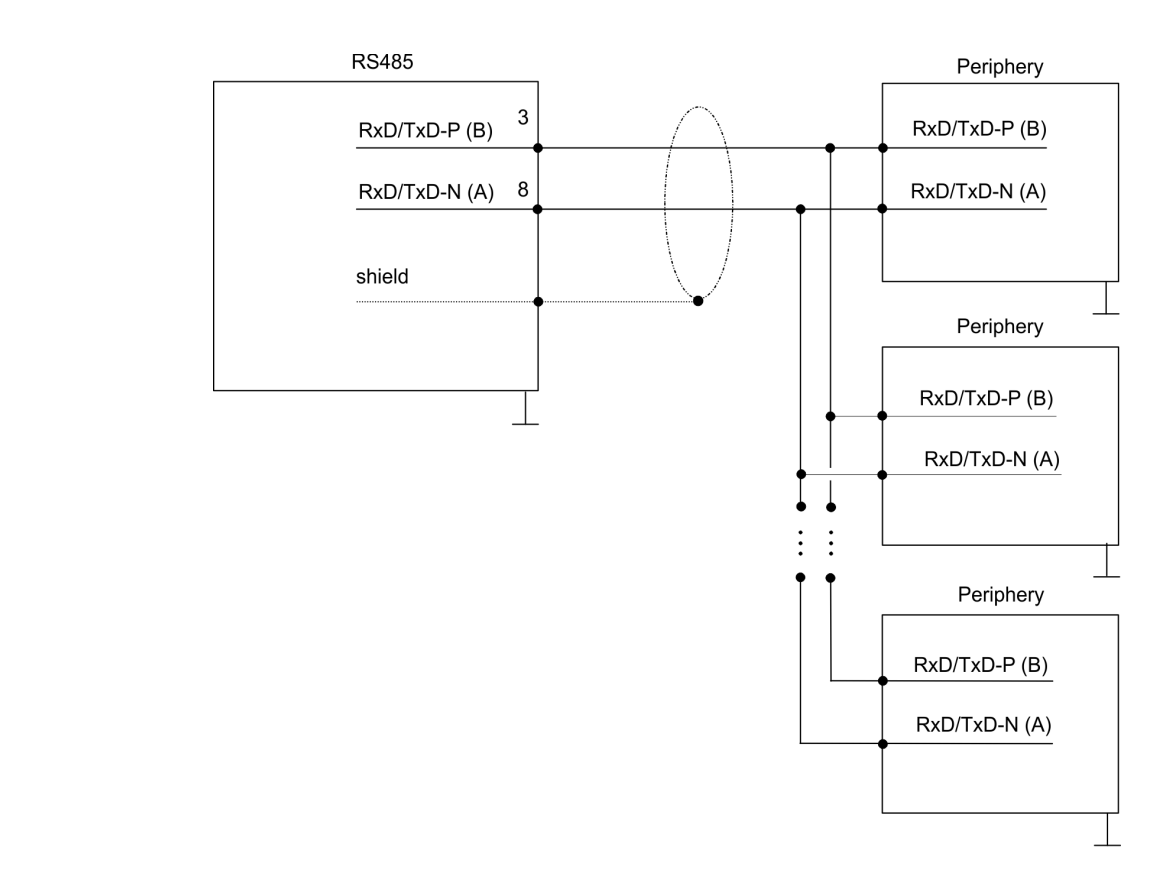

# 5.4 Parametrization

# 5.4.1 FC/SFC 216 - SER\_CFG

#### Description

The parametrization happens during runtime deploying the FC/SFC 216 (SER\_CFG). You have to store the parameters for STX/ETX, 3964R, USS and Modbus in a DB.

Parametrization > FC/SFC 216 - SER\_CFG

| Parameter   | Declaration | Data type | Description                    |
|-------------|-------------|-----------|--------------------------------|
| PROTOCOL    | IN          | BYTE      | 1=ASCII, 2=STX/ETX, 3=3964R    |
| PARAMETER   | IN          | ANY       | Pointer to protocol-parameters |
| BAUDRATE    | IN          | BYTE      | Number of baudrate             |
| CHARLEN     | IN          | BYTE      | 0=5bit, 1=6bit, 2=7bit, 3=8bit |
| PARITY      | IN          | BYTE      | 0=Non, 1=Odd, 2=Even           |
| STOPBITS    | IN          | BYTE      | 1=1bit, 2=1.5bit, 3=2bit       |
| FLOWCONTROL | IN          | BYTE      | 1 (fix)                        |
| RETVAL      | OUT         | WORD      | Return value (0 = OK)          |

#### Parameters

All time settings for timeouts must be set as hexadecimal value. Find the Hex value by multiply the wanted time in seconds with the baudrate.

Example:

Wanted time 8ms at a baudrate of 19200baud Calculation: 19200bit/s x 0.008s  $\approx$  154bit  $\rightarrow$  (9Ah) Hex value is 9Ah.

**PROTOCOL** Here you fix the protocol to be used.

You may choose between:

- 1: ASCII
- 2: STX/ETX
- 3: 3964R
- 4: USS Master
- 5: Modbus RTU Master
- 6: Modbus ASCII Master

PARAMETER (as DB)At ASCII protocol, this parameter is ignored.At STX/ETX, 3964R, USS and Modbus you fix here a DB that con-<br/>tains the communication parameters and has the following structure<br/>for the according protocols:

| Data block at STX/ETX |
|-----------------------|
|-----------------------|

| DBB0: | STX1    | BYTE | (1. Start-ID in hexadecimal)          |  |
|-------|---------|------|---------------------------------------|--|
| DBB1: | STX2    | BYTE | (2. Start-ID in hexadecimal)          |  |
| DBB2: | ETX1    | BYTE | (1. End-ID in hexadecimal)            |  |
| DBB3: | ETX2    | BYTE | (2. End-ID in hexadecimal)            |  |
| DBW4: | TIMEOUT | WORD | (max. delay time between 2 telegrams) |  |

Parametrization > FC/SFC 216 - SER\_CFG

The start res. end sign should always be a value <20, otherwise the sign is ignored!

With not used IDs please always enter FFh!

| Data block at 3964R |
|---------------------|
|---------------------|

| DBB0: | Prio         | BYTE | (The priority of both partners must be different) |
|-------|--------------|------|---------------------------------------------------|
| DBB1: | ConnAttmptNr | BYTE | (Number of connection trials)                     |
| DBB2: | SendAttmptNr | BYTE | (Number of telegram retries)                      |
| DBB4: | CharTimeout  | WORD | (Char. delay time)                                |
| DBW6: | ConfTimeout  | WORD | (Acknowledgement delay time)                      |

| Data blo | ck at USS |      |              |
|----------|-----------|------|--------------|
| DBW0:    | Timeout   | WORD | (Delay time) |

| Data block at Modbus master |         |      |                      |
|-----------------------------|---------|------|----------------------|
| DBW0:                       | Timeout | WORD | (Respond delay time) |

# BAUDRATE

| Velocity of data transfer in bit/s (baud) |           |      |           |      |            |      |           |
|-------------------------------------------|-----------|------|-----------|------|------------|------|-----------|
| 04h:                                      | 1200baud  | 05h: | 1800baud  | 06h: | 2400baud   | 07h: | 4800baud  |
| 08h:                                      | 7200baud  | 09h: | 9600baud  | 0Ah: | 14400baud  | 0Bh: | 19200baud |
| 0Ch:                                      | 38400baud | 0Dh: | 57600baud | 0Eh: | 115200baud |      |           |

| CHARLEN  | Number of data bits where a character is mapped to.                                                                                                    |                                |               |                   |  |
|----------|----------------------------------------------------------------------------------------------------|--------------------------------|---------------|-------------------|--|
|          | 0: 5bit                                                                                                    | 1: 6bit                        | 2: 7bit       | 3: 8bit           |  |
| PARITY   | The parity is -depending on the value- even or odd. For parity control, the information bits are extended with the parity bit, that amends via its value ("0" or "1") the value of all bits to a defined status. If no parity is set, the parity bit is set to "1", but not evaluated. |                                |               |                   |  |
|          | 0: NONE                                                                                                    | 1: ODD                         |               | 2: EVEN           |  |
| STOPBITS | The stop bits are a mark the end of a                                                                                                    | set at the end of e character. | each transfer | red character and |  |

#### **Deployment PtP communication**

Communication > Overview

| 1: 1bit | 2: 1.5bit | 3: 2bit |  |
|---------|-----------|---------|--|
|---------|-----------|---------|--|

- **FLOWCONTROL** The parameter *FLOWCONTROL* is ignored. When sending RTS=1, when receiving RTS=0.
- RETVAL FC/SFC 216 (Return values)
- Return values send by the block:

| Error<br>code | Description                                                                                                    |
|---------------|----------------------------------------------------------------------------------------------------|
| 0000h         | no error                                                                                                    |
| 809Ah         | Interface not found e. g. interface is used by PROFIBUS<br>In the VIPA SLIO CPU with FeatureSet PTP_NO only the<br>ASCII protocol is configurable. If another protocol is<br>selected the FC/SFC216 also left with this error code.                                                                                             |
| 8x24h         | <ul> <li>Error at FC/SFC-Parameter x, with x:</li> <li>1: Error at <i>PROTOCOL</i></li> <li>2: Error at <i>PARAMETER</i></li> <li>3: Error at <i>BAUDRATE</i></li> <li>4: Error at <i>CHARLENGTH</i></li> <li>5: Error at <i>PARITY</i></li> <li>6: Error at <i>STOPBITS</i></li> <li>7: Error at <i>FLOWCONTROL</i></li> </ul> |
| 809xh         | <ul> <li>Error in FC/SFC parameter value x, where x:</li> <li>1: Error at <i>PROTOCOL</i></li> <li>3: Error at <i>BAUDRATE</i></li> <li>4: Error at <i>CHARLENGTH</i></li> <li>5: Error at <i>PARITY</i></li> <li>6: Error at <i>STOPBITS</i></li> <li>7: Error at <i>FLOWCONTROL</i> (parameter is missing)</li> </ul>         |
| 8092h         | Access error in parameter DB (DB too short)                                                                                                    |
| 828xh         | Error in parameter x of DB parameter, where x:<br>1: Error 1. parameter<br>2: Error 2. parameter<br>                                                                                                    |

# 5.5 Communication

# 5.5.1 Overview

The communication happens via the send and receive blocks FC/ SFC 217 (SER\_SND) and FC/SFC 218 (SER\_RCV). The FCs/SFCs are included in the consignment of the CPU.

# 5.5.2 FC/SFC 217 - SER\_SND

#### Description

This block sends data via the serial interface. The repeated call of the FC/SFC 217 SER\_SND delivers a return value for 3964R, USS and Modbus via RETVAL that contains, among other things, recent information about the acknowledgement of the partner station.

The protocols USS and Modbus require to evaluate the receipt telegram by calling the FC/SFC 218 SER\_RCV after SER\_SND.

#### **Parameters**

| Parameter | Declaration | Data type | Description                             |
|-----------|-------------|-----------|-----------------------------------------|
| DATAPTR   | IN          | ANY       | Pointer to Data Buffer for sending data |
| DATALEN   | OUT         | WORD      | Length of data sent                     |
| RETVAL    | OUT         | WORD      | Return value (0 = OK)                   |

DATAPTR Here you define a range of the type Pointer for the send buffer where the data to be sent are stored. You have to set type, start and length. Example: Data is stored in DB5 starting at 0.0 with a length of 124byte. DataPtr:=P#DB5.DBX0.0 BYTE 124 DATALEN Word where the number of the sent Bytes is stored. At ASCII if data were sent by means of FC/SFC 217 faster to the serial interface than the interface sends, the length of data to send could differ from the DATALEN due to a buffer overflow. This should be considered by the user program. With STX/ETX, 3964R, Modbus and USS always the length set in DATAPTR is stored or 0.

# **RETVAL FC/SFC 217**

Return values of the block:

#### (Return values)

| Error code | Description                                                                                     |
|------------|-------------------------------------------------------------------------------------------------|
| 0000h      | Send data - ready                                                                               |
| 1000h      | Nothing sent (data length 0)                                                                    |
| 20xxh      | Protocol executed error free with xx bit pattern for diagnosis                                  |
| 7001h      | Data is stored in internal buffer - active (busy)                                               |
| 7002h      | Transfer - active                                                                               |
| 80xxh      | Protocol executed with errors with xx bit pattern for diagnosis (no acknowledgement by partner) |
| 90xxh      | Protocol not executed with xx bit pattern for diagnosis (no acknowledgement by partner)         |

| Error code | Description                                            |
|------------|--------------------------------------------------------|
| 8x24h      | Error in FC/SFC parameter x, where x:                  |
|            | 1: Error in DATAPTR                                    |
|            | 2: Error in DATALEN                                    |
| 8122h      | Error in parameter DATAPTR (e.g. DB too short)         |
| 807Fh      | Internal error                                         |
| 809Ah      | interface not found e.g. interface is used by PROFIBUS |
| 809Bh      | interface not configured                               |

#### Protocol specific RETVAL values

#### ASCII

| Value | Description                    |
|-------|--------------------------------|
| 9000h | Buffer overflow (no data send) |
| 9002h | Data too short (0byte)         |

# STX/ETX

| Value | Description                    |
|-------|--------------------------------|
| 9000h | Buffer overflow (no data send) |
| 9001h | Data too long (>1024byte)      |
| 9002h | Data too short (0byte)         |
| 9004h | Character not allowed          |

# 3964R

| Value | Description                                                                  |
|-------|------------------------------------------------------------------------------|
| 2000h | Send ready without error                                                     |
| 80FFh | NAK received - error in communication                                        |
| 80FEh | Data transfer without acknowledgement of partner or error at acknowledgement |
| 9000h | Buffer overflow (no data send)                                               |
| 9001h | Data too long (>1024byte)                                                    |
| 9002h | Data too short (0byte)                                                       |

# USS

| Error code | Description                                    |
|------------|------------------------------------------------|
| 2000h      | Send ready without error                       |
| 8080h      | Receive buffer overflow (no space for receipt) |
| 8090h      | Acknowledgement delay time exceeded            |

| Error code | Description                    |
|------------|--------------------------------|
| 80F0h      | Wrong checksum in respond      |
| 80FEh      | Wrong start sign in respond    |
| 80FFh      | Wrong slave address in respond |
| 9000h      | Buffer overflow (no data send) |
| 9001h      | Data too long (>1024byte)      |
| 9002h      | Data too short (<2byte)        |

#### Modbus RTU/ASCII Master

| Error code | Description                                    |
|------------|------------------------------------------------|
| 2000h      | Send ready (positive slave respond)            |
| 2001h      | Send ready (negative slave respond)            |
| 8080h      | Receive buffer overflow (no space for receipt) |
| 8090h      | Acknowledgement delay time exceeded            |
| 80F0h      | Wrong checksum in respond                      |
| 80FDh      | Length of respond too long                     |
| 80FEh      | Wrong function code in respond                 |
| 80FFh      | Wrong slave address in respond                 |
| 9000h      | Buffer overflow (no data send)                 |
| 9001h      | Data too long (>1024byte)                      |
| 9002h      | Data too short (<2byte)                        |

#### Principles of programming

The following text shortly illustrates the structure of programming a send command for the different protocols.

3964R

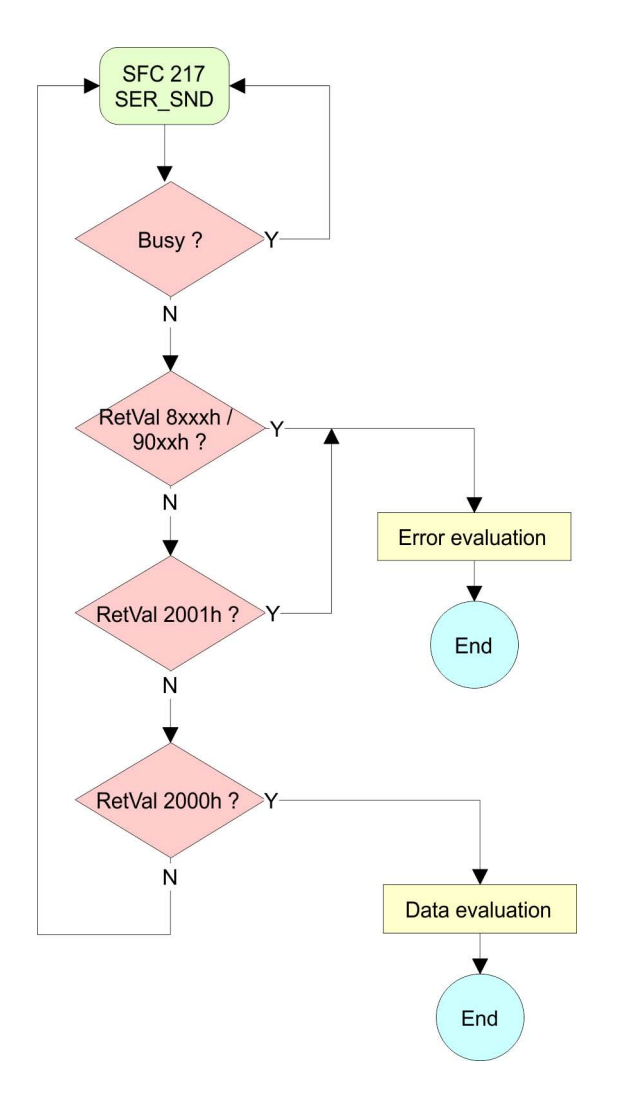

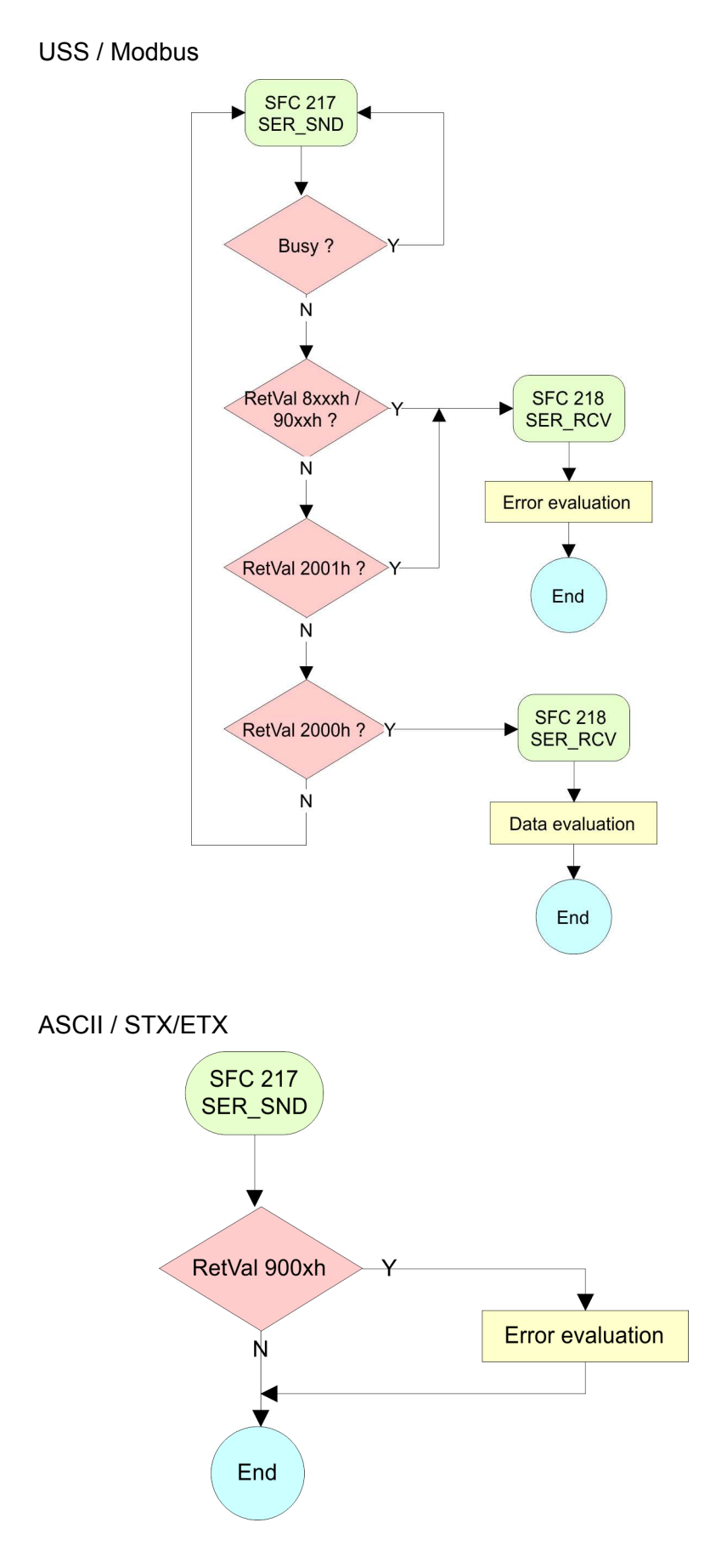

Communication > FC/SFC 218 - SER\_RCV

#### 5.5.3 FC/SFC 218 - SER\_RCV

Description

This block receives data via the serial interface.

Using the FC/SFC 218 SER\_RCV after SER\_SND with the protocols USS and Modbus the acknowledgement telegram can be read.

#### Parameters

| Parameter | Declaration | Data type | Description                              |
|-----------|-------------|-----------|------------------------------------------|
| DATAPTR   | IN          | ANY       | Pointer to Data Buffer for received data |
| DATALEN   | OUT         | WORD      | Length of received data                  |
| ERROR     | OUT         | WORD      | Error Number                             |
| RETVAL    | OUT         | WORD      | Return value (0 = OK)                    |

DATAPTR Here you set a range of the type Pointer for the receive buffer where the reception data is stored. You have to set type, start and length. Example: Data is stored in DB5 starting at 0.0 with a length of 124byte. DataPtr:=P#DB5.DBX0.0 BYTE 124 DATALEN Word where the number of received Bytes is stored. At STX/ETX and 3964R, the length of the received user data or 0 is entered. At **ASCII**, the number of read characters is entered. This value may be different from the read telegram length. ERROR This word gets an entry in case of an error. The following error messages may be created depending on the protocol: ASCII

| Bit | Error         | Description                                                                                                    |
|-----|---------------|----------------------------------------------------------------------------------------------------|
| 0   | overrun       | Overflow, a sign couldn't be read fast enough from the interface                                                                                |
| 1   | framing error | Error that shows that a defined bit frame is not coincident, exceeds the allowed length or contains an additional bit sequence (Stop bit error) |
| 2   | parity        | Parity error                                                                                                    |
| 3   | overflow      | Buffer is full                                                                                                    |

# STX/ETX

| Bit | Error    | Description                                                   |
|-----|----------|---------------------------------------------------------------|
| 0   | overflow | The received telegram exceeds the size of the receive buffer. |
| 1   | char     | A sign outside the range 20h 7Fh has been received.           |
| 3   | overflow | Buffer is full.                                               |

# 3964R / Modbus RTU/ASCII Master

| Bit | Error    | Description                                                   |
|-----|----------|---------------------------------------------------------------|
| 0   | overflow | The received telegram exceeds the size of the receive buffer. |

#### RETVAL FC/SFC 218 (Return value)

Return values of the block:

| Error code | Description                                                   |
|------------|---------------------------------------------------------------|
| 0000h      | no error                                                      |
| 1000h      | Receive buffer too small (data loss)                          |
| 8x24h      | Error at FC/SFC-Parameter x, with x:                          |
|            | 1: Error at DATAPTR                                           |
|            | 2: Error at DATALEN                                           |
|            | 3: Error at ERROR                                             |
| 8122h      | Error in parameter DATAPTR (e.g. DB too short)                |
| 809Ah      | Serial interface not found res. interface is used by PROFIBUS |
| 809Bh      | Serial interface not configured                               |

Protocols and procedures

#### Principles of programming

The following picture shows the basic structure for programming a receive command. This structure can be used for all protocols.

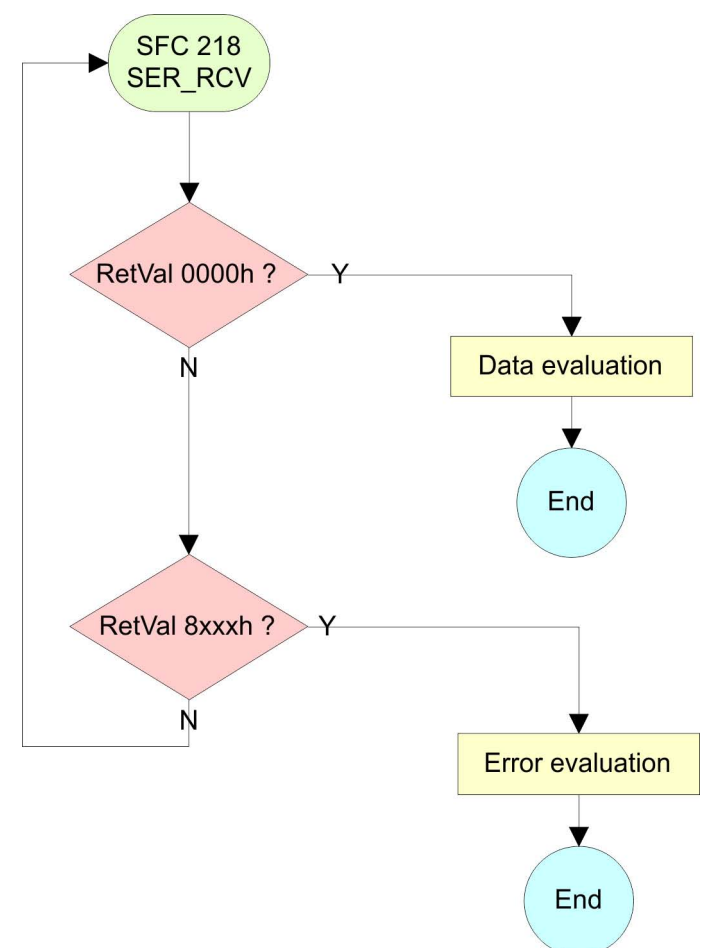

# 5.6 Protocols and procedures

Overview

The CPU supports the following protocols and procedures:

- ASCII communication
- STX/ETX
- 3964R
- USS
- Modbus

ASCII

ASCII data communication is one of the simple forms of data exchange. Incoming characters are transferred 1 to 1. At ASCII, with every cycle the read FC/SFC is used to store the data that is in the buffer at request time in a parameterized receive data block. If a telegram is spread over various cycles, the data is overwritten. There is no reception acknowledgement. The communication procedure has to be controlled by the concerning user application. An according Receive\_ASCII FB may be found within the VIPA library in the service area of www.vipa.com.

# **STX/ETX** STX/ETX is a simple protocol with start and end ID, where STX stands for **S**tart of **Text** and ETX for **E**nd of **Text**.

- Any data transferred from the periphery must be preceded by a Start followed by the data characters and the end character. Depending of the byte width the following ASCII characters can be transferred: 5bit: not allowed: 6bit: 20...3Fh, 7bit: 20...7Fh, 8bit: 20...FFh.
- The effective data, which includes all the characters between Start and End are transferred to the CPU when the End has been received.
- When data is send from the CPU to a peripheral device, any user data is handed to the FC/SFC 217 (SER\_SND) and is transferred with added Start- and End-ID to the communication partner.
- You may work with 1, 2 or no Start- and with 1, 2 or no End-ID.
- If no End-ID is defined, all read characters are transferred to the CPU after a parameterizable character delay time (Timeout).

As Start-res. End-ID all Hex values from 01h to 1Fh are permissible. Characters above 1Fh are ignored. In the user data, characters below 20h are not allowed and may cause errors. The number of Start- and End-IDs may be different (1 Start, 2 End res. 2 Start, 1 End or other combinations). For not used start and end characters you have to enter FFh in the hardware configuration.

#### Message structure:

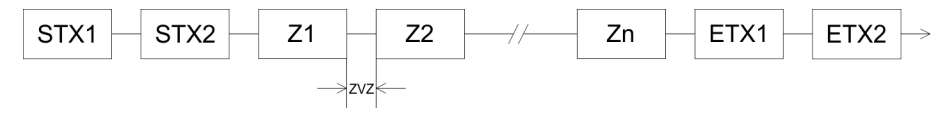

Protocols and procedures

#### 3964

The 3964R procedure controls the data transfer of a point-to-point link between the CPU and a communication partner. The procedure adds control characters to the message data during data transfer. These control characters may be used by the communication partner to verify the complete and error free receipt.

The procedure employs the following control characters:

- STX: Start of Text
- DLE: Data Link Escape
- ETX: End of Text
- BCC: Block Check Character
- NAK: Negative Acknowledge

You may transfer a maximum of 255byte per message.

#### Procedure

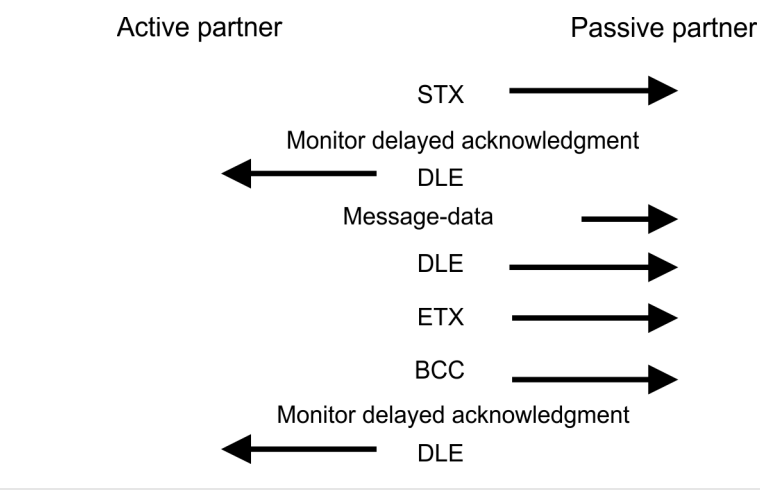

When a DLE is transferred as part of the information it is repeated to distinguish between data characters and DLE control characters that are used to establish and to terminate the connection (DLE duplication). The DLE duplication is reversed in the receiving station.

The 3964R procedure <u>requires</u> that a lower priority is assigned to the communication partner. When communication partners issue simultaneous send commands, the station with the lower priority will delay its send command.

USS

The USS protocol (**U**niverselle **s**erielle **S**chnittstelle = universal serial interface) is a serial transfer protocol defined by Siemens for the drive and system components. This allows to build-up a serial bus connection between a superordinated master and several slave systems. The USS protocol enables a time cyclic telegram traffic by presetting a fix telegram length.

The following features characterize the USS protocol:

- Multi point connection
- Master slave access procedure
- Single master system
- Max. 32 participants
- Simple and secure telegram frame

It is essential:

- You may connect 1 master and max. 31 slaves at the bus
- The single slaves are addressed by the master via an address sign in the telegram.
- The communication happens exclusively in half-duplex operation.
- After a send command, the acknowledgement telegram must be read by a call of the FC/SFC 218 SER\_RCV.

The telegrams for send and receive have the following structure:

#### Master slave telegram

| STX | LGE | ADR | PKE |   | IND |   | PWE |   | STW |   | HSW |   | BCC |
|-----|-----|-----|-----|---|-----|---|-----|---|-----|---|-----|---|-----|
| 02h |     |     | Н   | L | Н   | L | Н   | L | Н   | L | Н   | L |     |

#### Slave master telegram

| STX                   | LGE                         | ADR | PKE | 'KE                |         | IND     |      | PWE |   | ZSW |   | HIW |  |
|-----------------------|-----------------------------|-----|-----|--------------------|---------|---------|------|-----|---|-----|---|-----|--|
| 02h                   |                             |     | Н   | L                  | Н       | L       | Н    | L   | Н | L   | Н | L   |  |
|                       |                             |     |     | with               |         |         |      |     |   |     |   |     |  |
|                       |                             |     |     | STX                | - Start | sign    |      |     |   |     |   |     |  |
|                       |                             |     |     | STW - Control word |         |         |      |     |   |     |   |     |  |
|                       |                             |     |     | LGE                | - Teleg | ram le  | ngth |     |   |     |   |     |  |
|                       |                             |     |     | ZSW                | - State | word    |      |     |   |     |   |     |  |
|                       |                             |     |     | ADR                | - Addre | ess     |      |     |   |     |   |     |  |
|                       |                             |     |     | HSW                | - Main  | set val | ue   |     |   |     |   |     |  |
|                       |                             |     |     | PKE                | - Parai | meter I | D    |     |   |     |   |     |  |
|                       | HIW - Main effective value  |     |     |                    |         |         |      |     |   |     |   |     |  |
|                       | IND - Index                 |     |     |                    |         |         |      |     |   |     |   |     |  |
|                       | BCC - Block Check Character |     |     |                    |         |         |      |     |   |     |   |     |  |
| PWE - Parameter value |                             |     |     |                    |         |         |      |     |   |     |   |     |  |

# Broadcast with set bit 5 in ADR byte

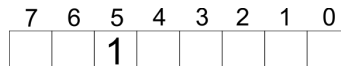

Broadcast

A request can be directed to a certain slave ore be send to all slaves as broadcast message. For the identification of a broadcast message you have to set bit 5 to 1 in the ADR byte. Here the slave addr. (bit  $0 \dots 4$ ) is ignored. In opposite to a "normal" send command, the broadcast does not require a telegram evaluation via FC/SFC 218 SER\_RCV. Only write commands may be sent as broadcast.

#### Modbus

- The Modbus protocol is a communication protocol that fixes a hierarchic structure with one master and several slaves.
- Physically, Modbus works with a serial half-duplex connection. There are no bus conflicts occurring, because the master can only communicate with one slave at a time.

- After a request from the master, this waits for a preset delay time for an answer of the slave. During the delay time, communication with other slaves is not possible.
- After a send command, the acknowledgement telegram must be read by a call of the FC/SFC 218 SER\_RCV.
- The request telegrams send by the master and the respond telegrams of a slave have the following structure:

# Telegram structure

| Start sign                 | Slave<br>address | Function<br>Code                                                                                                    | Data                                                                                                    | Flow control                                                                             | End sign                                        |  |
|----------------------------|------------------|----------------------------------------------------------------------------------------------------|----------------------------------------------------------------------------------------------------|------------------------------------------------------------------------------------------|-------------------------------------------------|--|
| Broadcast w<br>address = 0 | ith slave        | <ul> <li>A request broadcas</li> <li>To mark</li> <li>In oppost require a</li> <li>Only write</li> </ul>                                                                                                    | st can be directed to a specia<br>st message.<br>a broadcast message, the s<br>site to a "normal" send comm<br>a telegram evaluation via FC/<br>te commands may be sent as | al slave or at all<br>lave address 0<br>and, the broado<br>'SFC 218 SER_<br>s broadcast. | slaves as<br>is used.<br>cast does not<br>_RCV. |  |
| ASCII, RTU mode            |                  | <ul> <li>Modbus offers 2 different transfer modes. The mode selection happens during runtime by using the FC/SFC 216 SER_CFG.</li> <li>ASCII mode: Every byte is transferred in the 2 sign ASCII code. The data are marked with a start and an end sign. This causes a transparent but slow transfer.</li> <li>RTU mode: Every byte is transferred as one character. This enables a higher data pass through as the ASCII mode. Instead of start and end sign, a time control is used.</li> </ul> |                                                                                                    |                                                                                          |                                                 |  |
| Supported M<br>tocols      | lodbus pro-      | The followin<br>face:<br>Modbus<br>Modbus                                                                                                    | g Modbus Protocols are sup<br>RTU Master<br>ASCII Master                                                                                                    | ported by the R                                                                          | S485 inter-                                     |  |

# 5.7 Modbus - Function codes

Naming convention

Modbus has some naming conventions:

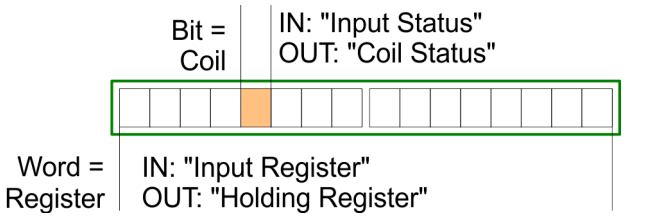

- Modbus differentiates between bit and word access; bits = "Coils" and words = "Register".
- Bit inputs are referred to as "Input-Status" and bit outputs as "Coil-Status".
- word inputs are referred to as "Input-Register" and word outputs as "Holding-Register".

**Range definitions** Normally the access at Modbus happens by means of the ranges 0x, 1x, 3x and 4x.

0x and 1x gives you access to digital bit areas and 3x and 4x to analog word areas.

For the CPs from VIPA is not differentiating digital and analog data, the following assignment is valid:

0x - Bit area for master output data

Access via function code 01h, 05h, 0Fh

- 1x Bit area for master input data Access via function code 02h
- 3x word area for master input data Access via function code 04h
- 4x word area for master output data

Access via function code 03h, 06h, 10h

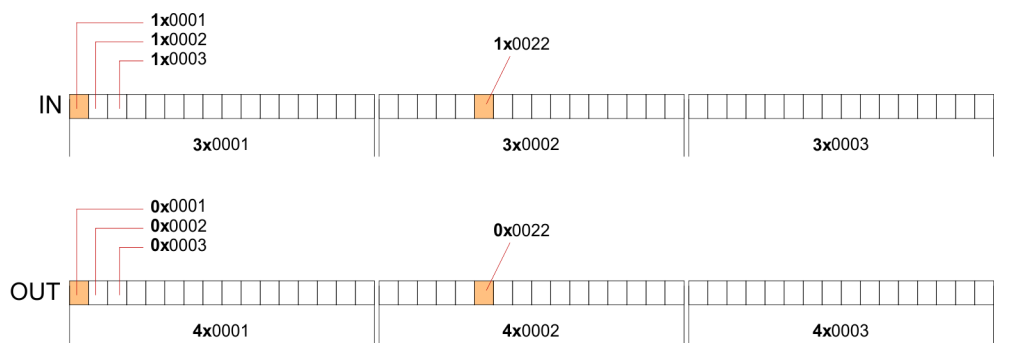

A description of the function codes follows below.

#### Overview

With the following Modbus function codes a Modbus master can access a Modbus slave: With the following Modbus function codes a Modbus master can access a Modbus slave. The description always takes place from the point of view of the master:

| Code | Command       | Description                            |
|------|---------------|----------------------------------------|
| 01h  | Read n bits   | Read n bits of master output area 0x   |
| 02h  | Read n bits   | Read n bits of master input area 1x    |
| 03h  | Read n words  | Read n words of master output area 4x  |
| 04h  | Read n words  | Read n words master input area 3x      |
| 05h  | Write 1 bit   | Write 1 bit to master output area 0x   |
| 06h  | Write 1 word  | Write 1 word to master output area 4x  |
| 0Fh  | Write n bits  | Write n bits to master output area 0x  |
| 10h  | Write n words | Write n words to master output area 4x |

Point of View of "Input" and "Output" data

The description always takes place from the point of view of the master. Here data, which were sent from master to slave, up to their target are designated as "output" data (OUT) and contrary slave data received by the master were designated as "input" data (IN).

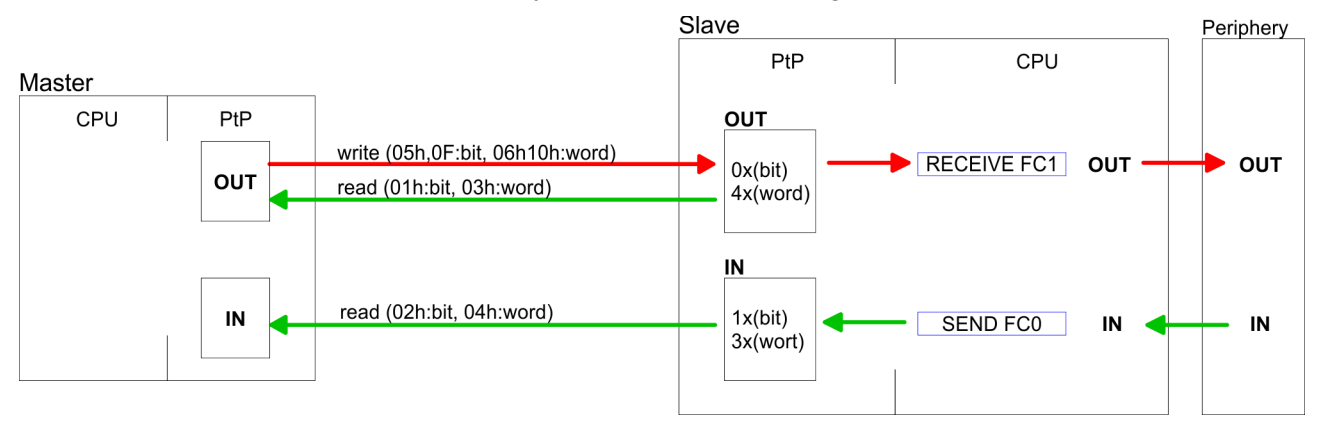

Without an error, the function code is sent back.

| Slave answer: | Function code OR 80h | $\rightarrow$ Error |
|---------------|----------------------|---------------------|
|               | Function code        | $\rightarrow OK$    |

| Byte sequence in a word    | 1 word                                                                                                    |  |
|----------------------------|----------------------------------------------------------------------------------------------------|--|
|                            | High-byte Low-byte                                                                                                    |  |
| Check sum CRC, RTU,<br>LRC | The shown check sums CRC at RTU and LRC at ASCII mode are automatically added to every telegram. They are not shown in the data block. |  |
| Read n bits 01h, 02h       | Code 01h: Read n bits of master output area 0x<br>Code 02h: Read n bits of master input area 1x                                        |  |

#### Command telegram

| Slave address | Function code | Address 1. bit | Number of bits | Check sum CRC/<br>LRC |
|---------------|---------------|----------------|----------------|-----------------------|
| 1byte         | 1byte         | 1word          | 1word          | 1word                 |

| Slave<br>address | Function<br>code | Number of read bytes | Data 1.<br>byte | Data 2.<br>byte | <br>Check sum<br>CRC/LRC |
|------------------|------------------|----------------------|-----------------|-----------------|--------------------------|
| 1byte            | 1byte            | 1byte                | 1byte           | 1byte           | 1word                    |
|                  |                  |                      |                 | max. 250byte    |                          |

# Read n words 03h, 04h03h: Read n words of master output area 4x04h: Read n words master input area 3x

# Command telegram

| Slave address | Function code | Address 1. bit | Number of<br>words | Check sum CRC/<br>LRC |
|---------------|---------------|----------------|--------------------|-----------------------|
| 1byte         | 1byte         | 1word          | 1word              | 1word                 |

# **Respond telegram**

| Slave<br>address | Function code | Number of read bytes | Data 1.<br>word | Data 2.<br>word |   | Check sum<br>CRC/LRC |
|------------------|---------------|----------------------|-----------------|-----------------|---|----------------------|
| 1byte            | 1byte         | 1byte                | 1word           | 1word           |   | 1word                |
|                  |               |                      | I               | max. 125words   | S |                      |

Write 1 bit 05hCode 05h: Write 1 bit to master output area 0x<br/>A status change is via "Status bit" with following values:<br/>"Status bit" =  $0000h \rightarrow Bit = 0$ <br/>"Status bit" = FF00h  $\rightarrow Bit = 1$ 

#### Command telegram

| Slave address | Function code | Address bit | Status bit | Check sum CRC/<br>LRC |
|---------------|---------------|-------------|------------|-----------------------|
| 1byte         | 1byte         | 1word       | 1word      | 1word                 |

| Slave address | Function code | Address bit | Status bit | Check sum CRC/<br>LRC |
|---------------|---------------|-------------|------------|-----------------------|
| 1byte         | 1byte         | 1word       | 1word      | 1word                 |

# Write 1 word 06h Code 06h: Write 1 word to master output area 4x

# Command telegram

| Slave address | Function code | Address word | Value word | Check sum CRC/<br>LRC |
|---------------|---------------|--------------|------------|-----------------------|
| 1byte         | 1byte         | 1word        | 1word      | 1word                 |

#### Respond telegram

| Slave address | Function code | Address word | Value word | Check sum CRC/<br>LRC |
|---------------|---------------|--------------|------------|-----------------------|
| 1byte         | 1byte         | 1word        | 1word      | 1word                 |

Write n bits 0FhCode 0Fh: Write n bits to master output area 0xPlease regard that the number of bits has additionally to be set in<br/>byte.

### Command telegram

| Slave<br>address | Func-<br>tion<br>code | Address<br>1. bit | Number<br>of bits | Number<br>of bytes | Data 1.<br>byte | Data 2.<br>byte |       | Check<br>sum<br>CRC/<br>LRC |
|------------------|-----------------------|-------------------|-------------------|--------------------|-----------------|-----------------|-------|-----------------------------|
| 1byte            | 1byte                 | 1word             | 1word             | 1byte              | 1byte           | 1byte           | 1byte | 1word                       |
|                  |                       |                   |                   |                    | n               | nax. 250byt     | e     |                             |

| Slave address | Function code | Address 1. bit | Number of bits | Check sum CRC/<br>LRC |  |
|---------------|---------------|----------------|----------------|-----------------------|--|
| 1byte         | 1byte         | 1word          | 1word          | 1word                 |  |

#### Write n words 10h

Code 10h: Write n words to master output area 4x

# Command telegram

| Slave<br>address | Func-<br>tion<br>code | Address<br>1. word | Number<br>of words | Number<br>of bytes | Data 1.<br>word | Data 2.<br>word |       | Check<br>sum<br>CRC/<br>LRC |
|------------------|-----------------------|--------------------|--------------------|--------------------|-----------------|-----------------|-------|-----------------------------|
| 1byte            | 1byte                 | 1word              | 1word              | 1byte              | 1word           | 1word           | 1word | 1word                       |
|                  |                       |                    |                    |                    | ma              | ax. 125wor      | ds    |                             |

| Slave address | Function code | Address 1. word | Number of<br>words | Check sum CRC/<br>LRC |
|---------------|---------------|-----------------|--------------------|-----------------------|
| 1byte         | 1byte         | 1word           | 1word              | 1word                 |

Basics - Industrial Ethernet in automation

# 6 Deployment Ethernet communication - productive

# 6.1 Basics - Industrial Ethernet in automation

Overview

The flow of information in a company presents a vast spectrum of requirements that must be met by the communication systems. Depending on the area of business the bus system or LAN must support a different number of users, different volumes of data must be transferred and the intervals between transfers may vary, etc. It is for this reason that different bus systems are employed depending on the respective task. These may be subdivided into different classes. The following model depicts the relationship between the different bus systems and the hierarchical structures of a company:

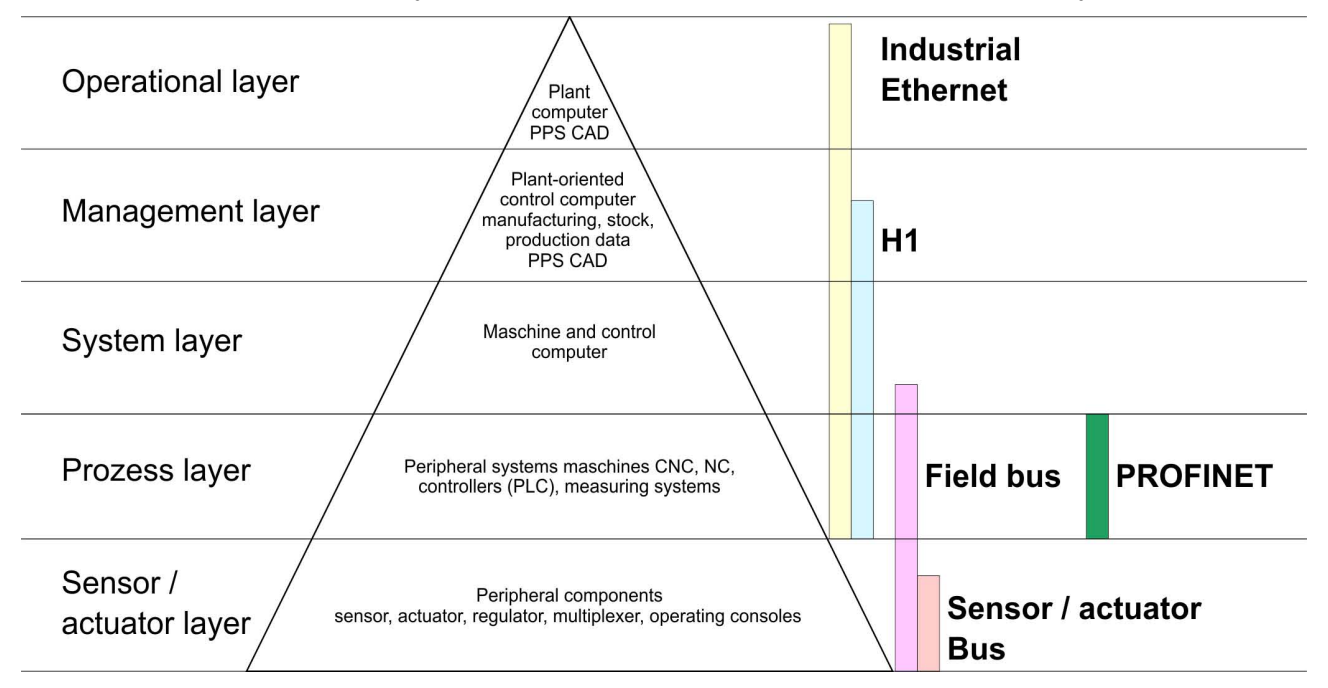

**Industrial Ethernet** 

Industrial Ethernet is an electrical net based on shielded twisted pair cabling or optical net based on optical fibre. Industrial Ethernet is defined by the international standard IEEE 802.3

The net access of Industrial Ethernet corresponds to IEEE 802.3 - CSMA/CD (**C**arrier **S**ense **M**ultiple **A**ccess/**C**ollision **D**etection) scheme:

- Every station "listens" on the bus cable and receives communication messages that are addressed to it.
- Stations will only initiate a transmission when the line is unoccupied.
- In the event that two participants should start transmitting simultaneously, they will detect this and stop transmitting to restart after a random delay time has expired.
- Using switches there is the possibility for communication without collisions.

# 6.2 Basics - ISO/OSI reference model

| 6.2 Basics - 150/051                                       | reterence model                                                                                                    |  |  |  |  |  |
|------------------------------------------------------------|----------------------------------------------------------------------------------------------------|--|--|--|--|--|
| Overview                                                   | The ISO/OSI reference model is based on a proposal that was devel-<br>oped by the International Standards Organization (ISO). This repre-<br>sents the first step towards an international standard for the different<br>protocols. It is referred to as the ISO-OSI layer model. OSI is the<br>abbreviation for <b>O</b> pen <b>S</b> ystem Interconnection, the communication<br>between open systems. The ISO/OSI reference model does not rep-<br>resent a network architecture as it does not define the services and<br>protocols used by the different layers. The model simply specifies the<br>tasks that the different layers must perform. All current communica-<br>tion systems are based on the ISO/OSI reference model, which is<br>defined by the ISO 7498 standard. The reference model structures<br>communication systems into 7 layers that cover different communica-<br>tion tasks. In this manner the complexity of the communication<br>between different systems is divided amongst different layers to sim-<br>plify the task. |  |  |  |  |  |
|                                                            | The following layers have been defined:                                                                                                    |  |  |  |  |  |
|                                                            | <ul> <li>Layer 7 - Application Layer</li> <li>Layer 6 - Presentation Layer</li> <li>Layer 5 - Session Layer</li> <li>Layer 4 - Transport Layer</li> <li>Layer 3 - Network Layer</li> <li>Layer 2 - Data Link Layer</li> <li>Layer 1- Physical Layer</li> </ul>                                                                                                    |  |  |  |  |  |
|                                                            | Depending on the complexity and the requirements of the communi-<br>cation mechanisms a communication system may use a subset of<br>these layers.                                                                                                    |  |  |  |  |  |
| Layer 1 - Bit communi-<br>cation layer (physical<br>layer) | The bit communication layer (physical layer) is concerned with the transfer of data bits via the communication channel. This layer is therefore responsible for the mechanical, electrical and the procedural interfaces and the physical communication medium located below the bit communication layer:                                                                                                    |  |  |  |  |  |
|                                                            | <ul> <li>Which voltage represents a logical 0 or a 1?</li> <li>The minimum time the voltage is present to be recognized as a bit.</li> <li>The pin assignment of the respective interface.</li> </ul>                                                                                                    |  |  |  |  |  |
| Layer 2 - Security layer<br>(data link layer)              | This layer performs error-checking functions for bit strings transferred between two communicating partners. This includes the recognition and correction or flagging of communication errors and flow control functions. The security layer (data link layer) converts raw communication data into a sequence of frames. This is where frame limits are inserted on the transmitting side and where the receiving side detects them. These limits consist of special bit patterns that are inserted at the beginning and at the end of every frame. The security layer often also incorporates flow control and error detection functions. The data security layer is divided into two sub-levels, the LLC and the MAC level. The MAC (Media Access Control) is the lower level and controls how senders are sharing a single transmit channel. The LLC (Logical Link Control) is the upper level that establishes the connection for transferring the data frames from one device into the other.                                                      |  |  |  |  |  |

| Layer 3 - Network layer         | The network layer is an agency layer. Business of this layer is to con-<br>trol the exchange of binary data between stations that are not directly<br>connected. It is responsible for the logical connections of layer 2 com-<br>munications. Layer 3 supports the identification of the single network<br>addresses and the establishing and disconnecting of logical commu-<br>nication channels. Additionally, layer 3 manages the prior transfer of<br>data and the error processing of data packets. IP (Internet Protocol) is<br>based on Layer 3.                             |
|---------------------------------|----------------------------------------------------------------------------------------------------|
| Layer 4 - Transport<br>layer    | Layer 4 connects the network structures with the structures of the<br>higher levels by dividing the messages of higher layers into segments<br>and passes them on to the network layer. Hereby, the transport layer<br>converts the transport addresses into network addresses. Common<br>transport protocols are: TCP, SPX, NWLink and NetBEUI.                                                                                                    |
| Layer 5 - Session layer         | The session layer is also called the communication control layer. It<br>relieves the communication between service deliverer and the<br>requestor by establishing and holding the connection if the transport<br>system has a short time fail out. At this layer, logical users may com-<br>municate via several connections at the same time. If the transport<br>system fails, a new connection is established if needed. Additionally<br>this layer provides methods for control and synchronization tasks.                                                                        |
| Layer 6 - Presentation<br>layer | This layer manages the presentation of the messages, when different<br>network systems are using different representations of data. Layer 6<br>converts the data into a format that is acceptable for both communi-<br>cation partners. Here compression/decompression and encrypting/<br>decrypting tasks are processed. This layer is also called interpreter. A<br>typical use of this layer is the terminal emulation.                                                                                                    |
| Layer 7 - Application<br>layer  | The application layer is the link between the user application and the<br>network. The tasks of the application layer include the network serv-<br>ices like file, print, message, data base and application services as<br>well as the according rules. This layer is composed from a series of<br>protocols that are permanently expanded following the increasing<br>needs of the user.                                                                                                    |
| 6.3 Basics - Torms              |                                                                                                    |
| Network (LAN)                   | A network res. LAN (Local Area Network) provides a link between dif-<br>ferent stations that enables them to communicate with each other.<br>Network stations consist of PCs, IPCs, TCP/IP adapters, etc. Network<br>stations are separated by a minimum distance and connected by<br>means of a network cable. The combination of network stations and<br>the network cable represent a complete segment. All the segments of<br>a network form the Ethernet (physics of a network).                                                                                                 |
| Twisted Pair                    | In the early days of networking the Triaxial- (yellow cable) or thin<br>Ethernet cable (Cheapernet) was used as communication medium.<br>This has been superseded by the twisted-pair network cable due to<br>its immunity to interference. The CPU has a twisted-pair connector.<br>The twisted-pair cable consists of 8 cores that are twisted together in<br>pairs. Due to these twists this system is provides an increased level<br>of immunity to electrical interference. For linking please use twisted<br>pair cable which at least corresponds to the category 5. Where the |

Basics - Protocols

|                             | coaxial Ethernet networks are based on a bus topology the twisted-<br>pair network is based on a point-to-point scheme. The network that<br>may be established by means of this cable has a star topology. Every<br>station is connected to the star coupler (hub/switch) by means of a<br>separate cable. The hub/switch provides the interface to the Ethernet.                                                                                                    |
|-----------------------------|----------------------------------------------------------------------------------------------------|
| Hub (repeater)              | The hub is the central element that is required to implement a twisted-<br>pair Ethernet network. It is the job of the hub to regenerate and to<br>amplify the signals in both directions. At the same time it must have<br>the facility to detect and process segment wide collisions and to relay<br>this information. The hub is not accessible by means of a separate<br>network address since it is not visible to the stations on the network.<br>A hub has provisions to interface to Ethernet or to another hub res.<br>switch.                                                                         |
| Switch                      | A switch also is a central element for realizing Ethernet on Twisted<br>Pair. Several stations res. hubs are connected via a switch. After-<br>wards they are able to communicate with each other via the switch<br>without interfering the network. An intelligent hardware analyses the<br>incoming telegrams of every port of the switch and passes them colli-<br>sion free on to the destination stations of the switch. A switch opti-<br>mizes the bandwidth in every connected segment of a network.<br>Switches enable exclusive connections between the segments of a<br>network changing at request. |
| 6.4 Basics - Protocols      | 8                                                                                                    |
| Overview                    | Protocols define a set of instructions or standards that enable com-<br>puter to establish communication connections and exchange informa-<br>tion as error free as possible. A commonly established protocol for<br>the standardization of the complete communication is the ISO/OSI<br>layer model. $\Leftrightarrow$ <i>Chapter 6.2 'Basics - ISO/OSI reference model'</i><br><i>on page 173</i>                                                                                                    |
|                             | The following protocols are used:                                                                                                    |
|                             | <ul> <li>Communication connections</li> <li>Signers S7 connections</li> </ul>                                                                                                    |
|                             | <ul> <li>Open communication</li> </ul>                                                                                                    |
|                             | <ul> <li>UDP according to RFC 793</li> <li>ISO on TCP according to RFC 1006</li> <li>UDP according to RFC 768</li> </ul>                                                                                                    |
| Siemens S7 connec-<br>tions | With the Siemens S7 connection large data sets may be transferred between PLC systems based on Siemens STEP®7. Here the stations are connected via Ethernet. Precondition for the Siemens S7 communication is a configured connection table, which contains the defined connections for communication. This can be configured in <i>SPEED7 Studio</i> .                                                                                                    |
|                             | Properties:                                                                                                    |
|                             | <ul> <li>A communication connection is specified by a connection ID for each connection partner.</li> <li>The acknowledgement of the data transfer is established from the partner station at level 7 of the ISO/OSI reference model.</li> <li>At the PLC side FB/SFB VIPA handling blocks are necessary for data transfer for the Siemens S7 connections.</li> </ul>                                                                                                    |
|                             |                                                                                                    |

Basics - Protocols

| $\bigcirc$ |
|------------|
|            |
|            |

More about the usage of the handling blocks may be found in the manual Operation list HB00\_OPL\_SP7.

#### Open communication

In the *Open communication* the communication takes place via the user program by means of handling blocks. These blocks are part of the *SPEED7 Studio*. These can be found in the *'Catalog'* at *'Blocks'*.

Connection-oriented protocols:

Connection-oriented protocols establish a (logical) connection to the communication partner before data transmission is started. And if necessary they terminate the connection after the data transfer was finished. Connection-oriented protocols are used for data transmission when reliable, guaranteed delivery is of particular importance. Also the correct order of the received packets is ensured. In general, many logical connections can exist on one physical line. The following connection-oriented protocols are supported with FBs for open communication via industrial Ethernet:

- TCP native accord. to RFC 793: During data transmission, no information about the length or about the start and end of a message is transmitted. However, the receiver has no means of detecting where one message ends in the data stream and the next one begins. The transfer is stream-oriented. For this reason, it is recommended that the data length of the FBs is identical for the sending and receiving station. If the number of received data does not fit to the preset length you either will get not the whole data, or you will get data of the following job.
- ISO on TCP according to RFC 1006:
   During data transmission, information on the length and the end of the message is also transmitted. The transfer is blockoriented If you have specified the length of the data to be received greater than the length of the data to be sent, the
- receive block will copy the received data completely into the receive range.
- Connection-less protocol:

There is thus no establishment and termination of a connection with a remote partner. Connection-less protocols transmit data with no acknowledge and with no reliable guaranteed delivery to the remote partner.

– UDP according to RFC 768:

In this case, when calling the sending block you have to specify the address parameters of the receiver (IP address and port number). During data transmission, information on the length and the end of the message is also transmitted. Analog after finishing the receive block you get a reference to the address parameter of the sender (IP address and port no.) In order to be able to use the sending and receiving blocks first you have to configure the local communications access point at both sides. With each new call of the sending block, you reference the remote partner by specifying its IP address and its port number.

- 6.5 Basics IP address and subnet
- **IP address structure** Exclusively IPv4 is supported. At IPv4 the IP address is a 32bit address that must be unique within the network and consists of 4 numbers that are separated by a dot. Every IP address is a combination of a *Net-ID* and a *Host-ID* and has the following

Structure: xxx.xxx.xxx.xxx

Range: 000.000.000.000 to 255.255.255.255

# **Net-ID**, **Host-ID** The **Net**work-ID identifies a network res. a network controller that administrates the network. The Host-ID marks the network connections of a participant (host) to this network.

Subnet maskThe Host-ID can be further divided into a Subnet-ID and a new Host-<br/>ID by using a bit for bit AND assignment with the Subnet mask.

The area of the original Host-ID that is overwritten by 1 of the Subnet mask becomes the Subnet-ID, the rest is the new Host-ID.

| Subnet mask                  | binary all "1' | binary all<br>"0" |                 |
|------------------------------|----------------|-------------------|-----------------|
| IPv4 address                 | Net-ID         | Host-ID           |                 |
| Subnet mask and IPv4 address | Net-ID         | Subnet-ID         | new Host-<br>ID |

Address at first start-up At the first commissioning the Ethernet PG/OP channel and the NET-CP have no IP address.

How IP address data are assigned to the NET-CP  $\Leftrightarrow$  Chapter 6.8 'Commissioning and Initialization' on page 179.

Address classes For IPv4 addresses there are five address formats (class A to class E) that are all of a length of 4byte = 32bit.

| Class A | 0                  | Network-ID (1+7bit) |      |                 | Host-I               | D (24bit | t)                |  |
|---------|--------------------|---------------------|------|-----------------|----------------------|----------|-------------------|--|
| Class B | 10                 | Ν                   | etwo | rk-ID (2+14bit  | -ID (2+14bit) Host-I |          |                   |  |
| Class C | 110 Network-ID (3- |                     |      | work-ID (3+21   | bit)                 |          | Host-ID<br>(8bit) |  |
| Class D | 1110               | )                   | Μ    | lulticast group | I                    |          |                   |  |
| Class E | 1111               | 10                  |      | Reserved        |                      |          |                   |  |

The classes A, B and C are used for individual addresses, class D for multicast addresses and class E is reserved for special purposes. The address formats of the 3 classes A, B, C are only differing in the length of Network-ID and Host-ID.

Basics - MAC address and TSAP

**Private IP networks** These addresses can be used as net-ID by several organizations without causing conflicts, for these IP addresses are neither assigned in the Internet nor are routed in the Internet. To build up private IP-Networks within the Internet, RFC1597/1918 reserves the following address areas:

|                     |                                                               | subnet mask                                                                                                   |
|---------------------|---------------------------------------------------------------|----------------------------------------------------------------------------------------------------|
| 10. <u>0.0.0</u>    | 10.255.255.255                                                | 255. <u>0.0.0</u>                                                                                             |
| 172.16. <u>0.0</u>  | 172.31. <u>255.255</u>                                        | 255.255. <u>0.0</u>                                                                                           |
| 192.168.0. <u>0</u> | 192.168.255. <u>255</u>                                       | 255.255.255. <u>0</u>                                                                                         |
| -                   | 10. <u>0.0.0</u><br>172.16. <u>0.0</u><br>192.168.0. <u>0</u> | 10.0.0       10.255.255.255         172.16.0.0       172.31.255.255         192.168.0.0       192.168.255.255 |

(The Host-ID is underlined.)

#### **Reserved Host-IDs**

Some Host-IDs are reserved for special purposes.

| Host-ID = "0"                  | Identifier of this network, reserved! |
|--------------------------------|---------------------------------------|
| Host-ID = maximum (binary com- | Broadcast address of this net-        |
| plete "1")                     | work                                  |

Never choose an IP address with Host-ID=0 or Host-ID=maximum! (e.g. for class B with subnet mask = 255.255.0.0, the "172.16.0.0" is reserved and the "172.16.255.255" is occupied as local broadcast address for this network.)

# 6.6 Basics - MAC address and TSAP

#### **MAC** address

There is a unique MAC address (Media Access Control) necessary for each CP. Usually a module is labelled with its MAC address by the manufacturer. This address should be used for project engineering of the CP. The MAC address has a length of 6bytes. On delivery the first three bytes specify the manufacturer. These bytes are assigned by the IEEE committee. The last 3 bytes may be assigned by the manufacturer. In a network several stations with the same MAC address may not exist. The MAC address may be changed at any time. You will get a valid MAC address from your network administrator.

#### Broadcast address

 The MAC address, with which all bits are set to 1, is: FF-FF-FF-FF-FF

This address is used as Broadcast address and addresses all participants in the net.

- Address at first start-up
  - Each CP of a VIPA CPU has an unique MAC address. This may be found on a label beneath the front flap.

# **TSAP** TSAP means Transport Service Access Point. ISO transport connections support TSAP length of 1...16byte. TSAPs may be entered in ASCII format or hexadecimal.

| Address parameters | Station A     |               |               |               | Station B     |
|--------------------|---------------|---------------|---------------|---------------|---------------|
|                    | remote TSAP   | $\rightarrow$ | ISO transport | $\rightarrow$ | local TSAP    |
|                    | local TSAP    | ÷             | connection    | ←             | remote TSAP   |
|                    | MAC address A |               |               |               | MAC address B |

An ISO transport connection is specified by a local and a remote connection endpoint. The TSAPs of an ISO transport connection must match as follows:

- Remote TSAP (in CP) = local TSAP (in destination station)
- Local TSAP (in CP) = remote TSAP (in destination station)

# 6.7 Fast introduction

| Overview               | At the first commissioning respectively after an overall reset with<br>PowerON again of the CPU, the Ethernet PG/OP channel and the<br>NET-CP have no IP address. These are only reachable by its MAC<br>address. By means of the MAC address, which is printed at the front<br>with the sequence address NET-CP and beneath address Ethernet<br>PG/OP channel, you can assign IP address data to the according<br>component. The assignment takes place directly via the device con-<br>figuration in <i>SPEED7 Studio</i> . |
|------------------------|----------------------------------------------------------------------------------------------------|
| Steps of configuration | <ul> <li>For the configuration of the NET-CP for productive connections should be done by the follow approach:</li> <li>Assembly and commissioning</li> <li>Hardware configuration - CPU</li> <li>Configure connections</li> </ul>                                                                                                    |
|                        | <ul> <li>Siemens S7 connections</li> <li>Configuration happens via 'Device and networking' in the<br/>SPEED7 Studio, the communication via VIPA handling blocks)</li> <li>Open communication</li> </ul>                                                                                                    |
|                        | (Configuration and communication happens by handling blocks)                                                                                                    |
|                        | Transfer of the entire project to the CPU                                                                                                    |

# 6.8 Commissioning and Initialization

| Assembly and commis-<br>sioning | <ol> <li>Install your System SLIO with your CPU.</li> </ol>                    |
|---------------------------------|--------------------------------------------------------------------------------|
|                                 | <b>2.</b> Wire the system by connecting cables for voltage supply and signals. |

- **3.** Connect the Ethernet jack of the NET-CP (X6) to Ethernet.
- **<u>4.</u>** Switch on the power supply.
  - ⇒ After a short boot time the CP is ready for communication. He possibly has no IP address data and requires an initialization.

Hardware configuration - CPU

121224

Project tree

# "Initialization"

1.64

Project...

PLC...CPU.

You get valid IP address parameters from your system administrator. The assignment of the IP address data happens in the *SPEED7* Studiowith the following proceeding:

**1.** Start the SPEED7 Studio with your project.

- 2. Click in the Project tree at the CPU 'PLC ... CPU ...'
- 3. ▶ Select 'Context menu → Device properties'.
  - ⇒ The dialogue 'Device properties' opens.

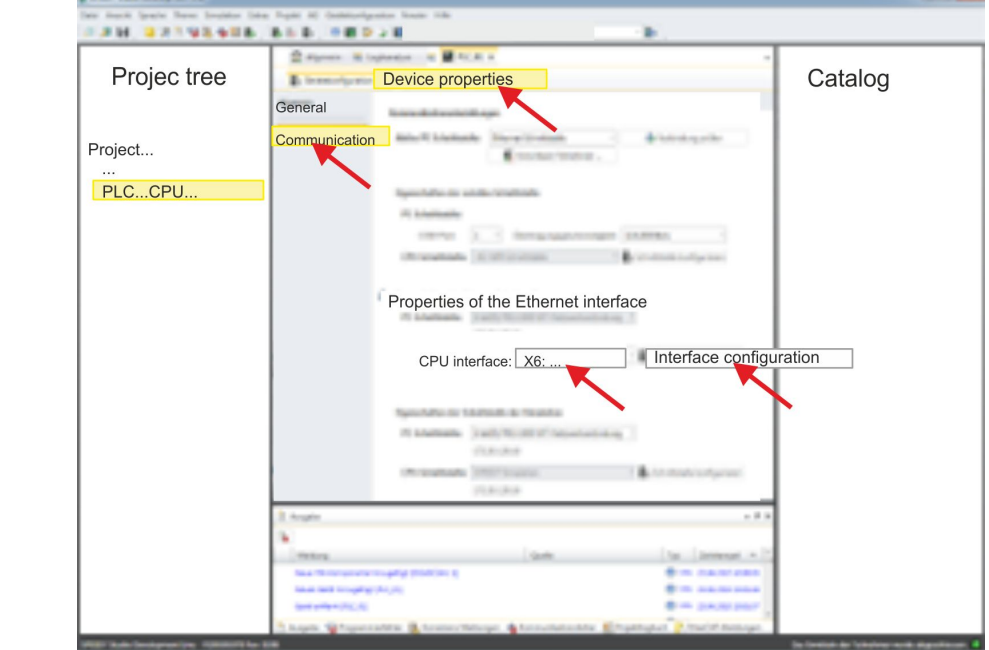

- Here click at 'Communication'
- 5. Select at 'Properties Ethernet interface' as 'CPU-interface' the interface 'X6:...'.
- 6. Click at the button [Interface configuration].
- 7. Enter the wanted IP address data and confirm with [OK].
  - ⇒ The IP address data are stored in your current project. After transferring your project, the NET-CP can be accessed via the set IP address data.

# 6.9 Hardware configuration - CPU

#### Precondition

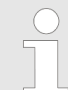

For project engineering a thorough knowledge of the SPEED7 Studio is required!

#### Proceeding

- **1.** Start the SPEED7 Studio.
- 2. Create a new project in the Work area with 'New project'.
  - ⇒ A new project is created and the view 'Devices and networking' is shown.

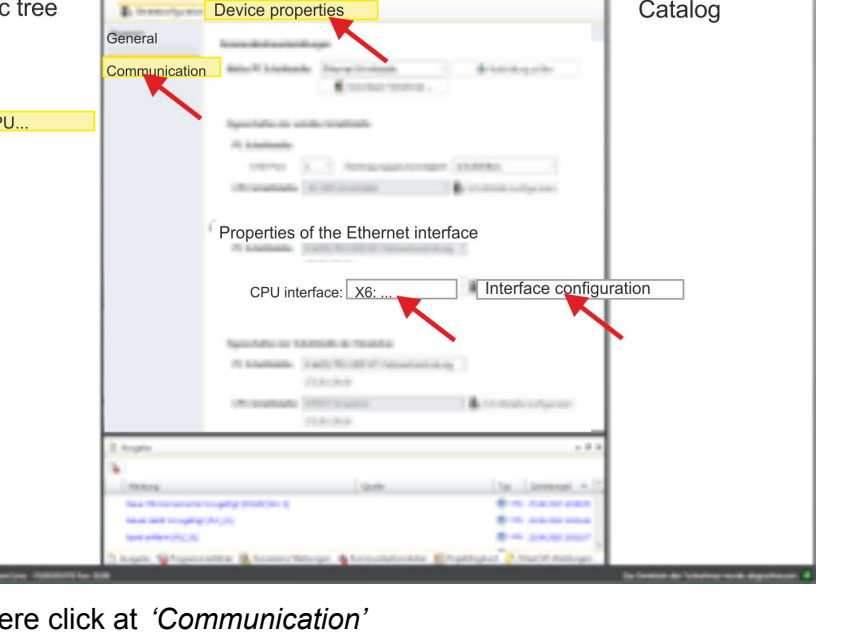
Configure Siemens S7 connections

- 3. Click in the *Project tree* at 'Add new device ...'.
  - $\Rightarrow$  A dialog for device selection opens.
- **4.** Select from the 'Device templates' your CPU and click at [OK].
  - ⇒ The CPU is inserted in *'Devices and networking'* and the *'Device configuration'* is opened.

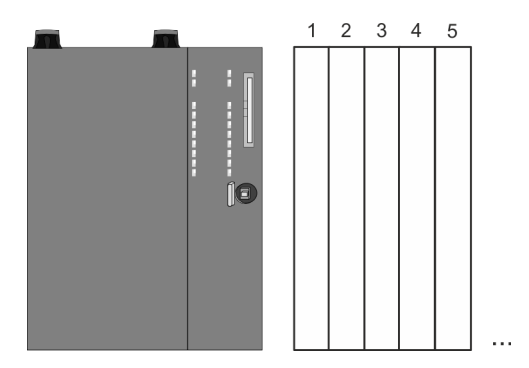

#### **Device configuration**

| Slot | Module          | <br> | <br> |
|------|-----------------|------|------|
| 0    | CPU 015-CEFNR00 |      |      |
| -X1  | PG_OP_Ethernet  |      |      |
| -X2  | MPI interface   |      |      |
|      |                 |      |      |

#### 6.10 Configure Siemens S7 connections

| Overview                                 | The configuration of S7 connections, i.e. the "link-up" between the stations happens in the <i>SPEED7 Studio</i> at <i>'Devices and networking'</i> . Here you can configure in tabular form communication connections In addition, the physical connections between the stations are graphically shown. A communication connection enables the program controlled communication between two participants at the Industrial Ethernet. The communication is controlled by the user program with VIPA handling blocks. To use this blocks, configured communication connections are always necessary in the active station. |
|------------------------------------------|----------------------------------------------------------------------------------------------------|
| Properties communica-<br>tion connection | The following properties are characterizing a communication connection:                                                                                                    |
|                                          | <ul> <li>One station always executes an active connection establishment.</li> <li>Bi-directional data transfer (Send and receive on one connection)</li> <li>Both participant have equal rights, i.e. every participant may initialize the send res. receive process event controlled.</li> <li>Except of the UDP connection, at a communication connection the address of the communication partner is set via the project engineering. Here the connection is active established by one station.</li> </ul>                                                                                                    |

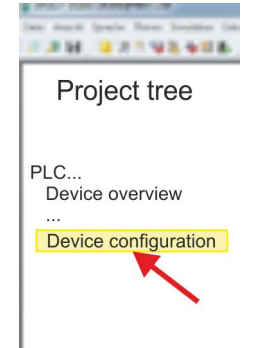

#### **Deployment Ethernet communication - productive**

Configure Siemens S7 connections

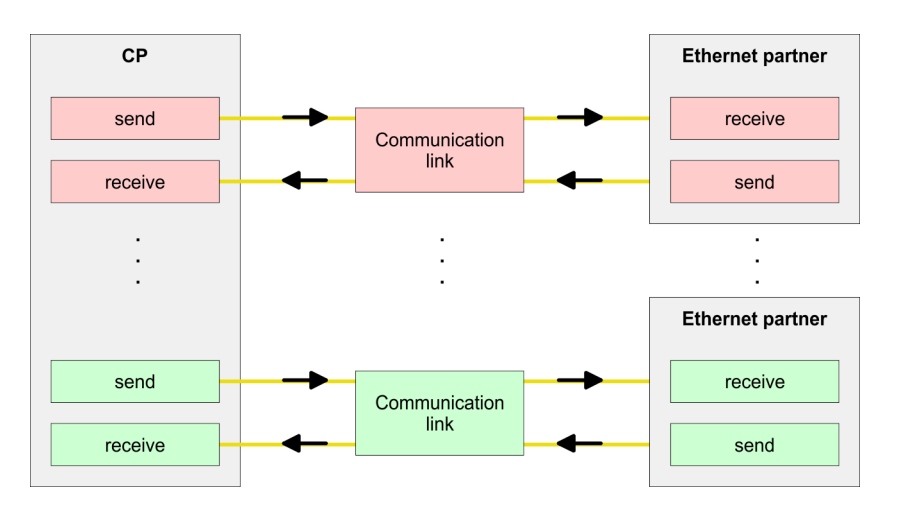

Working environment 'Devices and networking' For the configuration of connections a thorough knowledge of the *SPEED7 Studio* is required! The following passage only describes the basic usage *'Devices and networking'*. More information can be found in the online help respectively in documentation. After loading your project, *'Devices and networking'* can directly be called via the *Project tree*.

The working environment of *'Devices and networking'* has the following structure:

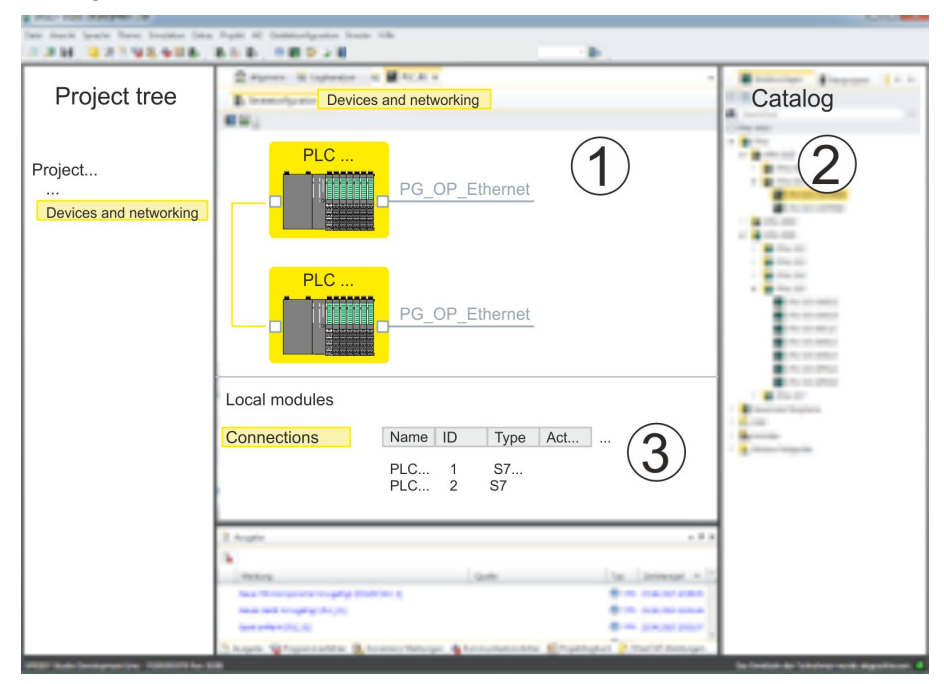

- 1 *Net view*: All stations and networks are displayed in a graphic view. By clicking on the according component you may access and alter the concerning properties.
- 2 *Catalog*: This area displays all available modules respectively net objects are shown in a directory view. By dragging a wanted object to the *net view* you may include further net objects.
- objects are shown in a directory view. By dragging a wanted objects to the *net view* you may include further net objects.
  3 Connection table: As soon as you select a module in the *net view*, the configured connections of this module are listed in the connection table. When you select a connection, via the context menu there is the option to edit, delete or to create a new connection.

Configure Siemens S7 connections

## Link up stations and configure connections

With *SPEED7 Studio* you can link up the communicating stations. The link up takes place in *Devices and networking* via the context menu of the NET-CP net marker with the following approach:

**1.** Select with the mouse the NET-CP net marker

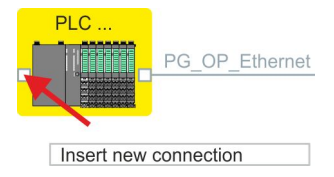

- **2.** Open with 'Context menu  $\rightarrow$  Insert new connection' the dialog to establish a new connection.
- **3.** Choose partner station and connection type and confirm with [OK].
  - Connection partner Station of your project Each station configured in SPEED7 Studio is listed in the table of connection partner.
  - Connection partner unspecified Here the connection partner may exist in the current project or in an unknown project. Connection jobs to an unknown project must be defined by an unique IP address. Due to this allocation the connection remains unspecified.
  - ⇒ A dialogue for setting the connection parameters opens.
- 4. Enter the according parameters and confirm with [OK].
  - ⇒ The connection is established, listed in the Connection table and shown as graphical connection line between the stations at Devices and networking.

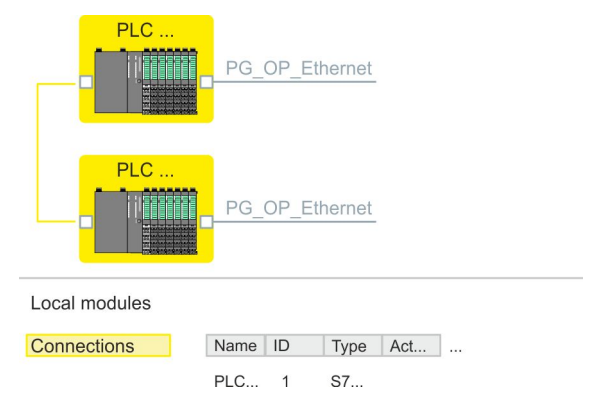

5. Configure in this way further connections. You also can edit you connections via the *Connection table* by selecting a connection and executing an according function via context menu like *'Insert new connection'*.

**Connection types** With this CPU exclusively Siemens S7 connections may be configured with *SPEED7 Studio*.

#### **Siemens S7 connection** For data transfer with Siemens S7 connections the FB/SFB handling blocks are necessary; the deployment is described in the manual "Operation list" of your CPU.

At Siemens S7 connections the communication connections are specified by a connection ID for each communication partner. Configure Siemens S7 connections

- A connection is specified by the local and partner connection end point.
- At Siemens S7 connections the TSAPs must be congruent crosswise.

#### The following parameters define a connection end point:

| Station A   |               |               |               | Station B   |
|-------------|---------------|---------------|---------------|-------------|
| remote TSAP | $\rightarrow$ | Siemens       | $\rightarrow$ | local TSAP  |
| local TSAP  | ÷             | S7-Verbindung | ←             | remote TSAP |
| ID A        |               |               |               | ID B        |

#### Combination options with deployment of the FB/SFB VIPA handling blocks

| Connection partner                    | Connection estab-<br>lishing | Connection  |
|---------------------------------------|------------------------------|-------------|
| specified in the cur-<br>rent project | active/passive               | specified   |
| unspecified                           | active                       | specified   |
|                                       | passive                      | unspecified |

In the following every relevant parameter of a Siemens S7 connection is described:

- General
  - End point:

Here you may define how the connection is to be established. Since the *SPEED7 Studio* can identify the communication options by means of the end points, some options are already preset and may not be changed.

- Name:
- Here you can enter a name for your station
- Interface:

Here you can select the interfaces of your local and partner station.

– Address:

Here you can enter the MPI address of your local and partner station.

- Local ID
  - The ID is the link to your PLC program. The ID must be identical to the ID of the call interface of the FB/SFB handling block. Here you also can find the parameters 'ID' and 'LADDR', which you have to specify in the handing blocks.

- Special features
  - Active connection establishment:

An established connection is precondition for data transfer. By activating the option *'Establish an active connection'* the local station establishes the connection. Please regard not every station is able to active establish a connection. Here the job is to be made by the partner station.

- Address details
  - Rack/slot:

Here you will find information about rack and slot of the local and the partner station.

 Via this button a dialog window opens to show or enter address information of the local or partner station.

Connection resources The connection resource is part of the TSAP of the local station respectively of the partner. Not every connection resource may be used for every connection type. Depending on the connection partner and the connection type the range of values is limited respectively the connection resource is fix specified.

– TSAP:

With Siemens S7 connections a TSAP is automatically generated of the connection resource (one-way/two-way) and state of place (rack/slot).

#### **Function blocks**

| FB/SFB    | Designa-<br>tion | Description                                                                                                    |
|-----------|------------------|----------------------------------------------------------------------------------------------------|
| FB/SFB 12 | BSEND            | Sending data in blocks                                                                                                    |
|           |                  | FB/SFB 12 BSEND sends data to a remote partner FB/SFB of the type BRCV (FB/SFB 13). The data area to be transmitted is segmented. Each segment is sent individually to the partner. The last segment is acknowledged by the partner as it is received, independently of the calling up of the corresponding FB/SFB/FB BRCV. Due to the segmentation up to 65534byte data can be transferred with one send job. |
| FB/SFB 13 | BRCV             | Receiving data in blocks:                                                                                                    |
|           |                  | The FB/SFB 13 BRCV can receive data from a remote partner FB/<br>SFB of the type BSEND (FB/SFB 12). The parameter R_ID of both<br>FB/SFBs must be identical. After each received data segment an<br>acknowledgement is sent to the partner FB/SFB and the LEN param-<br>eter is updated.                                                                                                    |
| FB/SFB 14 | GET              | Remote CPU read:                                                                                                    |
|           |                  | The FB/SFB 14 GET can be used to read data from a remote CPU.<br>The respective CPU must be in RUN mode or in STOP mode.                                                                                                    |
| FB/SFB 15 | PUT              | Remote CPU write:                                                                                                    |
|           |                  | The FB/SFB 15 PUT can be used to write data to a remote CPU.<br>The respective CPU may be in RUN mode or in STOP mode.                                                                                                    |

Configure open communication

#### 6.11 Configure open communication

Connection-oriented protocols

- Connection-oriented protocols establish a (logical) connection to the communication partner before data transmission is started.
- And if necessary they terminate the connection after the data transfer was finished.
- Connection-oriented protocols are used for data transmission when reliable, guaranteed delivery is of particular importance.
- In general, many logical connections can exist on one physical line.

The following connection-oriented protocols are supported with FBs for open communication via Industrial Ethernet:

- TCP/IP native according to RFC 793 (connection types 01h and 11h):
  - During data transmission, no information about the length or about the start and end of a message is transmitted.
  - The receiver has no means of detecting where one message ends in the data stream and the next one begins.
  - The transfer is stream-oriented. For this reason, it is recommended that the data length of the FBs is identical for the sending and receiving station.
  - If the number of received data does not fit to the preset length you either will get not the whole data, or you will get data of the following job. The receive block copies as many bytes into the receive area as you have specified as length. After this, it will set NDR to TRUE and write RCVD\_LEN with the value of LEN. With each additional call, you will thus receive another block of sent data.
- ISO on TCP according to RFC 1006:
  - During data transmission, information on the length and the end of the message is also transmitted.
  - The transfer is block-oriented
  - If you have specified the length of the data to be received greater than the length of the data to be sent, the receive block will copy the received data completely into the receive range. After this, it will set NDR to TRUE and write RCVD\_LEN with the length of the sent data.
  - If you have specified the length of the data to be received less than the length of the sent data, the receive block will not copy any data into the receive range but instead will supply the following error information: ERROR = 1, STATUS = 8088h.

| Connection-less pro- | There  |
|----------------------|--------|
| tocol                | with a |

- There is thus no establishment and termination of a connection with a remote partner.
- Connection-less protocols transmit data with no acknowledge and with no reliable guaranteed delivery to the remote partner.

| The following connection-oriented protocol is supported with FBs for |
|----------------------------------------------------------------------|
| open communication via Industrial Ethernet:                          |

UDP according to RFC 768 (with connection type 13h):

|           |    | UL           |                                                                                                    |
|-----------|----|--------------|----------------------------------------------------------------------------------------------------|
|           |    | -            | In this case, when calling the sending block you have to specify the address parameters of the receiver (IP address and port number).                                                                                                    |
|           |    | -            | During data transmission, information on the length and the end of the message is also transmitted.                                                                                                    |
|           |    | -            | In order to be able to use the sending and receiving blocks first<br>you have to configure the local communications access point<br>at both sides.                                                                                                    |
|           |    | -            | With each new call of the sending block, you re-reference the remote partner by specifying its IP address and its port number.                                                                                                    |
|           |    | -            | If you have specified the length of the data to be received<br>greater than the length of the data to be sent, the receive block<br>will copy the received data completely into the receive range.<br>After this, it will set NDR to TRUE and write RCVD_LEN with<br>the length of the sent data. |
|           |    | _            | If you have specified the length of the data to be received less<br>than the length of the sent data, the receive block will not copy<br>any data into the receive range but instead will supply the fol-<br>lowing error information: ERROR = 1, STATUS = 8088h.                                 |
| ng blocks | Th | iose<br>tion | in the following listed UTDs and FBs serve for "open communi-                                                                                                    |

**Handling blocks** Those in the following listed UTDs and FBs serve for "open communication" with other Ethernet capable communication partners via your user program. These blocks are part of the *SPEED7 Studio*. You will find these in the *'Standard Library'*. Please consider when using the blocks for open communication that the partner station does not have to be configured with these blocks. This can be configured with AG\_SEND/AG\_RECEIVE or IP\_CONFIG.

#### UDTs

| FB     | Designation | Connection-oriented proto-<br>cols: TCP native as per<br>RFC 793, ISO on TCP as<br>per RFC 1006 | Connectionless protocol: UDP<br>as per RFC 768                                         |
|--------|-------------|-------------------------------------------------------------------------------------------------|----------------------------------------------------------------------------------------|
| UDT 65 | TCON_PAR    | Data structure for assigning connection parameters                                              | Data structure for assigning parameters for the local commu-<br>nications access point |
| UDT 66 | TCON_ADR    |                                                                                                 | Data structure for assigning<br>addressing parameters for the<br>remote partner        |

#### FBs

| FB    | Designation | Connection-oriented proto-<br>cols: TCP native as per<br>RFC 793, ISO on TCP as<br>per RFC 1006 | Connectionless protocol: UDP<br>as per RFC 768 |
|-------|-------------|-------------------------------------------------------------------------------------------------|------------------------------------------------|
| FB 63 | TSEND       | Sending data                                                                                    |                                                |
| FB 64 | TRCV        | Receiving data                                                                                  |                                                |

Configure open communication

| FB    | Designation | Connection-oriented proto-<br>cols: TCP native as per<br>RFC 793, ISO on TCP as<br>per RFC 1006 | Connectionless protocol: UDP<br>as per RFC 768         |
|-------|-------------|-------------------------------------------------------------------------------------------------|--------------------------------------------------------|
| FB 65 | TCON        | Establishing a connection                                                                       | Configuring the local communica-<br>tions access point |
| FB 66 | TDISCON     | Terminating a connection                                                                        | Closing the local communications access point          |
| FB 67 | TUSEND      |                                                                                                 | Sending data                                           |
| FB 68 | TURCV       |                                                                                                 | Receiving data                                         |

### 7 Option: Ethernet communication - EtherCAT

## Activate additional functions by means of VSC in the CPU

In order to use the additional functions, you must activate them by means of a VSC storage media from VIPA. By plugging the VSC storage card and then an overall reset the following functions are activated:

- Isochronous mode with enabling OB 60 and OB 61
- EtherCAT master functionality
- Memory expansion to 512kB work respectively load memory
- ♦ 'Overview' on page 82

#### 7.1 Basics EtherCAT

#### 7.1.1 General

Field buses were established for many years in the automation technology. Since higher speeds are required but the technical limits of this technology have already been reached, new solutions needed to be found.

At least in theory, the Ethernet, which is familiar to all of us from the office world, is fast with its 100Mbit/s speed, which is available everywhere today. However, these networks do not offer real-time capability due to the kind of cabling that they use and the rules governing access rights. This effect was corrected with EtherCAT<sup>®</sup>.

#### EtherCAT<sup>®</sup>

- For EtherCAT<sup>®</sup> is valid: EtherCAT<sup>®</sup> is a registered trademark and patented technology, licensed by Beckhoff Automation GmbH, Germany.
- EtherCAT means Ethernet for Controller and Automation Technology. It was originally developed by Beckhoff Automation GmbH and is now supported and further developed by the EtherCAT Technology Group (ETG). ETG is the word biggest international user and producer connection for industrial Ethernet
- EtherCAT is an open Ethernet based field bus system, which is standardized at the IEC.
- As open field bus system EtherCAT matches the user profile for the part of industrial real-time systems.
- In opposition to the normal Ethernet communication at EtherCAT the data exchange of I/O data takes place during the frame passes the coupler with 100Mbit/s in full-duplex. Since in this way a frame to send and receive direction reaches the data of many stations, EtherCAT has a rate of user data of over 90%.
- The EtherCAT protocol, which is optimized for process data, is directly transported with the Ethernet frame. This again can consist of several sub-frames, which serve for a storage area of the process image.

## **Transfer medium** EtherCAT uses Ethernet as transfer medium Standard CAT5 cables are used. Here distances of about 100m between 2 stations are possible.

Basics EtherCAT > EtherCAT State Machine

|                                     | Only EtherCAT components may be used in an EtherCAT network.<br>For topologies, which depart from the line structure, the corre-<br>sponding EtherCAT components are necessary. Hubs may not be<br>used.                                                                                                    |
|-------------------------------------|----------------------------------------------------------------------------------------------------|
| Communication prin-<br>ciple        | At EtherCAT the master sends a telegram to the first station. The sta-<br>tion takes its data from the current data stream, inserts its answer<br>data and sends the frame to the succeeding station. Here the frame is<br>handled with the same way.                                                                                                    |
|                                     | When the frame has reached the last station this recognizes that no further is connected and sends the frame back to the master. Here the telegram is sent through every station via the other pair of leads (full-duplex). Due to the plug sequence and the use of the full-duplex technology EtherCAT represents a logical ring.                                                                                                    |
| EtherCAT State<br>Machine           | Via the EtherCAT State Machine the state of the EtherCAT coupler is controlled.                                                                                                    |
| <i>Object dictionary<br/>(SDOs)</i> | In the object directory the parameter, diagnostics, Interrupt or other<br>data are listed, which may be written or read via EtherCAT. The<br>object directory may be accessed by the SDO information service.<br>Additionally the object directory may be found in the device master<br>file.                                                                                                    |
| Process data (PDOs)                 | The EtherCAT data link layer is optimized for the fast transfer of process data. Here it is specified how the process data of the device are assigned to the EtherCAT process data and how the application of the device is synchronized to the EtherCAT cycle. The mapping of the process data happens by PDO mapping and by Sync-Manager-PDO-Assign objects. These describe, which objects of the object directory are transferred as object data via EtherCAT. The cycle time to transfer the process data via EtherCAT and how this is synchron-ized for the transfer is specified with the Sync-Manager-Communication objects. |
| Emergencies                         | Via Emergencies diagnostics, process events and errors at state change of the State Machine may be transferred.                                                                                                    |
|                                     | Status messages, which show the current state of the device, should directly be transferred within the process data.                                                                                                    |
| 7.1.2 EtherCAT State M              | achine                                                                                                    |
| States                              | In each EtherCAT communication device a <i>state machine</i> is imple-<br>mented. For each state there is defined which communication service<br>is active via EtherCAT. The state machine is controlled by the                                                                                                    |

EtherCAT master.

Init - 01h

Basics EtherCAT > EtherCAT State Machine

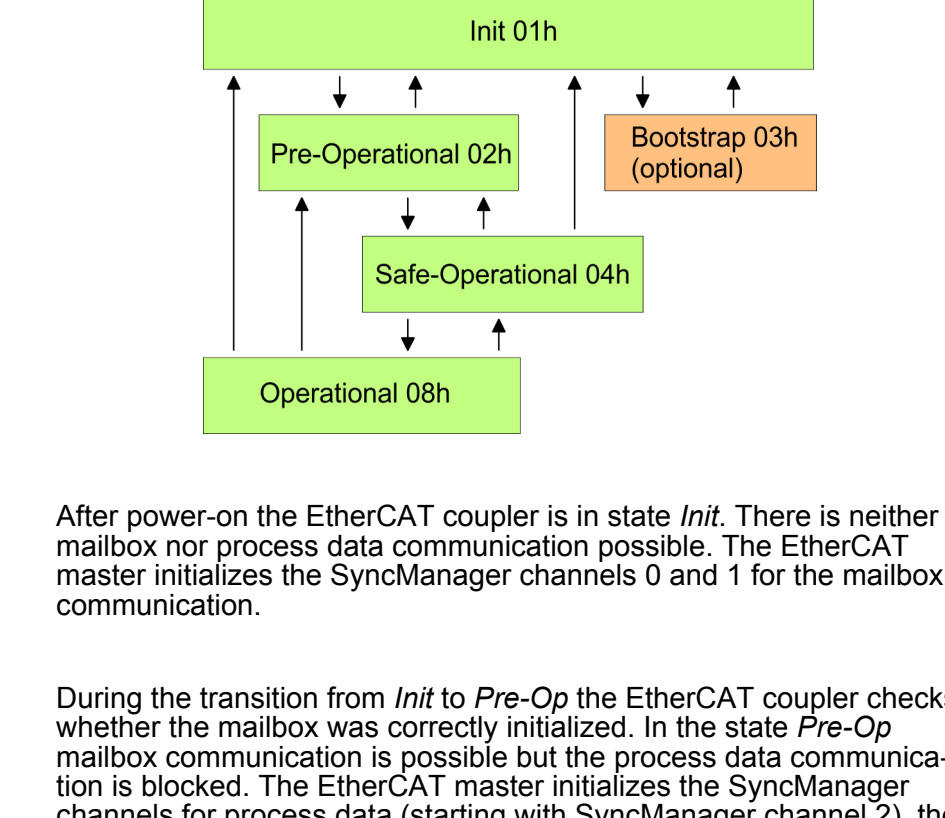

|                                      | mailbox nor process data communication possible. The EtherCAT master initializes the SyncManager channels 0 and 1 for the mailbox communication.                                                                                                    |
|--------------------------------------|----------------------------------------------------------------------------------------------------|
| Pre-Operational (Pre-<br>Op) - 02h   | During the transition from <i>Init</i> to <i>Pre-Op</i> the EtherCAT coupler checks<br>whether the mailbox was correctly initialized. In the state <i>Pre-Op</i><br>mailbox communication is possible but the process data communica-<br>tion is blocked. The EtherCAT master initializes the SyncManager<br>channels for process data (starting with SyncManager channel 2), the<br>FMMU channels and the PDO mapping respectively the SyncMan-<br>ager PDO assignment. Further in this state the settings for process<br>data transfer and the module-specific parameters, which deviate from<br>the default values are transferred. |
| Safe-Operational (Safe-<br>Op) - 04h | With the transition from <i>Pre-Op</i> to <i>Safe-Op</i> the EtherCAT coupler checks if the SyncManager channels for process data communication are correct. Before it acknowledges the state change, the EtherCAT coupler copies current input data to the corresponding DP RAM areas of the EtherCAT coupler controller. In the state <i>Safe-Op</i> mailbox and process data communication is possible. Here the input data are cyclically updated but the outputs are de-activated.                                                                                                    |
| Operational (Op) - 08h               | In the state <i>Op</i> the EtherCAT coupler copies the output data of the master to its outputs. Here process data and mailbox communication is possible.                                                                                                    |
| Bootstrap - option<br>(Boot) - 03h   | In the state <i>Boot</i> the firmware of the EtherCAT coupler may be<br>updated. This state may only be reached via Init. In the state <i>Boot</i> is<br>mailbox communication via the protocol File-Access over EtherCAT<br>(FoE) possible. Other mailbox and process data communications are<br>de-activated.                                                                                                    |

Basics EtherCAT > CoE - CANopen over Ethernet

#### 7.1.3 CoE - CANopen over Ethernet

CoE means CANopen over EtherCAT. With CANopen you get a standard user interface, which makes a simplified system structure possible with most different devices. With CoE the device parameters may comfortably be accessed and data were may be read or written at the same time. Real-time data may be read by PDOs an the parametrization happens by SDOs. Further there are emergency objects available.

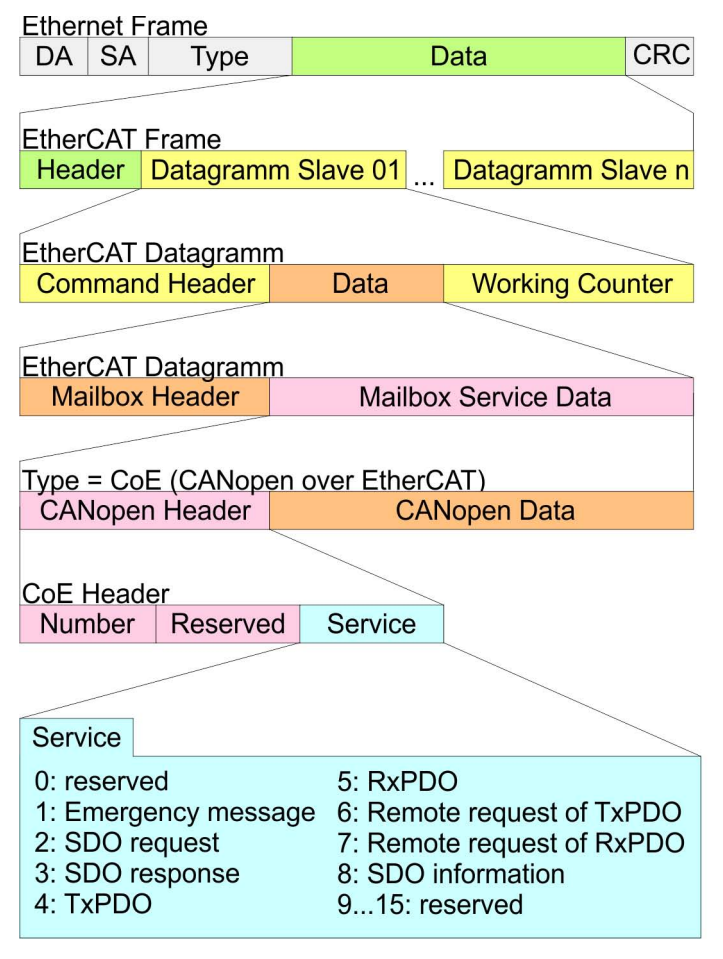

- DA Destination address
- SA Source address
- CRC Checksum

#### 7.2 Commissioning and start-up behavior

#### 7.2.1 Precondition

Activate additional functions by means of VSC in the CPU

In order to use the additional functions, you must activate them by means of a VSC storage media from VIPA. By plugging the VSC storage card and then an overall reset the following functions are activated:

- Isochronous mode with enabling OB 60 and OB 61
- EtherCAT master functionality
- Memory expansion to 512kB work respectively load memory
- ♦ 'Overview' on page 82
- 7.2.2 Assembly and commissioning
  - 1. Install your System SLIO with your CPU.
  - **2.** Wire the system by connecting cables for voltage supply and signals.
  - **3.** Connect your EtherCAT master to EtherCAT.
  - **4.** Switch on the power supply.

#### 7.2.3 Start-up behavior

**Preconditions for start**up After PowerON and start-up (incl. OB100) the CPU is switched to RUN. This brings the EtherCAT master to *Op* state and he requests the *Op* state from its connected EtherCAT slave devices. Before the OB1 is called, the CPU waits for a defined time, that the EtherCAT slave stations have changed to *Op* state. You can specify the *Monitoring time* via the CPU parameter *'Transfer of parameters to modules'* in the property register *'start-up'*.

Using the EtherCAT master the following start-up behavior is distinguished. The terms and conditions can be found in the following table:

#### CPU switches to RUN, if topology is OK

The CPU waits for all the slaves, which mandatory have to exist, maximum until the *Monitoring time* expires and then switches to RUN. The topology mus be OK.

CPU switches to RUN mode regardless of topology or optional slaves

The CPU waits for all the slaves, which mandatory have to exist, maximum until the *Monitoring time* expires and then switches to RUN regardless of topology or optional slaves.

Hardware configuration - CPU

| Is the CPU parameter: 'Start-up is preset configuration does not match actual configuration' activated? | Y            | Ν            | Ν            | Ν            | Ν        | Ν            | Ν            | Ν            | Ν            | Ν            |
|----------------------------------------------------------------------------------------------------|--------------|--------------|--------------|--------------|----------|--------------|--------------|--------------|--------------|--------------|
| Are all the mandatory slaves configured?                                                                | х            | Y            | Ν            | Y            | Y        | Y            | Y            | Ν            | N            | Y            |
| Are there optional slaves config-<br>ured (hot connect group)?                                          | x            | Ν            | Y            | Y            | x        | Y            | x            | Ν            | Ν            | x            |
| Do all the mandatory slaves exist?                                                                      | x            | Y            | Ν            | Y            | x        | Y            | x            | х            | х            | Ν            |
| Do optional slaves exist (not all must exist)?                                                          | x            | Ν            | Y            | Y            | x        | Y            | x            | x            | x            | x            |
| Is there at least one mandatory slave with a wrong module?                                              | х            | Ν            | Ν            | Ν            | Y        | x            | x            | x            | x            | x            |
| Is there at least one optional slave with a wrong module?                                               | x            | N            | Ν            | N            | x        | Y            | х            | х            | х            | х            |
| Does at least on not configured slave exist?                                                            | х            | N            | N            | N            | х        | х            | Y            | Y            | N            | х            |
|                                                                                                    | $\mathbf{V}$ | $\mathbf{V}$ | $\downarrow$ | $\downarrow$ | <b>1</b> | $\mathbf{V}$ | $\checkmark$ | $\downarrow$ | $\checkmark$ | $\checkmark$ |
| CPU switches to RUN, if topology is OK.                                                                 | Y            |              |              |              |          |              |              |              |              |              |
| CPU switches to RUN mode<br>regardless of topology or<br>optional slaves.                               |              | Y            | Y            | Y            | Ν        | N            | Ν            | Ν            | Y            | Ν            |
| Yes: Y   No: N   not relevant: X                                                                        |              |              |              |              |          |              |              |              |              |              |

7.3 Hardware configuration - CPU

The CPU is to be configured in the *SPEED7 Studio*. With the integrated *SPEED7 EtherCAT Manager* you can configure your EtherCAT network.

Proceeding

- **1.** Start the SPEED7 Studio.
- **2.** Create a new project in the Work area with 'New project'.
  - A new project is created and the view 'Devices and networking' is shown.
- 3. Click in the *Project tree* at 'Add new device ...'.
  - $\Rightarrow$  A dialog for device selection opens.

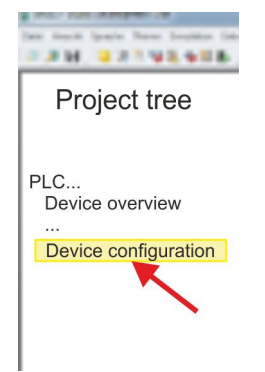

- **4.** Select from the *'Device templates'* your CPU and click at [OK].
  - ⇒ The CPU is inserted in 'Devices and networking' and the 'Device configuration' is opened.

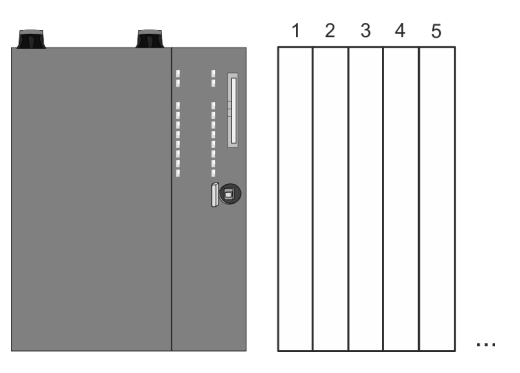

#### **Device configuration**

| Slot | Module          | <br> | <br> |
|------|-----------------|------|------|
| 0    | CPU 015-CEFNR00 |      |      |
| -X1  | PG_OP_Ethernet  |      |      |
| -X2  | MPI interface   |      |      |
|      |                 |      |      |

Please consider the additional functions in the SPEED7 Studio can only be activated, if you have valid license for these functions!

#### Proceeding

- **1.** Click at the CPU in the *'Device configuration'* and select *'Context menu*  $\rightarrow$  *Components properties'*.
  - ⇒ The properties dialog of the CPU is opened
- **2.** Click at 'Feature Sets' and activate at 'Motion Control' the parameter 'EtherCAT Master functionality+Motion Control+...'.
- **3.** Confirm your input with [OK].
  - ⇒ The additional functions are now available in your project. More information about the usage may be found in the online help of the SPEED7 Studio.

Activated additional functions:

- Isochronous mode with enabling OB 60 and OB 61
- EtherCAT master functionality
- Memory expansion to 512kB work respectively load memory

EtherCAT Diagnostics

## Configuration EtherCAT master

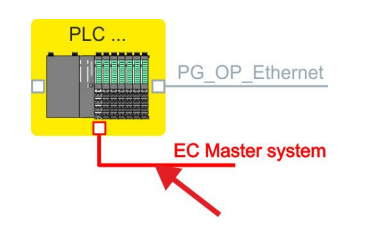

- 1. Click in the Project tree at 'Add new device ...'.
- 2. Click here at 'EC-Master system' and select 'Context menu → Bus system properties'.
  - ⇒ The SPEED7 EtherCAT Manager opens. Here you can configure the EtherCAT master system.

More information about the usage of the *SPEED7 EtherCAT Manager* may be found in the online help of the *SPEED7 Studio*.

3. By closing the SPEED7 EtherCAT Manager the EtherCAT configuration is taken to the project and the SPEED7 EtherCAT Manager is closed. You can always edit your EtherCAT configuration in the SPEED7 EtherCAT Manager, since the configuration is stored in your project.

> Since slave and module parameters are transmitted by means of SDO respectively SDO Init command, the configuration remains active, until a power cycle is performed or new parameters for the same SDO objects are transferred.

With an overall reset the slave and module parameters are not reset!

## Activate additional functions by means of VSC in the CPU

In order to use the additional functions, you must activate them by means of a VSC storage media from VIPA. By plugging the VSC storage card and then an overall reset the following functions are activated:

- Isochronous mode with enabling OB 60 and OB 61
- EtherCAT master functionality
- Memory expansion to 512kB work respectively load memory
- ♦ 'Overview' on page 82

#### 7.4 EtherCAT Diagnostics

Overview

There are the following ways to get diagnostics information from your system:

- Diagnostics via SPEED7 EtherCAT Manager
- Diagnostics during runtime in the user program (OB 1, SFB 52)
- Diagnostics via system status lists SSL
- Diagnostics via OB start information
- Diagnostics via diagnostics CPU or CP
- Diagnostics via status LEDs

#### 7.4.1 Diagnostics via SPEED7 EtherCAT Manager

#### Information

- The SPEED7 EtherCAT Manager offers various opportunities for diagnostics:
- Diagnostics EtherCAT master
- Diagnostics EtherCAT slave station

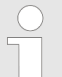

More information about the usage of the SPEED7 EtherCAT Manager may be found in the online help.

#### 7.4.2 Diagnostics during runtime in the user program (OB 1, SFB 52)

Handling block SFB 52 RDREC With SFB 52 RDREC (read record) you can access diagnostics data from your user program e.g. in OB1. The SFB 52 RDREC operates asynchronously, that is, processing covers multiple SFB calls.

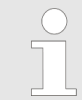

More information about the usage of the SFB 52 may be found in the online help of your programming tool or in the manual "SPEED7 Operation List" from VIPA.

The following data can be accessed with the SFB 52:

- CoE emergency messages (record set 0x4000 ... 0x4003)
- EtherCAT specific identification data (record set 0x1000)
- EtherCAT interface informations (record set 0x1037)
- EtherCAT register from slave station (record set 0x3000, 0x3001)
- EtherCAT register master (record set 0x3001)
- Analysis bus behavior and DC (record set 0x5000 ... 0x5029)
- 7.4.2.1 Accessing the CoE emergency messages

**Record set 0x4000** ... With SFB 52 RDREC (read record) you can access CoE emergency messages from your user program e.g. in OB 1 by means of the record sets 0x4000 ... 0x4003. The SFB 52 RDREC operates asynchronously, that is, processing covers multiple SFB calls. An entry for the record sets 0x4000 ... 0x4003, which are described here, consists of the CoE emergency himself (8byte) and the station address of the CoE emergency comes from (2byte).

#### Record set structure

| Index [byte] | Content                    | Description                                                     |  |
|--------------|----------------------------|-----------------------------------------------------------------|--|
| 0            | NumberOfEntries            | Number of following CoE                                         |  |
| 1            |                            | emergency entries (01)                                          |  |
| 2 + (n*12)   | n * CoE emergency<br>entry | CoE emergency entry<br>according to the requested<br>record set |  |

| CoE | emergency | entry |
|-----|-----------|-------|
|-----|-----------|-------|

| Index [byte] | Content         | Description                   |
|--------------|-----------------|-------------------------------|
| 0            | Error Code      | CoE emergency                 |
| 1            |                 |                               |
| 2            | Error Register  |                               |
| 3            | Error Data      |                               |
| 4            |                 |                               |
| 5            |                 |                               |
| 6            |                 |                               |
| 7            |                 |                               |
| 8            | Station Address | Address of the station, which |
| 9            |                 | has sent the emergency.       |
| 10           | Reserved        |                               |
| 11           |                 |                               |

#### **Record sets**

| Record set | Description                                                                                                    |
|------------|----------------------------------------------------------------------------------------------------|
| 0x4000     | The record set provides the last CoE emergency of<br>each slave (on CoE emergency entry per slave, which<br>has supplied a CoE emergency). There are no entries<br>for slaves with no CoE emergency.                                                                                           |
|            | Parameters: None                                                                                                    |
|            | NumberOfEntries: 0 512                                                                                                    |
| 0x4001     | The record set provides the last CoE emergency of a specific slave. If a slave ID is passed, which does not exist, an error is returned. If the slave ID is valid but no CoE emergency for this slave exists, the number of sent entries is equivalent to 0.                                   |
|            | Parameters: Slave ID (1 512)                                                                                                    |
|            | NumberOfEntries: 0 1                                                                                                    |
| 0x4002     | The record set provides the last 20 CoE emergencies<br>of the whole system (this means multiple entries for<br>one slave can be reported). Is there a total of less<br>than 20 entries, the number of messages is corre-<br>spondingly smaller.                                                |
|            | NumberOfEntries: 0 20                                                                                                    |
| 0x4003     | The record set provides the last 10 CoE emergency<br>of a specific slave. If a slave ID is passed, which does<br>not exist, an error is returned. If the slave ID is valid<br>but less than 10 CoE emergencies for this slave exist,<br>the number of sent entries is correspondingly smaller. |
|            | Parameters: Slave ID (1 512)                                                                                                    |
|            | NumberOfEntries: 0 10                                                                                                    |

**Example OB 1** For cyclical access to a record set of the diagnostics data of an EtherCAT slave station, you can use the following example program in OB 1:

UN M10.3 'Read process finished (BUSY=0) UN M10.1 'If there is no job activation 'then (REQ=0) M10.1 'start record set transfer (REQ:=1) S L W#16#4000 'record set number(here record set 0x4000)T MW12 CALL SFB 52, DB52 'Call SFB 52 with instance DB REO :=M10.1 'Start flag ID :=DW#16#0018 'Address of the EtherCAT slave INDEX :=MW12 MLEN :=14 'Length record set 0x4000 with 1. entry VALID :=M10.2 'Validity of the record set BUSY := M10.3 'Shows if job just running ERROR :=M10.4 'Error bit during read access STATUS :=MD14 'Error codes LEN :=MW16 'Length of the read record set RECORD := P#M 100.0 Byte 40 'Target (MB100, 40byte) U M10.1 R M10.1 'Reset of REQ

#### 7.4.2.2 Accessing EtherCAT specific identification data

# **Record set 0x1000** The record set 0x1000 contains EtherCAT specific identification data, which can be read with the SFB 52. The values *Device Type*, *Serial Number*, *Hardware Version* and *Software Version* are directly retrieved via CoE from the slave station. If a slave station does not support CoE or one of these values in the object directory, the values are substituted with 0xFF. The record set has the following structure:

| Index | Designation      | Data type         |
|-------|------------------|-------------------|
| 1     | Address          | Unsigned32        |
| 2     | Device Name      | Array of char[32] |
| 3     | Vendor ID        | Unsigned32        |
| 4     | Product Code     | Unsigned32        |
| 5     | Device Type      | Unsigned32        |
| 6     | Serial Number    | Unsigned32        |
| 7     | Revision         | Unsigned32        |
| 8     | Hardware Version | Array of char[8]  |
| 9     | Software Version | Array of char[8]  |

#### 7.4.2.3 Accessing information of the EtherCAT interface

Record set 0x1037

The record set 0x1037 contains information about the Ethernet interface of the EtherCAT master, which can be read with the SFB 52. The record set has the following structure:

| Index | Designation       | Data type                |
|-------|-------------------|--------------------------|
| 1     | Logical address   | Unsigned16               |
| 2     | IP address        | Unsigned32               |
| 3     | Subnet mask       | Unsigned32               |
| 4     | Default Router    | Unsigned32               |
| 5     | MAC address       | Array of<br>Unsigned8[6] |
| 6     | Source            | Unsigned8                |
| 7     | reserved          | Unsigned8                |
| 8     | DCP Mod Timestamp | Array of<br>Unsigned8[8] |
| 9     | phys_mode_1       | Unsigned8                |
| 10    | phys_mode_2       | Unsigned8                |
| 11    | phys_mode_3       | Unsigned8                |
| 12    | phys_mode_4       | Unsigned8                |
| 13    | phys_mode_5       | Unsigned8                |
| 14    | phys_mode_6       | Unsigned8                |
| 15    | phys_mode_7       | Unsigned8                |
| 16    | phys_mode_8       | Unsigned8                |
| 17    | phys_mode_9       | Unsigned8                |
| 18    | phys_mode_10      | Unsigned8                |
| 19    | phys_mode_11      | Unsigned8                |
| 20    | phys_mode_12      | Unsigned8                |
| 21    | phys_mode_13      | Unsigned8                |
| 22    | phys_mode_14      | Unsigned8                |
| 23    | phys_mode_15      | Unsigned8                |
| 24    | phys_mode_16      | Unsigned8                |
| 25    | reserved          | Unsigned8                |

#### 7.4.2.4 Accessing the EtherCAT register from slave stations

Record set 0x3000

With the record set 0x3000 you can access the registers of an EtherCAT slave station, by calling it with the SFB 52. The record set has the following structure:

| Byte | Content    | Register       |
|------|------------|----------------|
| 0    | AL Status  | 0x0130, 0x0131 |
| 1    |            |                |
| 2    | AL Control | 0x0120, 0x0121 |

| Byte | Content                       | Register       |
|------|-------------------------------|----------------|
| 3    |                               |                |
| 4    | Al Status Code                | 0x0134, 0x0135 |
| 5    |                               |                |
| 6    | ESC DL Status                 | 0x0110, 0x0111 |
| 7    |                               |                |
| 8    | Processing Unit Error Counter | 0x030C         |
| 9    | PDI Error Counter             | 0x030D         |
| 10   | Link Lost Counter Port A      | 0x0310         |
| 11   | Link Lost Counter Port B      | 0x0311         |
| 12   | Link Lost Counter Port C      | 0x0312         |
| 13   | Link Lost Counter Port D      | 0x0313         |
| 14   | reserved                      | -              |
| 15   | reserved                      | -              |

**Record set 0x3001** The record set can be used to read the last reported *AL Status Code* of an EtherCAT slave station. The content of the record set remains until an overall reset is made or a new configuration is loaded.

| Byte                                                                                                    | Content        | Register       |  |
|----------------------------------------------------------------------------------------------------|----------------|----------------|--|
| 0                                                                                                    | Al Status Code | 0x0134, 0x0135 |  |
| 1                                                                                                    |                |                |  |
|                                                                                                    |                |                |  |
| <ul> <li>If you use an invalid slave address (slave ID) you will receive an error. If the slave ID is available but the EtherCAT slave station has not just reported an AL Status Code, so you also get an error.</li> </ul> |                |                |  |

#### 7.4.2.5 Accessing the EtherCAT master register

**Record set 0x3001** The record set can be used to read the last reported *AL Status Codes* of all the EtherCAT slave stations. If an EtherCAT slave station did not report a bug by the time of reading, so the returned *Al Status Code* is 0. The content of the record set remains until an overall reset is made or a new configuration is loaded.

#### Structure record set

| Byte | Content                   |
|------|---------------------------|
| 0    | Data block for slave ID 1 |
| 4    | Data block for slave ID 2 |

| Byte | Content                     |
|------|-----------------------------|
|      |                             |
| 2043 | Data block for slave ID 512 |

#### Structure data block

| Byte | Content        | Description                                                                                                    |  |  |
|------|----------------|----------------------------------------------------------------------------------------------------|--|--|
| 0    | Al Status Code | AL Status Code of the corresponding EtherCAT slave station                                                                                                    |  |  |
| 2    | Validity       | Validity:                                                                                                    |  |  |
|      |                | <ul> <li>0: AL Status Code not valid (slave ID is not configured or EtherCAT slave station has not reported an AL Status Code, yet).</li> <li>1: AL Status Code is valid</li> </ul> |  |  |
| 3    | reserved       | -                                                                                                    |  |  |
|      |                |                                                                                                    |  |  |

Validity is only set to 1 if an Al Status Code is reported from the EtherCAT slave station. With an error-free EtherCAT slave station this byte is 0.

#### 7.4.2.6 Analysis bus behavior and DC

#### Record set 0x5000 ... 0x5029

With SFB 52 RDREC (read record) you can analyse bus behavior and DC from your user program e.g. in OB 1 by means of the record sets 0x5000 ... 0x5029.

#### Overview

| Record set | Access | Description                                      |
|------------|--------|--------------------------------------------------|
| 0x5000     | R      | Diagnostic DC status                             |
| 0x5001     | R      | Diagnostic number bus cycle time viola-<br>tions |
| 0x5010     | R      | Extended diagnostic bus cycle                    |
| 0x5020     | R/W    | Request mode for the records 0x5021 0x5029       |
| 0x5021     | R      | Request EtherCAT ms counter                      |
| 0x5023     | R      | Request bus time DC master                       |
| 0x5024     | R      | Request sync signal time difference              |
| 0x5025     | R      | Request DC master time difference                |
| 0x5026     | R      | Request DC master error                          |
| 0x5027     | R      | Request DC master and DC slave in sync           |

| Record set | Access | Description                          |
|------------|--------|--------------------------------------|
| 0x5028     | R      | Request slaves in sync               |
| 0x5029     | R      | Request difference system time in ms |

#### 7.4.2.6.1 Record set 0x5000

This record set informs about the current status of the DC system.

- These values are only updated with corresponding messages, which also generate a diagnostic buffer entry.
  - The parameters DC\_InSync and DC\_Deviation are updated with the message "EC\_NOTIFY\_DC\_SLV\_SYNC".
  - The parameters DCM\_InSync, DCM\_CtlErrorCur, DCM\_CtlErrorAvg and DCM\_CtlErrorMax are updated with the message "EC\_NOTIFY\_DCM\_SYNC".
- Except the counter of "out of sync" the data come from the EtherCAT stack. For this reason, the nomenclature of the EtherCAT stack is taken for this data.

| Index | Name             | Туре  | Description                                                                                                    | Default<br>value |
|-------|------------------|-------|----------------------------------------------------------------------------------------------------|------------------|
| 1     | DC_InSync        | DWORD | Indicates whether the DC slaves are synchronized with each other.                                                                                                   | 0                |
|       |                  |       | 0: out of sync                                                                                                    |                  |
|       |                  |       | 1: in sync                                                                                                    |                  |
| 2     | DC_Deviation     | DINT  | Deviation in ns                                                                                                    | 0                |
| 3     | DC_OutOfSyncCnt  | DWORD | Counter, how often DC slaves were<br>"out of sync". The counter is reset when<br>an overall reset is performed or when a<br>new configuration is loaded to the CPU. | 0                |
| 4     | DCM_InSync       | DWORD | Indicates whether the DC master and Reference-Clock are synchronized with each other.                                                                               | 0                |
|       |                  |       | 0: out of sync                                                                                                    |                  |
|       |                  |       | 1: in sync                                                                                                    |                  |
| 5     | DCM_CtlErrorCur  | DINT  | Current DC master deviation in ms                                                                                                    | 0                |
| 6     | DCM_CtlErrorAvg  | DINT  | Average DC master deviation in ns.                                                                                                    | 0                |
| 7     | DCM_CtlErrorMax  | DINT  | Maximum DC master deviation in ns                                                                                                    | 0                |
| 8     | DCM_OutOfSyncCnt | DWORD | Counter, how often DC master was "out of sync".                                                                                                    | 0                |
|       |                  |       | The counter is reset when an overall reset is performed or when a new con-<br>figuration is loaded to the CPU.                                                      |                  |

#### Structure of the data on reading

#### 7.4.2.6.2 Record set 0x5001

This record set serves for extended information about the number of bus cycle time violations.

| Index | Name                             | Туре  | Description                                                                                                    | Default<br>value |
|-------|----------------------------------|-------|----------------------------------------------------------------------------------------------------|------------------|
| 1     | BusCycleViolationA-<br>larmCount | DWORD | Number of interrupts that have been sent due to bus cycle time violations.                                                                | 0                |
| 2     | BusCycleViolation-<br>Count      | DWORD | Number of bus cycle time violations<br>(regardless of whether an interrupt<br>has been reported in 3 subsequent<br>bus cycle violations). | 0                |
| 3     | BaseCycleViolation-<br>Count     | DWORD | Number of violations of the basic clock of 500µs.                                                                                         | 0                |
| 4     | CyclicViolationCount             | DWORD | Number of basic clock violations caused by sending and receiving cyclic frames.                                                           | 0                |
| 5     | AcyclicViolationCount            | DWORD | Number of basic clock violations caused by sending and receiving acyclic frames.                                                          | 0                |
| 6     | AdminViolationCount              | DWORD | Number of basic clock violations caused by administrative tasks.                                                                          | 0                |

#### 7.4.2.6.3 Record set 0x5010

## With this record set extended statistics values can be requested regarding the bus cycle.

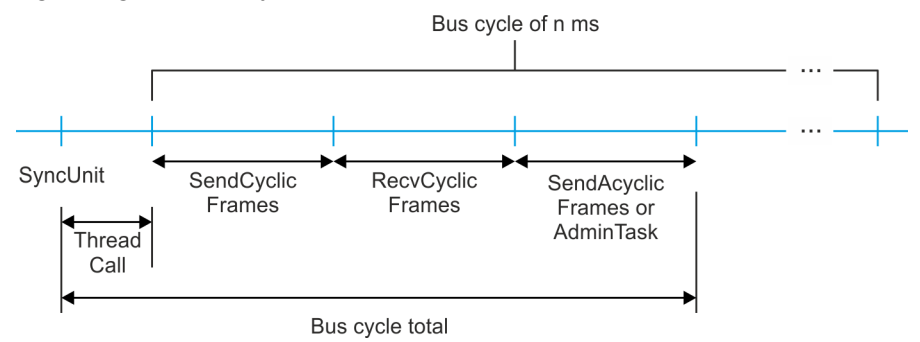

#### Structure of the data on reading

| Index | Name           | Туре  | Description                         | Default<br>value |
|-------|----------------|-------|-------------------------------------|------------------|
| 1     | ThreadCall_Min | DWORD | Minimum, maximum and average        | 0                |
| 2     | ThreadCall_Max | DWORD | cUnit to the thread call of the bus | 0                |
| 3     | ThreadCall_Avg | DWORD | cycle.                              | 0                |

| Index | Name                  | Туре  | Description                         | Default<br>value |
|-------|-----------------------|-------|-------------------------------------|------------------|
| 4     | SendCyclicFrames_Min  | DWORD | Minimum, maximum and average        | 0                |
| 5     | SendCyclicFrames_Max  | DWORD | of cyclic frames.                   | 0                |
| 6     | SendCyclicFrames_Avg  | DWORD |                                     | 0                |
| 7     | RecvCyclicFrames_Min  | DWORD | Minimum, maximum and average        | 0                |
| 8     | RecvCyclicFrames_Max  | DWORD | and evaluating of cyclic frames.    | 0                |
| 9     | RecvCyclicFrames_Avg  | DWORD |                                     | 0                |
| 10    | SendAcyclicFrames_Min | DWORD | Minimum, maximum and average        | 0                |
| 11    | SendAcyclicFrames_Max | DWORD | of acyclic frames.                  | 0                |
| 12    | SendAcyclicFrames_Avg | DWORD |                                     | 0                |
| 13    | AdminTask_Min         | DWORD | Minimum, maximum and average        | 0                |
| 14    | AdminTask_Max         | DWORD | forming administrative tasks of the | 0                |
| 15    | AdminTask_Avg         | DWORD | stack.                              | 0                |
| 16    | BusCycleTotal_Min     | DWORD | Minimum, maximum and average        | 0                |
| 17    | BusCycleTotal_Max     | DWORD | cycle task.                         | 0                |
| 18    | BusCycleTotal_Avg     | DWORD |                                     | 0                |
| 19    | CycleType1_Min        | DWORD | Minimum, maximum and average        | 0                |
| 20    | CycleType1_Max        | DWORD | value of the spent time '.          | 0                |
| 21    | CycleType1_Avg        | DWORD |                                     | 0                |
| 22    | CycleType2_Min        | DWORD | Minimum, maximum and average        | 0                |
| 23    | CycleType2_Max        | DWORD | value of the spent time 2.          | 0                |
| 24    | CycleType2_Avg        | DWORD |                                     | 0                |
| 25    | CycleType3_Min        | DWORD | Minimum, maximum and average        | 0                |
| 26    | CycleType3_Max        | DWORD | value of the spent time 3.          | 0                |
| 27    | CycleType3_Avg        | DWORD |                                     | 0                |
| 28    | CycleType4_Min        | DWORD | Minimum, maximum and average        | 0                |
| 29    | CycleType4_Max        | DWORD | value of the spent time 4.          | 0                |
| 30    | CycleType4_Avg        | DWORD |                                     | 0                |

Further explanations:

- <sup>1)</sup> CycleType1 = ThreadCall + SendCyclicFrames + RecvCyclicFrames + SendAcyclicFrames
- <sup>2)</sup> CycleType2 = ThreadCall + SendCyclicFrames + RecvCyclicFrames + AdminTask
- <sup>3)</sup> CycleType3 = ThreadCall + SendAcyclicFrames
- <sup>4)</sup> CycleType4 = ThreadCall + AdminTask
  - Depending on the cycle time, it is possible that, for Cycle-Type2, the values are 0. This is due to the bus cycle concept. Only at a bus cycle time of 500µs, CycleType2 has valid values.

#### 7.4.2.6.4 Record set 0x5020 ... 0x5029

With the record sets listed below, you can record DC values and read accordingly. Via record set 0x5020 you can control the recording. When the recording was finished, via *Index* of the record sets 0x5021 ... 0x5029 you can read the corresponding values.

#### Example data:

| Index | 0x5021 | 0x5023     | 0x5024   | 0x5025 | 0x5026         | 0x5027        | 0x5028       | 0x5029               |
|-------|--------|------------|----------|--------|----------------|---------------|--------------|----------------------|
|       | Time   | BusTime    | CtlError | Drift  | Error-<br>Code | DCM<br>InSync | DC<br>InSync | System-<br>Time-Diff |
| 0     | 7288   | 2613991646 | -8902    | 100    | 0              | 1             | 1            | -5                   |
| 1     | 7289   | 2615997039 | -8404    | 121    | 0              | 1             | 1            | -5                   |
| 2     | 7290   | 2616990436 | -8894    | 135    | 0              | 1             | 1            | -5                   |
| 3     | 7291   | 2616990436 | -9214    | 143    | 0              | 1             | 1            | -5                   |
| 4     | 7292   | 2617998192 | -10674   | 143    | 0              | 1             | 1            | -5                   |
|       |        |            |          |        |                |               |              |                      |

#### Record set 0x5020

With this record set, you can specify the mode, how the record sets 0x5021 ... 0x5029 are requested. The settings are retained until you switch off the power supply.

#### Structure of the data on reading and writing

| Index | Name      | Туре  | Description | Default<br>value |
|-------|-----------|-------|-------------|------------------|
| 1     | Mode      | DWORD | See below   | 0                |
| 2     | Count     | DWORD |             | 16383            |
| 3     | DCM_Count | DWORD |             | 1                |
| 4     | Recording | DWORD |             | 0                |

#### Mode

Indicates which data are to be returned at reading the next record set.

- 0: no data recording
- 1: Recording the first DC master values of the bus start-up. The number of values is defined by the parameter *Count*.
- 2: Recording the last DC master values. The number of values is defined by the parameter *Count*.
- 3: From the write access DC master values are recorded. The number of values is defined by the parameter Count. During the recording the parameter *Recording* has the value 1.
- 4: From the write access DC master values are recorded until a certain number of "DCM out of sync" (DCM\_Count) is reached. The number of values is defined by the parameter *Count*. During the recording the parameter *Recording* has the value 1.

| E                          | therCAT Diagnostics > Diagnostics during runtime in the user program (OB 1, SFB 52)                                                                                                    |
|----------------------------|----------------------------------------------------------------------------------------------------|
|                            | <ul> <li>Especially the mode 1 is relevant when loading the configuration to the CPU. Modes 2, 3 and 4 can also be started later without loading the configuration to the CPU.</li> <li>If record set is written with 0x5020 Mode 0, the previously collected statistics values of the following records are reset.</li> </ul> |
| Count                      | Number of DC receiver values to be not under the next                                                                                                    |
| Count                      | record set.                                                                                                    |
|                            | <ul> <li>Min: 1</li> <li>Max: 16383</li> </ul>                                                                                                    |
| DCM_Count                  | Only for Mode = 4 relevant.                                                                                                    |
|                            | <ul> <li>It is recorded until the defined number of "DCM out of sync" messages has been reached.</li> <li>Min: 1</li> <li>Max: 10</li> </ul>                                                                                                    |
|                            | <ul> <li>If this value is greater than 1, it can still happen that the entire recording "DCM out of sync" has only once occurred.</li> </ul>                                                                                                    |
|                            |                                                                                                    |
| Recording                  | <ul> <li>On read access:</li> <li>0: Recording finished / no recording</li> <li>1: Recording is still running.</li> <li>On write access:</li> <li>0: there is no recording</li> <li>1: Recording should be started</li> </ul>                                                                                                  |
|                            | <ul> <li>Especially in mode 1 and 2 please make sure that the parameter Recording is set to 1. Otherwise, the recording will not start when you reload the configuration to the CPU!</li> </ul>                                                                                                    |
|                            | Furthermore on mode 2 a write access must be done with<br>Recording = 0, so that the following record sets are con-<br>sistent to each other.                                                                                                    |
|                            |                                                                                                    |
| Example with record mode 1 | With record Mode 1, the data is recorded at the Bus start-up, i.e. the recording starts as soon as you load the system data blocks in your CPU.                                                                                                    |
|                            | <b>1.</b> Define via record set 0x5020 the recording parameter:                                                                                                    |
|                            | <ul> <li>Mode = 1</li> <li>Count = 10000</li> </ul>                                                                                                    |
|                            | <ul> <li>DCM_Count = 0 (not relevant at Mode 1)</li> <li>Recording = 1 (otherwise no recording is performed during start-up)</li> </ul>                                                                                                    |

|                               | <ul> <li>Load the system data blocks in your CPU.</li> <li>⇒ The recording is started.</li> </ul>                                                                                                    |
|-------------------------------|----------------------------------------------------------------------------------------------------|
|                               | <b>3.</b> Check with record set 0x5020 whether the recording has fin-<br>ished.                                                                                                    |
|                               | <b>4.</b> Request the according information with record set 0x5021 to 0x5029.                                                                                                    |
| Example with record<br>Mode 3 | With Record Mode 3, from the beginning of the write access to record set 0x5020, the data are recorded.                                                                                                    |
|                               | <b>1.</b> Define via record set 0x5020 the recording parameter:                                                                                                    |
|                               | Mode = 3                                                                                                    |
|                               | Count = 10000                                                                                                    |
|                               | <ul> <li>DCM_Count = 0 (not relevant at Mode 3)</li> <li>Recording = 1 (starts the recording)</li> </ul>                                                                                                    |
|                               | <b>2.</b> Check with record set 0x5020 whether the recording has fin-<br>ished.                                                                                                    |
|                               | <b>3.</b> Request the according information with record set $0x5021$ to $0x5029$ .                                                                                                    |
|                               |                                                                                                    |
| Record sets 0x5021            | When reading these records, there are the following restrictions:                                                                                                    |
| 0,3029                        | Due to the possible maximum size of records, 4 parallel jobs are allowed.                                                                                                    |
|                               | Read access to this record sets is allowed only if no record is currently running. Otherwise, the read record sets are not consistent. In a currently running recording you get an error. Via the parameter <i>Recording</i> in record set 0x5020 you can request the status of the recording. |

| Record<br>set with<br>index<br>1n | Name         | Туре  | Description                                                                                                    | Default<br>value |
|-----------------------------------|--------------|-------|----------------------------------------------------------------------------------------------------|------------------|
| 0x5021                            | Time         | DWORD | The returned values of this record set corre-<br>spond to a millisecond counter in the EtherCAT stack.                                                                                                    | 0                |
| 0x5023                            | BusTime      | DWORD | The returned values of this record set corre-<br>spond to the current bus time of the DC master.<br>Low-DWORD of the bus time in ns                                                                                                    | 0                |
| 0x5024                            | nCtlErrorCur | DINT  | In the EtherCAT Master a value is set to which<br>time difference the sync signal of the DC slaves<br>is to be moved in accordance to the reference<br>clock at the time of sending cyclic frames.<br>The values of this record set correspond to the | 0                |
|                                   |              |       | deviation of the current value of the EtherCAT master and the set value in ms.                                                                                                    |                  |
| 0x5025                            | Drift        | DINT  | Current deviation between DC master and Reference-Clock in ppm.                                                                                                    | 0                |

EtherCAT Diagnostics > Diagnostics via system status lists - SSL

| Record<br>set with<br>index | Name                      | Туре  | Description                                                                  | Default<br>value |
|-----------------------------|---------------------------|-------|------------------------------------------------------------------------------|------------------|
| 1n                          |                           |       |                                                                              |                  |
| 0x5026                      | ErrorCode                 | DWORD | Indicates if there is a DC master error at the beginning of the measurement. | 0                |
| 0x5027                      | DCM_InSync                | BYTE  | Indicates whether the DC master is in sync with the DC slave.                | 0                |
|                             |                           |       | 0: out of sync                                                               |                  |
|                             |                           |       | 1: in sync                                                                   |                  |
| 0x5028                      | DC_InSync                 | BYTE  | Indicates whether the DC slaves are synchron-<br>ized with each other.       | 0                |
|                             |                           |       | 0: out of sync                                                               |                  |
|                             |                           |       | 1: in sync                                                                   |                  |
| 0x5029                      | SystemTime-<br>Difference | DINT  | See below                                                                    | 0                |

**SystemTimeDifference** Over several cycles the DC master requests the times of all the DC slaves. These are compared with the Reference-Clock and from this a deviation is calculated by the DC master. With this the DC master determines if the DC slaves and the Reference-Clock are in sync. The record set provides the time deviation. Please note here:

- The difference of the system time always varies around 0.
- Due to master status changes and the line-up, during the start-up the deviation could be higher than if the system is in state OP.
- Also when switching between STOP and RUN, the maximum value of the deviation may more vary from the average.
- The values of the time difference system are dependent on the particular configuration. There are no specific limits known.

#### 7.4.3 Diagnostics via system status lists - SSL

#### SSL partial lists

In the following all the possible SSL partial lists with additional SSL-ID are listed, which are supported by the EtherCAT master system.

More information about the usage of the SSLs can be found in the manual "SPEED7 Operation List" from VIPA.

| SSL partial lists      | SSL-ID |
|------------------------|--------|
| SSL content            | xy00h  |
| Module identification  | xy11h  |
| Status of all LEDs     | xy19h  |
| Status of the LEDs     | xy74h  |
| Status information CPU | xy91h  |

#### **Option: Ethernet communication - EtherCAT**

EtherCAT Diagnostics > Diagnostics via status LEDs

| SSL partial lists                                   | SSL-ID |
|-----------------------------------------------------|--------|
| Stations status information                         | xy94h  |
| Module status information                           | xy96h  |
| Diagnostic buffer of the CPU                        | xyA0h  |
| Information EtherCAT Master/Slave                   | xyE0h  |
| EtherCAT bus system                                 | xyE1h  |
| Type ID modules central bus system                  | xyF0h  |
| Status of the VSC features from the System SLIO CPU | xyFCh  |

#### 7.4.4 Diagnostics via OB start information

On an error the faulty system generates a diagnostics message for the CPU. Then the CPU calls the according diagnostics OB. Here the CPU operating system transfers start information to the local data of the OB. By evaluating the start information of the according OB you can get information about cause and location of the error. During runtime you can access the start information with the system function SFC 6 RD\_SINFO. Please consider that you can even read the start information in the OB himself, because the data are temporary data.

Depending on the type of error, the following OBs are called in a diagnostics event:

- OB 82 on an error of an module at the EtherCAT slave station (Diagnostics alarm) 🖏 'Interrupt handling in the CPU' on page 216
- OB 86 on failure respectively restart of an EtherCAT slave station & Enter OB start information and call OB' on page 215
- OB 57 Vendor specific interrupt

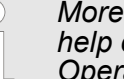

More information about OBs may be found in the online help of your programming tool or in the manual "SPEED7 Operation List" from VIPA.

7.4.5 Diagnostics via diagnostics buffer CPU respectively CP

#### 7.4.6 Diagnostics via status LEDs

LEDs EtherCAT interface X4

| BS1   | МТ     | BF1 | Meaning                    |
|-------|--------|-----|----------------------------|
| green | yellow | red |                            |
| 0     | 0      | 0   | Master is in INIT state    |
| BB    | 0      | 0   | Master is in Pre-Op state  |
| Р     | 0      | 0   | Master is in Safe-Op state |

| BS1 | МТ  | BF1 | Meaning                                                                                                    |
|-----|-----|-----|----------------------------------------------------------------------------------------------------|
| •   | 0   | 0   | Master is in OP state                                                                                                    |
| Х   | 0   | Х   | There is no maintenance event pending                                                                                                    |
| Х   | •   | Х   | There is a maintenance event pending. More may be found in the diagnostics data                                                                            |
| Х   | Х   | 0   | There is no error on the EtherCAT bus pending                                                                                                    |
| Х   | Х   | •   | <ul> <li>EtherCAT bus error, no connection to sub net</li> <li>Wrong transfer rate</li> <li>Full-duplex transfer is de-activated</li> </ul>                |
| Х   | Х   | В   | <ul> <li>Failure of a connected IO device</li> <li>At least one IO device cannot be reached (topology mismatch)</li> <li>Error in configuration</li> </ul> |
| 0   | B4  | B4  | Error in configuration: 0xEA64 was added to the diagnostics buffer, additionally the SF-LED of the CPU is on.                                              |
| 0   | BB* | BB* | * The alternating flashing with 4Hz indicates that the firmware update of the EtherCAT masters is performed.                                               |
| •   | •   | •   | Firmware update of the EtherCAT master was finished without error.                                                                                         |

on: • | off: • | blinking (1Hz): B | blinking (2Hz): BB | B4: blinking (4s on, 1s off) | pulsing: P | not relevant: X

#### LEDs L/A

The green L/A-LED (Link/Activity) indicates the physical connection of the EtherCAT master to Ethernet. Irregular flashing of the L/A-LED indicates communication of the EtherCAT master via Ethernet.

#### 7.5 Interrupt behaviour

#### 7.5.1 Overview

As soon as an error occurs, this is recognized by the EtherCAT master and this internally reports an event (notification) to the CP. In the CP an interrupt is generated, which is transferred as a defined data structure to the CPU. During the interrupt handling in the CPU the CPU determines, if an OB is to be called, the data of a SSL is to be updated or further actions are necessary. The EtherCAT master may not send an interrupt to the CPU, as long as he has not reported any configuration to the CPU.

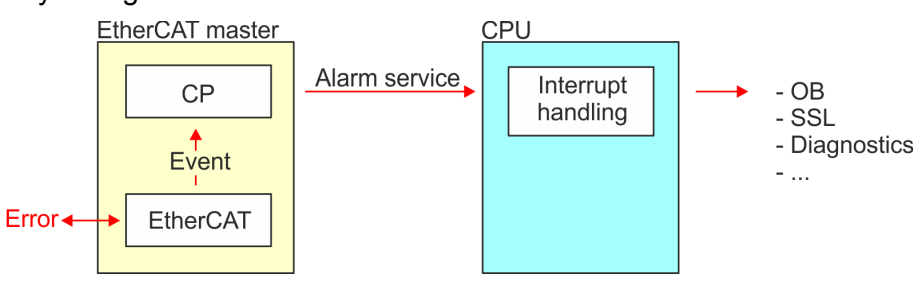

#### 7.5.2 Interrupt types

#### Interrupt types

- MANUFACTURER SPECIFIC ALARM MIN (0x0020 or 0x0021)
- PROZESS\_ALARM (0x0002) OB 40 (process interrupt)
- BUS\_STATE\_CHANGED (0x8001) OB 86

- DIAGNOSE\_ALARM\_GEHEND (0x000C) OB 82 (diagnostics interrupt going)
- DIAGNOSE\_ALARM\_KOMMEND (0x0001) OB 82 (diagnostics interrupt coming)
- SLAVE\_STATE\_CHANGED (0x8002) OB 86
- TOPOLOGY\_MISMATCH (0x8004) OB 86
- TOPOLOGY\_OK (0x8003) OB 86

#### 7.5.2.1 MANUFACTURER\_SPECIFIC\_ALARM\_MIN (0x0020 or 0x0021)

#### **Properties**

Triggering event

EC\_NOTIFY\_MBOXRCV - Mailbox message received - with the type eMbxTferType\_COE\_EMERGENCY

Supplied data

- Slave address
- CoE emergency

Conditions

- The error code of the CoE emergency has to come from a VIPA slave station.
  - The error code of the CoE emergency must diver to 0x0000.
  - The error code of the CoE emergency must diver to 0xA000.
  - The error code of the CoE emergency must diver to 0xA001.
  - The error code of the CoE emergency must diver to 0xFF00.
  - If the error code is 0xFF00, then the 2. byte must be equal to 1 or 2.
- The error code of the CoE emergency has to come from another slave station.
  - Each emergency is reported as OB 57.
- A CoE emergency occurred during an topology change.
  - The error code of the CoE emergency must diver to 0x0000.
  - The error code of the CoE emergency must diver to 0xA000 and 0xA001.

## Interrupt handling in the CPU

#### Enter OB start information and call OB

| Structure<br>element | Data type | Description                                                                 |
|----------------------|-----------|-----------------------------------------------------------------------------|
| Eventless            | BYTE      | 0x11                                                                        |
| FLT_ID               | BYTE      | 0x5C                                                                        |
| PrioLevel            | BYTE      | 0x02                                                                        |
| OBNo                 | BYTE      | 57                                                                          |
| Reserved1            | BYTE      | 0xCC                                                                        |
| loFlag               | BYTE      | 0x54 or 0x55 (depending on the address type of the alarm-triggering module) |
| Info1                | WORD      | Diagnostics address of the slave                                            |
| Info2                | WORD      | Error code of CoE emergency                                                 |
| Info3                | WORD      | Slave state of CoE emergency                                                |

| Structure element | Data type | Description                 |
|-------------------|-----------|-----------------------------|
| User1             | WORD      | InterruptPrio, InterruptRef |
| User2             | WORD      | EtherCAT slave address      |

#### Update SSL data

Manufacturer specific interrupts do not change SSLs.

#### Caching the interrupt

Snapshot at the time of interrupt events - can be evaluated via SFB 54.

#### Write to the diagnostics buffer

| EventId:=<br>Eventclass,<br>StartEvent | OBNo. | PK:  | Dat ID ½ | Info1                                  | Info2             | Info3                            |
|----------------------------------------|-------|------|----------|----------------------------------------|-------------------|----------------------------------|
| 0x115C                                 | 57    | 0x02 | 0x54CC   | Diagnostics<br>address of<br>the slave | Interrupt<br>type | Error code<br>CoE emer-<br>gency |

#### 7.5.2.2 PROZESS\_ALARM (0x0002) - hardware interrupt

#### Properties

Triggering event

EC\_NOTIFY\_MBOXRCV - Mailbox message received - with the type eMbxTferType\_COE\_EMERGENCY

Supplied data

- Slave address
- CoE emergency

#### Conditions

- The error code of the CoE emergency must be equal to 0xFF00 and the CoE emergency has to come from a VIPA slave station.
- The 2. byte of *MEF* must be 1.

## Interrupt handling in the CPU

#### Enter OB start information and call OB

| Structure element | Data type | Description           |
|-------------------|-----------|-----------------------|
| EventClass        | BYTE      | 0x11                  |
| FLT_ID            | BYTE      | 0x41                  |
| PrioLevel         | BYTE      | Priority of the OB 40 |
| OBNo              | BYTE      | 40                    |
| Reserved1         | BYTE      | reserved              |

| Structure element | Data type | Description                                                                 |
|-------------------|-----------|-----------------------------------------------------------------------------|
| loFlag            | BYTE      | 0x54 or 0x55 (depending on the address type of the alarm-triggering module) |
| Info1             | WORD      | Diagnostics address of the slave                                            |
| Info2             | WORD      | Error code of CoE emergency                                                 |
| Info3             | WORD      | Slave state of CoE emergency                                                |
| User1             | WORD      | Alarmprio, AlarmRef                                                         |
| User2             | WORD      | EtherCAT slave address                                                      |

#### Update SSL data

Hardware interrupts do not change SSLs.

#### Caching the interrupt

Snapshot at the time of interrupt events - can be evaluated via SFB 54.

#### Write to the diagnostics buffer

There is no diagnostics buffer entry.

**Properties** 

**Triggering event** 

EC\_NOTIFY\_STATECHANGED - Bus state was changed

Supplied data

Old and new state of the master and the number of slave modules, which are not in master state.

Conditions

none

**Interrupt handling in the CPU** In the event the master switches to "Operational" & *'EtherCAT State Machine' on page 190*, OB86 is released. Via its event class you can see, whether all configured slave stations have carried the state change. Should any or all slave stations are not be able to establish the state to "Operational", so you can check this via a SSL.

| Structure element | Data type | Description                                                                                                    |
|-------------------|-----------|----------------------------------------------------------------------------------------------------|
| EventClass        | BYTE      | 0xEC on restoration or 0xED on failure<br>or other VusStateChanged                                                    |
| FLT_ID            | BYTE      | 0x10 failure or restoration with all<br>slaves, 0x11 restoration with missing<br>salve(s), 0x20 other BusStateChanged |
| PrioLevel         | BYTE      | Priority of the OB86                                                                                                  |
| OBNo              | BYTE      | 86                                                                                                    |
| Reserved1         | BYTE      | 1, if slave available, otherwise 0                                                                                    |
| loFlag            | BYTE      | 0x54 at input address in ZInfo1, 0x55 at output address                                                               |
| Info1             | WORD      | 0xXXYY: XX=OldState, YY=NewState                                                                                      |
| Info2             | WORD      | Diagnostics address of the master                                                                                     |
| Info3             | WORD      | Number of missing salves                                                                                              |
| User1             | WORD      | 0xXXYY: XX=InterruptPrio, YY=Inter-<br>ruptRef                                                                        |
| User2             | WORD      | EtherCAT slave address                                                                                                |

#### Enter OB start information and call OB

EtherCAT diagnostics 😔 197

#### Update SSL data

In the SSL 0x0294, 0x0694 and 0x0994 the corresponding bits are updated for each slave. Each to the CPU reported state change as interrupt event generates a diagnostics buffer entry and may be read in the SSL 0xE0.

#### Update I/O peripheral structure

I/O state of the slaves and its modules are set to EA\_STATUS\_BG\_VORHANDEN (module available) on restoration and EA\_STATUS\_BG\_NICHTVORHANDEN (module do not exist) on failure.

#### Caching the interrupt

Snapshot at the time of interrupt events - can be evaluated via SFB 54.

#### Write to the diagnostics buffer

| EventId:=<br>Eventclass,<br>StartEvent                                       | PrioLevel            | OBNo. | Reserved1,<br>IOFlag                         | Info1                                | Info2                            | Info3                                                                       |
|------------------------------------------------------------------------------|----------------------|-------|----------------------------------------------|--------------------------------------|----------------------------------|-----------------------------------------------------------------------------|
| 0xEC10,<br>0xEC11,<br>0xED10 or<br>0xED20<br>(depends on<br>state<br>change) | PrioLevel of<br>OB86 | 86    | see OB-<br>Startinfo<br>Reserved1,<br>IOFlag | old and new<br>state of the<br>slave | Diagnostics<br>address<br>master | Number of<br>slaves,<br>which differ<br>from the<br>status of the<br>master |

7.5.2.4 DIAGNOSE\_ALARM\_GEHEND (0x000C) - diagnostics interrupt going

#### Properties

Triggering event

EC\_NOTIFY\_MBOXRCV - Mailbox message received - with the type eMbxTferType\_COE\_EMERGENCY

Supplied data

- Slave address
- CoE emergency

Conditions

The error code of the CoE emergency must be equal to 0x0000 ("no error respectively "error resolved") and the CoE emergency has to come from a VIPA slave station.

## Interrupt handling in the CPU

#### Enter OB start information and call OB

| Structure<br>element | Data type | Description                      |
|----------------------|-----------|----------------------------------|
| EventClass           | BYTE      | 0x38                             |
| FLT_ID               | BYTE      | 0x42                             |
| PrioLevel            | BYTE      | Priority of the OB 82            |
| OBNo                 | BYTE      | 82                               |
| Reserved1            | BYTE      | 0xC5                             |
| loFlag               | BYTE      | 0x54                             |
| Info1                | WORD      | Diagnostics address of the slave |
| Info2                | WORD      | Error code of CoE emergency      |
| Info3                | WORD      | Slave state of CoE emergency     |
| User1                | WORD      | InterruptPrio, InterruptRef      |
| User2                | WORD      | EtherCAT slave address           |
# Update SSL data

In SSL 0694 and 0692 the corresponding bit is updated for each slave.

# Caching the interrupt

Snapshot at the time of interrupt events - can be evaluated via SFB 54.

# Write to the diagnostics buffer

| EventId:=<br>Eventclass,<br>StartEvent | PrioLevel             | OBNo. | Reserved1,<br>IOFlag | Info1                           | Info2                  | Info3       |
|----------------------------------------|-----------------------|-------|----------------------|---------------------------------|------------------------|-------------|
| 0x3842                                 | PrioLevel of<br>OB 82 | 82    | 0xC554               | Diagnostics<br>address<br>slave | EtherCAT<br>error code | Slave state |

7.5.2.5 DIAGNOSE\_ALARM\_Kommend (0x0001) - diagnostics interrupt coming

# Properties

Triggering event

EC\_NOTIFY\_MBOXRCV - Mailbox message received - with the type eMbxTferType\_COE\_EMERGENCY

Supplied data

- Slave address
- CoE emergency

Conditions

- The error code of the CoE emergency must diver to 0x0000
- The error code of the CoE emergency must diver to 0xA000 and 0xA001

# Interrupt handling in the CPU

# Enter OB start information and call OB

| Structure<br>element | Data type | Description                      |
|----------------------|-----------|----------------------------------|
| EventClass           | BYTE      | 0x39                             |
| FLT_ID               | BYTE      | 0x42                             |
| PrioLevel            | BYTE      | Priority of the OB 82            |
| OBNo                 | BYTE      | 82                               |
| Reserved1            | BYTE      | 0xC5                             |
| IoFlag               | BYTE      | 0x54                             |
| Info1                | WORD      | Diagnostics address of the slave |
| Info2                | WORD      | Error code of CoE emergency      |
| Info3                | WORD      | Slave state of CoE emergency     |

Interrupt behaviour > Interrupt types

| Structure<br>element | Data type | Description                 |
|----------------------|-----------|-----------------------------|
| User1                | WORD      | InterruptPrio, InterruptRef |
| User2                | WORD      | EtherCAT slave address      |

# Update SSL data

In SSL 0694 and 0692 the corresponding bit is updated for each slave.

#### Caching the interrupt

Snapshot at the time of interrupt events - can be evaluated via SFB 54.

#### Write to the diagnostics buffer

| EventId:=<br>Eventclass,<br>StartEvent | PrioLevel             | OBNo. | Reserved1,<br>IOFlag | Info1                            | Info2                  | Info3       |
|----------------------------------------|-----------------------|-------|----------------------|----------------------------------|------------------------|-------------|
| 0x3942                                 | PrioLevel of<br>OB 82 | 82    | 0xC554               | Diagnostics<br>address<br>slave: | EtherCAT<br>error code | Slave state |

#### 7.5.2.6 SLAVE\_STATE\_CHANGED (0x8002)

**Properties** 

Triggering event

- EC\_NOTIFY\_SLAVE\_UNEXPECTED\_STATE Slave is not in the requested state.
- The application has successfully set a slave in a different state. Supplied data

current new state

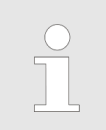

Especially when a master status change is performed, this message is **not** sent to the CPU, since the overall result for error slaves of the status change in the event BUS\_STATE\_CHANGED is transmitted.

Interrupt handling in the CPU

For each slave the current state is stored inside the CPU.

| Structure element | Data type | Description                                                        |
|-------------------|-----------|--------------------------------------------------------------------|
| EventClass        | BYTE      | 0xEC on restoration or 0xED on failure<br>or other VusStateChanged |
| FLT_ID            | BYTE      | 0x12 failure or restoration, 0x22 other<br>BusStateChanged         |
| PrioLevel         | BYTE      | Priority of the OB 86                                              |
| OBNo              | BYTE      | 86                                                                 |
| Reserved1         | BYTE      | 1, if slave available, otherwise 0                                 |
| loFlag            | BYTE      | 0x54 at input address in ZInfo1, 0x55 at output address            |
| Info1             | WORD      | 0xXXYY: XX=OldState, YY=NewState                                   |
| Info2             | WORD      | Diagnostics address of the slave                                   |
| Info3             | WORD      | Al Status Code                                                     |
| User1             | WORD      | 0xXXYY: XX=InterruptPrio, YY=Inter-<br>ruptRef                     |
| User2             | WORD      | EtherCAT slave address                                             |

# Enter OB start information and call OB

# Update SSL data

In the SSL 0x0294, 0x0694 and 0x0994 the corresponding bits are updated for each slave. Each to the CPU reported state change as interrupt event generates a diagnostics buffer entry and may be read in the SSL 0xE0.

# Update I/O peripheral structure

I/O state of the slaves and its modules are set to EA\_STATUS\_BG\_VORHANDEN (module available) on restoration and EA\_STATUS\_BG\_NICHTVORHANDEN (module do not exist) on failure. Interrupt behaviour > Interrupt types

# Caching the interrupt

Snapshot at the time of interrupt events - can be evaluated via SFB 54.

#### Write to the diagnostics buffer

| EventId:=<br>Eventclass,<br>StartEvent                                       | PrioLevel             | OBNo. | Reserved1,<br>IOFlag                         | Info1                                | Info2                            | Info3                                                                       |
|------------------------------------------------------------------------------|-----------------------|-------|----------------------------------------------|--------------------------------------|----------------------------------|-----------------------------------------------------------------------------|
| 0xEC10,<br>0xEC11,<br>0xED10 or<br>0xED20<br>(depends on<br>state<br>change) | PrioLevel of<br>OB 86 | 86    | see OB-<br>Startinfo<br>Reserved1,<br>IOFlag | old and new<br>state of the<br>slave | Diagnostics<br>address<br>master | Number of<br>slaves,<br>which differ<br>from the<br>status of the<br>master |

# 7.5.2.7 TOPOLOGY\_MISMATCH (0x8004)

#### **Properties**

Triggering event

- Interrupt is triggered, if topology was OK and the event EC\_NOTIFY\_SB\_MISMATCH occurs. The Interrupt is only triggered with an existing configuration.
- Supplied data
- none
- Conditions
- none

# Interrupt handling in the CPU

# Enter OB start information and call OB

| Structure element | Data type | Description                       |
|-------------------|-----------|-----------------------------------|
| EventClass        | BYTE      | 0xED                              |
| FLT_ID            | BYTE      | 0x30                              |
| PrioLevel         | BYTE      | Priority of the OB 86             |
| OBNo              | BYTE      | 86                                |
| Reserved1         | BYTE      | 0                                 |
| IoFlag            | BYTE      | 0                                 |
| Info1             | WORD      | 0                                 |
| Info2             | WORD      | Diagnostics address of the master |
| Info3             | WORD      | 0                                 |
| User1             | WORD      | 0                                 |
| User2             | WORD      | 0                                 |

#### Update SSL data

In the SSL xy94 the difference of set point and effective value is entered.

#### Write to the diagnostics buffer

| EventId:=<br>Eventclass,<br>StartEvent | PrioLevel             | OBNo. | Reserved1,<br>IOFlag | Info1 | Info2                            | Info3 |
|----------------------------------------|-----------------------|-------|----------------------|-------|----------------------------------|-------|
| 0xED30                                 | PrioLevel of<br>OB 86 | 86    | 0x0000               | 0     | Diagnostics<br>address<br>master | 0     |

#### 7.5.2.8 TOPOLOGY\_OK (0x8003)

**Properties** 

Triggering event

Interrupt is triggered, if topology was OK and the event EC\_NOTIFY\_SB\_STATUS with pScanBusStatus occurs.→dwResultCode = 0 occurs. The Interrupt is only triggered with an existing configuration.

Supplied data

- none
- Conditions
- none

# Interrupt handling in the CPU

#### Enter OB start information and call OB

| Structure<br>element | Data type | Description                       |
|----------------------|-----------|-----------------------------------|
| EventClass           | BYTE      | 0xED                              |
| FLT_ID               | BYTE      | 0x30                              |
| PrioLevel            | BYTE      | Priority of the OB 86             |
| OBNo                 | BYTE      | 86                                |
| Reserved1            | BYTE      | 0                                 |
| loFlag               | BYTE      | 0                                 |
| Info1                | WORD      | 0                                 |
| Info2                | WORD      | Diagnostics address of the master |
| Info3                | WORD      | 0                                 |
| User1                | WORD      | 0                                 |
| User2                | WORD      | 0                                 |

System characteristics

# Update SSL data

In the SSL xy94 the difference of set point and effective value is entered.

#### Write to the diagnostics buffer

| EventId:=<br>Eventclass,<br>StartEvent | PrioLevel             | OBNo. | Reserved1,<br>IOFlag | Info1 | Info2                            | Info3 |
|----------------------------------------|-----------------------|-------|----------------------|-------|----------------------------------|-------|
| 0xED30                                 | PrioLevel of<br>OB 86 | 86    | 0x0000               | 0     | Diagnostics<br>address<br>master | 0     |

# 7.6 System characteristics

| Behavior on topology<br>changes                              | Changes on the topology of the EtherCAT bus can result in a bus cycle timeout. Please do not change the topology in state <i>Op</i> respectively <i>SafeOp</i> . If necessary you have to manually change the status of the EtherCAT master by means of the <i>SPEED7 EtherCAT Manager</i> or with SDO access. Bus cycle timeouts can be determined with the OB 86. Information about the usage of the SFB 54 can be found in the manual "SPEED7 Operation list" from VIPA.                                                                                                    |
|--------------------------------------------------------------|----------------------------------------------------------------------------------------------------|
| Configuration of more<br>than 128 EtherCAT<br>slave stations | From a configuration of more than 128 EtherCAT slave stations the EtherCAT states can not be updated correctly whenever a configura-<br>tion is downloaded to the module. Here the EC LED of the EtherCAT master shows the state <i>PreOp</i> although it is in <i>SafeOP</i> state. Also the state <i>PreOp</i> is reported to the CPU.                                                                                                    |
|                                                              | <b>Cause</b> : The CP application can not handle the large number of Stack-<br>Notifications, because with each change of status of each slave sta-<br>tion, a notification is sent.                                                                                                    |
|                                                              | <b>Remedy:</b> By performing a STOP/RUN transition of the CPU, the entire EtherCAT system switches to <i>OP</i> state.                                                                                                    |
| SM Watchdog                                                  | If you use long cycle times (> 100ms) you should always accordingly raise or switch off the <i>'SM Watchdog'</i> in the <i>SPEED7 EtherCAT Manager</i> . Otherwise your slave station changes after laps of SM Watchdog time to Safe-Op and releases OB 86. From now on you can only manually set the slave to Op! Without adjusting the <i>'SM Watchdog'</i> time you always get the error message AIStatusCode 0x1B when using the EtherCAT slave stations from VIPA with cycle times of > 100 ms. Here the CPU leaves the slaves station in its current state, this means it is ignored when polling. The state can be changed via SDO access respectively by means of the <i>SPEED7 EtherCAT Manager</i> . |

Accessing the object dictionary > FB 52 - Read SDO - Read access to Object Dictionary Area

Since slave and module parameters are transmitted by means of SDO respectively SDO Init command, the configuration remains active, until a power cycle is performed or new parameters for the same SDO objects are transferred.

With an overall reset the slave and module parameters are not reset!

| 7.7 Firmware update    |                                                                                                    |
|------------------------|----------------------------------------------------------------------------------------------------|
| EtherCAT master        | Schapter 4.13 'Firmware update' on page 79                                                                               |
| EtherCAT slave station | Firmware update via <i>SPEED7 EtherCAT Manager</i> . More may be found in the according manual respectively online help. |

7.8 Accessing the object dictionary

# 7.8.1 Overview

Blocks

Description

With the following blocks you have at run-time access to the object dictionary of the EtherCAT slave stations and EtherCAT master:

- FB 52 Read SDO Read access to object dictionary
- FB 53 Write SDO Write access to object dictionary

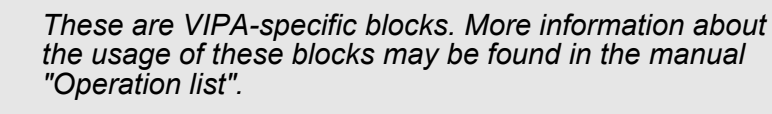

Please consider when accessing the object dictionary, depending on your master system, the byte order can be rotated!

# 7.8.2 FB 52 - Read SDO - Read access to Object Dictionary Area

With this block, you will have read access to the object directory of the EtherCAT slave stations and EtherCAT master. The block operates asynchronously, that is, processing covers multiple FB calls. Start the job by calling FB 52 with REQ = 1. The job status is displayed via the output parameters BUSY and RETVAL. The record set transmission is completed when the output parameter BUSY = FALSE.

The error handling happens with the parameters ERROR, ERROR\_ID and RETVAL.

Accessing the object dictionary > FB 52 - Read SDO - Read access to Object Dictionary Area

# Parameters

| Parameter    | Declara-<br>tion | Data type | Description                                                                                                    |
|--------------|------------------|-----------|----------------------------------------------------------------------------------------------------|
| REQ          | IN               | BOOL      | REQ = 1:                                                                                                    |
|              |                  |           | activates the SDO access at rising edge.                                                                                                    |
| ID           | IN               | WORD      | Logical base address of the EtherCAT slave sta-<br>tion respectively master in the hardware configu-<br>ration.                                                          |
|              |                  |           | With an output module bit 15 must be set<br>(example for address 5: ID:=DW#16#8005). With<br>a combination module you have to set the lower<br>one of the two addresses. |
| INDEX        | IN               | WORD      | Index of the object for the SDO access.                                                                                                    |
| SUBINDEX     | IN               | BYTE      | Sub index of the object for the SDO access.                                                                                                    |
| COMPL_ACCESS | IN               | BOOL      | This parameter defines whether only a single sub-index, or the entire object is to be read.                                                                              |
| MLEN         | IN               | INT       | Maximum length of the data to be read.                                                                                                    |
| VALID        | OUT              | BOOL      | indicates that a new record set was received and is valid.                                                                                                    |
| BUSY         | OUT              | BOOL      | This parameter indicates the status of the SDO access.                                                                                                    |
|              |                  |           | BUSY = 1: SDO access is not yet terminated.                                                                                                    |
| ERROR        | OUT              | BOOL      | ERROR = 1: A read error has occurred.                                                                                                    |
| RETVAL       | OUT              | INT       | Return value (0 = OK)                                                                                                    |
| ERROR_ID     | OUT              | DWORD     | Bus specific error code. If there was an error<br>during the SDO access, the SDO abort error<br>code (EtherCAT error code) can be found here.                            |
| LEN          | OUT              | INT       | Length of the read data.                                                                                                    |
| RECORD       | INOUT            | ANY       | Area of the read data.                                                                                                    |

| Special features at<br>COMPL_ACCESS (Com- | With the activation of the parameter COMPL_ACCESS the following is to be considered:                                                                                                    |
|-------------------------------------------|----------------------------------------------------------------------------------------------------|
| pleteAccess)                              | <ul> <li>With COMPL_ACCESS = true only SUBINDEX 0 or 1 is allowed!<br/>Otherwise you will get an error message.</li> <li>With COMPL_ACCESS = true for SUBINDEX 0 2bytes are read,<br/>because SUBINDEX 1 has an offset of 2bytes.</li> </ul> |
| RETVAL (return value)                     | In addition to the module specific error codes, which are listed here, also the general error codes for FC/SFC as return value are possible.                                                                                                 |

| RETVAL | Description                                        | Error code in |
|--------|----------------------------------------------------|---------------|
|        |                                                    | ERROR_ID      |
| 0x80A0 | Negative acknowledgement while reading the module. | yes           |
| 0x80A1 | Negative acknowledgement while writing the module. | yes           |

Accessing the object dictionary > FB 52 - Read SDO - Read access to Object Dictionary Area

| RETVAL | Description                                                         | Error code in <i>ERROR_ID</i> |
|--------|---------------------------------------------------------------------|-------------------------------|
| 0x80A3 | General protocol error.                                             | yes                           |
| 0x80A5 | Internal error.                                                     | Value = 0: no                 |
|        |                                                                     | Value ≠ 0: yes                |
| 0x80A7 | Module is occupied (Timeout).                                       | yes                           |
| 0x80A9 | Feature not supported by the module.                                | yes                           |
| 0x80AA | Module reports a manufacturer-specific error in its application.    | yes                           |
| 0x80B0 | Data record not known in module / Illegal data record number.       | yes                           |
| 0x80B4 | Module reports access to an invalid area.                           | yes                           |
| 0x80B5 | Module not ready.                                                   | yes                           |
| 0x80B6 | Module denies access.                                               | yes                           |
| 0x80B7 | Module reports an invalid range for a parameter or value.           | yes                           |
| 0x80B8 | Module reports an invalid parameter.                                | yes                           |
| 0x80B9 | Module reports an invalid type:                                     | yes                           |
|        | Buffer too small (reading subsets is not possible).                 |                               |
| 0x80C2 | The module currently processes the maximum possible jobs for a CPU. | yes                           |
| 0x80C3 | The required operating resources are currently occupied.            | no                            |
| 0x80C4 | Internal temporary error: Job could not be carried out.             | yes                           |
| 0x80C5 | Module not available.                                               | yes                           |
| 0x80D2 | Error on reading an SDO due to wrong call parameters.               | yes                           |

# ERROR\_ID

If the parameter *RETVAL* has the value see above, the corresponding error message can be found in *ERROR\_ID*. Otherwise *ERROR\_ID* is 0.

# Internal error

| ERROR_ID   | RETVAL | Description           |
|------------|--------|-----------------------|
| 0x0000000  | 0      | No error              |
| 0x98110001 | 0x80A9 | Feature not supported |
| 0x98110002 | 0x80B0 | Invalid Index         |
| 0x98110003 | 0x80B4 | Invalid Offset        |
| 0x98110005 | 0x80B9 | Invalid Size          |
| 0x98110006 | 0x80AA | Invalid Data          |
| 0x98110007 | 0x80C2 | Not ready             |

# Option: Ethernet communication - EtherCAT

Accessing the object dictionary > FB 52 - Read SDO - Read access to Object Dictionary Area

| ERROR_ID   | RETVAL | Description                      |
|------------|--------|----------------------------------|
| 0x98110008 | 0x80C4 | Busy                             |
| 0x9811000A | 0x80C4 | No Memory left                   |
| 0x9811000B | 0x80B8 | Invalid Parameter                |
| 0x9811000C | 0x80C5 | Not Found                        |
| 0x9811000E | 0x80B5 | Invalid state                    |
| 0x98110010 | 0x80C4 | Timeout                          |
| 0x98110011 | 0x80AA | Open Failed                      |
| 0x98110012 | 0x80A3 | Send Failed                      |
| 0x98110014 | 0x80A9 | Invalid Command                  |
| 0x98110015 | 0x80A3 | Unknown Mailbox Protocol Command |
| 0x98110016 | 0x80B6 | Access Denied                    |
| 0x98110024 | 0x80C5 | Slave error                      |
| 0x9811002D | 0x80C5 | Ethernet link cable disconnected |
| 0x98110031 | 0x80A9 | No mailbox support               |

# **CoE Error codes**

| Value      | Text                                                                           | Possible error codes               |
|------------|--------------------------------------------------------------------------------|------------------------------------|
| 0x98110040 | SDO: Toggle bit not alternated                                                 | CoE abort code 0x05030000 of slave |
| 0x98110041 | SDO protocol timed out                                                         | CoE abort code 0x05040000 of slave |
| 0x98110042 | SDO: Client/server command specifier not valid or unknown                      | CoE abort code 0x05040001 of slave |
| 0x98110043 | SDO: Invalid block size (block mode only)                                      | CoE abort code 0x05040002 of slave |
| 0x98110044 | SDO: Invalid sequence number (block mode only)                                 | CoE abort code 0x05040003 of slave |
| 0x98110045 | SDO: CRC error (block mode only)                                               | CoE abort code 0x05040004 of slave |
| 0x98110046 | SDO: Out of memory                                                             | CoE abort code 0x05040005 of slave |
| 0x98110047 | SDO: Unsupported access to an object                                           | CoE abort code 0x06010000 of slave |
| 0x98110048 | SDO: Attempt to read a write only object                                       | CoE abort code 0x06010001 of slave |
| 0x98110049 | SDO: Attempt to write a read only object                                       | CoE abort code 0x06010002 of slave |
| 0x9811004A | SDO: Object does not exist in the object dictionary                            | CoE abort code 0x06020000 of slave |
| 0x9811004B | SDO: Object cannot be mapped to the PDO                                        | CoE abort code 0x06040041 of slave |
| 0x9811004C | SDO: The number and length of the objects to be mapped would exceed PDO length | CoE abort code 0x05040002 of slave |
| 0x9811004D | SDO: General parameter incompatibility reason                                  | CoE abort code 0x06040043 of slave |
| 0x9811004E | SDO: General internal incompatibility in the device                            | CoE abort code 0x06040047 of slave |
| 0x9811004F | SDO: Access failed due to an hardware error                                    | CoE abort code 0x06060000 of slave |
| 0x98110050 | SDO: Data type does not match, length of service parameter does not match      | CoE abort code 0x06070010 of slave |

Accessing the object dictionary > FB 53 - Write SDO - Write access to Object Dictionary Area

| Value      | Text                                                                                                    | Possible error codes               |
|------------|----------------------------------------------------------------------------------------------------|------------------------------------|
| Tuluo      |                                                                                                    |                                    |
| 0x98110051 | SDO: Data type does not match, length of service parameter too high                                                                                                    | CoE abort code 0x06070012 of slave |
| 0x98110052 | SDO: Data type does not match, length of service parameter too low                                                                                                    | CoE abort code 0x06070013 of slave |
| 0x98110053 | SDO: Sub-index does not exist                                                                                                    | CoE abort code 0x06090011 of slave |
| 0x98110054 | SDO: Value range of parameter exceeded (only for write access)                                                                                                    | CoE abort code 0x06090030 of slave |
| 0x98110055 | SDO: Value of parameter written too high                                                                                                    | CoE abort code 0x06090031 of slave |
| 0x98110056 | SDO: Value of parameter written too low                                                                                                    | CoE abort code 0x06090032 of slave |
| 0x98110057 | SDO: Maximum value is less than minimum value                                                                                                    | CoE abort code 0x06090036 of slave |
| 0x98110058 | SDO: General error                                                                                                    | CoE abort code 0x08000000 of slave |
| 0x98110059 | SDO: Data cannot be transferred or stored to the applica-<br>tion                                                                                                    | CoE abort code 0x08000020 of slave |
| 0x9811005A | SDO: Data cannot be transferred or stored to the applica-<br>tion because of local control                                                                                       | CoE abort code 0x08000021 of slave |
| 0x9811005B | SDO: Data cannot be transferred or stored to the applica-<br>tion because of the present device state                                                                            | CoE abort code 0x08000022 of slave |
| 0x9811005C | SDO: Object dictionary dynamic generation fails or no object dictionary is present (e.g. object dictionary is generated from file and generation fails because of an file error) | CoE abort code 0x08000023 of slave |
| 0x9811005D | SDO: Unknown code                                                                                                    | Unknown CoE abort code of slave    |
| 0x9811010E | Command not executed                                                                                                    | Slave is not present at the bus    |

7.8.3 FB 53 - Write SDO - Write access to Object Dictionary Area

Description

With this block, you will have write access to the object directory of the EtherCAT slave stations and EtherCAT master. The block operates asynchronously, that is, processing covers multiple FB calls. Start the job by calling FB 53 with REQ = 1. The job status is displayed via the output parameters *BUSY* and *RETVAL*. The record set transmission is completed when the output parameter *BUSY* = FALSE.

The error handling happens with the parameters *ERROR*, *ERROR\_ID* and *RETVAL*.

Accessing the object dictionary > FB 53 - Write SDO - Write access to Object Dictionary Area

# Parameters

| Parameter    | Declara-<br>tion | Data type | Description                                                                                                    |
|--------------|------------------|-----------|----------------------------------------------------------------------------------------------------|
| REQ          | IN               | BOOL      | REQ = 1:                                                                                                    |
|              |                  |           | activates the SDO access at rising edge.                                                                                                    |
| ID           | IN               | WORD      | Logical base address of the EtherCAT slave sta-<br>tion respectively master in the hardware configu-<br>ration.                                                          |
|              |                  |           | With an output module bit 15 must be set<br>(example for address 5: ID:=DW#16#8005). With<br>a combination module you have to set the lower<br>one of the two addresses. |
| INDEX        | IN               | WORD      | Index of the object for the SDO access.                                                                                                    |
| SUBINDEX     | IN               | BYTE      | Sub index of the object for the SDO access.                                                                                                    |
| COMPL_ACCESS | IN               | BOOL      | This parameter defines whether only a single subindex, or the entire object is to be written.                                                                            |
| LEN          | IN               | INT       | Maximum length of the data to be written.                                                                                                    |
| DONE         | OUT              | BOOL      | indicates that a new record set was written.                                                                                                    |
| BUSY         | OUT              | BOOL      | This parameter indicates the status of the SDO access.                                                                                                    |
|              |                  |           | BUSY = 1: SDO access is not yet terminated.                                                                                                    |
| ERROR        | OUT              | BOOL      | ERROR = 1: A write error has occurred.                                                                                                    |
| RETVAL       | OUT              | INT       | Return value (0 = OK)                                                                                                    |
| ERROR_ID     | OUT              | DWORD     | Bus specific error code. If there was an error<br>during the SDO access, the SDO abort error<br>code (EtherCAT error code) can be found here.                            |
| LEN          | OUT              | INT       | Length of the data to be written.                                                                                                    |
| RECORD       | INOUT            | ANY       | Area of the data to be written.                                                                                                    |

| Special features at<br>COMPL_ACCESS (Com- | With the activation of the parameter <i>COMPL_ACCESS</i> the following is to be considered:                                                                                                    |
|-------------------------------------------|----------------------------------------------------------------------------------------------------|
| pleteAccess)                              | <ul> <li>With COMPL_ACCESS = true only SUBINDEX 0 or 1 is allowed!<br/>Otherwise you will get an error message.</li> <li>With COMPL_ACCESS = true for SUBINDEX 0 2bytes are<br/>written, because SUBINDEX 1 has an offset of 2byte.</li> </ul> |

**RETVAL** (return value)

In addition to the module specific error codes, which are listed here, also the general error codes for FC/SFC as return value are possible.

| RETVAL | Description                                        | Error code in <i>ERROR_ID</i> |
|--------|----------------------------------------------------|-------------------------------|
| 0x80A0 | Negative acknowledgement while reading the module. | yes                           |
| 0x80A1 | Negative acknowledgement while writing the module. | yes                           |

Accessing the object dictionary > FB 53 - Write SDO - Write access to Object Dictionary Area

| RETVAL | Description                                                         | Error code in <i>ERROR_ID</i> |
|--------|---------------------------------------------------------------------|-------------------------------|
| 0x80A3 | General protocol error.                                             | yes                           |
| 0x80A5 | Internal error.                                                     | Value = 0: no                 |
|        |                                                                     | Value ≠ 0: yes                |
| 0x80A7 | Module is occupied (Timeout).                                       | yes                           |
| 0x80A9 | Feature not supported by the module.                                | yes                           |
| 0x80AA | Module reports a manufacturer-specific error in its application.    | yes                           |
| 0x80B0 | Data record not known in module / Illegal data record number.       | yes                           |
| 0x80B4 | Module reports access to an invalid area.                           | yes                           |
| 0x80B5 | Module not ready.                                                   | yes                           |
| 0x80B6 | Module denies access.                                               | yes                           |
| 0x80B7 | Module reports an invalid range for a parameter or value.           | yes                           |
| 0x80B8 | Module reports an invalid parameter.                                | yes                           |
| 0x80B9 | Module reports an invalid type:                                     | yes                           |
|        | Buffer too small (writing subsets is not possible).                 |                               |
| 0x80C2 | The module currently processes the maximum possible jobs for a CPU. | yes                           |
| 0x80C3 | The required operating resources are currently occupied.            | no                            |
| 0x80C4 | Internal temporary error: Job could not be carried out.             | yes                           |
| 0x80C5 | Module not available.                                               | yes                           |
| 0x80D2 | Error on reading an SDO due to wrong call parameters.               | yes                           |

# ERROR\_ID

If the parameter *RETVAL* has the value see above, the corresponding error message can be found in *ERROR\_ID*. Otherwise *ERROR\_ID* is 0.

# Internal error

| ERROR_ID   | RETVAL | Description           |
|------------|--------|-----------------------|
| 0x0000000  | 0      | No error              |
| 0x98110001 | 0x80A9 | Feature not supported |
| 0x98110002 | 0x80B0 | Invalid Index         |
| 0x98110003 | 0x80B4 | Invalid Offset        |
| 0x98110005 | 0x80B9 | Invalid Size          |
| 0x98110006 | 0x80AA | Invalid Data          |
| 0x98110007 | 0x80C2 | Not ready             |

# Option: Ethernet communication - EtherCAT

Accessing the object dictionary > FB 53 - Write SDO - Write access to Object Dictionary Area

| ERROR_ID   | RETVAL | Description                      |
|------------|--------|----------------------------------|
| 0x98110008 | 0x80C4 | Busy                             |
| 0x9811000A | 0x80C4 | No Memory left                   |
| 0x9811000B | 0x80B8 | Invalid Parameter                |
| 0x9811000C | 0x80C5 | Not Found                        |
| 0x9811000E | 0x80B5 | Invalid state                    |
| 0x98110010 | 0x80C4 | Timeout                          |
| 0x98110011 | 0x80AA | Open Failed                      |
| 0x98110012 | 0x80A3 | Send Failed                      |
| 0x98110014 | 0x80A9 | Invalid Command                  |
| 0x98110015 | 0x80A3 | Unknown Mailbox Protocol Command |
| 0x98110016 | 0x80B6 | Access Denied                    |
| 0x98110024 | 0x80C5 | Slave error                      |
| 0x9811002D | 0x80C5 | Ethernet link cable disconnected |
| 0x98110031 | 0x80A9 | No mailbox support               |

# **CoE Error codes**

| Value      | Text                                                                           | Possible error codes               |
|------------|--------------------------------------------------------------------------------|------------------------------------|
| 0x98110040 | SDO: Toggle bit not alternated                                                 | CoE abort code 0x05030000 of slave |
| 0x98110041 | SDO protocol timed out                                                         | CoE abort code 0x05040000 of slave |
| 0x98110042 | SDO: Client/server command specifier not valid or<br>unknown                   | CoE abort code 0x05040001 of slave |
| 0x98110043 | SDO: Invalid block size (block mode only)                                      | CoE abort code 0x05040002 of slave |
| 0x98110044 | SDO: Invalid sequence number (block mode only)                                 | CoE abort code 0x05040003 of slave |
| 0x98110045 | SDO: CRC error (block mode only)                                               | CoE abort code 0x05040004 of slave |
| 0x98110046 | SDO: Out of memory                                                             | CoE abort code 0x05040005 of slave |
| 0x98110047 | SDO: Unsupported access to an object                                           | CoE abort code 0x06010000 of slave |
| 0x98110048 | SDO: Attempt to read a write only object                                       | CoE abort code 0x06010001 of slave |
| 0x98110049 | SDO: Attempt to write a read only object                                       | CoE abort code 0x06010002 of slave |
| 0x9811004A | SDO: Object does not exist in the object dictionary                            | CoE abort code 0x06020000 of slave |
| 0x9811004B | SDO: Object cannot be mapped to the PDO                                        | CoE abort code 0x06040041 of slave |
| 0x9811004C | SDO: The number and length of the objects to be mapped would exceed PDO length | CoE abort code 0x05040002 of slave |
| 0x9811004D | SDO: General parameter incompatibility reason                                  | CoE abort code 0x06040043 of slave |
| 0x9811004E | SDO: General internal incompatibility in the device                            | CoE abort code 0x06040047 of slave |
| 0x9811004F | SDO: Access failed due to an hardware error                                    | CoE abort code 0x06060000 of slave |
| 0x98110050 | SDO: Data type does not match, length of service parameter does not match      | CoE abort code 0x06070010 of slave |

Object dictionary > Object overview

| Value      | Text                                                                                                    | Possible error codes               |
|------------|----------------------------------------------------------------------------------------------------|------------------------------------|
| 0x98110051 | SDO: Data type does not match, length of service parameter too high                                                                                                    | CoE abort code 0x06070012 of slave |
| 0x98110052 | SDO: Data type does not match, length of service parameter too low                                                                                                    | CoE abort code 0x06070013 of slave |
| 0x98110053 | SDO: Sub-index does not exist                                                                                                    | CoE abort code 0x06090011 of slave |
| 0x98110054 | SDO: Value range of parameter exceeded (only for write access)                                                                                                    | CoE abort code 0x06090030 of slave |
| 0x98110055 | SDO: Value of parameter written too high                                                                                                    | CoE abort code 0x06090031 of slave |
| 0x98110056 | SDO: Value of parameter written too low                                                                                                    | CoE abort code 0x06090032 of slave |
| 0x98110057 | SDO: Maximum value is less than minimum value                                                                                                    | CoE abort code 0x06090036 of slave |
| 0x98110058 | SDO: General error                                                                                                    | CoE abort code 0x08000000 of slave |
| 0x98110059 | SDO: Data cannot be transferred or stored to the applica-<br>tion                                                                                                    | CoE abort code 0x08000020 of slave |
| 0x9811005A | SDO: Data cannot be transferred or stored to the applica-<br>tion because of local control                                                                                                  | CoE abort code 0x08000021 of slave |
| 0x9811005B | SDO: Data cannot be transferred or stored to the applica-<br>tion because of the present device state                                                                                       | CoE abort code 0x08000022 of slave |
| 0x9811005C | SDO: Object dictionary dynamic generation fails or no<br>object dictionary is present (e.g. object dictionary is gen-<br>erated from file and generation fails because of an file<br>error) | CoE abort code 0x08000023 of slave |
| 0x9811005D | SDO: Unknown code                                                                                                    | Unknown CoE abort code of slave    |
| 0x9811010E | Command not executed                                                                                                    | Slave is not present at the bus    |

# 7.9 Object dictionary

# 7.9.1 Object overview

| Index         | Object Dictionary Area                    |
|---------------|-------------------------------------------|
| 0x0000 0x0FFF | Data Type Area Objects                    |
| 0x1000 0x1FFF | CoE Communication Area Objects            |
| 0x2000 0x20FF | Generic Master Area Objects               |
| 0x2100 0x21FF | Distributed Clocks Objects                |
| 0x3000 0x3FFF | Slave Configuration / Information Objects |
| 0x4000 0x7FFF | Reserved Area                             |
| 0x8000 0x8FFF | CoE Slave Configuration Objects           |
| 0x9000 0x9FFF | CoE Slave Information Objects             |
| 0xA000 0xAFFF | CoE Slave Diagnosis Data Objects          |
| 0xB000 0xEFFF | Reserved Area                             |
| 0xF000 0xFFFF | CoE Device Area Objects                   |

Object dictionary > CoE Communication Area Objects: 0x1000-0x1FFF

# 7.9.2 CoE Communication Area Objects: 0x1000-0x1FFF

| Index  | Object Type | Name                                 | Туре            |
|--------|-------------|--------------------------------------|-----------------|
| 0x1000 | VAR         | Device Type                          | Unsigned32      |
| 0x1001 | VAR         | Error Register                       | Unsigned8       |
| 0x1008 | VAR         | Manufacturer Device Name String      | VisibleString   |
| 0x1009 | VAR         | Manufacturer Hardware Version String | VisibleString   |
| 0x100A | VAR         | Manufacturer Software Version String | VisibleString   |
| 0x1018 | RECORD      | Identity Object                      | Identity (0x23) |
| 0x10F3 | RECORD      | History Object                       | History (0x26)  |

# 7.9.2.1 Device Type 0x1000

| Sub-<br>index | Name           | Туре       | Access | Value      | Meaning              |
|---------------|----------------|------------|--------|------------|----------------------|
| 0x00          | Device<br>Type | Unsigned32 | ro     | 0x00001389 | 0x00001389 means MDP |

# 7.9.2.2 Device Name 0x1008

| Sub-<br>index | Name           | Туре           | Access | Value    | Meaning                     |
|---------------|----------------|----------------|--------|----------|-----------------------------|
| 0x00          | Device<br>name | Visible string | ro     | VIPA 31x | Name of the EtherCAT device |

# 7.9.2.3 Hardware Version 0x1009

| Sub-<br>index | Name                     | Туре           | Access | Value                                                                                                    | Meaning                                 |
|---------------|--------------------------|----------------|--------|----------------------------------------------------------------------------------------------------|-----------------------------------------|
| 0x00          | Hard-<br>ware<br>version | Visible string | ro     | "V MM.mm.ss.bb""<br>MM = Major Version<br>mm = Minor Version<br>ss = Service Pack<br>bb = Build<br>e.g. "V 01.05.02.02" | Hardware version of the EtherCAT device |

Object dictionary > CoE Communication Area Objects: 0x1000-0x1FFF

# 7.9.2.4 Software Version 0x100A

| Sub-<br>index | Name                | Туре           | Access | Value                                                                                                    | Meaning                                 |
|---------------|---------------------|----------------|--------|----------------------------------------------------------------------------------------------------|-----------------------------------------|
| 0x00          | Software<br>version | Visible string | ro     | "V MM.mm.ss.bb""<br>MM = Major Version<br>mm = Minor Version<br>ss = Service Pack<br>bb = Build<br>e.g. "V 01.05.02.02" | Software version of the EtherCAT device |

# 7.9.2.5 Identity Object 0x1018

| Sub-<br>index | Name                 | Туре       | Access | Value                | Meaning                                                    |
|---------------|----------------------|------------|--------|----------------------|------------------------------------------------------------|
| 0x00          | Number of<br>Entries | Unsigned8  | ro     | 0x04 (default)       |                                                            |
| 0x01          | Vendor ID            | Unsigned32 | ro     | 0x0000022B (default) | Vendor ID of the<br>EtherCAT device                        |
| 0x02          | Product<br>Code      | Unsigned32 | ro     | 0x00001636 (default) | Product Code of the<br>EtherCAT device                     |
| 0x03          | Revision<br>Number   | Unsigned32 | ro     | 0x00000000 (default) | Revision Number<br>(EtherCAT master soft-<br>ware version) |
| 0x04          | Serial<br>Number     | Unsigned32 | ro     | 0x00000000 (default) | Serial Number of the<br>EtherCAT device                    |

# 7.9.2.6 History Object 0x10F3

| Sub-<br>index | Name                                                  | Туре      | Access | Value | Meaning |
|---------------|-------------------------------------------------------|-----------|--------|-------|---------|
| 0             | Number of<br>Entries                                  | Unsigned8 | ro     |       |         |
| 1             | Maximum<br>number of Diag<br>messages                 | Unsigned8 | ro     |       |         |
| 2             | Subindex of<br>newest Diag<br>message                 | Unsigned8 | ro     |       |         |
| 3             | Subindex of<br>newest<br>acknowledged<br>Diag message | Unsigned8 | r/w    |       |         |
| 4             | New Diag mes-<br>sages available                      | BOOL32    | ro     |       |         |

# **Option: Ethernet communication - EtherCAT**

Object dictionary > CoE Communication Area Objects: 0x1000-0x1FFF

| Sub-<br>index | Name                   | Туре           | Access | Value | Meaning                                                                                    |
|---------------|------------------------|----------------|--------|-------|--------------------------------------------------------------------------------------------|
| 5             | Flags<br>(UINT16, r/w) | Unsigned1<br>6 | r/w    | 0     | Bit 0 = 1: Enable Emergency<br>sending<br>(default = 0)<br>Bit 1 = 1: Disable Storing Info |
|               |                        |                |        |       | Messages                                                                                   |
|               |                        |                |        |       | (default = 0)                                                                              |
|               |                        |                |        |       | Bit 2 = 1: Disable Storing<br>Warning Messages                                             |
|               |                        |                |        |       | (default = 0)                                                                              |
|               |                        |                |        |       | Bit 3 = 1: Disable Storing<br>Error Messages                                               |
|               |                        |                |        |       | (default = 0)                                                                              |
|               |                        |                |        |       | Bit 415: reserved for future use                                                           |
| 6             |                        |                | ro     |       |                                                                                            |
|               |                        |                |        |       |                                                                                            |
| 255           |                        |                |        |       |                                                                                            |

# 7.9.2.6.1 Diagnosis Messages Object 0x10F3: 6-255

| Byte-<br>Offset | Name                             | Туре       | Access | Value | Meaning                                                   |
|-----------------|----------------------------------|------------|--------|-------|-----------------------------------------------------------|
| 0               | Diag-                            | Unsigned32 | ro     |       | Bit 011: free use                                         |
|                 | Number                           |            |        |       | Bit 1215 = 14: to be comp.<br>with Emergency Error        |
|                 |                                  |            |        |       | Bit 1631 = 0: reserved                                    |
|                 |                                  |            |        |       | Bit 1631 = 0xFFFE: free use                               |
|                 |                                  |            |        |       | Bit 1631 = 0xFFFF: reserved                               |
| 4               | Flags                            | Unsigned16 | ro     |       | Bit 03: Diag type (0 = Info, 1<br>= warning, 2 = error)   |
|                 |                                  |            |        |       | Bit 415: reserved                                         |
| 6               | Text ID                          | Unsigned16 | ro     |       | 0 = no Text ID                                            |
|                 |                                  |            |        |       | 1-65535 = Reference to a Text<br>ID with formatted string |
| 8               | Time Stamp<br>in ns (from<br>DC) | Unsigned64 | ro     |       |                                                           |
| 16              | Flags<br>parameter 1             | Unsigned16 | ro     |       |                                                           |
| 18              | Parameter 1                      | several    | ro     |       |                                                           |

| Byte-<br>Offset | Name                 | Туре       | Access | Value | Meaning |
|-----------------|----------------------|------------|--------|-------|---------|
| Ν               | Flags<br>parameter n | Unsigned16 | ro     |       |         |
| N+2             | Parameter n          | several    | ro     |       |         |

# 7.9.3 Generic Master Objects: 0x2000-0x20FF

| Index  | Object Type | Name                                 | Туре                  |
|--------|-------------|--------------------------------------|-----------------------|
| 0x2000 | VAR         | Master State Change Command Register | Unsigned32            |
| 0x2001 | VAR         | Master State Summary                 | Unsigned32            |
| 0x2002 | RECORD      | Bus Diagnosis Object                 | BusDiagnostic (0x40)  |
| 0x2005 | RECORD      | MAC Address                          | MACAddress (0x41)     |
| 0x2010 | VAR         | Debug Register                       | Unsigned48            |
| 0x2020 | RECORD      | Master Init. Parameters              | MasterInitParm (0x42) |

# 7.9.3.1 Master State Change Command Register 0x2000

| Sub-<br>index | Name            | Туре       | Access | Value                                                                                                    | Meaning |
|---------------|-----------------|------------|--------|----------------------------------------------------------------------------------------------------|---------|
| 0x00          | Master<br>State | Unsigned32 | r/w    | 0 = invalid<br>1 = init<br>2 = pre-operational<br>3 = bootstrap mode<br>4 = safe operational<br>8 = operational |         |

#### 7.9.3.2 Master State Summary 0x2001

| e Type Access    | Sub- I<br>ndex |
|------------------|----------------|
| er Unsigned32 ro | )x00           |
|                  |                |
|                  |                |

Master is OK if topology is Ok (Mismatch if slave exists, which is not configured). Master must be in *Op* state, slaves must be in *Op* state and *Distributed Clocks* must be *insync* if activated.

| Parameter Flags<br>Bit 1215 | Parameter Flags<br>Bit 011           | Type of Data   | Data                                                    |
|-----------------------------|--------------------------------------|----------------|---------------------------------------------------------|
| 0                           | CoE DataType e.g.<br>0x0007 = UINT32 | Data Type      | Data defined through<br>CoE DataType                    |
| 1                           | Length in Byte                       | Byte Array     | Byte stream<br>byData[Size]                             |
| 2                           | Length in Byte                       | ASCII-String   | String szString[Length]<br>(not '\0' terminated)        |
| 3                           | Length in Byte                       | Unicode String | String<br>wszString[Length/2]<br>(not L'\0' terminated) |
| 4                           | 0                                    | Text Id        | Text Id (Word)                                          |

# 7.9.3.3 Bus Diagnosis Object 0x2002

| Subindex | Description       | Туре       | Access |
|----------|-------------------|------------|--------|
| 0x00     | Number of Entries | Unsigned8  | ro     |
| 0x01     | Reserved          | Unsigned16 | ro     |

| Subindex | Description                                                                                                    | Туре       | Access |
|----------|----------------------------------------------------------------------------------------------------|------------|--------|
| 0x02     | Configuration Checksum CRC32                                                                                                    | Unsigned32 | ro     |
| 0x03     | Number of found Slave                                                                                                    | Unsigned32 | ro     |
| 0x04     | Number of found DC Slave                                                                                                    | Unsigned32 | ro     |
| 0x05     | Number of Slaves in Configuration                                                                                                    | Unsigned32 | ro     |
| 0x06     | Number of Mailbox Slaves in Configuration                                                                                                    | Unsigned32 | ro     |
| 0x07     | Counter: TX frames                                                                                                    | Unsigned32 | ro     |
| 0x08     | Counter: RX frames                                                                                                    | Unsigned32 | ro     |
| 0x09     | Counter: Lost frames                                                                                                    | Unsigned32 | ro     |
| 0x10     | Counter: Cyclic frames                                                                                                    | Unsigned32 | ro     |
| 0x11     | Counter: Cyclic datagrams                                                                                                    | Unsigned32 | ro     |
| 0x12     | Counter: Acyclic frames                                                                                                    | Unsigned32 | ro     |
| 0x13     | Counter: Acyclic datagrams                                                                                                    | Unsigned32 | ro     |
| 0x14     | Clear Counters by writing 1 to bit(s)<br>Bit 0: Clear all Counters<br>Bit 1: Clear Tx Frame Counter (Idx 7)<br>Bit 2: Clear Rx Frame Counter (Idx 8)<br>Bit 3: Clear Lost Frame Counter (Idx 9)<br>Bit 4: Clear Cyclic Frame Counter (Idx 10)<br>Bit 5: Clear Cyclic Datagram Counter (Idx 11)<br>Bit 6: Clear Acyclic Frame Counter (Idx 12)<br>Bit 7: Clear Acyclic DataGram Counter (Idx 13)<br>Bit 831: Reserved | Unsigned32 | r/w    |

# 7.9.3.4 MAC Address 0x2005

| Subindex | Description               | Туре       | Access |
|----------|---------------------------|------------|--------|
| 0x00     | Number of Entries         | Unsigned8  | ro     |
| 0x01     | Hardware                  | Unsigned48 | ro     |
| 0x02     | Red Hardware              | Unsigned48 | ro     |
| 0x03     | Configuration Source      | Unsigned48 | ro     |
| 0x04     | Configuration Destination | Unsigned48 |        |

# 7.9.3.5 Debug Register 0x2010

| Sub-<br>index | Name              | Туре       | Access | Value                                                                                                    | Meaning |
|---------------|-------------------|------------|--------|----------------------------------------------------------------------------------------------------|---------|
| 0x00          | Debug<br>Register | Unsigned38 | r/w    | Upper 16bit:<br>0: activate LinkError Messages<br>115: reserved<br>Lower 32bit:<br>Definition of parameter<br>dwStateChangeDebug in structure<br>EC_T_MASTER_CONFIG |         |

# 7.9.3.6 Master Init Parameters 0x2020

| Sub-<br>index | Description                                     | Туре          | Access |
|---------------|-------------------------------------------------|---------------|--------|
| 00            | Number of Entries                               | Unsigned8     | ro     |
| 01            | EC_T_INITMASTERPARMS.dwVersion Application      | Unsigned32    | ro     |
| 02            | dwVersion Master                                | Unsigned32    | ro     |
| 03            | EC_T_MASTER_CONFIG.nSlaveMultiplier             | Unsigned32    | ro     |
| 04            | EC_T_MASTER_CONFIG.dwEcatCmdTimeout in millisec | Unsigned32    | ro     |
| 05            | EC_T_MASTER_CONFIG.dwEcatCmdMaxRetries          | Unsigned32    | ro     |
| 06            | EC_T_MASTER_CONFIG.dwCycTimeout in millisec     | Unsigned32    | ro     |
| 07            | EC_T_MASTER_CONFIG.dwEoeTimeout in millisec     | Unsigned32    | ro     |
| 08            | EC_T_MASTER_CONFIG.dwFoeBusyTimeout in millisec | Unsigned32    | ro     |
| 09            | EC_T_MASTER_CONFIG.dwMaxQueuedEthFrames         | Unsigned32    | ro     |
| 10            | EC_T_MASTER_CONFIG.dwMaxSlaveCmdPerFrame        | Unsigned32    | ro     |
| 11            | EC_T_MASTER_CONFIG.dwMaxQueuedCoeSlaves         | Unsigned32    | ro     |
| 12            | EC_T_MASTER_CONFIG.dwMaxQueuedCoeCmds           | Unsigned32    | ro     |
| 13            | EC_T_MASTER_CONFIG.dwStateChangeDebug           | Unsigned32    | ro     |
| 14            | EC_T_LINK_DEV_PARAM.szDriverIdent               | VisibleString | ro     |
| 15            | EC_T_LINK_DEV_PARAM.bPollingModeActive          | Bool32        | ro     |
| 16            | EC_T_LINK_DEV_PARAM.bAllocSendFrameActive       | Bool32        | ro     |

Object dictionary > Slave specific objects

# 7.9.4 Distributed Clocks Objects: 0x2100-0x21FF

| Index  | Object Type | Name                          | Туре       |
|--------|-------------|-------------------------------|------------|
| 0x2100 | VAR         | DC Slave Sync Deviation Limit | Unsigned32 |
| 0x2101 | VAR         | DC Current Deviation          | Signed32   |
| 0x2102 | VAR         | DC Reserved                   | Unsigned32 |
| 0x2103 | VAR         | DC Reserved                   | Unsigned32 |

# 7.9.4.1 Distributed Clocks Slave Sync Deviation Limit 0x2100

| Sub-<br>index | Name            | Туре       | Access | Value      | Meaning |
|---------------|-----------------|------------|--------|------------|---------|
| 0x00          | Master<br>State | Unsigned32 | ro     | dwDevLimit |         |

# 7.9.4.2 Distributed Clocks Current Deviation 0x2101

| Sub-<br>index | Name            | Туре       | Access | Value       | Meaning |
|---------------|-----------------|------------|--------|-------------|---------|
| 0x00          | Master<br>State | Unsigned32 | ro     | dwDeviation |         |

# 7.9.4.3 Reserved: 0x2102 / 0x2103

This value is reserved.

# 7.9.5 Slave specific objects

Slave Configuration / Information Objects: 0x3000-0x3FFF

| Index      | Object Type | Name                                             | Туре                |
|------------|-------------|--------------------------------------------------|---------------------|
| 0x3000<br> | RECORD      | Slave Configuration and Infor-<br>mation Objects | SlaveCfgInfo (0x43) |
| 0x3FFF     |             |                                                  |                     |

# **Option: Ethernet communication - EtherCAT**

Object dictionary > Slave specific objects

# CoE Slave Configuration Objects: 0x8000-0x8FFF

| Index      | Object Type | Name                                                      | Туре            |
|------------|-------------|-----------------------------------------------------------|-----------------|
| 0x8000<br> | RECORD      | One index entry for each con-<br>figured slave (from ESI) | SlaveCfg (0x45) |
| 0x8FFF     |             |                                                           |                 |

# CoE Slave Information Objects: 0x9000-0x9FFF

| Index      | Object Type | Name                                                                           | Туре             |
|------------|-------------|--------------------------------------------------------------------------------|------------------|
| 0x9000<br> | RECORD      | One index entry for each con-<br>nected BUS-slave (updated<br>during BUS scan) | SlaveInfo (0x46) |
| 0x9FFF     |             | •                                                                              |                  |

# CoE Slave Diagnosis Data Objects: 0xA000-0xAFFF

| Index      | Object Type | Name                                                                   | Туре             |
|------------|-------------|------------------------------------------------------------------------|------------------|
| 0xA000<br> | RECORD      | One subindex entry for each<br>connected BUS-slave (cyclic<br>updated) | SlaveDiag (0x47) |
| 0xAFFF     |             | . ,                                                                    |                  |

# 7.9.5.1 Slave Configuration and Information Object 0x3000-0x3FFF

| Subindex | Description                      | Туре               | Access |
|----------|----------------------------------|--------------------|--------|
| 0        | Number of Entries                | Unsigned8          | ro     |
| 1        | Entry Valid                      | Bool32             | ro     |
| 2        | Vendorld (Bus)                   | Unsigned32         | ro     |
| 3        | ProductCode (Bus)                | Unsigned32         | ro     |
| 4        | Revision No (Bus)                | Unsigned32         | ro     |
| 5        | Serial No (Bus)                  | Unsigned32         | ro     |
| 6        | Device Name (Config)             | Visible_String[80] | ro     |
| 7        | Auto Increment Address (Bus)     | Unsigned16         | ro     |
| 8        | Physical Address (Bus)           | Unsigned16         | ro     |
| 9        | Config Physical Address (Config) | Unsigned16         | ro     |
| 10       | Alias Address (Bus)              | Unsigned16         | ro     |

Object dictionary > Slave specific objects

| Subindex | Description                                     | Туре       | Access |
|----------|-------------------------------------------------|------------|--------|
| 11       | PortState (Bus)                                 | Unsigned16 | ro     |
| 12       | DC Support (Bus)                                | Bool32     | ro     |
| 13       | DC Support 64Bit (Bus)                          | Bool32     | ro     |
| 14       | Mailbox Support (Config)                        | Bool32     | ro     |
| 15       | Requested State (slave instance)                | Unsigned32 | r/w    |
| 16       | Current State (slave instance)                  | Unsigned32 | ro     |
| 17       | Error Flag Set (slave instance)                 | Bool32     | ro     |
| 18       | Enable Linkmessages<br>(slave instance)         | Bool32     | r/w    |
| 19       | Error code (slave instance)                     | Unsigned32 | ro     |
| 20       | Sync Pulse active<br>(Config, slave instance)   | Bool32     | ro     |
| 21       | DC Sync 0 Period<br>(Config, slave instance)    | Unsigned32 | ro     |
| 22       | DC Sync 1 Period<br>(Config, slave instance)    | Unsigned32 | ro     |
| 23       | SB Error Code<br>(Bus Topology)                 | Unsigned32 | ro     |
| 24       | RX Error Counter Port 0 (Bus)                   | Unsigned16 | ro     |
| 25       | RX Error Counter Port 1 (Bus)                   | Unsigned16 | ro     |
| 26       | RX Error Counter Port 2 (Bus)                   | Unsigned16 | ro     |
| 27       | RX Error Counter Port 3 (Bus)                   | Unsigned16 | ro     |
| 28       | Forwarded RX Error Counter Port 0<br>(Bus)      | Unsigned8  | ro     |
| 29       | Forwarded RX Error Counter Port 1<br>(Bus)      | Unsigned8  | ro     |
| 30       | Forwarded RX Error Counter Port 2<br>(Bus)      | Unsigned8  | ro     |
| 31       | Forwarded RX Error Counter Port 3 (Bus)         | Unsigned8  | ro     |
| 32       | EtherCAT Processing Unit Error<br>Counter (Bus) | Unsigned8  | ro     |
| 33       | PDI Error Counter (Bus)                         | Unsigned8  | ro     |
| 34       | Reserved                                        | Unsigned16 | ro     |
| 35       | Lost Link Counter Port 0 (Bus)                  | Unsigned8  | ro     |
| 36       | Lost Link Counter Port 1 (Bus)                  | Unsigned8  | ro     |
| 37       | Lost Link Counter Port 2 (Bus)                  | Unsigned8  | ro     |
| 38       | Lost Link Counter Port 3 (Bus)                  | Unsigned8  | ro     |
| 39       | FMMU's supported (Bus)                          | Unsigned8  | ro     |

# **Option: Ethernet communication - EtherCAT**

Object dictionary > Slave specific objects

| Subindex | Description                   | Туре       | Access |
|----------|-------------------------------|------------|--------|
| 40       | Sync Managers supported (Bus) | Unsigned8  | ro     |
| 41       | RAM Size in kByte (Bus)       | Unsigned8  | ro     |
| 42       | Port Descriptor (Bus)         | Unsigned8  | ro     |
| 43       | ECS Type (Config)             | Unsigned8  | ro     |
| 44       | Slave is optional (Config)    | Bool32     | ro     |
| 45       | Slave is present (Bus)        | Bool32     | ro     |
| 46       | Hot connect group ID          | Unsigned32 | ro     |

# 7.9.5.2 CoE Slave Configuration Objects: 0x8000-0x8FFF

Object Type: RECORD, Manufacturer Specific Identity 0x45 The configuration data contain information about the EtherCAT slaves.

| Subindex | Description                         | Туре               | Access |
|----------|-------------------------------------|--------------------|--------|
| 0        | Number of Entries                   | Unsigned8          | ro     |
| 1        | Fixed Station Address               | Unsigned16         | ro     |
| 2        | Туре                                | Visible_String[64] | ro     |
| 3        | Name                                | Visible_String[64] | ro     |
| 4        | Device Type                         | Unsigned32         | ro     |
| 5        | Vendor ID                           | Unsigned32         | ro     |
| 6        | Product Code                        | Unsigned32         | ro     |
| 7        | Revision Number                     | Unsigned32         | ro     |
| 8        | Version Number                      | Unsigned32         | ro     |
| 33       | Mailbox Out Size (if mailbox slave) | Unsigned16         | ro     |
| 34       | Mailbox In Size (if mailbox slave)  | Unsigned16         | ro     |

7.9.5.3 CoE Slave Information Objects: 0x9000-0x9FFF

Object dictionary > Slave specific objects

Information about the connected EtherCAT-Slaves can be found in the information data. They are available when the scan command has been executed.

| Subindex | Description                                                              | Туре       | Access |
|----------|--------------------------------------------------------------------------|------------|--------|
| 0        | Number of Entries                                                        | Unsigned8  | ro     |
| 1        | Fixed Station Address of the Nth<br>EtherCAT slave found                 | Unsigned16 | ro     |
|          | (same value as 0xF040: 01)                                               |            |        |
| 5        | Vendor ID of the Nth EtherCAT slave found                                | Unsigned32 | ro     |
|          | (entry 0x1018: 01 of the EtherCAT slave)                                 |            |        |
| 6        | <b>Product Code</b> of the Nth EtherCAT slave found                      | Unsigned32 | ro     |
|          | (entry 0x1018: 02 of the EtherCAT slave)                                 |            |        |
| 7        | <b>Revision Number</b> of the first<br>EtherCAT slave found              | Unsigned32 | ro     |
|          | (entry 0x1018: 03 of the EtherCAT slave)                                 |            |        |
| 8        | Version Number of the first<br>EtherCAT slave found                      | Unsigned32 | ro     |
|          | (entry 0x1018: 04 of the EtherCAT slave)                                 |            |        |
| 32       | <b>DL Status</b> (Register 0x110-0x111) of the Nth EtherCAT slave found. | Unsigned16 | ro     |

# 7.9.5.4 CoE Slave Diagnosis Data Objects: 0xA000-0xAFFF

Object Type: RECORD, Manufacturer Specific Identity 0x47

The diagnostics data contain status and diagnostics information of the EtherCAT slaves or the connections of the EtherCAT slaves.

| Subindex | Description                                                                   | Туре       | Access |
|----------|-------------------------------------------------------------------------------|------------|--------|
| 0        | Number of Entries                                                             | Unsigned8  | ro     |
| 1        | AL Status<br>(Register 0x130-0x131) of the Nth<br>EtherCAT slave configured.  | Unsigned16 | ro     |
| 2        | AL Control<br>(Register 0x120-0x121) of the Nth<br>EtherCAT slave configured. | Unsigned16 | r/w    |

Object dictionary > CoE Device Area Objects: 0xF000-0xFFFF

# 7.9.6 CoE Device Area Objects: 0xF000-0xFFFF

| Index                | Object Type | Name                    | Туре                 |
|----------------------|-------------|-------------------------|----------------------|
| 0xF000               | RECORD      | Modular Device Profile  | DeviceProfile (0x48) |
| 0xF002               | RECORD      | Detect Modules Command  | DetectCmd (0x49)     |
| 0xF020<br><br>0xF02F | RECORD      | Configured Address List | ConfAddrList (0x50)  |
| 0xF040<br><br>0xF04F | RECORD      | Detected Address List   | ConnAddrList (0x51)  |

# 7.9.6.1 Modular Device Profile Object 0xF000

Object Type: RECORD, Manufacturer Specific Identity 0x48

| Subindex | Description                                                                                 | Туре       | Access |
|----------|---------------------------------------------------------------------------------------------|------------|--------|
| 0        | Number of Entries                                                                           | Unsigned8  | ro     |
| 1        | <b>Index distance</b> between two modules. This value is always read as 1.                  | Unsigned16 | ro     |
| 2        | Maximum number of EtherCAT slaves connected to the EtherCAT bus. This value is read as 512. | Unsigned16 | ro     |
| 3        | Available entries in objects 0x8xxx (number of configured slaves).                          | Unsigned32 | ro     |
| 4        | Available entries in objects 0x9xxx (number of connected slaves).                           | Unsigned32 | ro     |

# 7.9.6.2 Configured Address List Object 0xF020-0xF02F

| Subindex | Description                                                     | Туре       | Access |
|----------|-----------------------------------------------------------------|------------|--------|
| 0        | Number of Entries                                               | Unsigned8  | ro     |
| 1        | Fixed Station Address of the first EtherCAT slave configured.   | Unsigned16 | ro     |
| 2        | Fixed Station Address of the second EtherCAT slave configured.  | Unsigned16 | ro     |
|          |                                                                 |            | ro     |
| 255      | Fixed Station Address of the 255.<br>EtherCAT slave configured. | Unsigned16 | ro     |

Deployment SPEED7 EtherCAT Manager > Overview

| Subindex | Description                                                     | Туре       | Access |
|----------|-----------------------------------------------------------------|------------|--------|
| 0        | Number of Entries                                               | Unsigned8  | ro     |
| 1        | Fixed Station Address of the 256.<br>EtherCAT slave configured. | Unsigned16 | ro     |
|          |                                                                 |            |        |

# 7.9.6.3 Detected Address List Object 0xF040-0xF04F

Object Type: RECORD, Manufacturer Specific Identity 0x51

| Subindex | Description                                                   | Туре       | Access |
|----------|---------------------------------------------------------------|------------|--------|
| 0        | Number of Entries                                             | Unsigned8  | ro     |
| 1        | Fixed Station Address of the first EtherCAT slave detected.   | Unsigned16 | ro     |
| 2        | Fixed Station Address of the second EtherCAT slave detected.  | Unsigned16 | ro     |
|          |                                                               |            | ro     |
| 255      | Fixed Station Address of the 255.<br>EtherCAT slave detected. | Unsigned16 | ro     |
| 0        | Number of Entries                                             | Unsigned8  | ro     |
| 1        | Fixed Station Address of the 256.<br>EtherCAT slave detected. | Unsigned16 | ro     |
|          |                                                               |            |        |

# 7.10 Deployment SPEED7 EtherCAT Manager

# 7.10.1 Overview

# **Properties**

- Serves to configure EtherCAT master.
- Is called within the *SPEED7 Studio*.
- Synchronizes the address areas with the SPEED7 Studio.
- Saves the configuration in the SPEED7 Studio project.
- Expanded functionality by choose-able '*Expert*' mode.

# **Functions** Automatic configuration

- Manual configuration
- Diagnosis

#### **Starting the SPEED7 EtherCAT Manager** In SPEED7 Studio you can call via the 'Project tree', 'Field periphery' of the EtherCAT CPU the SPEED7 EtherCAT Manager with 'Bus system properties'.

Exit the SPEED7By clicking at [X] in the SPEED7 EtherCAT Manager, the dialog is<br/>closed and the configuration is taken to the SPEED7 Studio.

Deployment SPEED7 EtherCAT Manager > Overview

# Work environment of the SPEED7 EtherCAT Manager

The work environment of the *SPEED7 EtherCAT Manager* is divided into the following parts:

| 🐗 SPEED7 EtherCAT Manager - Station config            |                                          |                                                        |                  |  |  |
|-------------------------------------------------------|------------------------------------------|--------------------------------------------------------|------------------|--|--|
| Configuration Mode                                    |                                          |                                                        |                  |  |  |
| Project Explorer                                      | Device Editor                            |                                                        |                  |  |  |
| EC-Mastersystem     Slave_001 (0001) [VIPA 053-1EC00] | Master IP Configuration                  | Process Image I/O Address Overview                     |                  |  |  |
| 1 001: Module 1 [021-1BD00]                           | General                                  |                                                        |                  |  |  |
| Slave_002 (0002) [VIPA 053-1EC00]                     | Unit Name                                | EC-Mastersystem                                        |                  |  |  |
|                                                       | Cycle Time [us]                          | 32000                                                  | *                |  |  |
|                                                       | Slaves connected to local system         | 1                                                      |                  |  |  |
| 0                                                     | Network Adapter                          | LAN-Verbindung 4 (Intel(R) PO/1000 GT-Desktopadapter ) | -                |  |  |
|                                                       |                                          | 3                                                      | Select           |  |  |
| _                                                     | Slaves connected to remote syst          | em                                                     |                  |  |  |
|                                                       | PG/OP Ethernet                           | 172 . 20 . 120 . 62                                    |                  |  |  |
|                                                       | <ul> <li>EC-Mastersystem</li> </ul>      | 192.168.0.1                                            |                  |  |  |
|                                                       | <ul> <li>Custom remote system</li> </ul> | 172 . 20 . 120 . 62                                    |                  |  |  |
|                                                       | Port                                     | 6000                                                   |                  |  |  |
|                                                       | Master-Instance                          | 0                                                      | Deselect         |  |  |
| Classic View Flat View                                |                                          |                                                        |                  |  |  |
| Messages                                              |                                          |                                                        | <b>~</b> ₽       |  |  |
| Level Time Message                                    |                                          |                                                        |                  |  |  |
|                                                       |                                          |                                                        |                  |  |  |
|                                                       |                                          | -                                                      |                  |  |  |
| 5                                                     |                                          |                                                        |                  |  |  |
|                                                       |                                          | -                                                      |                  |  |  |
| L C                                                   |                                          |                                                        | 7                |  |  |
| Networks: Networks: 2                                 |                                          | Status: 🎈 🖣   Mode:                                    | ONFIG   STANDARD |  |  |

- 1 Tool bar: Here you can switch between *Configuration* and *Diagnosis*.
- 2 Project explorer: Here master and slave stations of your system are listed.
- Device éditor: Properties dialog of a device (parameter) respectively information area.
   Selection of the view: In *Classic View* all the
- 4 Selection of the view: In *Classic View* all the subordinate stations are shown indented. In *Flat View* all the subordinate stations are shown at the same level.
- 5 Here all the messages are listed.
- 6 In this section you can find the number of networks and slave stations.
- 7 Status area: With an online connection the 2 Status LEDs flash alternately. At Modus it is shown whether you are in operating mode Diagnosis or Configuration, followed by the selected dialog sight Standard respectively Expert.

**'Expert mode'** In SPEED7 Studio you can call via the 'Project tree', 'Field periphery' of the EtherCAT CPU the SPEED7 EtherCAT Manager with 'Bus system properties (Expert)'. When enabled, the properties dialogs are extended accordingly. In 'Expert mode' you will have the full scope of the SPEED7 EtherCAT Manager. Additionally in the status area 'Expert' is shown.

Input area - numeric<br/>formatSome input fields have [Dec] respectively [Hex] buttons. By selecting<br/>the corresponding button you can select the input format decimal<br/>respectively hexadecimal for the input field.

# 7.10.2 Automatic configuration of a slave system

**Precondition** The automatic configuration assumes that your EtherCAT system is mounted and can be reached on-line.

There are the following possibilities for on-line connection:

- Slaves connected to the local system
  - You are directly connected to a slave station via EtherCAT by means of a separate network adapter. Here the on-line connection is established by specifying the *Network Adapter*.
- Slaves connected to remote system
  - You are connected to the PG/OP channel of your CPU and can use this to access the EtherCAT master. The on-line connection is established by specifying *IP Address*, *Port* and *Master Instance*. With VIPA *Port* 6000 and *Master Instance* 0 is to be set.

# Proceeding

- **1.** Open if not already done the SPEED7 EtherCAT Manager
- **2.** Click in the 'Project Explorer' at 'EC-Mastersystem'
- **3.** Set depending on the on-line access in the 'Device Editor > Master' as follows:
  - If you are directly locally connected to a slave station via EtherCAT by means of a separate network adapter, select your *Network adapter* and click at [Select].
  - If you are connected to the PG/OP channel of you CPU, please enter IP Address, Port and Master Instance and click at [Select]. With VIPA set Port to 6000 and Master Instance to 0.
  - ⇒ The SPEED7 EtherCAT Manager uses the set connection for communication. By clicking on [Deselect] you can change the connection parameters.

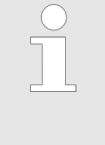

When called from the SPEED7 Studio the IP address is taken from your project. If you change the IP address you need to adjust this in your project and start the SPEED7 EtherCAT Manager again!

- **4.** Click in the *'Project Explorer'* at *'EC-Mastersystem'* and select from the context menu *'Scan EtherCAT network'* 
  - ⇒ You might be asked if you want to delete the existing slaves. Confirm with [Yes].

Then the master is listed with its slaves and the associated PDO configuration in the *'Project Explorer'*, which was found by the network scan. The system can now be configured accordingly.

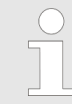

If there is no connection possible with the local master, the an anti virus software could block the connection. Then disabling the packet filter of the protocols of the network card in the anti virus software could help.

#### 7.10.3 Manual configuration of a slave system

| Precondition | With the manual configuration the system need not be built and con-<br>nected online. The system can freely be configured in the SPEED7<br>EtherCAT Manager. |
|--------------|----------------------------------------------------------------------------------------------------|
| Proceeding   | <b>1.</b> Open if not already done the SPEED7 EtherCAT Manager.                                                                                              |
|              | <b>2.</b> Click in the <i>'Project Explorer'</i> at <i>'EC-Mastersystem'</i> and select from the context menu <i>'Insert Slave'</i> .                        |
|              | ⇒ A dialog opens to insert slave systems                                                                                                    |
|              | Select the according slave from the list, enter the number of slaves and confirm with [OK].                                                                  |
|              | The corresponding slave systems are inserted and can be configured now.                                                                                      |
|              |                                                                                                    |

# 7.10.4 Configuration - EC-Mastersystem

7.10.4.1 Preparation

Click in the Toolbar at [Configuration] and select *'EC-Mastersystem'* in the *'Project Explorer'*. As soon you have configured at least one slave station, the following registers are available:

- Master
- Process Image
- Advanced Options only at 'Expert mode'
- Distributed Clocks only at 'Expert mode'
- I/O Address Overview

#### 7.10.4.2 Master

| Pro | ject E   | cplorer          | General                                  |                                                        | ]      |
|-----|----------|------------------|------------------------------------------|--------------------------------------------------------|--------|
|     |          |                  | Officiality                              | EC-Mastersystem                                        |        |
| -   | <u>u</u> | EC-Mastersystem  | Cycle Time [us]                          | 32000                                                  | •      |
|     | *        | Slave_001 (0001) | Slaves connected to local system         |                                                        |        |
|     |          | 1 001: Module 1  | Network Adapter                          | LAN-Verbindung 4 (Intel(R) PRO/1000 GT-Desktopadapter) | -      |
|     |          |                  |                                          |                                                        | Select |
|     |          |                  | Slaves connected to remote system        | n                                                      |        |
|     |          |                  | ØG/OP Ethernet                           | 192.168.0.1                                            |        |
|     |          |                  | C EC-Mastersystem                        | 192.168.0.1                                            |        |
|     |          |                  | <ul> <li>Custom remote system</li> </ul> | 192.168.0.1                                            |        |
|     |          |                  | Port                                     | 6000                                                   |        |

0

Master-Instance

Deselect

Here you can perform master and bus-specific settings.

- General
  - Unit Name: Name of the master
  - Cyclic time: Interval in µs, in which the process data are read and written (PDO cycle time).
- Slaves connected to the local system
  - You are directly connected to a slave station via EtherCAT by means of a separate network adapter. Here the on-line connection is established by specifying the *Network Adapter*.
- Slaves connected to remote system
  - You are connected to the PG/OP channel of your CPU and can use this to access the EtherCAT master. The on-line connection is established by specifying *IP Address*, *Port* and *Master Instance*.

IP Address: Enter the IP Address of the PG/OP channel of the remote CPU.

Port: Port, over which the communication takes place with the remote CPU. With VIPA use Port 6000.

Master-Instance: Serves for the master instance of the remote system. With VIPA the master instance is 0.

With [Select] the *SPEED7 EtherCAT Manager* uses the set connection for communication. By clicking on [Deselect] you can change the connection parameters.

| $\bigcirc$ |
|------------|
|            |
|            |

When called from the SPEED7 Studio the IP address is taken once from your project. If you change the IP address you need to adjust this in your project and then start the SPEED7 EtherCAT Manager again.

# 7.10.4.3 Advanced Options (Expert mode)

| Project Explorer | Master Settings       |                                       |       |                              |                            |
|------------------|-----------------------|---------------------------------------|-------|------------------------------|----------------------------|
| EC Mastersustem  | Init Command Retries: | 3 🔺                                   |       |                              |                            |
|                  | Properties:           | Name                                  | Value |                              |                            |
| 1 001: Module 1  |                       | MasterStateChangeTimeout (ms)         | 60000 |                              |                            |
|                  |                       | DC Timeout (ms)                       | 15000 |                              |                            |
|                  |                       | DC Deviation Limit                    | 13    |                              |                            |
|                  |                       | DC Settle Time (ms)                   | 1000  |                              |                            |
|                  |                       | Total Burst Length                    | 20000 |                              |                            |
|                  |                       | Burst Bulk                            | 4     |                              |                            |
|                  |                       | DC Mode                               | 1     |                              |                            |
|                  |                       | Controller Set Value (%)              | 50    |                              |                            |
|                  | Slave Settings        | Limit for Sync Monitoring (%)         | 5     |                              |                            |
|                  |                       |                                       |       |                              |                            |
|                  | Startup Checking      | D                                     |       | Timeouts                     |                            |
|                  | Check Vendor          |                                       |       | SDO Access:                  | 0 🛒 [ms]                   |
|                  | Check Revision        | Number                                |       | Init->Pre-Op:                | 3000 🖶 [ms]                |
|                  | ==                    | T                                     |       | Pre-Op->Sate-Op/Sate-Op->Op: | 10000 📼 [ms]               |
|                  |                       |                                       |       | Date to Pre-Op, mit:         | 200 📮 [ms]                 |
|                  | _                     |                                       |       |                              | 200 👳 [ms]                 |
|                  | Process Data Mode     | e e e e e e e e e e e e e e e e e e e |       | Mailbox Mode                 |                            |
|                  | Use LRD/LWK II        | nstead of LRW                         |       | Cyclic 50                    | ▼ [ms]                     |
|                  |                       |                                       |       | State Change                 |                            |
|                  | Overwrite Watchdo     | og                                    | *     |                              |                            |
|                  | Set Multiplier (F     | (eg.: 0x400):                         | *     |                              |                            |
|                  | Set PDI Watchd        | og (Keg.: 0x410):                     | *     |                              |                            |
|                  | Set SM Watchd         | og (Keg.: 0x420):                     |       |                              |                            |
|                  |                       |                                       |       | A                            | pply changes to all slaves |
|                  |                       |                                       |       |                              |                            |

This dialog is only visible in the '*Expert mode*'! In this dialog the parameters of the master system can be adjusted and the default settings for all the slave stations can be defined.

- Master Settings
  - Init Command Retries: Number of retries, beyond which a transmission error is returned. (default: 3)
  - MasterStateChangeTimeout: Here you can define a timeout for the state change of the master and its slave stations (default: 60000ms). If the *MasterStateChangeTimeout* is too short, the EtherCAT master reports the error message 0xED21.
  - DC Timeout: Timeout for the initialization of the synchronization of the distributed clocks. Here offset and propagation of the distributed clocks are evaluated. (default: 15000ms)
  - DC Deviation Limit: Maximum permissible deviation between the distributed clocks of the slave stations. The deviation is only evaluated if in the configuration of the EC-Mastersystem at 'DC clocks' the parameter 'Sync Window Monitoring' is activated. (default: 13) & Chapter 7.10.4.4 'Distributed Clocks (Expert mode)' on page 253
  - DC Settle Time: During start-up the slave stations "oscillate" with the reference clock. Here you can specify settle time to avoid additional bus load due to multiple notifications. (default: 1000ms)
  - Total Burst Length: Number of burst frames that are sent in total. (default: 20000)
  - Burst Bulk: Maximum number of burst frames that are sent until the response is received to earlier messages. (default: 4)
  - DC Mode: Mode of distributed clocks possible value:
     0: deactivated
    - 1: Busshift (default)
    - 2: MasterShift
    - 3: MasterRefClock
  - Controller Set Value: Deviation of the cyclic telegram from the base time of the distributed clocks on the bus. (default: 50%)
  - Limit for Sync Monitoring: Deviation for InSyncMonitoring. (default: 5%)
- Slave Settings
  - In this area default parameters can be applied for all the slave stations. The settings are applied for all slave stations as default stetting by clicking on [Apply changes (to all slaves)]. By selecting the slave station in the *'Project Explorer'* you always have the possibility to customize the slave parameters via the register *'Advanced Options'*.

- Slave Settings Parameters
  - Start-up checking: Here you can define the items, the EtherCAT master has to check during the transition 'Init →Pre-Op'.
  - Process Data Mode: Here you specify the command that should be used for process data access.
     *'LRD/LWR:'* Read access with Logical-Read command to inputs and write access with Logical-Write command to outputs. This needs 2 frames.
     LRW: With one Logical-Read-Logical-Write command inputs are read and also outputs are set. This needs 1 frame.

Use *'LRD/LWR'* for cable redundancy and *'LRW'* for slave-to-slave-copy.

- Overwrite Watchdog: Writes the configured value in the relevant register of the slave station. Here among others you can set the time of the 'SM Watchdog' (SyncManager-Watchdog).
- Timeouts:

*'SDO Access'*: Internal master timeout for SDO access *'Init→Pre-Op'*: Internal master timeout for slave state change from *Init* to *Pre-Op* 

'Pre-Op →Safe-Op/Safe-Op →Op': Internal master timeout for slave state change from Pre-Op to Safe-Op and then to Op. 'Back to Pre-Op, Init': Internal master timeout for slave state change to Pre-Op and Init

'Op →Safe-Op': Internal master timeout for slave state change from Op to Safe-Op the Chapter 7.1.2 'EtherCAT State Machine' on page 190

 Mailbox Mode: The 'Mailbox' is an a-cyclic communication channel. Here mostly 'Emergencies' messages and 'SDOs' are buffered. The way of accessing the just unread mailbox data can be specified here.

*'Cyclic'*: Interval in ms within which the mailbox is to be read (polling mode). If you want short interrupt response times, you should select the mode *'Cyclic'* and set a short time e.g. 1ms. *'State change'*: The mailbox is read only on a state bit change.

- When changing the 'Process Data Mode' you have to refresh the addresses in the Register 'Process Image'.
- If the Process Data Mode 'LRW' is used, the input and the output address of the EtherCAT process image must be identical. Here address leaks can occur between slave stations. If an EtherCAT address exceeds the maximum address area of the CPU, the current configuration gets invalid. You need to reduce the configuration or change to process data mode 'LRD/LWR'.
- If you use long cycle times (> 100ms) you should always accordingly raise the 'SM Watchdog'. Otherwise your slave station changes after laps of 'SM Watchdog' time to Safe-Op and releases OB 86. From now on you can only manually set the slave to Op!
Deployment SPEED7 EtherCAT Manager > Configuration - EC-Mastersystem

## 7.10.4.4 Distributed Clocks (Expert mode)

| Project Explorer           EC-Mastersystem           Slave_001 (0001)           001: Module 1 | Due to the<br>distributed                                      | <ul> <li>Due to the hardware, with local connections the function<br/>'distributed clocks' is not supported.</li> </ul> |  |  |  |  |  |  |
|-----------------------------------------------------------------------------------------------|----------------------------------------------------------------|----------------------------------------------------------------------------------------------------|--|--|--|--|--|--|
| ,                                                                                             | Reference Clock Name                                           |                                                                                                    |  |  |  |  |  |  |
|                                                                                               | Clock Adjustment                                               |                                                                                                    |  |  |  |  |  |  |
|                                                                                               | Master Shift (EtherCAT Master                                  | Time controlled by Reference Clock)                                                                                     |  |  |  |  |  |  |
|                                                                                               | Bus Shift (Reference Clock controlled by EtherCAT Master Time) |                                                                                                    |  |  |  |  |  |  |
|                                                                                               | Options Continuous Propagation Co                              | mpensation                                                                                                    |  |  |  |  |  |  |

- Sync Window Monitoring
- Show 64Bit System Time

This dialog is only visible in the '*Expert mode*'! Here you can adjust the clock functionality accordingly. In EtherCAT "Distributed Clocks" means a logical combination of "clocks", which are located in the EtherCAT devices. With this there is the possibility to locally provide a synchronized time in each bus device. If an EtherCAT device supports the Distributed Clocks functionality, it has its own clock. After PowerON this first locally works, based on an own pulse generator. By selecting an EtherCAT slave station, which has to provide the reference time, the distributed clocks can be synchronized. This reference clock so represents the system time.

- Reference clock: Here you get information about the clock, which provides the reference time.
  - Name: Name of the reference clock. Per default this is always the 1. slave station, which supports the "Distributed Clock (DC)" functionality.
- Clock adjustment
  - Master Shift: The EtherCAT master time is synchronized by the reference clock.
  - Bus Shift: The reference clock is synchronized by the EtherCAT master time.
- Options
  - Continuous Propagation Compensation: A command (datagram) will be inserted in the cyclic frame which allows the EtherCAT master to measure and compensate the propagation delay time by time.
  - Sync Window Monitoring: A command (datagram) will be inserted in the cyclic frame to read the ESC registers 0x092C. If this is selected the master will throw a notification about the state (*sync* respectively *out-of-sync*) of your system.
  - 64bit system time: Master supports slaves with 32bit and 64bit system time register (0x0910). If this is selected he will interpret it as 64bit system time.

## **Option: Ethernet communication - EtherCAT**

Deployment SPEED7 EtherCAT Manager > Configuration - EC-Mastersystem

## 7.10.4.5 Process Image

| Proj | ect E                                                       | plorer    |                                              |                      | I/O a          | addresses               |           |                                 |                  |                                   |                   |                        |                         |   |
|------|-------------------------------------------------------------|-----------|----------------------------------------------|----------------------|----------------|-------------------------|-----------|---------------------------------|------------------|-----------------------------------|-------------------|------------------------|-------------------------|---|
| -    | U                                                           | EC-Ma     | stersystem                                   |                      | Input<br>Start | t addresses<br>address: |           |                                 |                  | Output addresse<br>Start address: | 25                |                        |                         |   |
|      | <ul> <li>Slave_001 (0001)</li> <li>001: Module 1</li> </ul> | .)<br>= 1 | End Address:<br>Inputaddresses assigned (Byt |                      |                | e). 20                  |           | End Address:<br>Outputaddresses | assigned (Byte). | 0                                 |                   |                        |                         |   |
|      |                                                             |           |                                              |                      | No.            | Bus address             | Slave     | Module                          | Slot             | S7 Input address                  | S7 Output address | EtherCAT input address | EtherCAT output address | T |
|      |                                                             |           |                                              |                      | 1              | 1                       | Slave_001 |                                 |                  | 0 - 7                             |                   | 9 - 16                 |                         | v |
|      |                                                             | 2         | 1                                            | Slave_001 Module 1 1 |                | 1                       | 8         |                                 | 17               |                                   | V                 |                        |                         |   |
|      |                                                             |           |                                              |                      | 3              | 2                       | Slave_002 |                                 |                  | 12 - 19                           |                   | 0 - 7                  |                         | V |

Here you have a list of S7 respectively EtherCAT addresses, which are used by the modules of all the slave stations. The 'S7 address' corresponds to the address in the address area of the CPU. By entering a new 'Start Address' you can adjust the S7 addressing of the input and output areas of the modules accordingly.

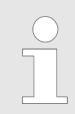

Information about the assignment of the in/output area can be found in the manual of your module.

**The 'I/O Addresses EtherCAT' are only visible in 'Expert mode'!** 'I/O Addresses EtherCAT' are the offset addresses, which are used within the EtherCAT process image. You cannot change the address. You can use the addresses e.g. for EtherCAT network analysis.

#### 7.10.4.6 I/O Address Overview

| Project Explorer                                                                     | I/O addres                                               | ses                                                          |                                              |                                                 |                                                                                                    |
|--------------------------------------------------------------------------------------|----------------------------------------------------------|--------------------------------------------------------------|----------------------------------------------|-------------------------------------------------|----------------------------------------------------------------------------------------------------|
| <ul> <li>EC-Mastersystem</li> <li>Slave_001 (0001)</li> <li>001: Module 1</li> </ul> | Input address<br>Start address<br>End Address<br>Address | sses<br>12<br>19<br>Name                                     | Output ad<br>Start addr<br>End Addre         | ddresses<br>ess:<br>ess:<br>Data type           | Comment                                                                                                    |
|                                                                                      | ED 0                                                     | d_HardwareInt                                                | erruptC_0_1                                  | DWORD                                           | ED 0.0 - Slave_001 Hardware Interrupt Counter When Auto-Acknowledge is enabled it in<br>process alarms. Otherwise it shows only that an alarm has occurred.<br>Write on object 0x5000:6 to reset the counter or to acknowledge<br>the alarm respectively.<br>[Device: Slave_001 Slot 0]      |
|                                                                                      | ED 4 d_DiagnosticInterrup_4_1                            |                                                              |                                              | DWORD                                           | ED 4.0 - Slave_001 Diagnostic Interrupt Counter When Auto-Acknowledge is enabled it ir<br>diagnostic alarms. Otherwise it shows only that an alarm has occurred.<br>Write on object 0x5002:6 to reset the counter or to acknowledge<br>the alarm respectively.<br>[Device: Slave_001 Slot 0] |
|                                                                                      | Here yo<br>nents o<br>a new<br>output a<br>clicking      | ou have<br>f all the<br><i>Start ac</i><br>areas a<br>at the | a list<br>modu<br>ddress<br>ccordi<br>corres | of add<br>ules in<br>s' you<br>ngly. `<br>pondi | dresses that are used by the I/O compo-<br>the address area of the CPU. By entering<br>can adjust the addressing of the input and<br>You can edit <i>'Name'</i> and <i>'Comment'</i> by<br>ng entry.                                                                                         |

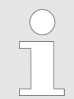

Information about the assignment of the in/output area can be found in the manual of your module.

## 7.10.5 Configuration - slave station

## 7.10.5.1 Preparation

Click in the Toolbar at [Configuration] and select the Slave-Station 'Slave\_...' in the 'Project Explorer'. The following registers are available now:

- General
- Modules
- PDO Mapping
- Group if a group exists for this slave station Grouping logic' on page 272
- Advanced Options only at 'Expert mode'
- Distributed Clocks if supported only at 'Expert mode'
- Init Commands only at 'Expert mode'
- CoE Object Dictionary only at 'Expert mode'
- Process Image
- I/O Address Overview

#### 7.10.5.2 General

| Projec | t Explorer             | Address<br>Station Address | 1                                                                                          |
|--------|------------------------|----------------------------|--------------------------------------------------------------------------------------------|
| *      | EC-Mastersystem        | Information                |                                                                                            |
| -      | 🔢 Slave_001 (0001) [VI | Name                       | Slave_001                                                                                  |
|        | î 🛛 001: Module 1      | Description                | VIPA 053-1EC00 EtherCAT Buskoppler (MDP)                                                   |
|        |                        | Vendor                     | VIPA GmbH (0xAFFE / 45054)                                                                 |
|        |                        | Product Code               | 0x531EC00 (87157760)                                                                       |
|        |                        | Revision Number            | 0x13 (19)                                                                                  |
|        |                        | ESI File                   | C:\Users\Public\Documents\VIPA GmbH\SPEED7 Studio\EtherCAT\EsiFiles\Vipa 053-1EC00 MDP.xml |
|        |                        | Topology                   |                                                                                            |
|        |                        | Port A, MII                | EC-Mastersystem                                                                            |
|        |                        | Port D                     | Not Available                                                                              |
|        |                        | Port B, MII                | Slave_002 (0002) [VIPA 053-1EC00]                                                          |

Not Available

Here you can perform slave-specific settings such as assignment of name and address to a station. It is also possible to change the connection to the station.

Address:

Port C

- Station Address: EtherCAT address of the slave station.
- Information
  - Name: Name of the slave station can be assigned accordingly
  - Description: Description of the slave station
  - Vendor: Name of the vendor
  - Product Code: Internal product code of the slave station
  - Revision Number: Internal revision number of the slave station
  - ESI file: Path and name of the device file, in which the data of the slave station is stored.
- Topology
  - Port A / Port B: Here you will find the device that is connected to the corresponding port.

## **Option: Ethernet communication - EtherCAT**

Deployment SPEED7 EtherCAT Manager > Configuration - slave station

## 7.10.5.3 Modules

| Project Explorer                         | Assign the modules                         |     |    |                         |                        |
|------------------------------------------|--------------------------------------------|-----|----|-------------------------|------------------------|
| EC-Mastersystem                          | 1 001 : Terminals [021-1BD00] (VIPA 021-1B | D0  |    | 🔻 📋 SM 021 - Digital In | put Modules 🔶          |
| 2 ce mastersystem                        | 002 : Terminals []                         |     |    | 1 021-1BB00             | (VIPA 021-1BB00, DI 2» |
| <ul> <li>Slave_001 (0001) [VI</li> </ul> | 003 : Terminals []                         | =   | << | î 021-1BB10             | (VIPA 021-1BB10, DI 2x |
| 1 001: Module 1                          | 004 : Terminals []                         |     | х  | î 021-1BB50             | (VIPA 021-18B50, DI 2x |
| Ti OUL MODULE I                          | 005 : Terminals []                         |     |    | 1 021-1BB70             | (VIPA 021-1BB70, DI 2» |
|                                          | 006 : Terminals []                         |     |    | 1 021-1BD00             | (VIPA 021-1BD00, DI 4) |
|                                          | 🚺 007 : Terminals []                       |     |    | 1 021-1BD10             | (VIPA 021-1BD10, DI 4) |
|                                          | 🚺 008 : Terminals []                       |     |    | 1 021-1BD40             | (VIPA 021-1BD40, DI 4) |
|                                          | 🚺 009 : Terminals []                       |     |    | 1 021-1BD50             | (VIPA 021-1BD50, DI 4) |
|                                          | 010 : Terminals []                         |     |    | 1 021-1BD70             | (VIPA 021-1BD70, DI 4) |
|                                          | 011 : Terminals []                         |     |    | 1 021-1BF00             | (VIPA 021-18F00, DI 8x |
|                                          | 🚺 012 : Terminals []                       |     |    | 1 021-1BF50             | (VIPA 021-18F50, DI 8x |
|                                          | 🚺 013 : Terminals []                       |     |    | 1 021-1DF00             | (VIPA 021-1DF00, DI 8> |
|                                          | 014 : Terminals []                         |     |    | 🔻 丰 SM 022 - Digital O  | utput Modules          |
|                                          | 015 : Terminals []                         |     |    | ↓ 022-1BB00             | (VIPA 022-1BB00, DO 2  |
|                                          | 016 : Terminals []                         |     |    | 1 022-1BB20             | (VIPA 022-1BB20, DO 2  |
|                                          | < III                                      | > - |    | < III                   |                        |
|                                          | Additional settings                        |     |    |                         |                        |
|                                          | Download Slot Configuration                |     |    |                         | Load Modules           |

With an E-Bus slave this dialog is hidden. 🌣 'Slave types' on page 272

In this dialog you can assign modules to the appropriate slot.

- Assign module to a slot ("<<")</p>
  - Select your module from the list on the right and add it to a selected slot *'Terminals'* in the left list by clicking [<<]. This takes place according to the following rules:
  - If no modules are configured, the module is connected to the highlighted slot. Each additional module is inserted below.
  - If modules are already exist, the module is added to the highlighted slot and the following modules are moved accordingly.
- Remove module from a slot ("X")
  - Select from the left list the appropriate slot, which you want to disconnect from the module again and click at ["X"].

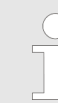

There is also the possibility to add or remove slave stations via the context menu of the 'Project Explorer'.

- Option field 'Download slot configuration' When enabled, an Init Command is created, which contains the slot configuration with the unique module identifier. During start-up of the slave station the slot configuration serves for comparison between configured and inserted modules. This can prevent misconfigurations.
- Button [Load modules]
   With this function you can load the configuration from the EtherCAT master for the selected slave station.

Load PDO information

Deployment SPEED7 EtherCAT Manager > Configuration - slave station

## 7.10.5.4 PDO Mapping

| Project Explorer                         | Select T | he Inputs            |                 |            |        |
|------------------------------------------|----------|----------------------|-----------------|------------|--------|
| <ul> <li>EC-Mastersystem</li> </ul>      | •        | Inputs               |                 |            | 0x1AFF |
| <ul> <li>Slave 001 (0001) [V]</li> </ul> |          | Name                 | Index           | Bit Length |        |
|                                          |          | Diagnostic Interrupt | 0xF100:01       | 22         |        |
| 001: Module 1                            | -        | Module 1 (031        | 1BB10) Fingänge | 52         | 0~1000 |
|                                          |          | Name                 | Index           | Bit Length | OVINO  |
|                                          |          | AI 0                 | 0x6000:01       | 16         |        |
|                                          |          | AI 1                 | 0x6000:02       | 16         |        |
|                                          |          |                      |                 |            |        |

Add

Delete

This dialog shows a list of the assigned PDOs. With some slave stations it is possible to activate respectively de-activate certain PDO configurations.

Edit

Up

Down

- Select the Inputs
  - If your slave station supports it, you can hide the corresponding input PDO from the configuration by disabling the checkbox.
- Select the Outputs
  - If your slave station supports it, you can hide the corresponding output PDO from the configuration by disabling the checkbox.

## 7.10.5.4.1 Edit PDO (Expert mode)

| 🦪 Edit PDO      |            |              |            | - • •    |
|-----------------|------------|--------------|------------|----------|
| General         |            |              |            | Optional |
| Name            | Module 1 ( | 021-1BD00).I | nputs      | Exclude: |
| Index           | 0x1A00     |              | Dec Hex    |          |
| Flags           | Di         | rection      |            |          |
| ✓ Mandatory     | (          | 🔊 TxPdo      |            |          |
| ✓ Fixed Content | 0          | 🔵 RxPdo      |            |          |
| Virtual PDO     |            |              |            |          |
|                 |            |              |            |          |
| Entries         |            |              |            |          |
| Name            |            | Index        | Bit Length | Comment  |
| DI 0            |            | 0x6000:01    | 1          |          |
| DI 1            |            | 0x6000:02    | 1          |          |
| DI 2            |            | 0x6000:03    | 1          |          |
| DI 3            |            | 0x6000:04    | 1          | -        |
| Add             | Delete     | Edit         | Up         | Down     |
|                 | O          | K            | Cancel     |          |

# PDOs can only be edited in the '*Expert mode*'! Otherwise, the buttons are hidden. With [Edit] the dialog '*Edit PDO*' opens.

General

- Name: Name of the PDO
- Index: Index of the PDO (can be entered in hexadecimal or decimal)
- Flags
  - Mandatory: If activated the PDO cannot be deleted.
  - Fixed Content: If activated the content of the PDO is write protected. to create new or to edit existing PDOs you have to disable 'Fixed Content'.
  - Virtual PDO: If activated the PDO has no entries.
- Direction
  - TxPDO: Send PDO of the slave station for input data.
  - RxPDO: Receive PDO of the slave station for output data.
- Optional
  - Exclude: Select the PDOs which cannot be activated if this PDO is activated.
- Entries
  - Here is the list of configured PDO entries shown.

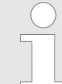

After editing the PDOs, the addresses need to be re-calculated! For this jump to register 'Process Image' and click at [Recalculate].

## 7.10.5.5 Advanced Options (Expert mode)

| Project Explorer<br>EC-Mastersystem<br>Slave_001 (0001) [VI<br>1 001: Module 1 | Startup Checking Check Vendor ID Check Product Code Check Revision Number == Process Data Mode                  | Timeouts<br>SDO Access:<br>Init->Pre-Op:<br>Pre-Op->Safe-O<br>Back to Pre-Op,<br>Op->Safe-Op:<br>Mailbox Mode | 0 ★ [ms]<br>3000 ★ [ms]<br>0p/Safe-Op->Op: 10000 ★ [ms]<br>Init: 5000 ★ [ms] |
|--------------------------------------------------------------------------------|----------------------------------------------------------------------------------------------------|----------------------------------------------------------------------------------------------------|------------------------------------------------------------------------------|
|                                                                                | Use LRD/LWR instead of LRW                                                                                      | <ul> <li>Cyclic</li> <li>State Change</li> </ul>                                                              | 50 💌 [ms]                                                                    |
|                                                                                | Overwrite Watchdog Set Multiplier (Reg.: 0x400): Set PDI Watchdog (Reg.: 0x410): Set SM Watchdog (Reg.: 0x420): | *<br>*<br>*<br>*                                                                                              | 2                                                                            |

This dialog is only visible in the '*Expert mode*'! Here you can make further adjustments to the slave station.

- Slave Settings Parameters
  - Start-up checking: Here you can define the items, the EtherCAT master has to check during the transition 'Init→Pre-Op'.
  - Process Data Mode: Here you specify the command that should be used for process data access.
     *'LRD/LWR:'* Read access with Logical-Read command to inputs and write access with Logical-Write command to outputs. This needs 2 frames.
     LRW: With one Logical-Read-Logical-Write command inputs are read and also outputs are set. This needs 1 frame.

Use '*LRD/LWR*' for cable redundancy and '*LRW*' for slave-to-slave-copy.

- Overwrite Watchdog: Writes the configured value in the relevant register of the slave station. Here among others you can set the time of the 'SM Watchdog' (SyncManager-Watchdog).
- Timeouts:

'SDO Access': Internal master timeout for SDO access 'Init→Pre-Op': Internal master timeout for slave state change from Init to Pre-Op

'Pre-Op →Safe-Op/Safe-Op →Op': Internal master timeout for slave state change from Pre-Op to Safe-Op and then to Op. 'Back to Pre-Op, Init': Internal master timeout for slave state change to Pre-Op and Init

'Op →Safe-Op': Internal master timeout for slave state change from Op to Safe-Op & Chapter 7.1.2 'EtherCAT State Machine' on page 190

 Mailbox Mode: The 'Mailbox' is an a-cyclic communication channel. Here mostly 'Emergencies' messages and 'SDOs' are buffered. The way of accessing the just unread mailbox data can be specified here.

*Cyclic*': Interval in ms within which the mailbox is to be read (polling mode). If you want short interrupt response times, you should select the mode *Cyclic*' and set a short time e.g. 1ms. *State change*': The mailbox is read only on a state bit change.

- When changing the 'Process Data Mode' you have to refresh the addresses in the Register 'Process Image'.
- If the Process Data Mode 'LRW' is used, the input and the output address of the EtherCAT process image must be identical. Here address leaks can occur between slave stations. If an EtherCAT address exceeds the maximum address area of the CPU, the current configuration gets invalid. You need to reduce the configuration or change to process data mode 'LRD/LWR'.
- If you use long cycle times (> 100ms) you should always accordingly raise the 'SM Watchdog'. Otherwise your slave station changes after laps of 'SM Watchdog' time to Safe-Op and releases OB 86. From now on you can only manually set the slave to Op!

## 7.10.5.6 Distributed Clocks (Expert mode)

| Project Explorer                         | Distributed Clock    |              |            |          |
|------------------------------------------|----------------------|--------------|------------|----------|
| <ul> <li>EC-Mastersystem</li> </ul>      | Operation Mode       | DC for synch | ronization | Ŧ        |
| <ul> <li>Slave_001 (0001) [VI</li> </ul> | Sync Unit Cycle (us) | 32000        |            |          |
| 1 001: Module 1                          | 🔽 Sync Units         |              |            |          |
|                                          | 🗹 Sync Unit 0        |              |            |          |
|                                          | Cycle Time           |              |            |          |
|                                          | Sync Uni             | it Cycle     | x1 -       | 32000 us |
|                                          | 🔘 User def           | ined         | 32000      |          |
|                                          | Shift Time (us)      |              | 0          |          |
|                                          | Sync Unit 1          |              |            |          |
|                                          | Cycle Time           |              |            |          |
|                                          | 🔘 Sync Uni           | it Cycle     | x1 -       | 32000 us |
|                                          | 🔘 Sync 0 C           | ycle         | x1 -       | 32000 us |
|                                          | 🔘 User def           | ined         | 32000      |          |
|                                          | Shift Time (us)      |              | 0          |          |
|                                          |                      |              |            |          |

This dialog is only visible in the 'Expert mode' if this is supported by your slave station! Here you can adjust the clock functionality accordingly. In EtherCAT "Distributed Clocks" (DC) means a logical combination of "clocks", which are located in the EtherCAT devices. With this there is the possibility to locally provide a synchronized time in each bus device. If an EtherCAT device supports the *Distributed Clocks* functionality, it has its own clock. After PowerON this first locally works, based on an own pulse generator. By selecting an EtherCAT slave station, which has to provide the reference time, the distributed clocks can be synchronized. This *reference clock* so represents the system time.

- Reference clock
  - Operation Mode: Here you can set the operation mode of the reference clock. More may be found in the manual of your slave station.
  - Sync Unit Cycle: Cycle time of the master. & Chapter 7.10.4 'Configuration - EC-Mastersystem' on page 248
- Sync Units
  - Sync Unit 0

- Cycle Time: Here you can specify the cycle time in relation to the *'Master Cycle'* or *'User defined'*.

- Time Shift: Specify here a time shift. This is used for fine adjustment.

- Sync Unit 1

- Cycle Time: Here you can specify the cycle time in relation to the *'Master Cycle'*, to the cycle of Sync Unit 0 *'Sync 0 Cycle'* or *'User defined'*.

- Time Shift: Specify here a time shift. This is used for fine adjustment.

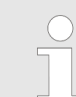

Due to the hardware with a local connection Distributed Clocks (connection via network adapter) is not supported!

## 7.10.5.7 Init Commands (Expert mode)

| Projec | t Explorer             | Init Commands      |          |            |       |     |                      |                 |        |   |
|--------|------------------------|--------------------|----------|------------|-------|-----|----------------------|-----------------|--------|---|
| *      | EC-Mastersystem        | Transition         | Protocol | Index      | Value |     | Comment              |                 | Access | * |
| -      | 📕 Slave_001 (0001) [VI | Pre-Op->Safe-Op    | CoE      | 0x3100:007 | 0     | C   | ownload to Upper li  | nit value chann | el0 RW |   |
|        | 1 001: Module 1        | Pre-Op->Safe-Op    | CoE      | 0x3100:003 | 0     | D   | ownload to Limit val | ue monitoring   | RW     |   |
|        |                        | Edit Value         |          |            |       |     |                      |                 |        |   |
|        |                        | va                 | iue;     |            |       |     |                      |                 |        |   |
|        |                        | Edit Init Commands | ;        |            |       |     |                      |                 |        |   |
|        |                        | Move Up            | Move Do  | wn         |       | New | Сору                 | Edit            | Delete |   |

## This dialog is only visible in the 'Expert mode'!

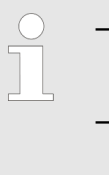

- For each parameter of a slave station or module, which differs from the standard setting you have to create an Init command!
  - If a write access to an object in the configuration mode is performed, and the written value does not reflect to the default value of the object, so this command is automatically added to the 'Init Commands'. 
     ♦ 'COE Object Dictionary (Expert mode) ' on page 263

Here you can see a list of the current configured Init Commands and if it is allowed you can also add/edit/delete the commands.

- Init Commands: Init Commands come from the ESI file or are automatically generated on write access to CoE objects or can be created by the user. You either have full-access (RW = Read/ Write) or only read access (RO = Read-only). Init commands from ESI files are automatically listed here. These cannot be changed or deleted.
- Button
  - New, Copy, Edit, Delete: Used for changing Init Commands.
  - Move Up, Move Down: Moving the selected Init Command up or down.

## 7.10.5.7.1 CoE Init Command (Expert mode)

| 🦪 Edit CoE Init Com                                                                                                 | mand                            |              |        | . 0        | ×   |  |  |
|----------------------------------------------------------------------------------------------------|---------------------------------|--------------|--------|------------|-----|--|--|
| General                                                                                                    |                                 |              |        |            |     |  |  |
| Index                                                                                                    | 0x3102 Dec Hex                  | SubIndex 0x  | 0001   | Dec 🖡      | lex |  |  |
| Value                                                                                                    | 0x0000001                       |              |        | Dec 🖡      | lex |  |  |
| Comment                                                                                                    | Download to Diagnostic interrup | t            |        |            |     |  |  |
| Transition         Init->Pre-Op         Pre-Op->Safe-Op       Safe-Op->Pre-Op         Safe-Op->Op       Op->Safe-Op |                                 |              |        |            |     |  |  |
| Further Settings                                                                                                    |                                 | Direction    |        |            |     |  |  |
| Complete Acc                                                                                                    | tess                            | Download     |        |            |     |  |  |
| Validate value                                                                                                    | 2                               |              |        |            |     |  |  |
| CoE Object-Diction                                                                                                  | ary                             |              |        |            |     |  |  |
| Index Nar                                                                                                    | ne                              | Flags        | Туре   | Value      | *   |  |  |
| ▶ 0x1C32 SM                                                                                                    | output parameter                | ( RO RO RO ) | USINT  | -          |     |  |  |
| ▶ 0x1C33 SM                                                                                                    | input parameter                 | ( RO RO RO ) | USINT  | -          |     |  |  |
| ► 0x3000 Cou                                                                                                    | upler parameter                 | ( RO RO RO ) | USINT  | 1 (0x01)   |     |  |  |
| ▼ 0x3102 Para                                                                                                    | ameter VIPA 031-1BB90           | ( RO RO RO ) | USINT  | 14 (0x0E)  |     |  |  |
| SubIndex 1                                                                                                    | Name                            | Flags        | Туре   | Value      |     |  |  |
| 0x01 [                                                                                                    | Diagnostic interrupt            | ( RW RW RW   | ) USIN | T 0 (0x00) |     |  |  |
| 0v02 \                                                                                                    | Wire break recognition          | ( RW RW RW   |        | T 0 (0v00) | *   |  |  |
|                                                                                                    | ОК                              | Cancel       |        |            |     |  |  |

**This dialog is only visible in the** *'Expert mode'*! With [New] the dialog *'Add CoE Init Command'* opens. This dialog also opens to edit CoE Init Commands, which just exist.

- General
  - Index/Subindex: CoE-Index respectively Subindex of the Init Command
  - Value: Value of the Init Command, which should be written in the chose transition (only available if *'Direction'* is set to *'Download'*). If type of data is unknown, the hex format must be used. (Example: "0011 2233 ...").
  - Comment: Here you can comment your Init Command.
- Transition
  - Determines in which transition the Init Command will be executed.
- Further Settings
  - Complete Access: Determines if the complete SDO object should be written/read.
- Direction
  - Download: Writes value to slave station.
  - Upload: Reads value from slave.
- CoE Object Dictionary: Select here the value in the CoE Object Dictionary of the slave station, you want to edit.

## 7.10.5.8 CoE Object Dictionary (Expert mode)

| Project Explorer                         | Values    |        |                  |       |   |            |              |     |
|------------------------------------------|-----------|--------|------------------|-------|---|------------|--------------|-----|
| <ul> <li>EC-Mastersystem</li> </ul>      |           | Index  | Name             | Value |   | Туре       | Flags        | *   |
| <ul> <li>Slave 001 (0001) IVI</li> </ul> |           | 0x1000 | Device Type      |       | - | UDINT      | ( RO RO RO ) | =   |
|                                          |           | 0x1008 | Device Name      |       | - | STRING(17) | ( RO RO RO ) |     |
| 1 001: Module 1                          |           | 0x1009 | Hardware Version |       | - | STRING(3)  | ( RO RO RO ) |     |
|                                          |           | 0x100A | Software Version |       | - | STRING(12) | ( RO RO RO ) |     |
|                                          |           | 0x100B | System Version   |       | - | USINT      | ( RO RO RO ) |     |
|                                          | •         | 0x1018 | Identity         |       | - | USINT      | ( RO RO RO ) | *   |
|                                          | Edit Valu | ue     |                  |       |   |            |              |     |
|                                          |           |        | Value:           |       |   |            | Write Re     | set |

**This dialog is only visible in the 'Expert mode'!** Here you will have read and write access to the CoE Object Dictionary of the slave station. This can be changed if your slave station permits. It is indicated by the '*Flags*' of each object, if write access is permitted. Information about the structure of the Object Dictionary can be found in the manual of your slave station.

If a write access to an object in the configuration mode is performed, and the written value does not reflect to the default value of the object, so this command is automatically added to the 'Init Commands'. & Chapter 7.10.5.7 'Init Commands (Expert mode)' on page 261

#### 7.10.5.9 Process Image

| Project Explorer |   |                         | I/O addresses                   |             |           |          |      |                  |                   |                        |                         |    |
|------------------|---|-------------------------|---------------------------------|-------------|-----------|----------|------|------------------|-------------------|------------------------|-------------------------|----|
| -                | Ų | EC-Mastersystem         | Inpu                            | t addresses |           |          |      | Output addresse  | 25                |                        |                         |    |
|                  | - | II Slave 001 (0001) [V] | Start                           | address:    |           |          |      | Start address:   |                   |                        |                         |    |
|                  |   |                         | End Address:                    |             |           |          |      | End Address:     |                   |                        |                         |    |
|                  |   | 1 001: Module 1         | Inputaddresses assigned (Byte). |             |           | e). 20   |      | Outputaddresses  | assigned (Byte).  | 15                     |                         |    |
|                  |   |                         | No.                             | Bus address | Slave     | Module   | Slot | S7 Input address | S7 Output address | EtherCAT input address | EtherCAT output address | Ту |
|                  |   |                         | 2                               | 1           | Slave_001 |          |      | 0 - 7            |                   | 0 - 7                  |                         | VI |
|                  |   |                         | з                               | 1           | Slave_001 | Module 1 | 1    | 8 - 11           |                   | 8 - 11                 |                         | VI |
|                  |   |                         |                                 |             |           |          |      |                  |                   |                        |                         |    |

Here you have a list of S7 respectively EtherCAT addresses, which are used by the modules of the slave system. The 'S7 address' corresponds to the address in the address area of the CPU. By entering a new 'Start address' you can adjust the S7 addressing of the input and output areas of the modules accordingly.

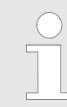

Information about the assignment of the in/output area can be found in the manual of your module.

**The 'I/O addresses EtherCAT' are only visible in 'Expert mode'!** 'I/O addresses EtherCAT' are the addresses, which are used within the EtherCAT bus. You cannot change the address. You can use the addresses e.g. for EtherCAT network analysis.

Deployment SPEED7 EtherCAT Manager > Configuration - modules

## 7.10.5.10 I/O Address Overview

| Project Explorer                                                                       | I/O addresses                                                                             |                                                                                                    |                                                                                                    |
|----------------------------------------------------------------------------------------|-------------------------------------------------------------------------------------------|----------------------------------------------------------------------------------------------------|----------------------------------------------------------------------------------------------------|
| <ul> <li>EC-Mastersystem</li> <li>Slave_001 (0001) [VI<br/>1] 001: Module 1</li> </ul> | Input addresses<br>Start address: 8<br>End Address: 8<br>Address Name                     | Output addresses       Start address:       End Address:       Data type                            | Comment                                                                                                    |
|                                                                                        | ED 0 d_Hardware                                                                           | interruptC_0_1 DWORD                                                                                | ED 0.0 - Slave_001 Hardware Interrupt Counter When Auto-Acknowledge is enabled it indical<br>process alarms. Otherwise it shows only that an alarm has occurred.<br>Write on object 0x5000:6 to reset the counter or to acknowledge<br>the alarm respectively.<br>[Device: Slave_001 Slot 0]     |
|                                                                                        | ED 4 d_Diagnosti                                                                          | :Interrup_4_1 DWORD                                                                                 | ED 4.0 - Slave_001 Diagnostic Interrupt Counter When Auto-Acknowledge is enabled it indica<br>diagnostic alarms. Otherwise it shows only that an alarm has occurred.<br>Write on object 0x5002:6 to reset the counter or to acknowledge<br>the alarm respectively.<br>[Device: Slave_001 Slot 0] |
|                                                                                        | Here you hav<br>nents of the n<br>area of the Cl<br>the addressin<br>edit <i>'Name'</i> a | e a list of add<br>nodules of th<br><sup>2</sup> U. By enter<br>g of the inpu<br>nd <i>'Comme</i> i | dresses, which are used by the I/O compo-<br>e selected slave system in the address<br>ing a new <i>'Start address'</i> you can adjust<br>t and output areas accordingly. You can<br><i>nt'</i> by clicking at the corresponding entry.                                                          |
|                                                                                        |                                                                                           |                                                                                                    |                                                                                                    |

Information about the assignment of the in/output area can be found in the manual of your module.

## 7.10.6 Configuration - modules

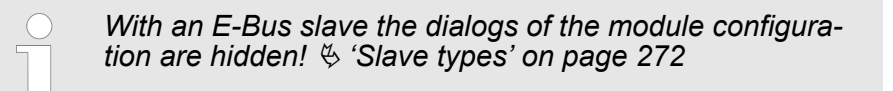

#### 7.10.6.1 Preparation

Select in the configuration mode in the *'Project Explorer'* the module of the according slave station. The following registers are available now:

- MDP Slot Properties
- Process Image
- I/O Address Overview

Deployment SPEED7 EtherCAT Manager > Configuration - modules

## 7.10.6.2 MDP Slot Properties

| Project Explorer UEC-Mastersystem USlave 001 (0001) [V] | <b>General</b><br>Vendor<br>ESI File of Slave | VIPA GmbH (0xAFFE / 45054)<br>C:\Users\Public\Documents\VIPA GmbH\SPEED7 Studio\EtherCAT\EsiFiles\Vipa 053-1EC00 MDP.xml |  |  |  |  |
|---------------------------------------------------------|-----------------------------------------------|----------------------------------------------------------------------------------------------------|--|--|--|--|
| 1 001: Module 1                                         | <b>Slot</b><br>Name<br>Number                 | Terminals                                                                                                    |  |  |  |  |
|                                                         | <b>Module</b><br>Name                         | Module 1                                                                                                    |  |  |  |  |
|                                                         | Description                                   | VIPA 031-1BB10, AI 2x12Bit 020mA, potentialgetrennt                                                                      |  |  |  |  |
|                                                         | Type<br>Class                                 | 031-18B10<br>sm_ana_in                                                                                                   |  |  |  |  |
|                                                         | Ident                                         | 0x04111543 (68228419)                                                                                                    |  |  |  |  |

Here you can see the MDP Slot Properties of the corresponding module. This dialog serves for information. You cannot change something.

- General
  - Vendor: Name of the vendor of the module.
  - ESI file: Path and name of the device file, in which the data of the module and the associated slave station is stored.
- Slot
  - Name: Name of the slot
  - Number: Number of the slot
- Module
  - Name: Name of the module
  - Type: Order number of the module
  - Class: Module class
  - Identificator: Identification number of the according module class.

## 7.10.6.3 Process Image

| Project Explorer UEC-Mastersystem USlave_001 (0001) [V] 001: Module 1 | I/O addresses<br>Input addresses<br>Start address:<br>End Address:<br>Inputaddresses assigned (Byte). |                                                   |                                            | e). 20                                              |                                            | Output addresses<br>Start address:<br>End Address:<br>Outputaddresses assigned (Byte). |                                                                |                                                                                 |                                                        |            |
|-----------------------------------------------------------------------|----------------------------------------------------------------------------------------------------|---------------------------------------------------|--------------------------------------------|-----------------------------------------------------|--------------------------------------------|----------------------------------------------------------------------------------------|----------------------------------------------------------------|---------------------------------------------------------------------------------|--------------------------------------------------------|------------|
|                                                                       | No.<br>2                                                                                              | Bus address                                       | Slave<br>Slave_001                         | Module<br>Module 1                                  | Slot S                                     | 57 Input address<br>8 - 11                                                             | S7 Output address                                              | EtherCAT input address<br>8 - 11                                                | EtherCAT output address                                | Tyj<br>VIF |
|                                                                       | Her<br>are<br>corr<br>ente<br>the                                                                     | e you h<br>used b<br>espond<br>ering a<br>input a | nave a<br>y the<br>ds to t<br>new<br>nd ou | a list o<br>modu<br>he ao<br><i>Start</i><br>tput a | of S<br>ules<br>ddre<br><i>Add</i><br>area | 7 respec<br>of all the<br>ess in the<br>dress' yo<br>is of the                         | tively Ethe<br>slave sta<br>address<br>ou can adj<br>modules a | erCAT addre<br>ations. The of<br>area of the of<br>ust the S7 a<br>accordingly. | esses, which<br>S7 address'<br>CPU. By<br>ddressing of | ,          |

Deployment SPEED7 EtherCAT Manager > Diagnostics - EC-Mastersystem

**The 'I/O Addresses EtherCAT' are only visible in 'Expert mode'!** 'I/O Addresses EtherCAT' are the addresses, which are used within the EtherCAT bus. You cannot change the addresses. You can use the addresses e.g. for EtherCAT network analysis.

#### 7.10.6.4 I/O Address Overview

| Project Explorer                                                     | I/O addresses    |               |                  |                                                                           |  |  |  |
|----------------------------------------------------------------------|------------------|---------------|------------------|---------------------------------------------------------------------------|--|--|--|
| <ul> <li>EC-Mastersystem</li> </ul>                                  | Input addre      | sses (        | Output addresses |                                                                           |  |  |  |
| <ul> <li>Slave_001 (0001) [VI</li> </ul>                             | Start address: 8 |               | Start address:   |                                                                           |  |  |  |
| 1 001: Module 1                                                      | End Address: 11  |               | nd Address:      |                                                                           |  |  |  |
|                                                                      | Address          | Name          | Data type        | Comment                                                                   |  |  |  |
|                                                                      | EW 8             | w_AI_CH01_715 | WORD             | E 8 - AI2x12Bit 020mA, 420mA - ISO [Device: Slave_001, Slot: 1, Rack: 0]  |  |  |  |
|                                                                      | EW 10            | w_AI_CH02_715 | WORD             | E 10 - AI2x12Bit 020mA, 420mA - ISO [Device: Slave_001, Slot: 1, Rack: 0] |  |  |  |
|                                                                      |                  |               |                  |                                                                           |  |  |  |
| Here you have a list of addresses that are used by the module in the |                  |               |                  |                                                                           |  |  |  |

Here you have a list of addresses that are used by the module in the address area of the CPU. By entering a new 'Start address' you can adjust the addressing of the input and output areas accordingly. You can edit 'Name' and 'Comment' by clicking at the corresponding entry.

Information about the assignment of the in/output area can be found in the manual of your module.

- 7.10.7 Diagnostics EC-Mastersystem
- 7.10.7.1 Preparation

To use the *'Diagnostics'* functions, you must be connected online with your EtherCAT system.

- **1.** Click in the Toolbar at [Configuration] and select *EC-Mastersystem*' in the *Project Explorer*'.
- **2.** Activate in the 'Device editor' the register 'Master'.
- **3.** Set depending on the on-line access in the 'Device Editor > Master' as follows:
  - If you are directly connected to a slave station via EtherCAT by means of a separate network adapter, select your Network Adapter and click at [Select].
  - If you are connected to the PG/OP channel of you CPU, please enter *IP Address*, *Port* and *Master Instance* and click at [Select]. With VIPA *Port* 6000 and *Master Instance* 0 is to be set.
  - ⇒ The SPEED7 EtherCAT Manager uses the set connection for communication. By clicking on [Deselect] you can change the connection parameters.

Deployment SPEED7 EtherCAT Manager > Diagnostics - EC-Mastersystem

- **4.** Click in the Toolbar at [Diagnosis Mode].
  - ⇒ An online connection to your EtherCAT system is established via the preset communication channel and the current project configuration in the *'Project Explorer'*.

With an online connection the 2 LEDs flash alternately in the *'Status area'*. In addition *'Modus'* switches to *'Diagnosis'*.

**5.** Click in the 'Project Explorer' at Master.

The following registers are available now:

- General
- CoE Object Directory

| 7.10.7.2 General                         |                                   |                |                |       |  |  |  |
|------------------------------------------|-----------------------------------|----------------|----------------|-------|--|--|--|
| Project Explorer                         | State Machine                     |                |                |       |  |  |  |
| <ul> <li>EC-Mastersystem</li> </ul>      | Current State                     | Ор             |                |       |  |  |  |
|                                          | Requested State                   | Ор             |                |       |  |  |  |
| <ul> <li>Slave_001 (0001) [VI</li> </ul> |                                   | Init Bootstrap |                |       |  |  |  |
| 001: Module 1                            | Change State                      | Pre-Op Safe-Op |                |       |  |  |  |
|                                          |                                   | Op             |                |       |  |  |  |
|                                          | Information                       |                | Frame Counter  |       |  |  |  |
|                                          | Number of found slaves            | 2              | Sent frames    | 20388 |  |  |  |
|                                          | Number of slaves in configuration | 2              | Lost frames    | 0     |  |  |  |
|                                          | Number of DC slaves               | 0              | Cyclic frames  | 20306 |  |  |  |
|                                          | DC in-sync                        | -              | Acyclic frames | 82    |  |  |  |
|                                          | Topology Ok                       | Yes            |                |       |  |  |  |
|                                          | Link Connected                    | Yes            |                |       |  |  |  |
|                                          | Slaves in Master State            | Yes            |                |       |  |  |  |

## **Colors and states**

The state of the state machine can be determined via the color according to the following specifications:

| Color      | State of the state machine |
|------------|----------------------------|
| 🥌 - red    | Init / Bootstrap           |
| 🔵 - blue   | Pre-Op                     |
| 🥥 - yellow | Safe-Op                    |
| 🥥 - green  | Ор                         |

Deployment SPEED7 EtherCAT Manager > Diagnostics - EC-Mastersystem

Here you will get master and bus-specific information.

- State Machine
  - Current State: Shows the current state of master. 
     Chapter 7.1.2 'EtherCAT State Machine' on page 190
  - Requested State: Shows the currently requested state of the master which was requested by 'Change State'.
  - Change State: Here you can change the state of the master.
     Information
  - Number of found slaves: Shows number of found slave stations at the bus.
  - Number of slaves in configuration: Shows number of configured slave stations at the bus.
  - Number of DC slaves: Shows the number of slave stations, which support distributed clocks functionality (DC).
  - DC in-sync: If distributed clocks is configured you can find here information about the synchronization status of the system.
  - Topology OK: The 'Topology' is OK ('Yes'), if the number of configured matches the number of found slave stations. Here only the mandatory slaves stations are considered.
  - Link Connected: Here you will find 'Yes', if there is a physical connection to the configured slave stations.
  - Slaves in Master State: Here you will find 'Yes', if every configured slave station is in master state.
- Frame Counter
  - Sent frames: Number of sent frames since the last power cycle.
  - Lost frames: Number of lost frames since the last power cycle.
  - Cyclic frames: Number of cyclic frames since the last power cycle.
  - Acyclic frames: Number of acyclic frames since the last power cycle.

#### 7.10.7.3 CoE Object Directory

| Pro | ject Explorer                            | Value  | 5      |                             |                 |            |              |
|-----|------------------------------------------|--------|--------|-----------------------------|-----------------|------------|--------------|
| -   | ▼ ● EC-Mastersystem Index N              |        | Name   | Value                       | Туре            | Flags      |              |
|     | <ul> <li>Slave 001 (0001) IVI</li> </ul> |        | 0x1000 | Device type                 | 1100 (0x44C)    | UDINT      | ( RO RO RO ) |
|     |                                          |        | 0x1008 | Device name                 | EC-Master       | STRING(11) | ( RO RO RO ) |
|     | 001: Module 1                            |        | 0x1009 | Hardware version            | V 02.06.00.07   | STRING(14) | ( RO RO RO ) |
|     |                                          |        | 0x100A | Software version            | V 02.06.00.07   | STRING(14) | ( RO RO RO ) |
|     |                                          | ►      | 0x1018 | Identity                    | 4 (0x04)        | USINT      | ( RO RO RO ) |
|     |                                          | •      | 0x10F3 | History                     | 254 (0xFE)      | USINT      | ( RO RO RO ) |
|     |                                          |        | 0x2000 | Master State Change Command | 0 (0x00)        | UDINT      | ( RW RW RW ) |
|     |                                          |        | 0x2001 | Master State Summary        | 67457 (0x10781) | UDINT      | ( RO RO RO ) |
|     |                                          | •      | 0x2002 | Bus Diagnosis Object        | 14 (0x0E)       | USINT      | ( RO RO RO ) |
|     |                                          |        | 0v2005 | MAC Address Object          | A (0v04)        | LISINIT    | (POPOPO)     |
|     |                                          | Edit V | alue   |                             |                 |            |              |
|     |                                          |        |        | Value:                      |                 |            | Write        |

Here you will have read and write access to the CoE Object Dictionary of the slave station. This can be changed if your slave station permits. It is indicated by the *'Flags'* of each object, if write access is permitted. Information about the structure of the Object Dictionary can be found in the manual of your slave station.

- 7.10.8 Diagnostics slave station
- 7.10.8.1 Preparation

To use the *'Diagnostics'* functions, you must be connected online with your EtherCAT system.

- **1.** Click in the Toolbar at [Configuration] and select *EC-Mastersystem*'in the *Project Explorer*'.
- **2.** Activate in the 'Device editor' the register 'Master'.
- 3. Set depending on the on-line access in the 'Device Editor > Master' as follows:
  - If you are directly connected to a slave station via EtherCAT by means of a separate network adapter, select your Network Adapter and click at [Select].
  - If you are connected to the PG/OP channel of you CPU, please enter *IP Address*, *Port* and *Master Instance* and click at [Select]. With VIPA *Port* 6000 and *Master Instance* 0 is to be set.
  - ⇒ The SPEED7 EtherCAT Manager uses the set connection for communication. By clicking on [Deselect] you can change the connection parameters.
- **4.** Click in the Toolbar at [Diagnosis Mode].
  - An online connection to your EtherCAT system is established via the preset communication channel and the current project configuration in the *'Project Explorer'*

With an online connection the 2 LEDs flash alternately in the *'Status area'*. In addition *'Modus'* switches to *'Diagnosis'*.

**5.** Click in the *'Project Explorer'* at the according slave station *'Slave\_...'* 

The following registers are available now:

- General
- ESC Register only at 'Expert mode'
- EEPROM only at *'Expert mode'*
- Extended Diagnosis only at 'Expert mode'
- DC Diagnosis only at 'Expert mode'

#### 7.10.8.2 General

| Project Explorer                         | State Machine      |                |         |
|------------------------------------------|--------------------|----------------|---------|
| <ul> <li>EC-Mastersystem</li> </ul>      | Current State      | Op             |         |
| e co musicisystem                        | Requested State    | Op             |         |
| <ul> <li>Slave_001 (0001) [VI</li> </ul> |                    | Init Bootstrap |         |
| 001: Module 1                            | Change State       | Pre-Op Safe-Op |         |
| _                                        |                    | Op             |         |
|                                          | Error State        |                |         |
|                                          | Current            |                |         |
|                                          | FoE Operations     |                |         |
|                                          | Filename           |                |         |
|                                          | Password (hex)     | 0×0000000      | Dec Hex |
|                                          | Timeout (ms)       |                | 60000 🚔 |
|                                          | Max File Size (kb) |                | 3000 👘  |
|                                          |                    | Download       | Upload  |

Deployment SPEED7 EtherCAT Manager > Diagnostics - slave station

## **Colors and states**

The state of the state machine can be determined via the color according to the following specifications:

| Color      | State of the state machine |
|------------|----------------------------|
| 🥥 - red    | Init / Bootstrap           |
| 🔵 - blue   | Pre-Op                     |
| 🥥 - yellow | Safe-Op                    |
| 🥥 - green  | Ор                         |

- State Machine
  - Current State: Shows the current state of the state machine of the slave station. Schapter 7.1.2 'EtherCAT State Machine' on page 190
  - Requested State: Shows the requested state of the slave station.
  - Change State: Here you can change the state of the state machine of the slave station.
- Error State
- Current: Slave error which occurred during state transition.
- FoE Operations (file access via EtherCAT) With this function you have the possibility to transfer files between PC and slave station (if this is supported by the device). If the slave station is in state *Bootstrap*, a firmware update of the slave station can be established via FoE. Here you have to enter the file name without extension. <a href="#">♦ 'Firmware update - VIPA System SLIO IM 053-1EC00' on page 277</a>
  - Filename: Name of the file
  - Password: Password for the access of the slave station
  - Timeout: Maximum time for data transfer
  - Max. File Size: Maximum File Size.

#### 7.10.8.3 ESC Register (Expert mode)

| Project Explorer<br>C-Mastersystem<br>Slave_001 (0001) [VI<br>001: Module 1 | Settings<br>Offset<br>Length<br>Compact<br>Registers | 0x0000<br>0x0400       |            |       |   | Hex   |
|-----------------------------------------------------------------------------|------------------------------------------------------|------------------------|------------|-------|---|-------|
| 1                                                                           | Index                                                | Name                   | Value      | Туре  |   |       |
|                                                                             | ► 0x0000                                             | Туре                   | 17 (0x11)  | USINT |   |       |
|                                                                             | ▶ 0x0001                                             | Revision               | 0 (0x00)   | USINT |   |       |
|                                                                             | ► 0x0002                                             | Build                  | 2 (0x0002) | UINT  |   |       |
|                                                                             | ▶ 0x0004                                             | FMMUs supported        | 8 (0x08)   | USINT |   |       |
|                                                                             | ► 0x0005                                             | SyncManagers supported | 8 (0x08)   | USINT |   |       |
|                                                                             | ► 0x0006                                             | RAM Size               | 8 (0x08)   | USINT |   | *     |
|                                                                             | Edit Register                                        |                        |            |       | V | Vrite |

This dialog is only visible in the '*Expert mode*'! Here you can directly access the registers of the EtherCAT ASIC. You should not make any changes here!

Smart View Hex View

Deployment SPEED7 EtherCAT Manager > Diagnostics - slave station

## 7.10.8.4 EEPROM (Expert mode)

| Project Explorer                         |       |
|------------------------------------------|-------|
| <ul> <li>EC-Mastersystem</li> </ul>      | EEPRO |
| <ul> <li>Slave 001 (0001) [V]</li> </ul> | Inde  |
|                                          | 0x00  |
| 001: Module 1                            | 0x00  |
|                                          | 0x00  |

| Index  | Name                         | Value                 | Туре  | - |
|--------|------------------------------|-----------------------|-------|---|
| 0x0000 | PDI Control                  | 3080 (0x0C08)         | UINT  |   |
| 0x0001 | PDI Configuration            | 34818 (0x8802)        | UINT  |   |
| 0x0002 | Pulse Length of SYNC Signals | 0 (0x0000)            | UINT  |   |
| 0x0003 | Extended PDI Configuration   | 0 (0x0000)            | UINT  |   |
| 0x0004 | Configured Station Alias     | 0 (0x0000)            | UINT  |   |
| 0x0005 | Reserved                     | 0 (0x0000000)         | UDINT |   |
| 0x0007 | Checksum                     | 0 (0x0000)            | UINT  |   |
| 0x0008 | Vendor ID                    | 45054 (0x0000AFFE)    | UDINT |   |
| 0x000A | Product Code                 | 87157760 (0x0531EC00) | UDINT | - |

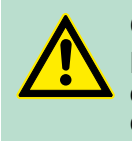

## **CAUTION!**

Please regard that your slave station can get unusable by entering incorrect values especially in *'Hex view'*! In this case, any warranty of the vendor is excluded!

## 7.10.8.5 Extended Diagnosis (Expert mode)

| Project Explorer<br>EC-Mastersystem<br>Slave_001 (0001) [VI | Common Error Counter<br>Processing Unit Error Counter<br>PDI Error Counter | 0 | Clear                      | Error Counters |
|-------------------------------------------------------------|----------------------------------------------------------------------------|---|----------------------------|----------------|
| 001: Module 1                                               | Port 0 (In port)                                                           |   | Port 1                     |                |
|                                                             | Invalid Frame Counter                                                      | 0 | Invalid Frame Counter      | 0              |
|                                                             | RX Error Counter                                                           | 0 | RX Error Counter           | 0              |
|                                                             | Lost Link Counter                                                          | 0 | Lost Link Counter          | 0              |
|                                                             | Forwarded RX Error Counter                                                 | 0 | Forwarded RX Error Counter | 0              |
|                                                             | Port 2                                                                     |   | Port 3                     |                |
|                                                             | Invalid Frame Counter                                                      | 0 | Invalid Frame Counter      | 0              |
|                                                             | RX Error Counter                                                           | 0 | RX Error Counter           | 0              |
|                                                             | Lost Link Counter                                                          | 0 | Lost Link Counter          | 0              |
|                                                             | Forwarded RX Error Counter                                                 | 0 | Forwarded RX Error Counter | 0              |

This dialog is only visible in the 'Expert mode'!

Deployment SPEED7 EtherCAT Manager > Grouping logic

- Common Error Counter
  - Processing Unit Error Counter: Number of received frames by the slave station, which are no EtherCAT frames.
  - PDI Error Counter: Number of PDI access errors (Process Data Interface). These are physical errors, which were detected by the PDI at the EtherCAT bus.
  - With [Clear Error Counters] the error counters can be reset.
- Port 0...3
  - Invalid Frame Counter: Number of invalid frames from *Port* y (access at register 0x300+y\*2)
  - RX Error Counter: Number of RX errors from *Port* y (access at register 0x300+y\*2+8bit)
  - Lost Link Counter: Number of lost connections from *Port* y (access at register 0x310+y)
  - Forwarded RX Error Counter: Number of forwarded RX errors from *Port* y (access at register 0x380+y)

## 7.10.8.6 DC Diagnosis (Expert mode)

| Project Explorer                         | Distributed Clock      |       |      |
|------------------------------------------|------------------------|-------|------|
| <ul> <li>EC-Mastersystem</li> </ul>      | Sync Pulse Active      | No    |      |
| <ul> <li>Slave_001 (0001) [VI</li> </ul> |                        | 0     |      |
| 001: Module 1                            | DC Sync 0 Period       | U     | [µs] |
|                                          | DC Sync 1 Period       | 0     | [µs] |
|                                          | System Time Difference | 0.000 | [µs] |

This dialog is only visible in the '*Expert mode*'! Here status information for the distributed clock of your slave station is shown. More may be found in the manual of the slave station.

## 7.10.9 Grouping logic

#### 7.10.9.1 Overview

| Slave types   | With EtherCAT, the following slave types are distinguished:                                                                                                    |
|---------------|----------------------------------------------------------------------------------------------------|
|               | MII<br>slave - MII corresponds to <b>M</b> edia Independant Interface. An MII<br>slave has an EtherCAT interface to connect to EtherCAT<br>for integration into a system bus (backplane bus) for con-<br>necting peripheral modules. The MII slave receives data via<br>EtherCAT and passes them through its backplane to the<br>according peripheral module. Conversely, it reads the input<br>data and passes it via EtherCAT. The System SLIO<br>053-1EC00 e.g. is a MII-Slave. |
|               | E-Bus<br>slave - In an E-Bus slave the EtherCAT protocol is used for com-<br>munication on the backplane bus For this reason, the<br>attached peripheral modules are also shown as a slave sta-<br>tion in the SPEED7 EtherCAT Manager                                                                                                    |
| Possibilities | The EtherCAT Manager supports the following ways to group the indi-<br>vidual slave stations. Each group may consist of 1 n slave stations.<br>Group nesting is not supported:                                                                                                    |

Deployment SPEED7 EtherCAT Manager > Grouping logic

- Group with Pinned Process Data Offset
- Hot Connect group with Dynamic Position in Topology
- Hot Connect group with Fixed Position in Topology
- Hot Connect group with Pinned or Dynamic Process Data Offset

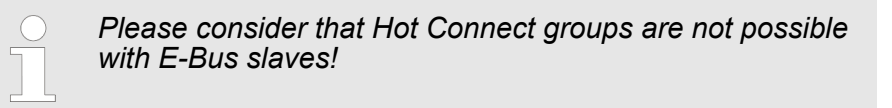

| Create Group | <b>1.</b> Click in the Toolbar of the SPEED7 EtherCAT Manager at [Configuration].                                                                                                    |
|--------------|----------------------------------------------------------------------------------------------------|
|              | 2. Click in the <i>Project Explorer</i> at the slave station and select<br><i>Context menu</i> → <i>Create Group</i> .                                                                                                    |
|              | ⇒ The dialog 'Create Group' opens. Here always the 1. slave station is selected. You can either select more slave stations or depending on the group type selection, the necessary save stations are automatically selected. |
|              | With the 'Create Group' functionality you have two different functions:                                                                                                    |
|              | You can create a new group if the selected slave station is not yet<br>part of a group.                                                                                                    |
|              | If the selected slave station is already part of a group, the current group is divided into two sub-groups from the selected slave station.                                                                                  |
| Remove Group | To remove a group click in the SPEED7 EtherCAT Manager at a slave station and select 'Context menu $\rightarrow$ Remove Group'.                                                                                              |
|              | The group is removed. Depending on the group, the previously grouped slave stations are reintegrated into the topology or remain at the current position.                                                                    |
| Edit Group   | After creating a group, the <i>'Device Editor'</i> of the slave station is extended with the register <i>'Group'</i> . Here you can adjust the group properties accordingly.                                                 |
|              |                                                                                                    |

7.10.9.2 Create group with pinned process data offset

## Proceeding

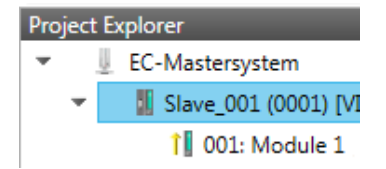

This group may start at any slave station and either end at himself, at a following slave station, at a following group or at the last slave station. The group functionality is possible with each slave type. The slave stations of this group are pinned at a fix position in the topology.

## **Option: Ethernet communication - EtherCAT**

Deployment SPEED7 EtherCAT Manager > Grouping logic

| 🐗 Create Group                                                                                                    | - • •            |
|----------------------------------------------------------------------------------------------------|------------------|
| Select the slaves                                                                                                    |                  |
| Select all slaves which should be added to a group. After cre<br>please open the 'Group' tab and adjust the settings. | ating the group, |
| Slave_001 (0001) [VIPA 053-1EC00]                                                                                     |                  |
| Slave_002 (0002) [VIPA 053-1EC00]                                                                                     |                  |
|                                                                                                    |                  |
|                                                                                                    |                  |
|                                                                                                    |                  |
|                                                                                                    |                  |
|                                                                                                    |                  |
|                                                                                                    |                  |
|                                                                                                    |                  |
| ОК                                                                                                    | Cancel           |
|                                                                                                    |                  |

- **1.** Click in the *'Project Explorer'* at the according slave station and select *'Context menu* **→** *Create group'*.
  - $\Rightarrow$  A dialog opens to create a group.
- **2.** Choose from 'Select the slaves' the slave stations, which you want to include in the 'Pinned group'.
  - ⇒ The dialog is closed, the slave station is marked as group in the 'Project Explorer' and a tab "Group" is created in the 'Device Editor'.

| Project Explorer                     |                            | Group  |         |
|--------------------------------------|----------------------------|--------|---------|
| <ul> <li>EC-Mastersystem</li> </ul>  | Pinned Group               |        |         |
| <ul> <li>Slave 001 (0001)</li> </ul> | Input Offset (byte)        | 0      | Dec Hex |
| 1 001: Module 1                      | Output Offset (byte)       | 0      | Dec Hex |
|                                      | Hot Connect Group          |        |         |
|                                      | Identification Offset      | 0x0012 |         |
|                                      | Identification Value       | 0x0000 | Dec Hex |
|                                      | Fixed Position in Topology |        |         |

- **3.** Enable the option *'Pinned Group'*.
- **4.** Enable the option *'Input Offset = Output Offset'* if the input and output addresses are identical.
  - $\Rightarrow$  The group is now defined as *Pinned Group*.

## 7.10.9.3 Create Hot Connect group

## Proceeding

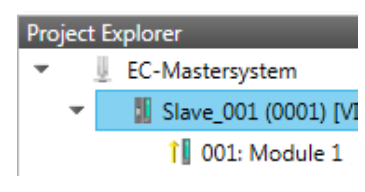

In a *Hot Connect group* several slave stations can be located, which must only optional be available at the EtherCAT bus. So you have the possibility to take or add pre-configured sections from the traffic before starting the system or during the operation. This can be done by disconnecting/connecting the communication path or enabling/disabling the participant.

Please consider that the first slave station after the EtherCAT master must not be optional!

To use the hot connect function with E-Bus slave stations, the E-Bus head station <u>and</u> the connected slave stations must be in the same group!  $\[mathscrewed]{linese}$  'Slave types' on page 272

| -<br>                  | ate Gr                       | oup                                                                                                    |                     |
|------------------------|------------------------------|----------------------------------------------------------------------------------------------------|---------------------|
| Select<br>Sele<br>plea | t the s<br>ect all<br>ase op | laves<br>slaves which should be added to a group. After o<br>en the 'Group' tab and adjust the settings. | creating the group, |
|                        | 1                            | Slave_001 (0001) [VIPA 053-1EC00]                                                                        |                     |
|                        |                              | Slave_002 (0002) [VIPA 053-1EC00]                                                                        |                     |
|                        |                              |                                                                                                    |                     |
|                        |                              |                                                                                                    |                     |
|                        |                              |                                                                                                    |                     |
|                        |                              |                                                                                                    |                     |
|                        |                              |                                                                                                    |                     |
|                        |                              |                                                                                                    |                     |
|                        |                              |                                                                                                    |                     |
|                        |                              | OK                                                                                                    | Cancel              |
|                        |                              |                                                                                                    |                     |

- 1. Click in the *'Project Explorer'* at the according slave station and select *'Context menu* → *Create group'*.
  - $\Rightarrow$  A dialog opens to create a group.
- **2.** Choose from 'Select the slaves' the slave stations, which you want to include in the 'Hot connect group'.
  - The dialog is closed, the slave station is marked as group in the 'Project Explorer' and a tab "Group" is created in the 'Device Editor'.

## **Option: Ethernet communication - EtherCAT**

Deployment SPEED7 EtherCAT Manager > EtherCAT State Machine

| Project Explorer                    |                            | Group               |         |
|-------------------------------------|----------------------------|---------------------|---------|
| <ul> <li>EC-Mastersystem</li> </ul> | Pinned Group               |                     |         |
| <ul> <li></li></ul>                 | Input Offset (byte)        | 0                   | Dec Hex |
|                                     | Output Offset (byte)       | 0                   | Dec Hex |
| 1 001: Module 1                     | Hot Connect Group          |                     |         |
|                                     | Identification Offset      | 0x0012              |         |
|                                     | Identification Value       | 0x0000              | Dec Hex |
|                                     | Fixed Position in Topology | Value > 0 expected! |         |

- **3.** Enable the option *'Hot connect group'*.
- **4.** ► Enter an 'Identification value': This is the Station-Alias-Address, which you have to assign before to the slave station in the 'Diagnosis' Mode. <a href="#">© Chapter 7.10.8.4 'EEPROM (Expert mode)' on page 271</a>

Please regard that the slave station takes the new address after a power-cycle.

**5.** For a fix position of the group in the topology the option *'Pinned group'* can be enabled.

#### 7.10.9.3.1 Combination possibilities

| Hot Connect group with<br>Dynamic Position in<br>Topology          | The group must start with a MII slave. Here, all slave stations below<br>the selected are automatically added to the group. This group ends at<br>himself, at a following slave station, at a following group or at the last<br>slave station.                                                                                                    |
|--------------------------------------------------------------------|----------------------------------------------------------------------------------------------------|
| Hot Connect group with<br>Fixed Position in Top-<br>ology          | The group is fix coupled to a predecessor slave station and its port.<br>You always have the possibility to change the link to the previous<br>slave station via the dialog box. If the group is removed, the slave sta-<br>tions remain in place.                                                                                                    |
|                                                                    | <ul> <li>A Hot Connect group with Fixed Position in Topology cannot be removed, if the slave stations before are a part of another Hot Connect group with Fixed Position in Topology!</li> </ul>                                                                                                    |
| Hot Connect group with<br>Pinned or Dynamic<br>Process Data Offset | This group does not depend on slave station or port. The group has<br>no predecessor slave station and is moved to the end of the tree<br>when created. When the group is removed it is searched for a suited<br>free port starting from the end of the main tree. If there is no suited<br>slave station available, the group will be rejected! Due to the system<br>the group has no predecessor slave station, the connection cannot be<br>changed via the dialog box. |

## 7.10.10 EtherCAT State Machine

**States** In each EtherCAT communication device a *state machine* is implemented. For each state there is defined which communication service is active via EtherCAT. The state machine is controlled by the EtherCAT master.

Deployment SPEED7 EtherCAT Manager > Firmware update - VIPA System SLIO IM 053-1EC00

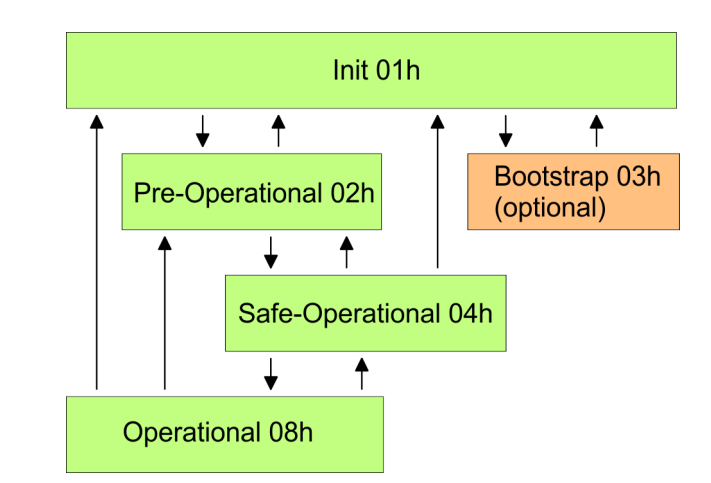

| Init - 01h                           | After power-on the EtherCAT coupler is in state <i>Init</i> . There is neither mailbox nor process data communication possible. The EtherCAT master initializes the SyncManager channels 0 and 1 for the mailbox communication.                                                                                                    |
|--------------------------------------|----------------------------------------------------------------------------------------------------|
| Pre-Operational (Pre-<br>Op) - 02h   | During the transition from <i>Init</i> to <i>Pre-Op</i> the EtherCAT coupler checks whether the mailbox was correctly initialized. In the state <i>Pre-Op</i> mailbox communication is possible but the process data communication is blocked. The EtherCAT master initializes the SyncManager channels for process data (starting with SyncManager channel 2), the FMMU channels and the PDO mapping respectively the SyncManager PDO assignment. Further in this state the settings for process data transfer and the module-specific parameters, which deviate from the default values are transferred. |
| Safe-Operational (Safe-<br>Op) - 04h | With the transition from <i>Pre-Op</i> to <i>Safe-Op</i> the EtherCAT coupler checks if the SyncManager channels for process data communication are correct. Before it acknowledges the state change, the EtherCAT coupler copies current input data to the corresponding DP RAM areas of the EtherCAT coupler controller. In the state <i>Safe-Op</i> mailbox and process data communication is possible. Here the input data are cyclically updated but the outputs are de-activated.                                                                                                    |
| Operational (Op) - 08h               | In the state <i>Op</i> the EtherCAT coupler copies the output data of the master to its outputs. Here process data and mailbox communication is possible.                                                                                                    |
| Bootstrap - option<br>(Boot) - 03h   | In the state <i>Boot</i> the firmware of the EtherCAT coupler may be<br>updated. This state may only be reached via Init. In the state <i>Boot</i> is<br>mailbox communication via the protocol File-Access over EtherCAT<br>(FoE) possible. Other mailbox and process data communications are<br>de-activated.                                                                                                    |

## 7.10.11 Firmware update - VIPA System SLIO IM 053-1EC00

| Current firmware at | The latest firmware versions are to be found in the service area at |
|---------------------|---------------------------------------------------------------------|
| www.vipa.com        | www.vipa.com.                                                       |

Deployment SPEED7 EtherCAT Manager > Firmware update - VIPA System SLIO IM 053-1EC00

For example the following files are necessary for the firmware update of the System SLIO IM 053-1EC00 with hardware release 1: Px000106.pkg. Load this file from the VIPA service area.

|              | <b>CAUTION!</b><br>When installing a new firmware you have to be extremely careful. Under certain circumstances you may destroy the slave station, for example if the voltage supply is interrupted during transfer or if the firmware file is defective. In this case, please call the VIPA Hotline!<br>Please regard that the version of the update firmware has to be different from the existing firmware otherwise no update is executed. |
|--------------|----------------------------------------------------------------------------------------------------|
| Precondition | There is an Ethernet respectively remote connection between the PC and the VIPA EtherCAT slave station, where a firmware update is to be established.                                                                                                    |
| Proceeding   | Below the proceeding is shown by the example of the VIPA System SLIO slave station. For other devices, please follow the procedures described in the according manual.                                                                                                    |
|              | <b>1.</b> Open if not already done the SPEED7 EtherCAT Manager.                                                                                                    |
|              | <b>2.</b> Click in the 'Project Explorer' at 'EC-Mastersystem'.                                                                                                    |
|              | 3. Select in 'Device Editor > Master' at 'Network Adapter' your<br>network card and enter at 'IP Address' the IP address of the<br>PG/OP channel of the CPU and click at [Select].                                                                                                    |
|              | <ol> <li>Click in the Toolbar at [Diagnosis Mode].</li> </ol>                                                                                                    |
|              | An online connection to your EtherCAT system is estab-<br>lished via the preset communication channel and the current<br>project configuration in the 'Project explorer'.                                                                                                    |
|              | 5. Click in the 'Project explorer' at the master.                                                                                                    |
|              | <b>6.</b> Select in the register ' <i>General</i> ' at 'State Machine' the state 'Init'. Wait, until all slave station response the state 'Init'.                                                                                                    |
|              | <b>7.</b> Click in the <i>'Project explorer'</i> at the slave, where the firmware update is to be established.                                                                                                    |
|              | <b>8.</b> Select in the register ' <i>General</i> ' at 'State Machine' the state 'Bootstrap'.                                                                                                    |
|              | <b>9.</b> Enter in the register <i>'General'</i> at <i>'FoE Operations'</i> as follows:                                                                                                    |
|              | - Filename: Px000106                                                                                                    |
|              | - Password (hex): 0x0000000                                                                                                    |
|              | - Timeout (ms): 60000                                                                                                    |
|              | - Max File Size (kb): 3000                                                                                                    |
|              | <b>10.</b> Click at [Download].                                                                                                    |
|              | $\Rightarrow$ A dialog for file selection opens.                                                                                                    |

Deployment SPEED7 EtherCAT Manager > Firmware update - VIPA System SLIO IM 053-1EC00

- **11.** Select the file. The transfer starts with [OK].
  - ⇒ There will be a progress bar displayed, which informs you about the transfer state.
- **12.** After successful download bring your slave in the *'Init'* state.
  - $\Rightarrow$  With this operation the firmware file is taken.

Process Image

## 8 Option: Deployment - Isochronous

# Activate additional functions by means of VSC in the CPU

In order to use the additional functions, you must activate them by means of a VSC storage media from VIPA. By plugging the VSC storage card and then an overall reset the following functions are activated:

- Isochronous mode with enabling OB 60 and OB 61
- EtherCAT master functionality
- Memory expansion to 512kB work respectively load memory
- ♦ 'Overview' on page 82

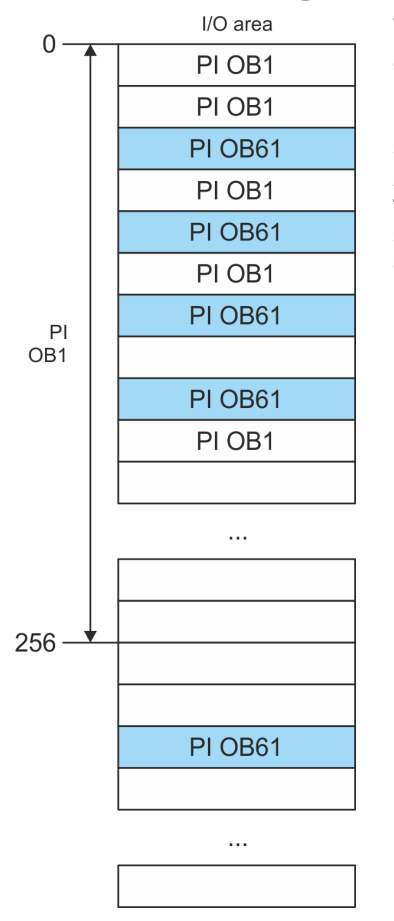

## 8.1 Process Image

The CPU determines by reading the input values the current state of a system and achieves by selectively controlling of output values the required system behavior (functionality). If the operand areas of the process data are accessed by the user program, so an area of the system memory is accessed. This memory area is called *Process image* (PI). Direct access to the process image has the advantage that for the duration of cyclic program processing the CPU has a consistent image of process signals. The update of the process image can be interrupted by an organization block with higher priority. This is only possible on the consistency points, which are defined by module limits.

**Process images** 

The CPU has an I/O data area to store process images. There are the following PIs:

Isochronous

| PI       | Remark                                                                                                    |
|----------|----------------------------------------------------------------------------------------------------|
| PI OB 1  | <ul> <li>Triggering: Internal</li> <li>Assignment: OB 1 (fix)</li> <li>Start address: 0</li> <li>End address configurable</li> <li>Gaps: Usage by PI OB 61 permitted</li> </ul>                                                   |
| PI OB 61 | <ul> <li>Triggering: Internal by OB 61</li> <li>Assignment: OB 61 (configurable)</li> <li>Start address: configurable</li> <li>End address: configurable</li> <li>Gaps: Gaps and overlapping addresses are not allowed</li> </ul> |

Here is valid:

- Each address can be assigned to only one PI.
- The data of a PI are consistent for the duration of the OB for which the process image has been configured.
- The input data of the configured process images for the corresponding OB are read before starting the OB and the output data are written after completion of the OB.
- The data of a PI can be accessed from any OB.
  - To use isochronous you have to place the address range (S7 addresses) of the EtherCAT slaves respectively System SLIO modules, for which you wish Isochronous, in the PI OB61! The other addresses may be assigned to the PI OB 1.

In particular, the processing of motion function blocks is only in the PI OB61 possible.

## 8.2 Isochronous

Isochronous and Syncsignal The detection or output of input or output signals synchronized with a reference signal in the central system and decentralized via a connected field bus system is called *Isochronous*. In decentralized automation structures many processing cycles are not synchronized to each other. In the process input signals are detected, evaluated in the user program and the according reactions are connected to the output components. Here the cycles correlate to each other. Due to the telegram runtime of the corresponding bus, the process reaction time can vary respectively the process data are not transferred at a consistent time.

Isochronous

| For the synchronization of I/O data, a basic clock is required. This is |
|-------------------------------------------------------------------------|
| derived as Sync-signal from the EtherCAT system. With each Sync-        |
| signal all the input and out data are consistently transferred i.e. all |
| data of the process image belong logically and chronologically          |
| together. The Sync-signal serves as a clock generator within its cycle  |
| the following functions are performed:                                  |

- The current centralized and decentralized input data are latched.
- The input data, which were cached within the previous Syncsignal are processed in OB 61 and the output data are latched for the output.
- The output data, which were cached Sync-signal cycle are centralized and decentralized output. All output data get simultaneously active.
  - The isochronous functionality on EtherCAT is called Distributed Clocks (DC). For synchronization on EtherCAT DC-capable EtherCAT slaves are required, where DC is also activated. If only modules on the System SLIO backplane bus are to be synchronized, so to generate the Sync-signal, you have to configure EtherCAT without slaves.

Isochronous interrupt OB 61 With OB 1 no isochronous is possible. For this the high-priority OB 61 is to be used. For isochronous use the OB 61 is started in a defined time interval. The processing of the OB 61 happens in accordance to the following steps, where the steps must be within the *Sync-signal* cycle, to ensure that the output data can be output with the *Sync-signal*.

**1.** The input process image of the OB 61 is refreshed.

- The user program of the OB 61 is executed.
- **3.** The output process image of the OB 61 is refreshed.

A maximum of 1 cycle can pass before data changes to the next *Sync-signal* can be detected.

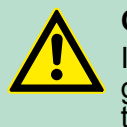

#### CAUTION!

If the *Sync-Signal* cycle is exceeded due to the user program in the OB 61, so the OB 80 (time error) is called. If this is not available, the CPU switches to STOP.

Isochronous

# Sequence of data transfer

| Zyklus                                                                                                    | 1                                                                                        | 2                                                                                                    | 3                                                                                                    | 4                                                                                                    |
|----------------------------------------------------------------------------------------------------|------------------------------------------------------------------------------------------|----------------------------------------------------------------------------------------------------|----------------------------------------------------------------------------------------------------|----------------------------------------------------------------------------------------------------|
|                                                                                                    |                                                                                          |                                                                                                    |                                                                                                    |                                                                                                    |
| CPU                                                                                                    | ▲ OB 61 ↓                                                                                | ↑ OB 61 ↓                                                                                                    | 1 OB 61 🚽 1                                                                                                    | 3 🕈 OB 61 🚽 3                                                                                                    |
|                                                                                                    | Sync/<br>Freece<br>I/O                                                                   | Sync/<br>Freece                                                                                                    | Sync/<br>Freece<br>I/O                                                                                                    | Sync/<br>Freece<br>I/O                                                                                                    |
| SLIO-Module 1                                                                                                    |                                                                                          | 1                                                                                                    | 2                                                                                                    | 3 🕂 1                                                                                                    |
| SLIO-Module 2                                                                                                    | <b>▲</b>                                                                                 | 1                                                                                                    | 2 ♠                                                                                                    | 3 ♠↓ 1                                                                                                    |
| CP EC-Master                                                                                                    | SEND/RCV                                                                                 | SEND/RCV                                                                                                    | SEND/RCV                                                                                                    | SEND/RCV                                                                                                    |
| EC-Slave 1                                                                                                    |                                                                                          |                                                                                                    |                                                                                                    |                                                                                                    |
| EC-Slave 2                                                                                                    |                                                                                          | 2 2 2                                                                                                    |                                                                                                    |                                                                                                    |
|                                                                                                    | Sync                                                                                     | Sync                                                                                                    | Sync                                                                                                    | Sync                                                                                                    |
| <ul> <li>Sequence OB 61 with System SLIO modules         <ul> <li>Cycle 1: The input signals if the input modules are read with the Sync-signal and forwarded to the CPU.</li> <li>Cycle 2: The input process image forwarded to the OB 61, the OB 61 is processed and with the Sync-signal the output process image of the OB 61 is refreshed.</li> <li>Cycle 3: With the Sync-signal the output process image is switched to the outputs.</li> </ul> </li> <li>Sequence OB 61 with EtherCAT master system         <ul> <li>Cycle 1: With the Sync-signal the input signals of the EtherCAT input modules are read.</li> <li>Cycle 2: With the Sync-signal the input process image is forwarded to the CPU via the EtherCAT master.</li> <li>Cycle 3: The input process image forwarded to the OB 61, the OB 61 is processed and with the Sync-signal the output process image is forwarded to the CPU via the EtherCAT master.</li> <li>Cycle 3: The input process image forwarded to the OB 61, the OB 61 is processed and with the Sync-signal the output process image is transferred to the CPU via the EtherCAT master.</li> <li>Cycle 4: With the Sync-signal the output process image is transferred to the EtherCAT output modules.</li> </ul> </li> </ul> |                                                                                          |                                                                                                    |                                                                                                    |                                                                                                    |
| Mechanism<br>nization                                                                                                    | n of synchro- The<br>by a<br>and<br>slav<br>not<br>in th<br>betw<br>in th<br>sync<br>SPE | CPU components Pl<br>an interrupt. This inter<br>the EtherCAT bus cy<br>res happens by DC. E<br>synchronized. At VIP,<br>he network has the DC<br>ween the DC-reference<br>he EtherCAT master.<br>chronized. The Ether<br>EED7 Studio. | LC and EtherCAT Mas<br>rupt is generated from<br>role time. The synchro<br>therCAT slaves that of<br>A always the 1. DC ca<br>C reference time. The<br>the time and the Ether<br>Here also the System<br>CAT bus cycle time ca | ster are synchronized<br>in the SLIO bus timer<br>onization of EtherCAT<br>do not support DC are<br>apable EtherCAT slave<br>synchronization<br>CAT master takes place<br>of SLIO bus timer is<br>an be configured in |

Configuration > Hardware configuration CPU

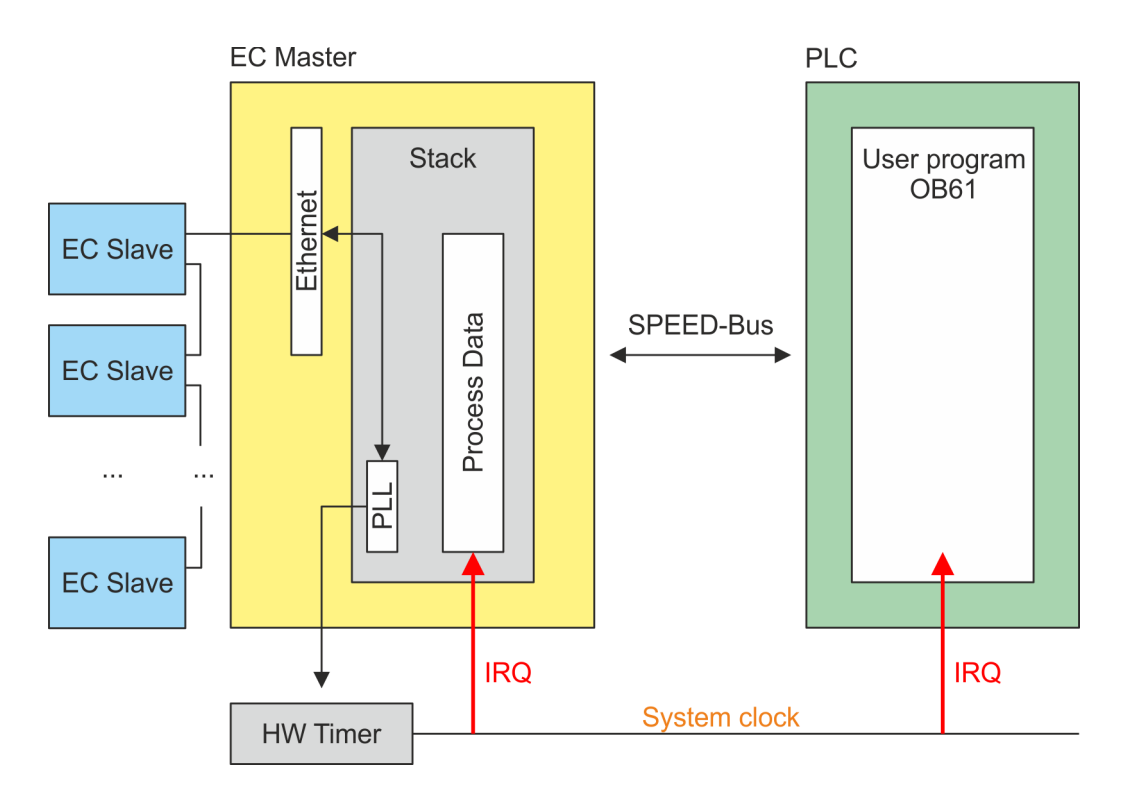

## 8.3 Configuration

8.3.1 Hardware configuration CPU

## Proceeding

- **1.** Start the SPEED7 Studio.
- 2. Create a new project in the Work area with 'New project'.
  - A new project is created and the view 'Devices and networking' is shown.
- 3. Click in the *Project tree* at 'Add new device ...'.
  - $\Rightarrow$  A dialog for device selection opens.
- **<u>4.</u>** Select from the *'Device templates'* your CPU and click at [OK].
  - ⇒ The CPU is inserted in 'Devices and networking' and the 'Device configuration' is opened.

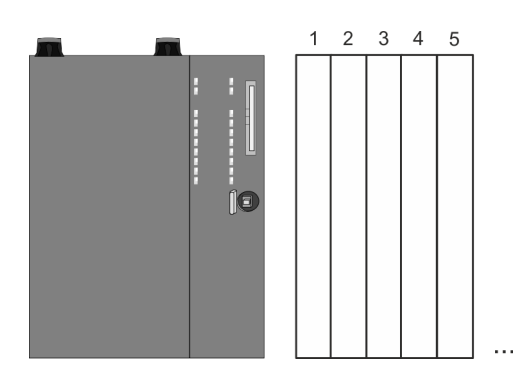

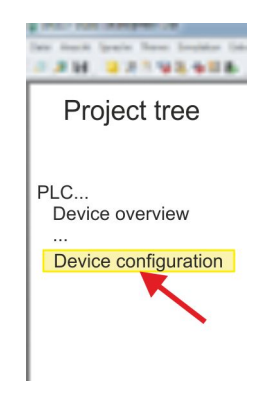

Configuration > Activate isochronous

#### **Device configuration**

| Slot | Module          | <br> | <br> |
|------|-----------------|------|------|
| 0    | CPU 015-CEFNR00 |      |      |
| -X1  | PG_OP_Ethernet  |      |      |
| -X2  | MPI interface   |      |      |
|      |                 |      |      |

## 8.3.2 Activate isochronous

| $\bigcirc$ | Ρ  |
|------------|----|
|            | S  |
|            | th |

Please consider the additional functions in the SPEED7 Studio can only be activated, if you have valid license for these functions!

Proceeding

- **1.** Click at the CPU in the 'Device configuration' and select 'Context menu → Components properties'.
  - $\Rightarrow$  The properties dialog of the CPU is opened
- **2.** Click at 'Feature Sets' and activate at 'Motion Control' the parameter 'EtherCAT Master functionality+Motion Control+...'.
- **3.** Confirm your input with [OK].
  - ⇒ The additional functions are now available in your project. More information about the usage may be found in the online help of the SPEED7 Studio.

Activated additional functions:

- Isochronous mode with enabling OB 60 and OB 61
- EtherCAT master functionality
- Memory expansion to 512kB work respectively load memory

# Activate additional functions by means of VSC in the CPU

In order to use the additional functions, you must activate them by means of a VSC storage media from VIPA. By plugging the VSC storage card and then an overall reset the following functions are activated:

- Isochronous mode with enabling OB 60 and OB 61
- EtherCAT master functionality
- Memory expansion to 512kB work respectively load memory
- ♦ 'Overview' on page 82

Configuration > Activate isochronous

| OB 60 | By activating of the function <i>'Motion Control'</i> in the <i>SPEED7 Studio</i> the OB 60 is automatically created. The OB is used internally and can not be edited. It used to manage the service data objects (SDO) and diagnostic data. The OB 60 has a higher priority than OB 1. The cycle time for this OB can be configured in the <i>SPEED7 Studio</i> .    |
|-------|----------------------------------------------------------------------------------------------------|
| OB 61 | By activating of the function <i>'Motion Control'</i> in the <i>SPEED7 Studio</i> the OB 61 is automatically created. Within the OB 61 should be the functions which are synchronously should be executed. For the OB a separate process image PI OB 61 is created, which data are consistent during the execution of the OB. OB 61 has a higher priority than OB 60. |